# Firmware Manual (Standard Control Procedure)

ES580/850 Series(0.37 to 630 kW) ES350 Series(0.37 to 4.0 kW) Other series in accordance with the machine model.

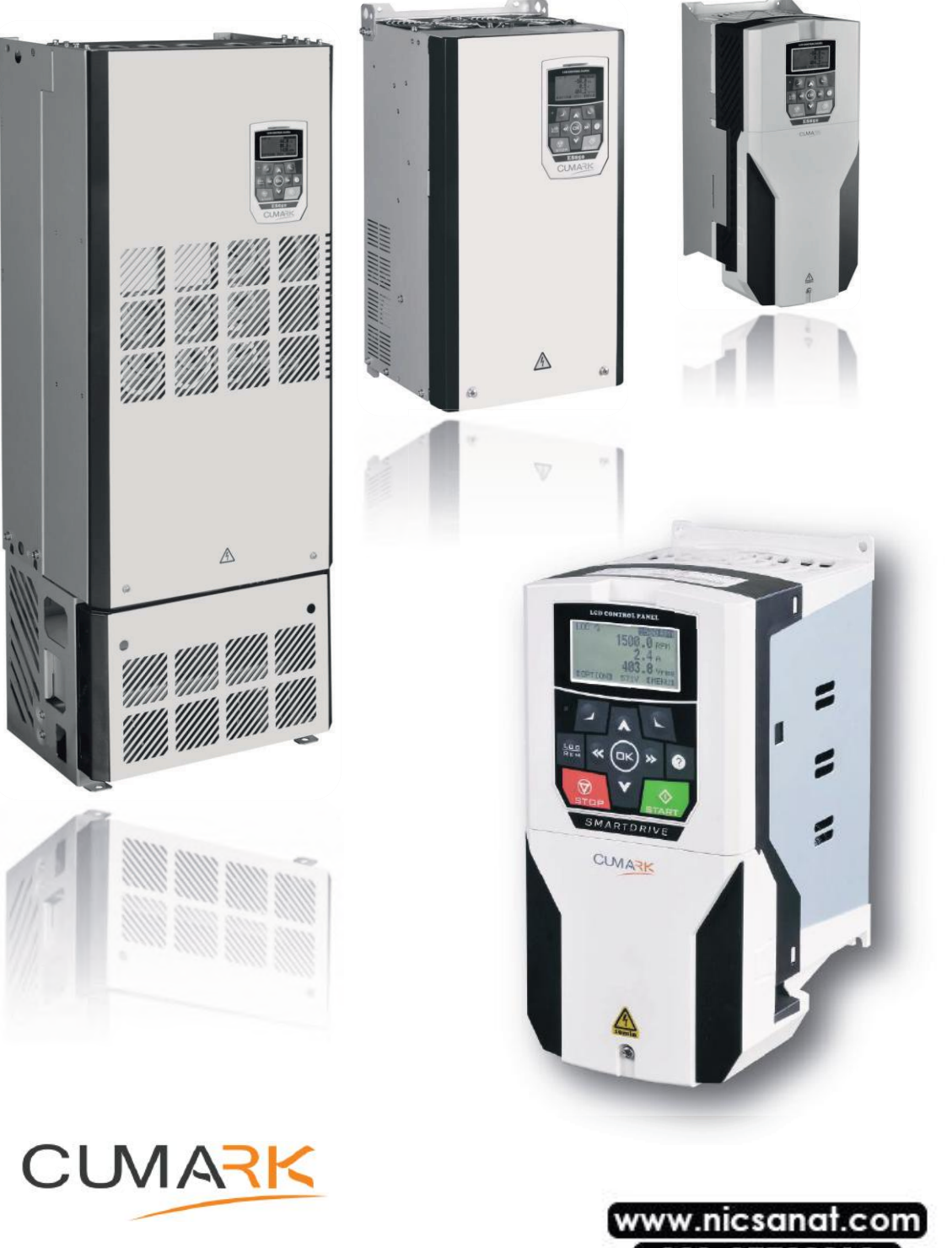

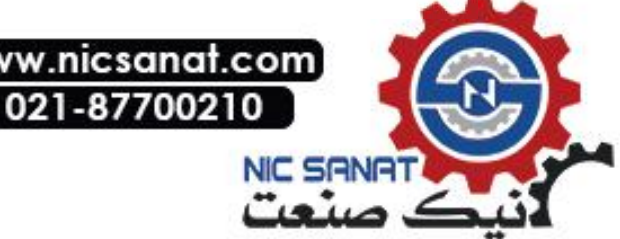

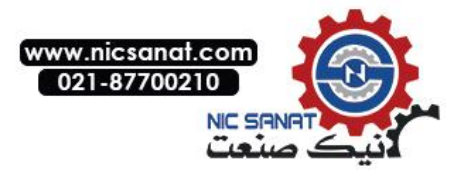

# Introduction

Thank you for using the leading motor drive product ES series .

This manual will provide you with a list of parameters of the drive, and the necessary information for debugging and operation. It is used for the technical personnel who conduct design, debugging, using and maintainance to the drives.

This series of drives is the latest launch by our company with the features of high reliability, high-performance, multifunction and the intelligent AC motor drive. Stable, reliable, intelligent and easy of using are the highlight features. The content of manual includes basic technical parameters of the drive, control keyboard operation, fault handling as well as the relevant operation methods and caution matters.

In order to ensure that you can use this series of drives correctly, making full use of the excellent performance of the product, the safety of the user and equipment, please read this manual in detail before starting any operation to the drive. Meanwhile, reader should have basic knowledge of electrical wiring, electrical components and electrical principle diagram symbols. The incorrect use of the drive may cause abnormal operation, failure or even accidents such as damage to the equipment, injuried and fatality!

In order to enhance the adaptability of the manual, we will use "drive" in the following content to intead of the description of the usual inverter, motor controller, energy saving device, etc.

Since we are always committed to the continuous improvement of products and related information, the information provided by the company is subject to change without notice.

For the latest changes and more content, please contact our office or visit our website

www.cumark.com.cn

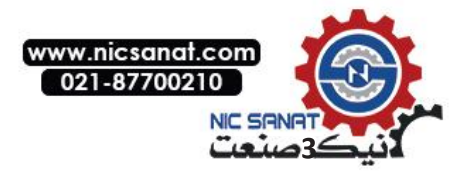

# Firmware Manual (Applicable to standard control procedures)

# 1. Manual Introduction

# ■ Content

Describes the contents of the manual, as well as introduces the information about applicability, safety and target readers.

## Applicability

This manual is applicable to standard control procedures.

## Safety Introduction

Please comply with all safety instructions submitted by the drive.

• Please read the complete safety instructions before installing, debugging or using the drive. The complete safety information is given in the front of the drive [Hardware manual].

•Please read the warnings and precautions of this software before modifying the default value for a function. For each function, this manual is given in the introduction of user adjustable parameters should pay attention to the warnings and precautions.

# **Target Readers**

Readers of this manual should have the basic knowledge of standard electrical wiring, electronic components and electrical schematic symbols.

# Main Contents Introduction

This manual contains the following chapters:

•Control Keyboard provides a description of the control keyboard and instructions for use.

- **Program Function** introduces the basic functions and characteristics of the drive and the main implementation methods.
- Driver Parameter List describes the parameters of the drive.
- Field Bus introduces the main communication characteristics and mechanism of the drive and other relative settings.

• Fault Tracking and Processing lists alarm (warning) and fault information as well as possible causes and solutions.

©2017 Shenzhen Cumark New Technology Co, ltd. Copyright

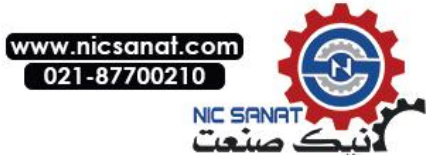

#### บลเลเบฐนษ

| Operation Instructions                                                                                                    |                                                                                                    |
|----------------------------------------------------------------------------------------------------|----------------------------------------------------------------------------------------------------|
| Operation Instructions                                                                                                    | 10                                                                                                    |
|                                                                                                    | 10                                                                                                    |
|                                                                                                    |                                                                                                    |
| Terms in English and Chinese                                                                                                    |                                                                                                    |
| Arbitrary Pattern                                                                                                    |                                                                                                    |
| Main Interface Mode ·····                                                                                                    | 13                                                                                                    |
| Main Menu Mode                                                                                                    | 15                                                                                                    |
| Parameters List                                                                                                    | 15                                                                                                    |
| Modified parameters                                                                                                    | 20                                                                                                    |
| Fault logs                                                                                                    |                                                                                                    |
| Assistants                                                                                                    |                                                                                                    |
| Parameters backup                                                                                                    |                                                                                                    |
| SYSTEM INFO                                                                                                    |                                                                                                    |
| Settings                                                                                                    |                                                                                                    |
|                                                                                                    | ~~~~~~~~~~~~~~~~~~~~~~~~~~~~~~~~~~~~~~~                                                                                       |
| Local Given                                                                                                    |                                                                                                    |
| Motor Rotation Direction                                                                                                    |                                                                                                    |
| Ealt Main Interface                                                                                                    |                                                                                                    |
| Character Instructions                                                                                                    |                                                                                                    |
|                                                                                                    | 20                                                                                                    |
| Program Function                                                                                                    |                                                                                                    |
| Control Place ·····                                                                                                    |                                                                                                    |
| Local Control                                                                                                    |                                                                                                    |
| Remote Control                                                                                                    |                                                                                                    |
| Start Stop Control                                                                                                    |                                                                                                    |
| Start Stop Logic                                                                                                    |                                                                                                    |
| Jog Start                                                                                                    |                                                                                                    |
| Emergency Shutdown                                                                                                    |                                                                                                    |
| Fault Shutdown                                                                                                    |                                                                                                    |
| External Control Place ······                                                                                                    |                                                                                                    |
| Terminal Two-wire, Three-wire Control                                                                                                    |                                                                                                    |
| Speed/Torque Control                                                                                                    |                                                                                                    |
| Sneed Given                                                                                                    |                                                                                                    |
| opeca oliven                                                                                                    | 33                                                                                                    |
| Analog Input Speed Given                                                                                                    | <b>33</b>                                                                                                    |
| Analog Input Speed Given<br>High-Speed Pulse Input Speed Given                                                                                                    | <b>33</b><br>                                                                                                    |
| Analog Input Speed Given<br>High-Speed Pulse Input Speed Given<br>Communication Speed Given                                                                                                    | <b>33</b><br>                                                                                                    |
| Analog Input Speed Given<br>High-Speed Pulse Input Speed Given<br>Communication Speed Given<br>Multi Speed                                                                                                    | <b>33</b><br>                                                                                                    |
| Analog Input Speed Given<br>High-Speed Pulse Input Speed Given<br>Communication Speed Given<br>Multi Speed<br>Electric Potentiometer(also named as terminal acceleratio                                                                                                    | <b>33</b><br>                                                                                                    |
| Analog Input Speed Given<br>High-Speed Pulse Input Speed Given<br>Communication Speed Given<br>Multi Speed<br>Electric Potentiometer(also named as terminal acceleration<br>deceleration function)                                                                                                    | <b>33</b> 33 33 33 33 35 n and 36                                                                                             |
| Analog Input Speed Given<br>High-Speed Pulse Input Speed Given<br>Communication Speed Given<br>Multi Speed<br>Electric Potentiometer(also named as terminal acceleration<br>deceleration function)<br>Speed Given Ramp Generator                                                                                                    | 33<br>33<br>33<br>33<br>33<br>35<br>n and<br>36<br>36                                                                         |
| Analog Input Speed Given<br>High-Speed Pulse Input Speed Given<br>Communication Speed Given<br>Multi Speed<br>Electric Potentiometer(also named as terminal acceleration<br>deceleration function)<br>Speed Given Ramp Generator<br><b>Control Interface</b>                                                                                                    | 33<br>33<br>33<br>33<br>33<br>35<br>n and<br>36<br>36<br>38                                                                   |
| Analog Input Speed Given<br>High-Speed Pulse Input Speed Given<br>Communication Speed Given<br>Multi Speed<br>Electric Potentiometer(also named as terminal acceleration<br>deceleration function)<br>Speed Given Ramp Generator<br><b>Control Interface</b><br>Digital Input Logic (DI1~DI7)                                                                                                    | 33<br>33<br>33<br>33<br>33<br>33<br>35<br>n and<br>36<br>36<br>38                                                             |
| Analog Input Speed Given<br>High-Speed Pulse Input Speed Given<br>Ommunication Speed Given<br>Multi Speed<br>Electric Potentiometer(also named as terminal acceleration<br>deceleration function)<br>Speed Given Ramp Generator<br><b>Control Interface</b><br>Digital Input Logic (DI1~DI7)<br>Digital Output Logic (DO1, DO2, RO1, RO2)                                                                                                    | 33<br>33<br>33<br>33<br>33<br>35<br>n and<br>36<br>36<br>38<br>38<br>38                                                       |
| Analog Input Speed Given<br>High-Speed Pulse Input Speed Given<br>Communication Speed Given<br>Multi Speed<br>Electric Potentiometer(also named as terminal acceleration<br>deceleration function)<br>Speed Given Ramp Generator<br><b>Control Interface</b><br>Digital Input Logic (DI1~DI7)<br>Digital Output Logic (DO1, DO2, RO1, RO2)<br>Analog Input (AI1, AI2, AI3)                                                                                            | 33<br>33<br>33<br>33<br>33<br>35<br>n and<br>36<br>36<br>38<br>38<br>38<br>39                                                 |
| Analog Input Speed Given<br>High-Speed Pulse Input Speed Given<br>Communication Speed Given<br>Multi Speed<br>Electric Potentiometer(also named as terminal acceleration<br>deceleration function)<br>Speed Given Ramp Generator<br><b>Control Interface</b><br>Digital Input Logic (DI1~DI7)<br>Digital Output Logic (DO1, DO2, RO1, RO2)<br>Analog Input (Al1, Al2, Al3).<br>High Speed Pulse Input (DI7)                                                           | 33<br>33<br>33<br>33<br>33<br>35<br>n and<br>36<br>36<br>38<br>38<br>38<br>38<br>39<br>39                                     |
| Analog Input Speed Given<br>High-Speed Pulse Input Speed Given<br>Communication Speed Given<br>Multi Speed<br>Electric Potentiometer(also named as terminal acceleration<br>deceleration function)<br>Speed Given Ramp Generator<br><b>Control Interface</b><br>Digital Input Logic (DI1~DI7)<br>Digital Output Logic (DO1, DO2, RO1, RO2)<br>Analog Input (AI1, AI2, AI3)<br>High Speed Pulse Input (DI7)<br>Analog Output(AO1,AO2)                                  | 33<br>33<br>33<br>33<br>33<br>33<br>35<br>n and<br>36<br>36<br>36<br>38<br>38<br>38<br>38<br>39<br>39<br>39                   |
| Analog Input Speed Given<br>High-Speed Pulse Input Speed Given<br>Communication Speed Given<br>Multi Speed<br>Electric Potentiometer(also named as terminal acceleration<br>deceleration function)<br>Speed Given Ramp Generator.<br><b>Control Interface</b><br>Digital Input Logic (D11~D17)<br>Digital Output Logic (D01, D02, R01, R02)<br>Analog Input (Al1, Al2, Al3)<br>High Speed Pulse Input (D17)<br>Analog Output(A01,A02)<br>High Speed Pulse Output(D02) | 33<br>33<br>33<br>33<br>33<br>35<br>n and<br>36<br>36<br>38<br>38<br>38<br>39<br>39<br>39<br>39<br>39<br>39<br>39             |
| Analog Input Speed Given<br>High-Speed Pulse Input Speed Given<br>Communication Speed Given<br>Multi Speed<br>Electric Potentiometer(also named as terminal acceleration<br>deceleration function)<br>Speed Given Ramp Generator<br><b>Control Interface</b><br>Digital Input Logic (DI1~DI7)<br>Digital Output Logic (DO1, DO2, RO1, RO2)<br>Analog Input (Al1, Al2, Al3)<br>High Speed Pulse Input (DI7)<br>Analog Output(AO1,AO2)<br>High Speed Pulse Output(DO2)  | 33<br>33<br>33<br>33<br>33<br>35<br>n and<br>36<br>36<br>38<br>38<br>38<br>38<br>39<br>39<br>39<br>39<br>39<br>40<br>40<br>41 |

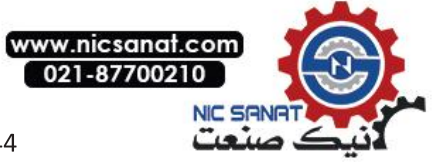

| Level Timer                                                            | 44  |
|------------------------------------------------------------------------|-----|
| Along Counter                                                          | 45  |
| Comparator                                                             | 45  |
| Logic Arithmetic Unit                                                  | 45  |
| Programmable Arithmetic Function                                       | 46  |
| Process Variable Conversion                                            | 46  |
| Basic Arithmetic Operation                                             | 46  |
| Universal Filter                                                       | 47  |
| Integrator                                                             | 4/  |
| Tunical Industry Application Solutions                                 |     |
|                                                                        | 40  |
| <ul> <li>5. Drive Parameters list</li> <li>01 Actual values</li> </ul> |     |
|                                                                        | 49  |
| 02 I/O values                                                          | 50  |
|                                                                        | 52  |
|                                                                        | 53  |
| 05 Timer & counter                                                     | 54  |
| 06 Drive Status                                                        |     |
| 08 Fault&Alarm Log                                                     |     |
| 09 System Info ······                                                  | 62  |
| 10 Start/Stop/Dir ·····                                                | 63  |
| 11 Start/Stop Mode ·····                                               | 66  |
| 13 Analog & pulse in(Analog Quantity and Pulse Input)                  | 67  |
| 14 Digital I/O(Digital input and output)                               | 70  |
| 15 Analog & pulse out ·····                                            | 75  |
| 16 System ·····                                                        | 79  |
| 17 Data logger ······                                                  | 82  |
| 18 Fault log·····                                                      | 84  |
| 19 Speed Calculation                                                   | 85  |
| 20 Limits                                                              | 86  |
| 21 Speed Reference                                                     | 87  |
| 22 Speed Ramp(Speed Given Ramp Generator)                              |     |
| 23 Speed Control                                                       | 91  |
| 24 Torque Reference ······                                             | 91  |
| 25 Critical Speed                                                      | 93  |
| 26 Constant Speeds ······                                              | 94  |
| 27 Process PID                                                         | 97  |
| 29 Timer Function                                                      |     |
| 30 Fault function                                                      |     |
| 31 Motor Therm Prot                                                    |     |
| 32 Factory Setting                                                     |     |
| 33 Signal Generator                                                    |     |
| 34 Logic Function                                                      |     |
| 35 Math function                                                       |     |
| 40 Pos control                                                         |     |
| 42 Mech brake                                                          |     |
|                                                                        | 141 |
| 47 Multi stop ctrl                                                     | 123 |
| 47 Multi Step Cult                                                     | 120 |
| 403WILCH SYNC                                                          | 12ō |
| 49 Dala Sloraye                                                        | 129 |
| 50 Fleiddus                                                            | 130 |
| 51 EMDEAAEA WOADUS                                                     | 131 |

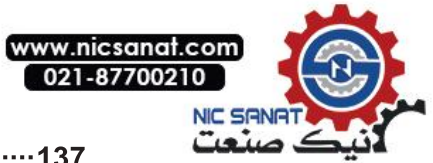

| 60 Motor control<br>61 Encoder config<br>62 Motor parameter<br>63 Startup parameter<br>■ 6. Field Bus | 137<br>139<br>140<br>141<br>144<br>144<br>144 |
|----------------------------------------------------------------------------------------------------|-----------------------------------------------|
| Moubus                                                                                                | 141                                           |
| Parameter address                                                                                     |                                               |
| CANOpen                                                                                               | 150                                           |
| CANopen Protocol introduction                                                                         | 150                                           |
| Communication object                                                                                  | 150                                           |
| Download SDO                                                                                          | 151                                           |
| Upload SDO                                                                                            | 153                                           |
| SDO Abort transmission                                                                                | 154                                           |
| Emergency message                                                                                     | 155                                           |
| Object dictionary                                                                                     | 155                                           |
| Communication profile parameters DS 301                                                               | 156                                           |
| Drive and motion control device profile parameters of DSP 402                                         | 158                                           |
| Manufacturer specific parameters                                                                      | 160                                           |
| Drive control                                                                                         | 160                                           |
| 7. Fault tracking and processing                                                                      |                                               |
| How to reset                                                                                          | 163                                           |
| Fault code and interpretation                                                                         |                                               |
| 8 More information                                                                                    | 166                                           |
| Droduct and convice consulting                                                                        |                                               |
|                                                                                                    | 100                                           |
| Provide reedback about this manual                                                                    |                                               |

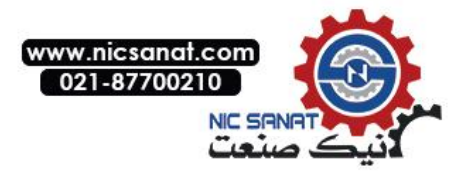

# 2.LCD Control Keyboard

The following content describes the function and operation of the control keyboard. The control keyboard can be used to control the drive, read the status data and set the parameters. For more features and introduction of electrical and mechanical installation please refer to **[Hardware manual]**.

## Features

- Control keyboard equipped with LCD display text, digital and graphic multielement display.
- Parameter can be copied to the control keyboard memory, so as to be able to transfer these parameters to other drives in the future, or for a specific system backup.
- Rich text tips and help.
- Real-time monitor drive DC bus voltage.

Layout

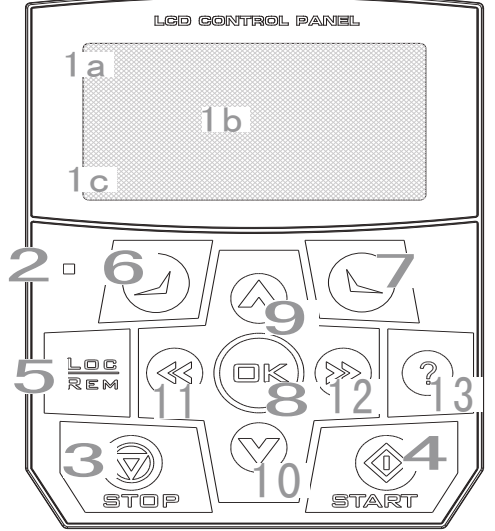

The Information displayed on the LCD panel is the basic status of the drive

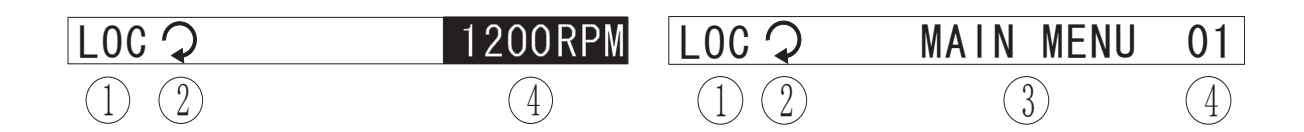

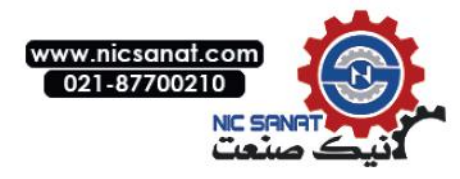

| Serial<br>Number           | Field                                                           | Options                                                                                 | Implications                                                                                                    |
|----------------------------|-----------------------------------------------------------------|-----------------------------------------------------------------------------------------|----------------------------------------------------------------------------------------------------|
| The<br>controlling<br>site | The                                                             | LOC                                                                                     | Drive is in local control mode that is controlled by keyboard.                                                                                                    |
|                            | REM                                                             | Drive is in remote control mode<br>that is controlled via the I/O port<br>or field bus. |                                                                                                    |
|                            |                                                                 | 3                                                                                       | Drive stopping, the starting direction is positive.                                                                                                    |
|                            |                                                                 | ত                                                                                       | Drive stopping, the starting direction is reverse.                                                                                                    |
|                            | Statua                                                          | Rotation Arrow 🕞 ついて                                                                    | Drive running, the output equals to the given.                                                                                                    |
| (Z) Status                 | Status                                                          | Dotted Line<br>Rotation Arrow                                                           | Drive running, the output does not equal to the given range.                                                                                                    |
|                            |                                                                 | Static Arrow                                                                            | Drive running, the output is equal to 0.                                                                                                    |
|                            |                                                                 | Empty                                                                                   | Running is prohibited, such as under voltage, no permitting start signals, etc.                                                                                                    |
| 3                          | Control<br>Keyboard<br>Operation<br>Mode                        |                                                                                         | <ul> <li>Name of the current mode.</li> <li>Name of the display menu, list or text.</li> </ul>                                                                                                    |
| 4                          | Given value<br>or the serial<br>number of<br>selectied<br>items |                                                                                         | <ul> <li>Display the given value after<br/>returning to the main<br/>interface.</li> <li>Showing the code of selected<br/>items after entering the menu, for<br/>example, the code of menu and<br/>so on.</li> </ul> |

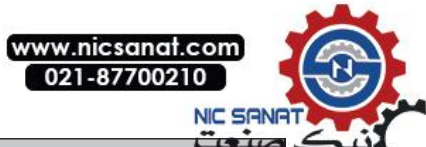

| Sorial | صنعت                                                                                                    |  |  |
|--------|----------------------------------------------------------------------------------------------------|--|--|
| Number | Key functions and Applications                                                                                                    |  |  |
| 1      | LCD display-Divided into three main area, respectively as:<br>Screen top status bar-Display content change which is related to operation mode.<br>Screen central-Show the current context of the interface. Specific content varies depending on the mode of operation.<br>Screen bottom- Show the specific function of the two functional keys and DC Bus voltage.                               |  |  |
| 2      | <b>[Status LED] Green light</b> =Normal operation; <b>Flashing green light</b> = Current alarm exists; <b>Red light</b> = Current fault exists.                                                                                                    |  |  |
| 3      | <b>[Stop] key-</b> Stop the drive in local mode.                                                                                                    |  |  |
| 4      | <b>[start-up] key</b> -Start up the drive in local mode.                                                                                                    |  |  |
| 5      | <b>[Local / remote] key</b> -Switch between the local control mode and the remote control                                                                                                    |  |  |
| 6      | <b>[Left function] key</b><br>The function is related to the mode and status of the keyboard. The lower left corner of the screen shows the function of the key.                                                                                                    |  |  |
| 7      | <b>[Right function] key</b><br>The function is related to the mode and status of the keyboard. The lower right corner of the screen shows the function of the key.                                                                                                    |  |  |
| 8      | <b>[confirm] OK key</b><br>After entering the menu, the function is the same as the right function key.<br>After returning to the main interface, the LCD display screen displays the value and unit of<br>the signal in the center when it is normal. Press the key to switch the display signal input<br>source.                                                                                |  |  |
| 9      | <b>(Upward) key</b><br>Scrolls up the menu, list or text on central screen of LCD.<br>Increases the value of the selected parameter when<br>editting a numeric type and a bit pointer type parameter.<br>After returning to the main interface, increase the given<br>value if the upper right corner highlights .<br>Press this key to quickly modify the parameter value or<br>the given value. |  |  |
| 10     | <b>[Downward] key</b><br>Scrolls down the menu, list or text on central screen of LCD.<br>Decreases the value of the selected parameter when<br>editing a numeric type and a bit pointer type parameter.<br>After returning to the main interface, reduce the given<br>value if the upper right corner highlights .<br>Press this key to quickly modify the parameter value or the given value.   |  |  |
| 11     | <b>(To the left) key</b><br>Execute retral back flip action when LCD displays central display menu, List or text.<br>When editing a numeric type and bit pointer type parameters, move the cursor to the left;<br>editing the Bitset type parameter, and then selects the value of the selected bit.<br>Switch the monitor page when after returning to the main interface.                       |  |  |
| 12     | <b>(To the right) key</b><br>Execute forward action flip when LCD display central display menu,List or text.<br>When editing a numeric type and bit pointer type parameters, move the cursor to the right;<br>editing the Bitset type parameter, and then select the value of the selected bit.<br>Switch the monitor page when after returning to the main interface.                            |  |  |
| 13     | <b>[Help] key</b><br>Press this key, the central LCD shows the relavant help information. Press the key again to restore the contents shown before.                                                                                                    |  |  |

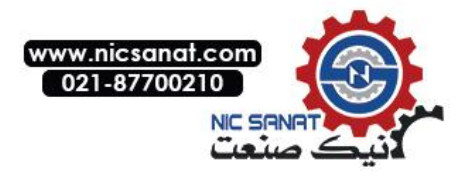

# Operation Instructions Basic Operation

Users can use the menu and buttons to help controlling the operation of the keyboard. These bottons includes the left and the right two functional keys. The current functions of the functional keys are displayed respectively in the bottom of the LCD on the left and right sides.

Initially, the control keyboard is in the main interface, as shown in Figure 1. The upper right corner of the LCD shows the current given value. The LCD shows up to 3 signals in one page for real time monitoring to the drive. 3 signals constitute one monitoring page. Up to 8 pages, totally 24 signals can show. Each signal can be flexibly indicated to any of the parameters of the drive.

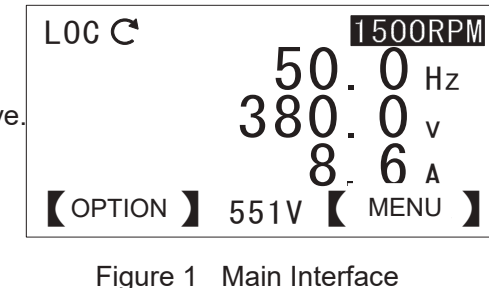

When a fault or warning occurs, the information of fault or warning pop-up, as shown in figure two, Press the left functional key to reset the fault. Then the right functional key loses its effect. Press the navigation keys(up and down for four FAU

direction keys), you can hide faults or warning messages. If it lasts 3 seconds (fault) or 30 seconds (alarm) and no keys act, the fault or warning message will pop up again. Meanwhile, the warning messages will disappear automatically after the warning end.

In the main interface, press the right functional key to enter the main menu as shown in Figure 3. There are 8 submenus in the main menu including: parameter list, modified parameters, fault log, parameter change log, assistant, parameter backup, system information and settings. Each submenu implements a specific function, for example, parameter list is used to view and edit the drive parameter; the fault log is used to view the recent failures of the drive, as well as to see the fault diagnosis information.

In the main interface, press the left functional key to enter LOC 'D the options menu as shown in Figure 4. There are a total of 3 submenus in the option menu: local given, motor rotation direction and edit main interface. Thereinto, the local given is used to modify the local given value, motor rotation direction for switching the motor steering; edit main interface for selecting the monitoring signal of the main interface.

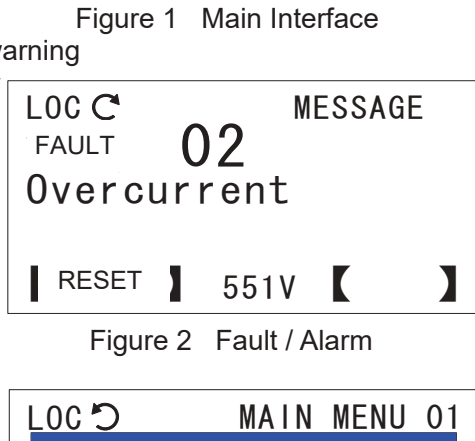

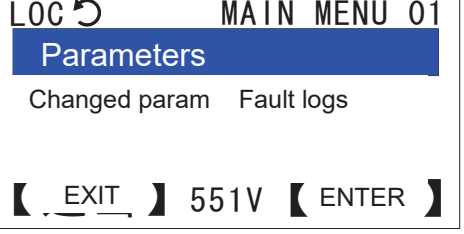

#### Figure 3 Main Menu

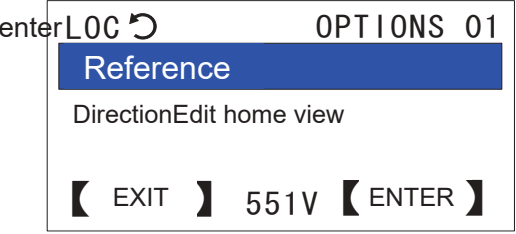

#### Figure 4 Options Menu

Enter the main menu or options menu, use the up and down arrows keys, or use the left and right arrows to perform actions until the specified menu page, or a list of contents is selected. **Press the right functional key or confirm key to enter the next menu. Press the left functional key to return to the previous menu.** Particular, when entering the last menu to edit the selected items, such as access to the parameter edit menu to modify the parameter value. **Press the right functional key or confirm key to save for changes. Press the left functional key to abandon the modifications.** However it will be returned to the previous menu by pressing in any one of the three. At the same time, press the left functional key and hold, it can gradually return to the previous menu until to the main interface.

Under any mode, user can control drive start and stop in local control mode, or switch between local control mode and remote control mode. Meanwhile, if the help information exists, users can press the help button to view the help information.

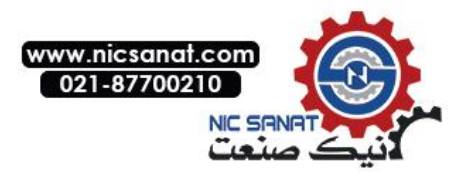

# Task list

| Basic operation task                                                                            | Page<br>number |
|-------------------------------------------------------------------------------------------------|----------------|
| How to acquire for help                                                                         | 12             |
| How to control drive start & stop and switch local & remote control mode                        | 12             |
| How to modify speed, frequency or torque given value                                            | 12             |
| How to switch monitoring signal and view input source of monitoring signal                      | 13             |
| How to select a monitoring signal and view or edit its input source                             | 25             |
| How to adjust backlight brightness and contrast ratio of LCD display                            | 14             |
| How to select a parameter and view its value                                                    | 15             |
| How to modify values of numeric type parameters                                                 | 15             |
| How to modify the value of an enumerated type parameters                                        | 16             |
| How to view or modify the value of the bit type parameters                                      | 16             |
| How to modify the value of the numeric pointer type parameters                                  | 17             |
| How to modify the value of a bit pointer type parameter                                         | 17             |
| How to view and edit modified parameters                                                        | 18             |
| How to view drive fault logs and fault diagnosis information                                    | 19             |
| How to view and edit recently modified parameters                                               |                |
| How to use an assistant to select an application macro                                          | 21             |
| How to use the assistant to set motor parameters                                                | 21             |
| How to use the assistant to set the drive start stop control parameters                         | 21             |
| How to upload parameters to local (parameter copy)                                              | 21             |
| How to transfer parameters to drive (parameter download)                                        | 22             |
| How to view drive manufacturer, model, firmware version, production date and serial number info | 23             |
| How to view control keyboard firmware version and diagnostic information                        | 23             |
| How to clear drive fault logs                                                                   | 24             |
| How to restore default monitoring signal on main interface                                      | 24             |
| How to initialize all parameters of the drive                                                   | 24             |
|                                                                                                 |                |

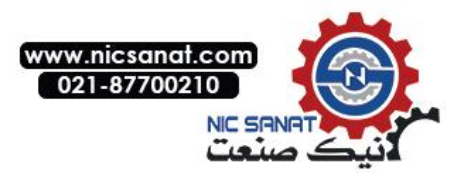

# Terms in English and Chinese

| ALARM 警告 | <b>BACK</b> 返回 | <b>CANCE</b> 取消 | DONE 完成         |
|----------|----------------|-----------------|-----------------|
| EDIT 编辑  | ENTER 进入       | <b>EXIT</b> 退出  | FAULT 故障        |
| HELP 帮助  | LOC 本地         | MENU 菜单         | MESSAGE 消息      |
| OK确认     | OPTION 选项      | <b>REM</b> 远程   | <b>RESET</b> 复位 |
| SAVE 保存  | SELECT 选择      | START 启动        | STOP 停止         |

# Primary Menu in English and Chinese

| Parameters        | 参数列表   |
|-------------------|--------|
| Changed param     | 修改过的参数 |
| Fault logs        | 故障日志   |
| Param change logs | 参数更改日志 |
| Assistants        | 助手     |
| Param backup      | 参数备份   |
| System info       | 系统信息   |
| Settings          | 设置     |

# **Option Menu in English and Chinese**

| Reference      | 本地给定   |
|----------------|--------|
| Direction      | 电机旋转方向 |
| Edit home view | 编辑主界面  |

# **Operation Mode in English and Chinese**

| •               |
|-----------------|
| 主菜单             |
| 参数组             |
| 修改过的参数          |
| 故障日志            |
| 参数变更日志          |
| 助手              |
| 参数备份            |
| 系统信息            |
| 驱动器固件版本信息       |
| 控制键盘固件版本信息和诊断信息 |
| 设置              |
| 选择语言            |
| 设置 LCD 显示参数     |
| 初始化(恢复默认)       |
| 选项菜单            |
| 编辑本地给定          |
| 设置电机旋转方向        |
| 编辑主界面           |
|                 |

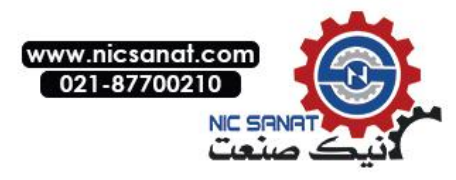

# **Arbitrary Pattern**

# How to acquire for help

| Step | Action                                                                                                    | Display                                                                                                    |
|------|----------------------------------------------------------------------------------------------------|----------------------------------------------------------------------------------------------------|
| 1    | If there is a help information, press the <b>help key</b> to pop up the help information.                                                                                                    | LOC C HELP<br>Output display shows<br>drive status, refere-<br>nce value and signals<br>. Use Up/Down arrow<br>key to adjust refere-<br>[ EXIT ] 551V [ ] |
| 2    | If the help information content length exceeds the text length that LCD screen can display, you can press the navigation key (up and down or so four direction keys) for scrolling and turning the page, browse the remaining content. | LOC C HELP<br>nce. Use Left/right<br>arrow key to switch<br>between maxium 8 pag-<br>es of signals.                                                       |
| 3    | After reading all the content, you can press the left <b>functional key</b> or press the <b>help key</b> again to exit this mode.                                                                                                    |                                                                                                    |

### How to control drive start-stop and switch local / remote control mode

| Step | Action                                                                                                    | Display                                                           |
|------|----------------------------------------------------------------------------------------------------|-------------------------------------------------------------------|
| 1    | Switching between the remote control<br>mode(Status bar on the left shows the words<br>REM)and Local control mode (Status bar on the<br>left show the words LOC), press the LOC/REM<br>key. Note: this function is locked when the drive<br>running. Using the parameters of<br>16.00Locallock(Local control locking)to disable the<br>drive to enter the local control mode. | LOC C MESSAGE<br>Drive cannot switch control<br>mode at run time. |
| 2    | To <b>stop</b> the drive in the local control mode, press<br>the STOP key.<br>To <b>start</b> the drive in the local control mode, press<br>the START key.                                                                                                    |                                                                   |

# Main Interface Mode

# How to modify the speed, frequency or torque given value

| Step | Action                                                                                                    | Display                                                                         |
|------|----------------------------------------------------------------------------------------------------|---------------------------------------------------------------------------------|
| 1    | If it is not in the main interface, press the left<br>functional key again till the return to the main<br>interface.                                                                                                 | LOC C 1500RPM<br>50 0 Hz<br>380 0 v<br>8 6 A<br>(OPTION ] 551V ( MENU ]         |
| 2    | If the given value is not in the highlighted<br>status, it indicates that the given value cannot<br>be modified. At this point, you can switch to the<br>local control mode or modify the given source<br>to keypad. | LOC C <b>1500RPM</b><br>50.0 Hz<br>380.0 v<br>8.6 A<br>( OPTION ) 551V ( MENU ) |

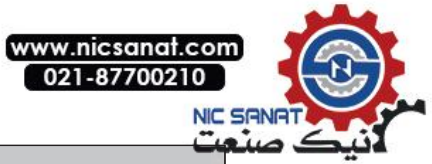

| Step | Action                                                                                                    | Display                                                      |
|------|----------------------------------------------------------------------------------------------------|--------------------------------------------------------------|
| 3    | Press the up arrow to increase the given<br>value, press the down arrow to reduce the<br>given value. Press one of the two and keep not<br>to loose, the settings will change quickly and<br>the modified value will take effect immediately.<br>The given value will be saved to the<br>permanent memory of the drive, and will<br>automatically recover after the power is turned | LOC Q 40. 0 Hz<br>304. 0 v<br>8. 6 A<br>[OPTION] 551V [MENU] |
|      | off.                                                                                                    |                                                              |

# How to switch the monitoring signal and view the input source of the monitoring signal

| Step | Action                                                                                                    | Display                                                                                                |
|------|----------------------------------------------------------------------------------------------------|----------------------------------------------------------------------------------------------------|
| 1    | If it is not in the main interface, press the left<br>function key again till the return to the main<br>interface. | LOC C 1500RPM<br>50.0 Hz<br>380.0 v<br>8.6 A<br>[ OPTION] 551V [ MENU ]                                |
| 2    | Use the left and right arrow keys to switch between up to eight monitor pages.                                     | LOC C 1500RPM<br>25.4 ' C<br>66.7 %<br>20.0 mA<br>[ OPTION ] 551V [ MENU ]                             |
| 3    | Hold down the confirmation key to view the input source of the signal.                                             | LOC C 1500RPM<br>0107 CPU temperature<br>0111 CPU usage<br>0208 A01 value<br>[ OPTION ] 551V [ MENU. ] |

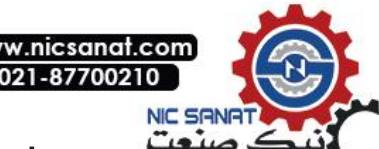

#### How to adjust the backlight brightness and the contrast of LCD display

| Step | Action                                                                                                    | Display                                                                  |
|------|----------------------------------------------------------------------------------------------------|--------------------------------------------------------------------------|
| 1    | If it is not in the main interface, press the left<br>function key again till the return to the main<br>interface.                                                                                                    | LOC C 1500RPM<br>50 0 Hz<br>380 0 v<br>8 6 A<br>( OPTION ) 551V ( MENU ) |
| 21   | If it is not in the main interface, press the left<br>function key again till the return to the main<br>interface. Hold the right function key and press<br>the up and down arrows to adjust the backlight<br>brightness of the LCD display. | LOC C 1500RPM<br>BacklightBrightness                                     |
| 32   | If it is not in the main interface, press the left<br>function key again till the return to the main<br>interface. Hold the left function key and press<br>the up and down arrows to adjust the contrast<br>ratio of the LCD display.        | LOC C 1500RPM<br>Contrast Ratio                                          |

# Main Menu Mode

# Parameters List **Parameter Type**

| English        | Chinese                | Define                                                                                                    |
|----------------|------------------------|----------------------------------------------------------------------------------------------------|
| INT16          | 16bit signed integer   | Maximum value range of [-32768, 32767] parameters                                                                               |
| UINT16         | 16bit unsigned integer | Maximum value range of [0, 65535] parameters                                                                                    |
| ENUM           | Enumeration            | A list of several options                                                                                                    |
| PB             | A set of               | A collection of up to 16 Boolean variables                                                                                      |
| VAL<br>POINTER | Value pointer          | A pointer to another parameter, which takes the value of another parameter as its own value                                     |
| BIT<br>POINTER | Bit pointer            | A pointer to a binary bit of another parameter, that is, takes the value of a binary bit of another parameter as its own value. |

INT16,UINT16 and other types of parameters are collectively referred to as numeric type parameters.

Parameter address forms as xx.yy

Xx refers to the group number of the parameter, while yy refers to the index that the parameter within the group. For example, 01.00 represents the first parameter of the first group, 16.04 represents the fifth parameter of the sixteenth group. **Take note that the index begins from 0.** 

#### Numeric pointer coding

| -            |    |         |    |
|--------------|----|---------|----|
| b15          | b8 | b7      | b0 |
| Group number |    | Indexes |    |
|              |    |         |    |

For example, the value of the numeric pointer is equal to 256 (decimal) or 0100 (hexadecimal), indicating that the pointer points to the first set of the first parameters.

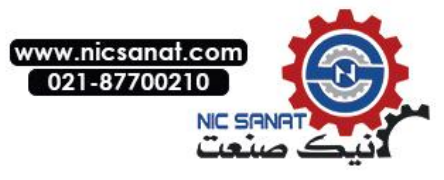

Bit pointer encoding:

| b15   | b10    | b9      | b4 | b3 b0    |  |
|-------|--------|---------|----|----------|--|
| Group | number | Indexes | ;  | A domain |  |

for example, The value of the bit pointer is equal to 1024 (decimal) or 0400 (hexadecimal), indicating that the pointer points to the first set of the first parameters of the binary bit.

#### Note that the minimum value of the bit field is 0

Pointer parameter table in English and Chinese

| POINTER           | 指针    |
|-------------------|-------|
| Always equal to 0 | 一直为 0 |
| Always equal to 1 | 一直为 1 |
| User-define       | 用户自定义 |

## How to select a parameter and views its value

| Step | Action                                                                                                    | Display                                                                                                    |
|------|----------------------------------------------------------------------------------------------------|----------------------------------------------------------------------------------------------------|
| 1    | If in the options menu, press or hold down<br>the left function keys to return to the main<br>interface.                                                                                                    |                                                                                                    |
| 2    | If in the main interface, press the right<br>function button to enter the main menu,<br>otherwise press the left function key<br>repeatedly until the return to the main<br>menu. Use the navigation keys (up and<br>down or so four direction keys) and select<br>the parameter list, press the right function<br>key or the OK button to enter the submenu<br>of the parameters.                                               | LOC D MAIN MENU 01<br>Parameters<br>Changed param<br>Fault logs<br>[ EXIT ] 551V [ ENTER, ]                                                 |
| 3    | The first two digit numbers of each line<br>that displayed in the central part of the<br>LCD are the parameters set number.<br>Initially, the first set of parameters is<br>selected (highlighted). Using the navigation<br>keys (up and down or so four direction<br>keys) to select the specified parameter<br>group of parameters, then press the right<br>function key or the OK botton to enter the<br>parameter view mode. | LOC D PARAM GROUPS<br>O1 Actual values<br>O2 I/O values<br>O3 Control values<br>O4 App values<br>O5 Counter & Timer<br>(BACK) 551V (SELECT) |
| 4    | The first four digit numbers of each line<br>that displayed in the central part of the<br>LCD are the parameters address. Initially,<br>the first parameter is selected, and the<br>current value of this parameter is displayed<br>next (highlighted).Use the navigation keys<br>(up and down or so four direction keys) to<br>select the appropriate parameters to view<br>its values.                                         | LOC D PARAMETERS<br>0100 Motor speed<br>1500.0RPM<br>0101 Output freq<br>0102 DC-Link volt<br>0103 Mot current<br>[ BACK ] 551V [ EDIT : ]  |

## How to modify values of numeric type parameters

| Step | Action                                                                                                    | Display                                                                                    |
|------|----------------------------------------------------------------------------------------------------|--------------------------------------------------------------------------------------------|
| 1    | Select a numeric type parameter and then<br>press the right function key or the OK<br>botton to enter the parameters edit mode.<br>For this type of parameter, the first line of<br>the central LCD shows its address and<br>name,the second line shows its current<br>value and unit, while the third line shows its<br>range. | LOC D PARAM EDIT<br>2200 Acc time1<br>10.00s<br>[000.01,600.00]<br>[ CANCEL] 551V [ SAVE ] |

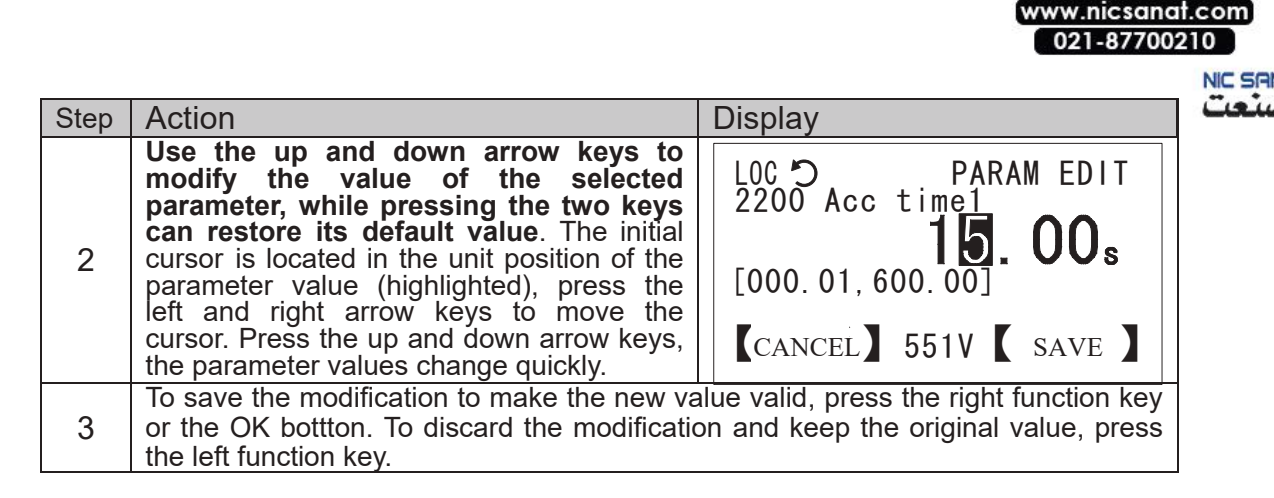

#### How to modify the value of enumeration type parameters

| Step | Action                                                                                                    | Display                                                                                                    |
|------|----------------------------------------------------------------------------------------------------|----------------------------------------------------------------------------------------------------|
| 1    | Select an enumeration type parameter<br>and press the right function key or the<br>OK botton to enter the parameter edit<br>mode. For this type of parameters, LCD<br>display lists a number of options in the<br>center, the current options hightlighted.<br><b>The number in front of each option is</b><br><b>its value.</b> | LOCC PARAM EDIT<br>1000 Ext1 start func<br>0. Not selected<br>1. in1 RUN/in2 DIR<br>2. in1 FWD/in2 REV<br>3. RUN/STOP/DIR<br>(CANCEL) 551V (SELECT) |
| 2    | Use the up and dow direction keys to<br>scroll the list of options, press the two<br>buttons at the same time can restore<br>the default options. Press the left and<br>right arrow keys can perform flip action.<br>Press the navigation key (up and down or<br>so four direction key), the option list<br>changes quickly.     | LOC C PARAM EDIT<br>1000 Ext1 start func<br>0. Not selected<br>1. in1 RUN/in2 DIR<br>2. in1 FWD/in2 REV<br>3. RUN/STOP/DIR<br>CANCEL 551V SELECT    |
| 3    | To save the modification to make the new or the OK bottton. To discard the modifica the left function key.                                                                                                    | value valid, press the right function key<br>tion and keep the original value, press                                                                |

#### How to view or modify the values of bit set type parameters

| Step | Action                                                                                                    | Display                                                                                                    |
|------|----------------------------------------------------------------------------------------------------|----------------------------------------------------------------------------------------------------|
| 1    | Select a bit set type parameterand press<br>the right function key or the OK botton to<br>enter the parameter edit mode. For this<br>type of parameter,the central LCD display<br>lists a number of bit variables. The<br>current value of each bit variable is<br>displayed on the right side, the bit<br>number of the currently selected bit<br>variable is displayed in the upper right<br>corner. | LOC 5 BIT LIST 01<br>0600 Status word1<br>Ready to run ◀1►<br>Fault 0<br>Alarm 0<br>Limit active 0<br>【 BACK 】 551V 【 OK 】 |
| 2    | Use the left and right arrow keys to<br>modify the value of the bit<br>variable,while pressing these two keys<br>can restore its default value.Initially, the<br>first bit variable in the list of bit variables<br>is selected (two solid triangles on the<br>right),press the up and down direction<br>keys to scroll the list                                                                       | LOC D BIT LIST 16<br>0600 Status word1<br>Local ctrl                                                                       |
| 3    | To save the modification to make the new or the OK bottton. To discard the modifica the left function key.                                                                                                    | value valid, press the right function key<br>tion and keep the original value, press                                       |

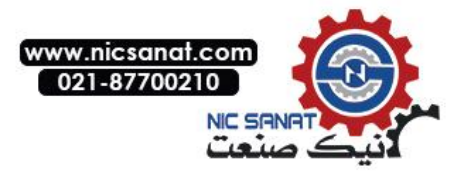

| How | to m | nodifv  | values | for | numeric | pointer | type | parameters |
|-----|------|---------|--------|-----|---------|---------|------|------------|
|     |      | i van y | 101000 |     |         |         | .,   | paramotoro |

| Step | Action                                                                                                    | Display                                                                                        |
|------|----------------------------------------------------------------------------------------------------|------------------------------------------------------------------------------------------------|
| 1    | Select a numeric pointer type parameter<br>and press the right function key or the<br>OK botton to enter the parameter edit<br>mode. For this type of parameter, the<br>firrst line of the central LCD display<br>shows the address and name of the<br>parameter, the second line shows the<br>value of the pointer, while the third line<br>shows the name of the pointer to the<br>parameter.           | LOC C PARAM EDIT<br>2100 Speed ref1 sel<br>ZerO<br>Always equal to 0<br>[CANCEL] 551V [SELECT] |
| 2    | The control keyboard provides at least<br>two options for this type of parameter:<br>Always 0 and user defined. Use the up<br>and down direction keys to select one<br>of them, while pressing these two<br>keys at the same time can restore its<br>default value. Then the left and right<br>direction keys lose effect.                                                                                | LOC C PARAM EDIT<br>2100 Speed ref1 sel<br>P. 02. 03<br>All scaled<br>CANCEL 551V SELECT       |
| 3    | If in the previous step, the user selected<br>other options other than the user defined,<br>press the right function key or the OK<br>botton, the control keyboard then saves<br>changes to make the new values<br>effective. Otherwise the control keyboard<br>will enter into the numeric pointer edit<br>mode. To give up modification and keep<br>the original value, press the left function<br>key. | LOC C PARAM EDIT<br>2100 Speed ref1 sel<br>P. 01. 00<br>User-define<br>【CANCEL】 551V 【 EDIT 】  |
| 4    | Use the up and dow arrow keys to<br>change the value of the pointer, while<br>pressing these two keys at the same<br>time can restore its default value.<br>Initially, the cursor is located in the index<br>field of the numeric pointer, press the left<br>and right arrow keys to move the cursor.                                                                                                    | LOC C POINTER EDIT<br>2100 Speed ref1 sel<br>P. 01.00<br>Motor speed<br>(CANCEL) 551V (SAVE)   |
| 5    | To save the changes to make the new value to take effect, press the right function key or the OK botton; to discard the user-defined and return to the parameter edit mode, press the left function key.                                                                                                    |                                                                                                |

# How to modify the value of a bit pointer type parameter

| Step | Action                                                                                                    | Display                                                                                                 |
|------|----------------------------------------------------------------------------------------------------|----------------------------------------------------------------------------------------------------|
| 1    | Select a bit pointer type parameter to<br>enter the parameter edit mode by<br>pressing the right function key or the OK<br>botton. For this type of parameter, the<br>first line of the LCD shows the address<br>and name of the parameter, the next two<br>lines show the value of the pointer and<br>the name of the direction of the variable. | LOC C PARAM EDIT<br>1001 Ext1 start in1<br>CONST. FALSE<br>Always equal to 0<br>(CANCEL ) 551V (SELECT) |

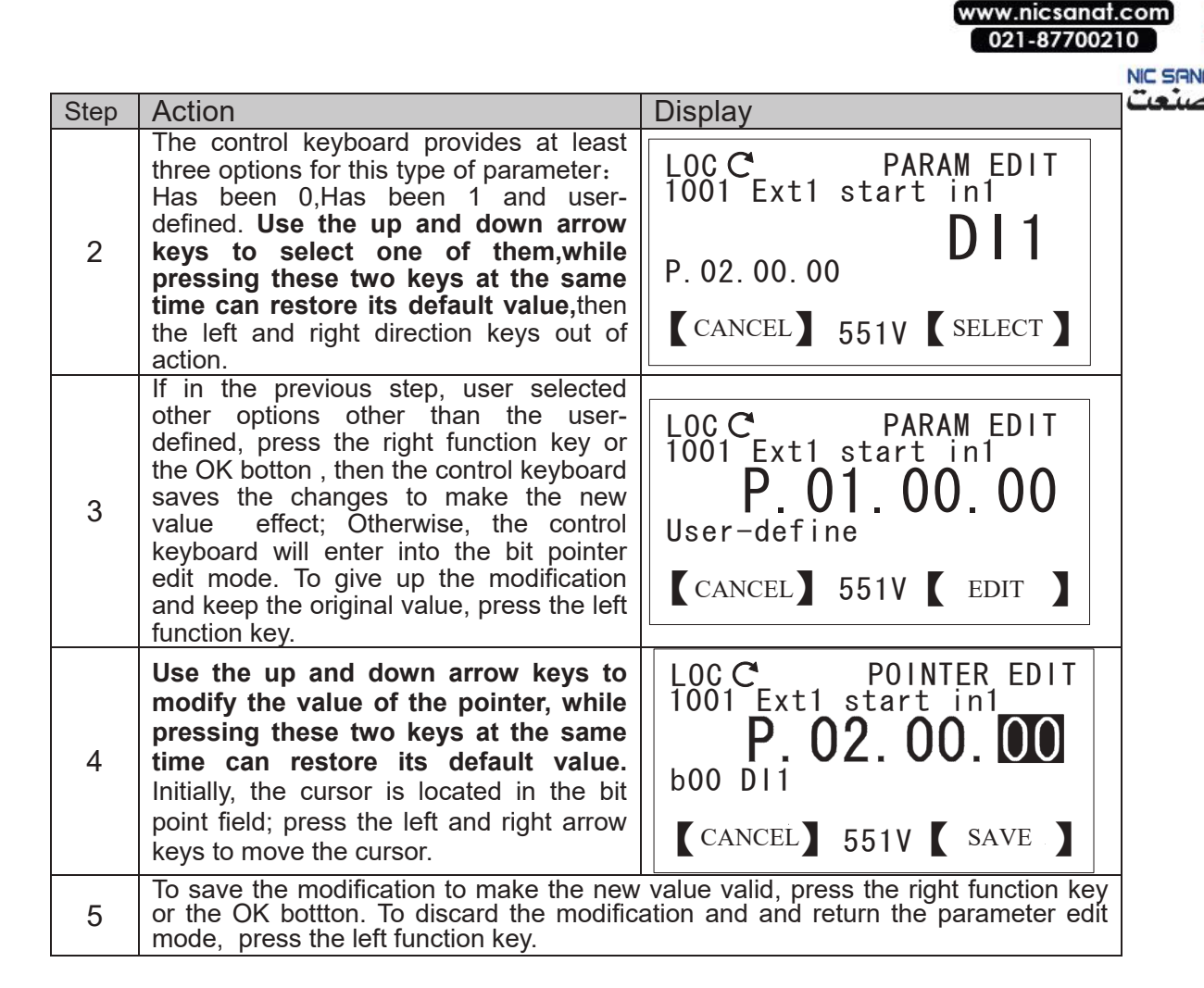

#### Parameter access message

| Category | English                                                                               | Chinese                                                                                                    | Reason                                                                                                    |
|----------|---------------------------------------------------------------------------------------|----------------------------------------------------------------------------------------------------|----------------------------------------------------------------------------------------------------|
| 1        | This parameter is read only.                                                          | This parameter is read-<br>only.                                                                             | Parameter attribution is read-only.                                                                                                    |
| 2        | Can not edit this parameter while the drive is running.                               | This parameter cannot be modified while the drive is running.                                                | Parameter attribution is non-<br>modification during the<br>operation.                                                                                                    |
| 3        | Parameter list is<br>updating, this could<br>take several<br>seconds, please<br>wait. | The parameter list is being<br>updated. This process<br>may last for a few<br>seconds. Please be<br>patient. | When accessing the<br>modified parameters, the<br>control keyboard is updating<br>the parameter list, and the<br>user is trying to edit an<br>unfinished updating<br>parameter.                     |
| 4        | OK! Done.                                                                             | Operation completed.                                                                                         |                                                                                                    |
| 5        | Oops! Failed.                                                                         | Operation failed.                                                                                            | Communication exception<br>occured while reading /<br>saving parameters.                                                                                                    |
| 6        | Parameter group list<br>is updating, please<br>wait awhile.                           | The parameter list is<br>updating, please wait for a<br>moment.                                              | When selecting a parameter<br>group, the control keyboard<br>is updating the list of<br>parameter groups. Button<br>interval is too small or<br>communication exception<br>will trigger this event. |

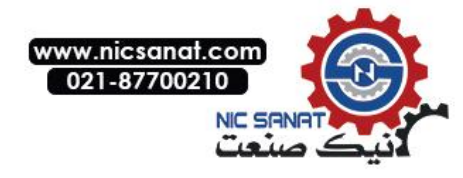

## Modified parameters

With this option, the user can:

#### **1. Check the modified parameters**

#### 2. Edit the modified parameters

Note that the control keyboard can determine whether the parameter has been modified in terms of the attribute that the drive read the parameters, the current value and the default value. This process may take several seconds to tens of seconds, please wait with patience. The parameter list updated one by one; while users can edit the parameters that have been updated.

#### How to view and edit modified parameters

| Step | Action                                                                                                    | Display                                                                                                    |
|------|----------------------------------------------------------------------------------------------------|----------------------------------------------------------------------------------------------------|
| 1    | If you are in the options menu, press the left function key repeatedly or hold it until to return the main interface.                                                                                                    |                                                                                                    |
| 2    | If you are not in the main interface, press<br>the right function key to enter the main<br>menu, or press the left function key<br>repeatedly until return to the main menu.<br>Use the navigation keys (up and down or<br>so four direction keys) selecting"<br>Modified Parameters", and then press the<br>right function key or the OK button to<br>enter the modified parameter sub menu. | LOC D MAIN MENU 02<br>Parameters<br>Changed param<br>Fault logs<br>[ EXIT ] 551V [ ENTER]                                                             |
| 3    | This menu is basically the same as the<br>parameter menu, but it only shows the<br>modified parameters here, and do not<br>need to select the parameter group.<br>Refer to the "parameters" section of the<br>specific operation. To exit this mode,<br>press the left function key.                                                                                                    | LOC O CHANGED PARAM<br>1000 Ext1 start func<br>in1 FWD/in2 REV<br>1002 Ext1 start in2<br>1008 Jog1 start<br>1009 Jog2 start<br>[ BACK ] 551V [ EDIT ] |

#### Fault logs

- With this option, the user can:
- 1. View fault log
- 2. View fault diagnosis information

#### How to view fault log and fault diagnosis information

| Step | Action                                                                                                    | Display                                                                                                    |
|------|----------------------------------------------------------------------------------------------------|----------------------------------------------------------------------------------------------------|
| 1    | If you are in the options menu, press the<br>left function key repeatedly or hold it<br>until to return the main interface.                                                                                                    |                                                                                                    |
| 2    | If you are not in the main interface,<br>press the right function key to enter the<br>main menu, or press the left function<br>key repeatedly until return to the main<br>menu. Use the navigation keys (up and<br>down or so four direction keys) selecting<br>" Fault Logs", and then press the right<br>function key or the OK button to enter<br>the fault logs sub menu.                                    | LOC D MAIN MENU 03<br>Parameters<br>Changed param<br>Fault logs<br>EXIT 551V ENTER                                     |
| 3    | The two digits in the front of each<br>row of the LCD display screen is the<br>fault code. The selected fault serial<br>number displayed on the upper right<br>corner of the LCD screen (the smaller<br>the value is, the closer to the current<br>moment). Initially, the recent fault<br>arranged in front, the first fault is the<br>most recent happened fault and being<br>selected (highlighted) Using the | LOC C FAULT LOGS 01<br>01 Short circuit<br>02 Overcurrent<br>03 Overvoltage<br>04 overheat<br>( BACK ) 551V (DIAGNOSE) |

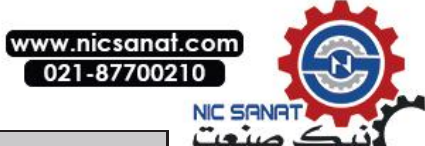

| Step | Action                                                                                                    | Display                                                                                                    |
|------|----------------------------------------------------------------------------------------------------|----------------------------------------------------------------------------------------------------|
|      | navigation keys (up and down or so four<br>direction keys) to select the specified<br>fault.                                                                                                    |                                                                                                    |
| 4    | Press the right function key or the OK<br>button to view the fault diagnosis<br>information, <b>Fault Code is displayed in</b><br><b>the upper right corner of the LCD</b><br><b>display</b> . If the diagnostic information is<br>empty, the LCD screen center will<br>display "No details", means there is no<br>detailed information about the selected<br>fault. | LOC C FAULT CODE 02<br>0103 Mot current<br>10.0 A<br>0102 DC-Link volt<br>740.0 V<br>0100 Motor speed<br>[BACK] 551V [ OK] |
| 5    | If the length of the fault diagnosis<br>information exceeds the length of<br>information that the LCD screen can<br>display, use the navigation keys (up and<br>down or so four direction keys) to view<br>the remaining content. To exit this<br>mode, press any of the three function<br>keys, the left and right function keys and<br>the OK button, will do.     | LOC C FAULT CODE 02<br>0102 DC-Link volt<br>740.0 V<br>0100 Motor speed<br>1500.0 RPM<br>0500 Run time<br>BACK 551V ( OK ) |

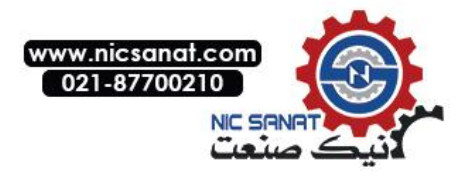

#### Assistants

With assistants options, users can:

- Select application macros
- Set-up motor parameters
- Setting up the drive start-stop control parameters

Assistant option contrast in both Chinese and English

| Select app macro   | 选择应用宏  |
|--------------------|--------|
| Set-up motor       | 设置电机参数 |
| Start/Stop control | 起停控制命令 |

#### How to use an assistant to select an application macro

| Step | Action                                                                                                    | Display                                                                                                    |
|------|----------------------------------------------------------------------------------------------------|----------------------------------------------------------------------------------------------------|
| 1    | If you are in the options menu, press the<br>left function key repeatedly or hold it<br>until return to the main interface.                                                                                                    |                                                                                                    |
| 2    | If you are in the main interface, press<br>the right function key to enter the main<br>menu, or press the left function key<br>repeatedly until return to the main<br>menu. Use the navigation keys (up and<br>down or so four direction keys) selecting<br>" Assistant", and then press the right<br>function key or the OK button to enter<br>the assistant sub menu. | LOC D MAIN MENU 05<br>Fault logsPRM CHG<br>LOGS<br>ASSISTANTS<br>EXIT 551V ENTER                                                  |
| 3    | Use the up and down arrow keys to<br>select the "select application macros ",<br>press the right function key or the OK<br>button to enter the parameter edit mode.<br>Refer to the "how to modify the value of<br>the enumeration type parameters"<br>section for specific operation. To exit this<br>mode, press the left function key.                               | LOC O       ASSISTANTS 01         Select app macro         Set-up motorStart/Stop         control         【 BACK 】 551V 【SELECT 】 |

How to use the assistant to set the motor parameters and the drive start-stop control parameters.

After entering the assistant menu, use the up and down arrow keys to select the corresponding option, press the right function key or the OK button, then the control keyboard will guide the user to set the relevant parameters in turn. After setting all parameters, the control keyboard will pop up with the prompt message "operation completed".

#### Parameters backup

With this option, the user can:

- Upload parameters to local (parameter copy)
- Transfer parameters to drive (parameter download)

How to upload parameters to local (parameter copy)

| Step | Action                                                                                                    | Display |
|------|----------------------------------------------------------------------------------------------------|---------|
| 1    | If you are in the options menu, press the left<br>function key repeatedly or hold it until return<br>to the main interface. |         |

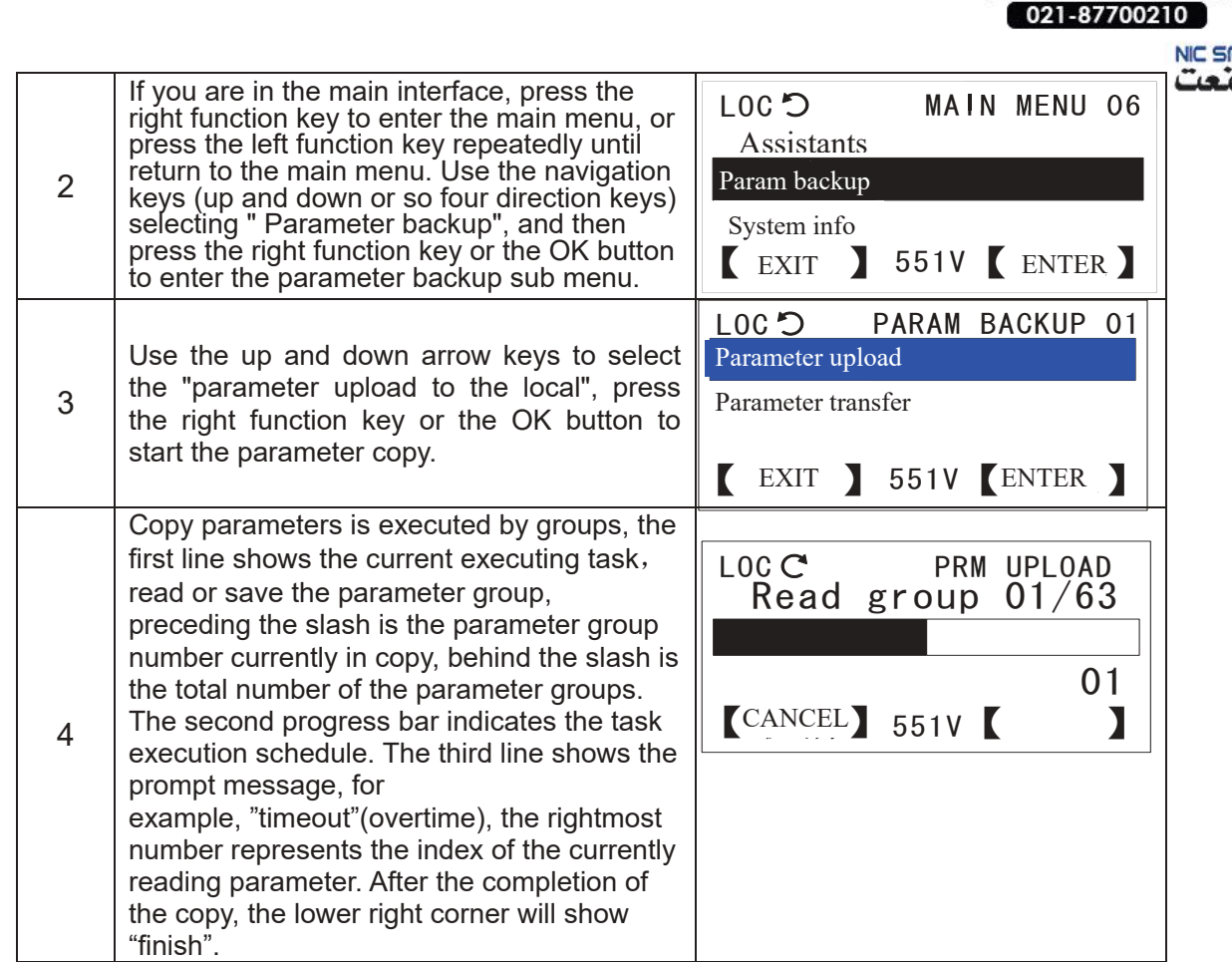

w.nicsanat.com

#### How to transfer parameters to drive (parameter download)

| Step | Action                                                                                                    | Display                                                         |
|------|----------------------------------------------------------------------------------------------------|-----------------------------------------------------------------|
| 1    | Omission                                                                                                    |                                                                 |
| 2    | Use the up and down arrow keys to select<br>"parameter download to the drive", press<br>the right function key or OK button to start<br>the parameter download.                                                                                                    | LOC D PARAM BACKUP 02<br>Parameter Upload<br>Parameter Transfer |
| 3    | Download parameters is also executed by<br>groups.Firstly loading the parameter<br>values from the local memory, followed<br>with the CRC check, then compare with<br>the parameter value range, then start to<br>download the current parameter group<br>after CRC check correct and no data<br>overflow. The first line shows the current<br>executing task, i.e. loading, inspection,<br>writing parameter group, the rest similar<br>with parameter copy. | LOC C PRM DOWNLOAD<br>Load group 01/63                          |

## Instruction on Parameter Backup Hints

Overwrite?: Effective copy data already exists in control keyboard memory, whether to cover? Timeout!: Overtime. Communication has no respond more than 3 seconds, copy or download interrupted.

NVM empty!: Control keyboard has not been a parameter copy, memory is empty, refused to download.

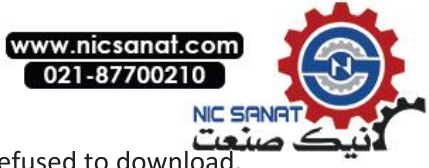

Data incomplete!: Control keyboard memory has copied data, but not complete, refused to download Drive unmatch: Drive type and model are inconsistent, refused to download.

Data check error: CRC check error occurred while loading parameter values from the control keyboard storage, download interrupted.

Data overflow!: The previous copy of the parameter value exceeded the parameter range, download interrupted.

Exceed NVM capacity: The address exceeded the capacity of the control keyboard memory when the parameter value is saved, copy interrupted.

# SYSTEM INFO

With system information options, users can:

- View the information of the drive manufacturer, model, firmware version, production date and serial number, etc.
- View the firmware version and diagnostic information of the control keyboard.

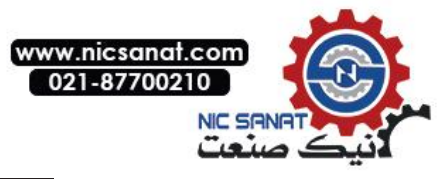

System information in Chinese and English

Drive 驱动器

Panel 控制键盘

How to view the information of drive manufacturer, model, firmware version, production date and serial number, etc.

|      |                                                                                                    | D: 1                                                                                                    |
|------|----------------------------------------------------------------------------------------------------|----------------------------------------------------------------------------------------------------|
| Step | Action                                                                                                    | Display                                                                                                   |
| 1    | If you are in the options menu, press the<br>left function key repeatedly or hold it until<br>return to the main interface.                                                                                                    |                                                                                                    |
| 2    | If you are in the main interface, press the<br>right function key to enter the main menu,<br>or press the left function key repeatedly<br>until return to the main menu. Use the<br>navigation keys (up and down or so four<br>direction keys) selecting "System Info",<br>and then press the right function key or<br>the OK button to enter the system<br>information sub menu.                            | LOC D MAIN MENU 07<br>AssistantsParam<br>backup<br>System Info<br>[ EXIT ] 551V [ENTER ]                  |
| 3    | Use the up and down arrow keys to<br>select "drive", press the right function key<br>or the OK button to view the drive<br>manufacturer, model, firmware version,<br>serial number and other information.                                                                                                    | LOC C SYSTEM INFO 01<br>Drive<br>Supervisory Keyboard<br>[BACK] 551V [SELECT]                             |
| 4    | Initially, the second line of the LCD screen<br>shows the name of the drive<br>manufacturer; the fourth line shows the<br>product model. Press the navigation keys<br>(up and down or so four direction keys)<br>for scrolling and page turning, browse the<br>remaining content. To exit this mode,<br>press any of the three functions, the left<br>and right function keys and the OK<br>button, will do. | LOC C DRIVE INFO<br>Manufacturer<br>Drive model<br>XXXXX-01-2K2G-3<br>Firmware ver<br>& BACK 3551V & OK 3 |

# How to view the firmware version and the diagnostic information of the control keyboard

| Step | Action                                                                                                    | Display                                                                               |
|------|----------------------------------------------------------------------------------------------------|---------------------------------------------------------------------------------------|
| 1    | If you are in the options menu, press the left function key repeatedly or hold it until return to the main interface.                                                                                                    |                                                                                       |
| 2    | If you are in the main interface, press the<br>right function key to enter the main<br>menu, or press the left function key<br>repeatedly until return to the main menu.<br>Use the navigation keys (up and down or<br>so four direction keys) selecting "System<br>Info", and then press the right function<br>key or the OK button to enter the system<br>information sub menu. | LOC D MAIN MENU 07<br>AssistantsParam<br>backum<br>System Info<br>(EXIT) 551V (ENTER) |
| 3    | Use the up and down arrow keys to<br>select "control keyboard", press the right<br>function key or the OK button to view the<br>firmware version and the diagnostic<br>information of the control keyboard.                                                                                                    | LOC CSYSTEM INFO 02DriveSupervisory KeyboardSupervisory KeyboardSELECT                |

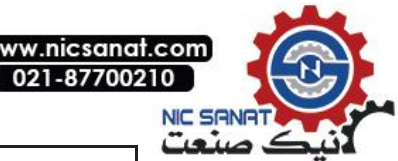

| 4 | The first line of the LCD screen shows<br>the firmware version of the control<br>keyboard, the second to the the fourth<br>are the diagnostic information (from top<br>to bottom is the send frame count, the<br>receive frame count, check error count,<br>receive error count). To exit this mode,<br>press any of the three functions, the left<br>and right function keys and the OK<br>button, will do. | LOC C PANEL INFO<br>Version CP V1.00<br>Tx pkt cnt 0<br>Rx pkt cnt 0<br>CRC err cnt 0<br>Rx err cnt 0<br>K BACK 551V ( OK ) |
|---|----------------------------------------------------------------------------------------------------|----------------------------------------------------------------------------------------------------|
|---|----------------------------------------------------------------------------------------------------|----------------------------------------------------------------------------------------------------|

## Settings

With setting options, users can:

- Select the language of the control keyboard
- Set the LCD display backlight and contrast parameters
- Remove drive fault log
- Restore the default monitoring signal of the main interface
- Restore all parameters of the drive

Setting Options in Chinese and English

| System language   | 系统语言 |
|-------------------|------|
| Display setting   | 显示设定 |
| Reset to defaults | 恢复默认 |

# How to clear the drive fault log / restore the default monitoring signal of the main interface / initialize all parameters of the drive

| Step | Action                                                                                                    | Display                                                                                                    |
|------|----------------------------------------------------------------------------------------------------|----------------------------------------------------------------------------------------------------|
| 1    | If you are in the options menu, press the<br>left function key repeatedly or hold it<br>until return to the main interface.                                                                                                    |                                                                                                    |
| 2    | If you are in the main interface, press<br>the right function key to enter the main<br>menu, or press the left function key<br>repeatedly until return to the main<br>menu. Use the navigation keys (up and<br>down or so four direction keys) selecting<br>"Settings", and then press the right<br>function key or the OK button to enter<br>the setting sub menu. | LOC D MAIN MENU 08<br>Param<br>backupSystem<br>Settings<br>(EXIT ) 551V (ENTER)                                      |
| 3    | Use the up and down arrow keys to<br>select "restore default", press the right<br>function key or the OK button to enter<br>restore default option.                                                                                                    | LOC D SETTINGS 03<br>system language<br>Display settings<br>Restore to default<br>BACK 551V SELECT                   |
| 4    | Use the up and down arrow keys to<br>select one of the options, press the right<br>function key or the OK button will trigger<br>the corresponding request. To exit this<br>mode, press the left function key.                                                                                                    | LOC D INITIALIZE 03<br>EraseFault logReset<br>homeview layoutsignal<br>Initialize All Parameters<br>BACK 551V SELECT |

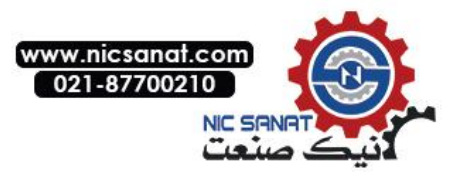

Restore the default option in Chinese and English

|                       | · •       |
|-----------------------|-----------|
| Erase fault logs      | 清除驱动器故障日志 |
| Reset homeview layout | 恢复主界面信号   |
| Reset all parameters  | 初始化所有参数   |

**\***Note: In order to prevent user misoperation result in data loss, when the user performs this part of operation, the control keyboard will pop up the following tips box. Only the user presses the right function key or the OK button to confirm, will the operation be executed.

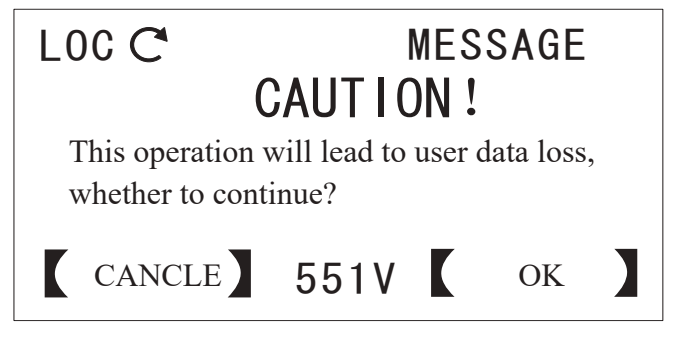

# **Option Menu Mode**

In this mode, the basic operation is the same as the main menu mode. Before reading this part, please read carefully the front chapters.

## Local Given

This option is used to edit the local given value. User must press the right function key or the OK button to save, then the change will take effect. If and only when the drive is in a local control mode or a given source selection control keyboard is given, can the users use this option. For specific operation please refer to "how to modify value of the numerical type parameters" section.

## Motor Rotation Direction

This option is used to switch the rotation direction of the motor. As shown on the right picture, the center of the LCD screen shows the current motor rotation direction (Forward represents Corotation, Reverse represents Reversion) A line of prompt is shown below to tell the user to press the left or the right direction key to switch the direction.

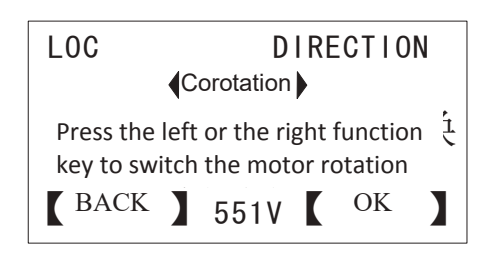

## Edit Main Interface How to select a monitoring signal and view or edit its input source

| Step | Action                                                                                                    | Display |
|------|----------------------------------------------------------------------------------------------------|---------|
| 1    | If you are in the options menu, press the<br>left function key repeatedly or hold it<br>until return to the main interface. |         |

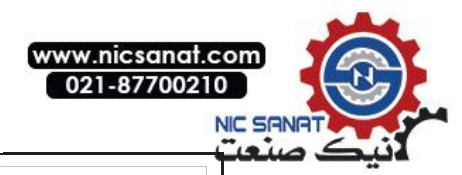

OPTIONS 03

3

speed

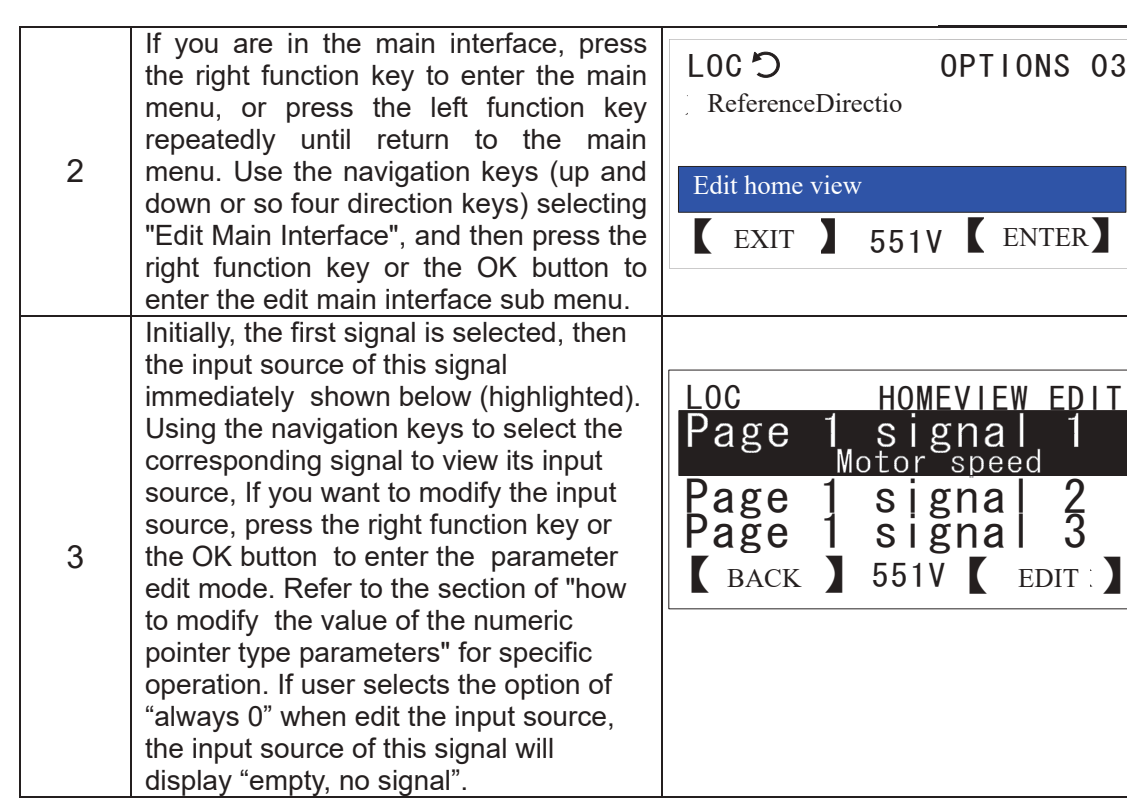

# 3. LED Control Keyboard

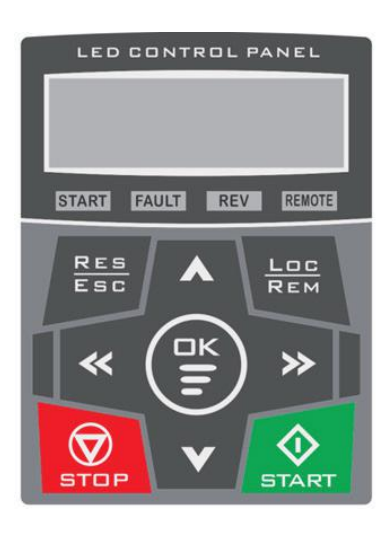

Protes: This section only introduces the LED control keyboard keys and indicator lights instructions and main differences introduction of the basic operation. For more content, please refer to the chapter of LCD control keyboard.

#### Status indicator light

- START: Always light indicates the drive started, always extinct indicates the drive stopped.
- REV: Always light indicates the motor reverse, always extinct indicates the motor is rotating or stationary.
- FAULT: Always light indicates the drive to report failure, always extinct indicates no fault.

**REMOTE:** Always light indicates the drive is in remote control mode, selecting of control for terminal or communications. always extinct indicates the drive is in local control mode, flashing indicates that the drive is in remote control, with controlled choice of control keyboard.

# **Operation Instructions**

Initially, the control panel is in the main interface. The LED digital tube shows a monitoring signal, such as motor speed 1500.0. *Press the left or right function key to switch the* monitoring signal, press these two buttons at the same time can restore to display the first monitoring signal.

Drive in failure status, the LED digital tube displays the fault code, such as E-01, and all digital tubes synchronously flashing. At this time, **Press RESET key can reset the fault**.

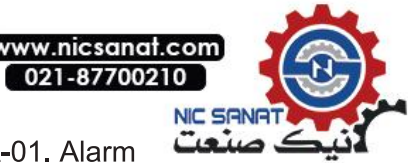

when the drive alarms, the LED screen displays the warning code, such as A-01. Alarm information will pop up once in every 10 seconds, and last for 3 seconds (flashing 3 hypo) then automatically hidden. **Press the up and down or so four direction keys and the OK** button to hide the fault or alarm message.

The parameter menu to view or modify the parameter values. The parameter menu is a three level menu. The first level menu for selecting parameter group, the second menu for selecting parameter index, and the third menu for editing parameter value. Press the upward key to increase the parameter group, the index or the parameter value; press the downward key to decrease them. After edit finished, press the OK button to save the parameter values and return to the previous menu, or you can press the ESC key to give up the edit. If there is no any keystrokes action in 1 minute, the Menu automatically exits.

**To view or modify the local given value, press the up or down arrow key in the main interface to enter the local given menu.** At this time, all digital tubes synchronous flashing, press the up or down arrow key again to increase or decrease the local given value. If no keying action in 3 seconds, the menu automatically exit. If need to quickly modify the local given value, press the OK button to enter the parameter menu to modify the local given value.

| Кеу                | Function                                                                                                    |
|--------------------|----------------------------------------------------------------------------------------------------|
| [OK] Confirm key   | Enter into the parameter menu and save the parameter values step by step.                                               |
| 【RES/ESC】 key      | When the screen displays failure code (E-XX), Reset fault.<br>Other cases, exit the menu step by step , Cancel edit.    |
| 【Upward】 key       | Increase the parameter address (group, index), parameter values;<br>Enter local given menu, Increase local given value. |
| 【Downward】 key     | Reduce the parameter address (group, index), parameter values;<br>Enter local given menu, Reduce local given value.     |
| 【Leftward】 key     | Backward to switch the monitoring signal (main interface), move the cursor left (menu interface).                       |
| [Rightward] key    | Forward to switch the monitoring signal (main interface), move the cursor right (menu interface).                       |
| Loc/REM,STOP,START | For function introduction please refer to the content of the previous LCD button section.                               |

# Key Function Description

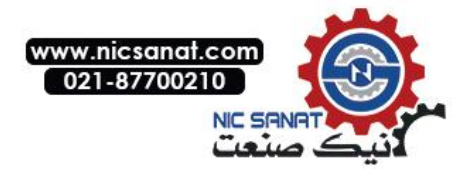

# 4. Program Function Control Place

The Loc/Rem button on the control keyboard can switch between the two modes of local and remote.

#### Local Control

Local control is used for site debugging, maintenance or simple application. At this point the system start-stop control is decided by the START and STOP button of the LCD panel. With the Parameter *16.00 Local lock (local control locking)* to ban the use of control mode switching to local control.

### **Remote Control**

When remote control mode used for practical application, the system start-stop depends on the terminal input or communication instruction, etc.; Speed given depends on analog input, or communication instruction, or process PID control output, Multi segment speed setting, etc. It can provide two remote control place, EXT1 and EXT2. With two kinds of external control place, user can select the control signal (for example, start & stop) and the control mode. According to the user's choice, EXT1 or EXT2 can be activated. User can select EXT1/EXT2 by digital input or fieldbus control.

## Start Stop Control

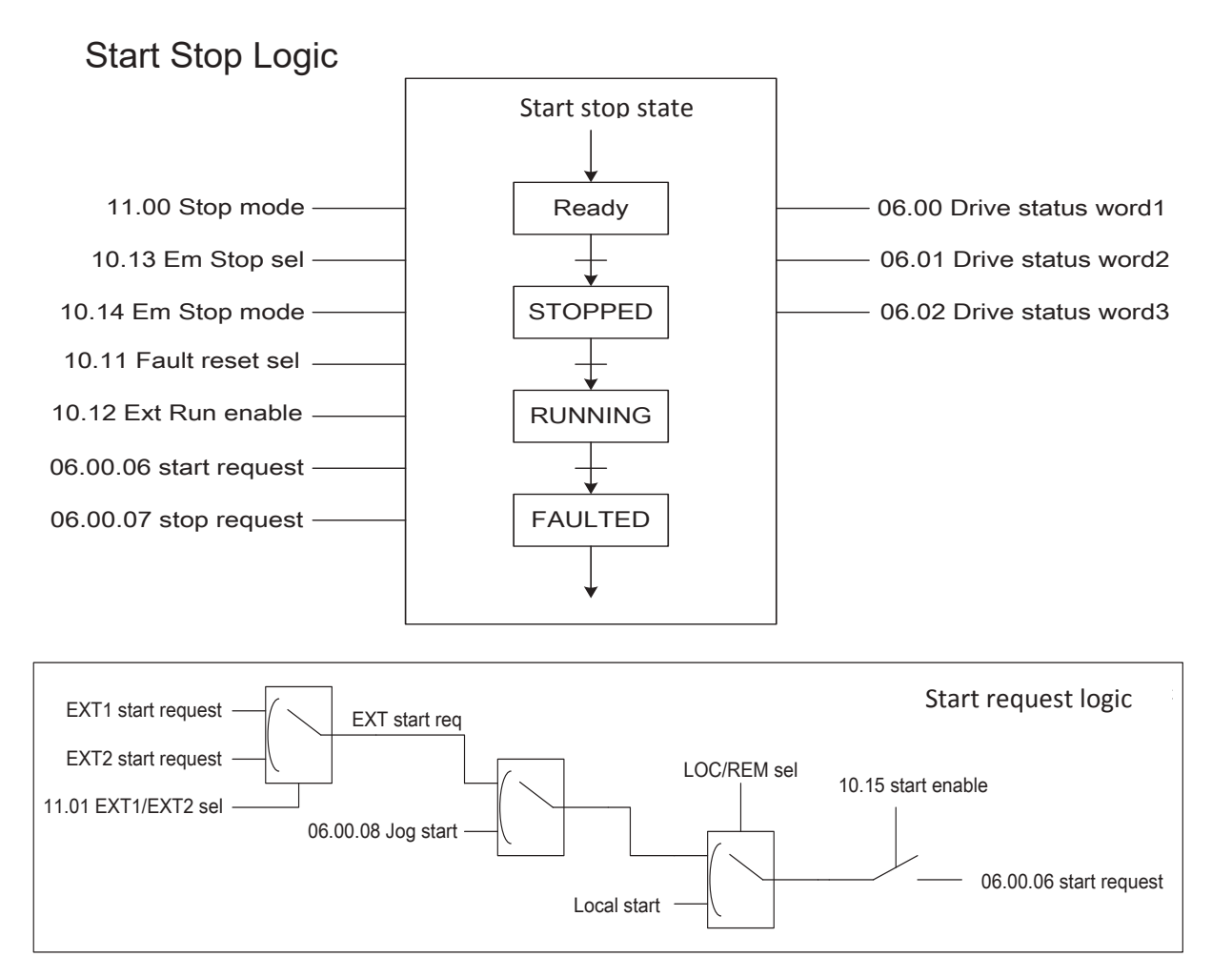

The drive can start from the following four ways: 1) in local control status, Start from LCD panel; 2) in remote control status, Start from the extral control place EXT1; 3) in remote control status, Start from the extral control place EXT2; 4) jog start, as shown in the figure above.

EXT1 start request indicates the start request signal of external control place1, EXT2 start request indicates the start request signal of external control place2. The parameter *11.01 EXT1/EXT2 sel* used for selection of control place, user can set it as fixed value such as EXT1 or EXT2, can also set the terminal

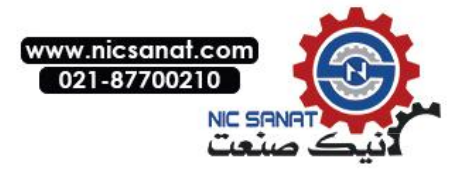

signal from DI1 to DI7 to achieve flexible switching for control place.

With all the start command of starting mode summarized, user can also execute the control by starting the enable master switch. Only when the parameter *10.15 start enable (Start enable)* is effective can start command to be executed, otherwise if the parameter is invalid, the drive will shutdown unconditionally.

### Jog Start

Jog start has two signal sources, they are respectively as 10.08 Jog1 start (Jog1 start) and 10.09 Jog2 start (Jog2 start). When the two jog commands are effective at the same time, the jog command JOG1 is prioritized. User can enable or disable the jog function with the parameter 10.10 Jog enable (Jog enable). Note: local control does not provide jog function.

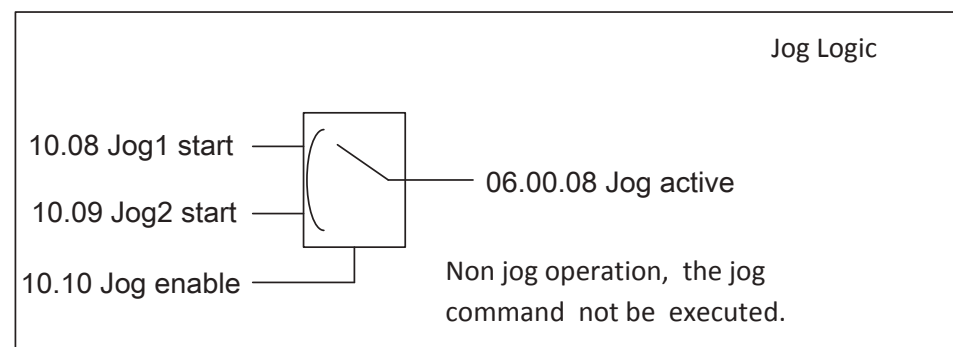

When the jog signal is valid, and if the drive is stopped, then jog the start command signal will also start the drive; When the drive is already in operation, the command will not be executed. When the jog command is activated, the start command signal from external control place will not be executed until the jog is completely stopped. See figure below.

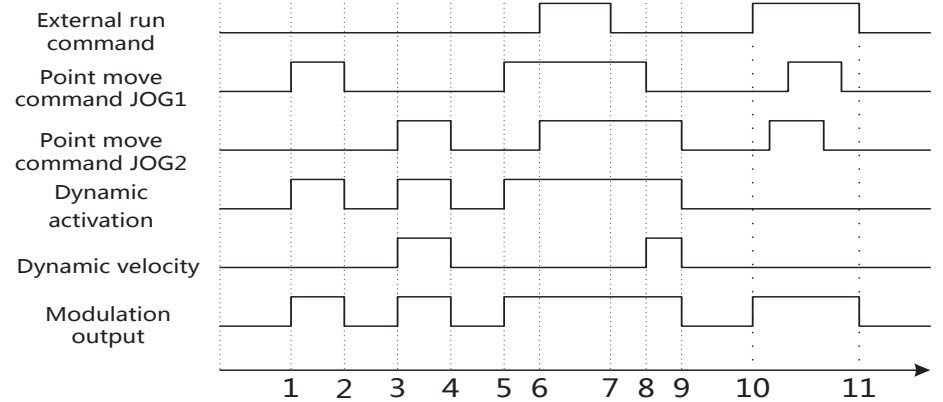

When the drive is in operation, the shutdown signals are as follows: 1) lost start command; 2) receive emergency stop command; 3) lost of operation enable signal; 4) drive failure. When meet with any of the above conditions, the drive will be shut down.

## Emergency Shutdown

For emergency shutdown, the shutdown mode depends on the parameters of 10.14 Em stop mode (Em stop mode), the default is free shutdown. The signal source for emergency shutdown can be selected by the parameters of 10.13 Em stop sel. The deceleration time for emergency shutdown depends on the parameters of 22.04 Em stop time (emergency shutdown time).

## Fault Shutdown

For fault shutdown, mostly they take the free shutdown mode. The below three fault shutdown modes depend on the parameters of *11.00 Stop mode*: 1) Process PID control feedback disconnection; 2) Analog input disconnection; 3) Running time limited.

When the fault is triggered, if the startup command still exists, for non level triggered mode (See parameter of *11.05 Ext1 Trig type*, *11.06 Ext trig type*), even if the fault has been cleared, the system is still banned to start until the start command is removed and then start again.

The fault clearing mode can be achieved by: 1) panel buttons; 2) the rising edge of the specified signal by the parameter of *10.11 Fault reset sel*; 3) auto reset function; 4) power off.

# **External Control Place**

The system provides two completely independent external controls, each of which corresponds to a startup

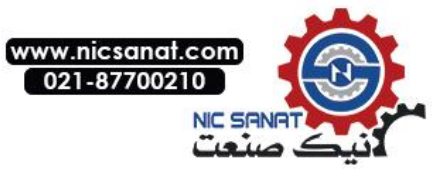

function, speed/ torque control mode, as well as the speed/ torque given, can be configured flexibly to meet the field applications.

The startup signal combination mode of the two controls depends on the parameters of 10.00 Ext1 start func and 10.04 Ext2 start func, which including the two-wire control, three-wire control, communication control, panel control, see figure as below.

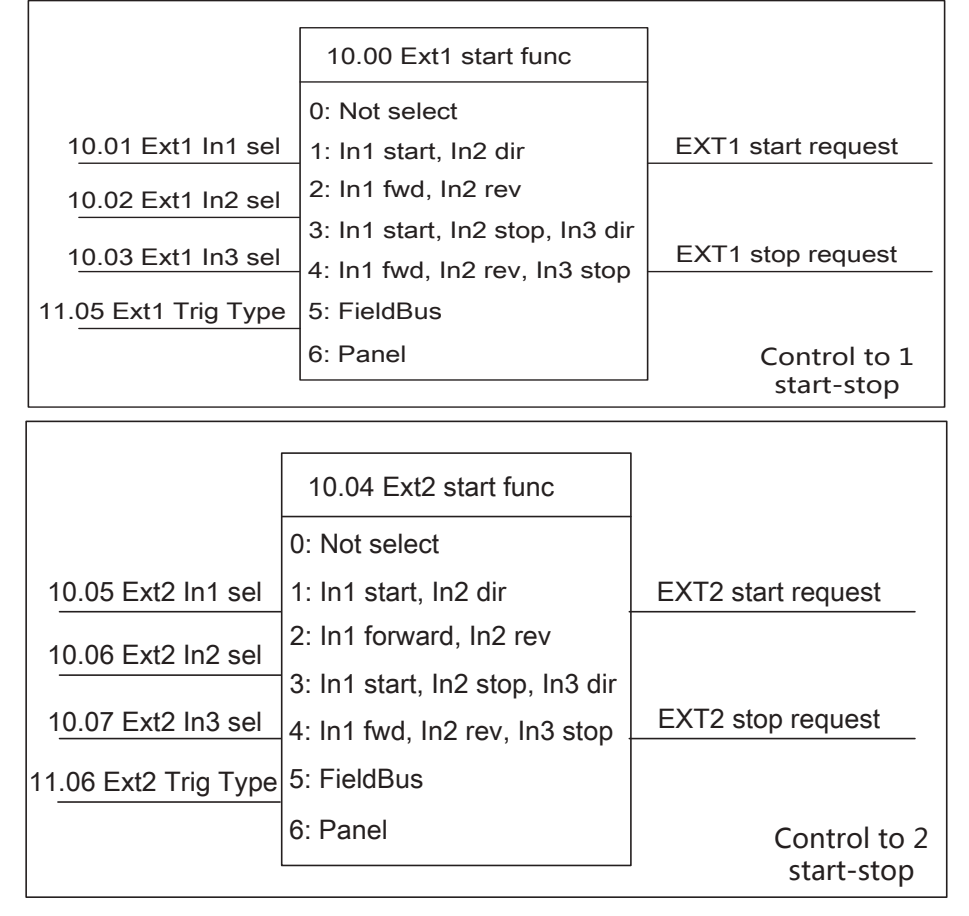

# Terminal Two-wire, Three-wire Control

Take the external control 1 as an example, choose 1 or 2 for the parameter of 10.00 Ext1 start func (External control 1 startup function), the corresponding terminal is two-wire control system; Choose 3 or 4, the corresponding terminal is three-wire control system. The signal source for two-wire or three-wire control is selected by the parameters of 10.01 Ext1 In1 sel, 10.02 Ext1 In2 sel, 10.03 Ext1 In3 sel. User can edit the pointer which will be designated as any one of the digital input terminals, also can be specified for any timer or any signal. The parameter of 11.05 Ext1 Trig Type is used for setting the signal type of In1, In, In3 should be edge signal or level signal. This parameter is for two-wire control only; three-wire control is always the edge trigger.

# Speed/Torque Control

For local control, user can only can select the speed or torque control mode. The external control mode can be specified as speed, torque, speed and torque combination, positioning and other modes. The parameter of *11.02 Ext1 Ctrl Mode* is used for the control mode of specified external control 1; the parameter of *11.03 Ext2 Ctrl Mode* is used for the control mode of specified external control 2; the parameter of *11.04 Loc Ctrl Mode* is used for the control mode of local control. The actual implementation of the control mode can be checked by the parameters of *03.05 Ctrl mode used*. The selection and switching for speed torque control mode is shown as below.

Note: for the torque mode, when a request for shutdown is encountered, the control mode will be forced to speed mode.

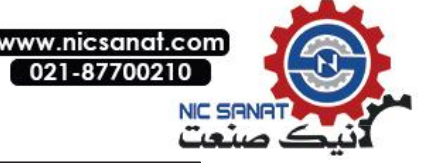

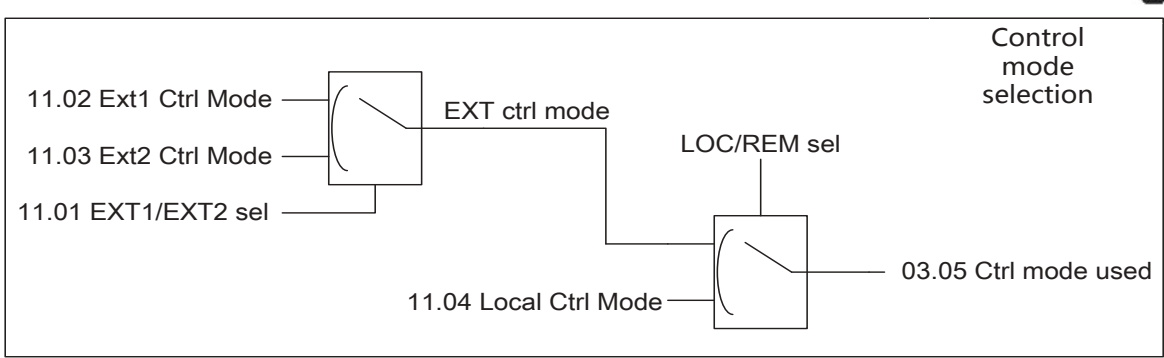

# Speed Given

As the following figure shows, there are two signal sources for the general speed given of the drive which are respectively Speed Given 1 (parameter 21.00 speed ref1 src), Speed given 2 (parameter 21.01 speed ref2 src). These two signal sources can execute compositional operation (parameter 21.02 speed ref func), at the same time can be switched (parameter 21.03 speed ref sel), and then gain by speed given distribution (parameter 21.04 speed share). When the multi speed terminal is effective, as for the multi speed priority, the speed given will automatically switch to multi speed (parameter 03.02 const speed out). When the jog2 is activated (10.09 JOG2 start), the speed given is modified to jog speed2 (parameter 21.05 Jog2 spd ref); when the jog 1 is activated (10.08 JOG1 start), the speed given is modified to jog speed 1 (parameter 21.06 Jog1 spd ref); When the local control is activated (06.00.15 Local ctrl, the upper left corner of the panel displays "LOC"), the speed given is modified to panel given 1 (parameter 28.02 Panel ref1). When the speed limit (parameter 25.06 Crit spd sel), the output of the speed given is limited by the jump speed limit (parameter 25.00 to 25.05). The speed given is also subject to the maximum speed limit (parameter 20.00 spd ref max), the minimum speed limit (parameter 20.01 spd ref min), the positive and negative enable limit (parameter 20.02 Pos spd ena, 20.03 Neg spd ena). The final given of the speed refer to the parameter 03.00 spd ref out.

The general speed given1 and the general speed given 2 can not only choose the conventional signal (Analog, multi speed, high-speed pulse input, bus communication, electric potentiometer, panel given, etc.), but also select any signal by the user-defined edit pointer.

## Analog Input Speed Given

Refer to the content of the Control Interface Section on analog inputs (AI1, AI2, AI3).

## High-Speed Pulse Input Speed Given

Refer to the content of the Control Interface Section on high-speed pulse input (DI7).

## **Communication Speed Given**

Refer to the Field Bus Chapter.

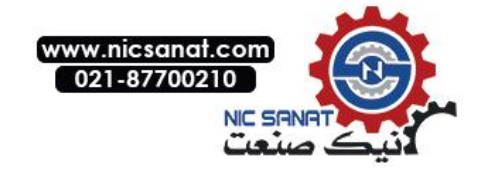

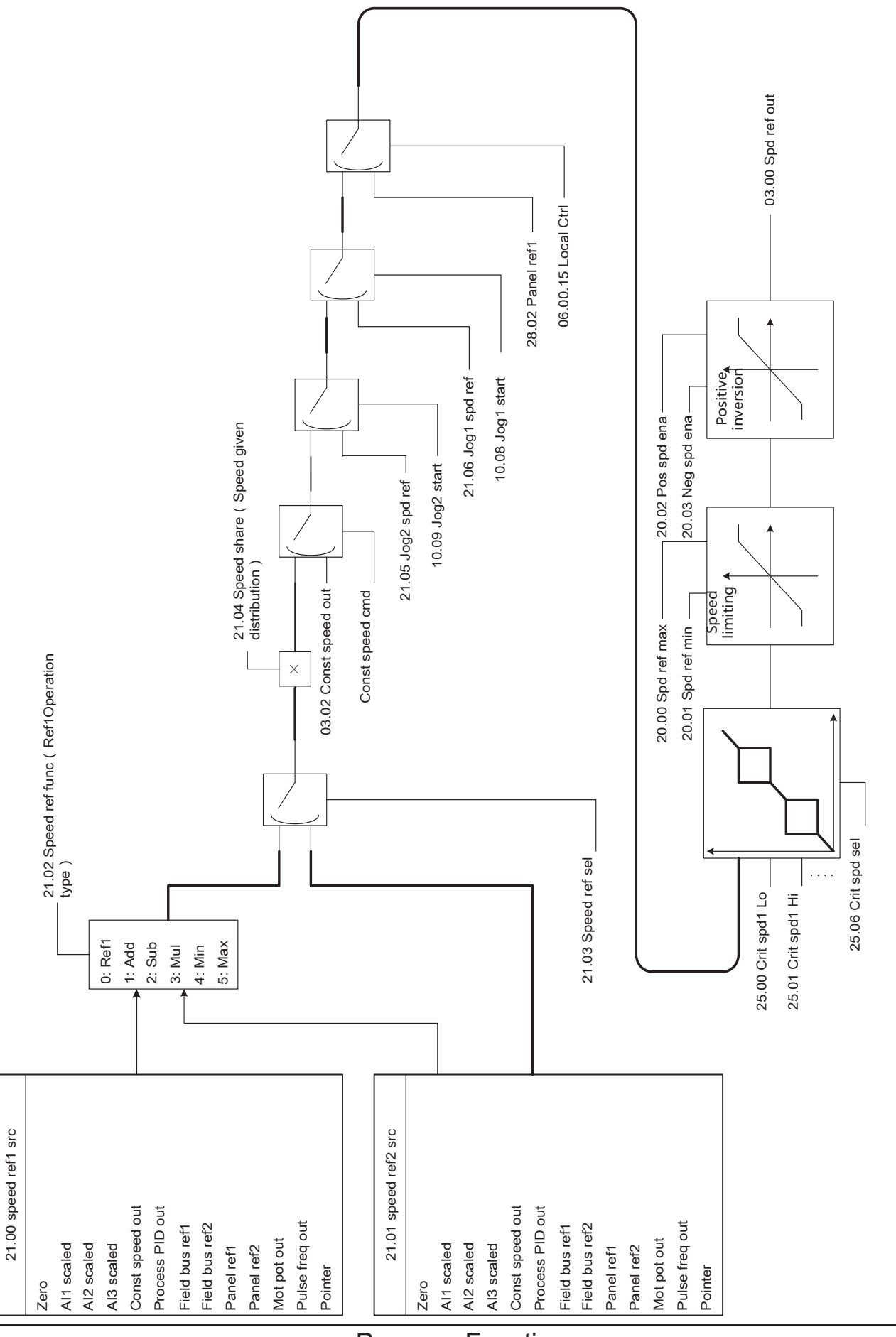

`

.

Program Function

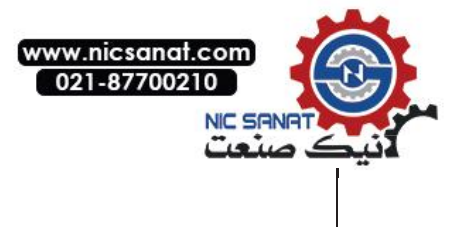

## Multi Speed

Multi speed function supports 4 selection signals (see parameter 26.18 Const speed sel1, 26.19 Const speed sel2, 26.20 Const speed sel3, 26.21 Const speed sel), also can support the combination or separation mode (see parameter 26.16 Const speed mode). The combination mode is consist of 4 selected signals with a combination of 16 options, which are corresponding to 16 segment speed (see parameter 26.00 Const speed\_0 to 26.15 Const speed\_15), the separation mode is consist of 4 selected signals which corresponding to 5 segment speed (see parameter 26.00 Const speed\_0 to 26.15 Const speed\_4).

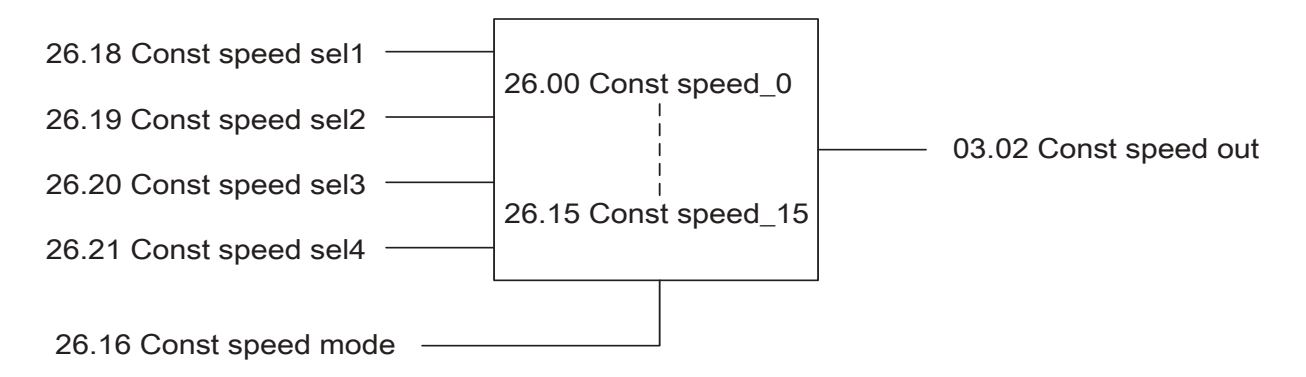

Combination mode (26.16 Const speed mode = 0) :

| Multi speed      | Multi speed      | Multi speed   | Multi speed | Multi speed     |
|------------------|------------------|---------------|-------------|-----------------|
| choice1 26.18    | choice2 26.19    | choice3 26.20 | choice4     | output          |
| Const speed sel1 | Const speed sel2 | Const speed   | 26.21 Const |                 |
|                  |                  | sel3          | speed sel4  |                 |
| 0                | 0                | 0             | 0           | Constvelocity0  |
| 1                | 0                | 0             | 0           | Constvelocity1  |
| 0                | 1                | 0             | 0           | Constvelocity2  |
| 1                | 1                | 0             | 0           | Constvelocity3  |
| 0                | 0                | 1             | 0           | Constvelocity4  |
| 1                | 0                | 1             | 0           | Constvelocity5  |
| 0                | 1                | 1             | 0           | Constvelocity6  |
| 1                | 1                | 1             | 0           | Constvelocity7  |
| 0                | 0                | 0             | 1           | Constvelocity8  |
| 1                | 0                | 0             | 1           | Constvelocity9  |
| 0                | 1                | 0             | 1           | Constvelocity10 |
| 1                | 1                | 0             | 1           | Constvelocity11 |
| 0                | 0                | 1             | 1           | Constvelocity12 |
| 1                | 0                | 1             | 1           | Constvelocity13 |
| 0                | 1                | 1             | 1           | Constvelocity14 |
| 1                | 1                | 1             | 1           | Constvelocity15 |

Discrete model (26.16 Const speed mode = 1) :

| Multi speed      | Multi speed      | Multi speed      | Multi speed   | Multi speed    |
|------------------|------------------|------------------|---------------|----------------|
| choice1 26.18    | choice2 26.19    | choice3 26.20    | choice4 26.21 | output         |
| Const speed sel1 | Const speed sel2 | Const speed sel3 | Const speed   |                |
|                  |                  |                  | sel4          |                |
| 0                | 0                | 0                | 0             | Constvelocity0 |
| 1                | Х                | Х                | х             | Constvelocity1 |
| 0                | 1                | Х                | x             | Constvelocity2 |
| 0                | 0                | 1                | х             | Constvelocity3 |
| 0                | 0                | 0                | 1             | Constvelocity4 |

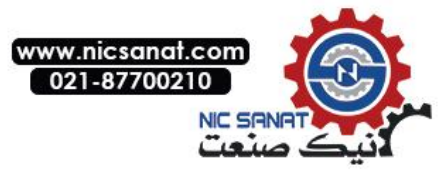

# Electric Potentiometer(also named as terminal acceleration and deceleration function)

The electric potentiometer is often used for manual speed control, or fine tuning speed. When the input signal increase progressively of the potentiometer (parameter 21.08 Mot pot up) is valid, the integrator accumulate points upwards; When the input signal decrease progressively of the potentiometer (parameter 21.09 Mot pot down) is valid, the integrator accumulate points downward. The integral time of the integrator depends on the parameters of 21.12 Mot pot ramp time, i.e. time required from the minimum value points to the maximum. There are two types of storage mode of the integrator (parameter 21.07 Mot pot mode): 1)Shutdown reset, power off does not save; 2) Shutdown is not cleared, power off saves. The output of the integrator is limited by the amplitude limiting module, the maximum output value depends on the parameters of 21.10 Mot pot max, while the minimum output value depends on the parameters of 21.11 Mot pot min, the actual output of the electric potentiometer is stored in the parameters of 03.01 Mot pot out. When the speed given need to use the electric potentiometer output, please take the first speed given source 21.00 spd ref1 source point to the parameter of 03.01 Mot pot out. When the electric potentiometer output acts as a fine-tuning mode, Please take the second speed given source 21.01 spd ref2 source point to the parameter of 03.01 Mot pot out, then set the synthesis method of the speed given (parameter of 21.02 spd ref1 func) by Add, i.e. speed given 1 and speed given 2 are added as the actual speed given.

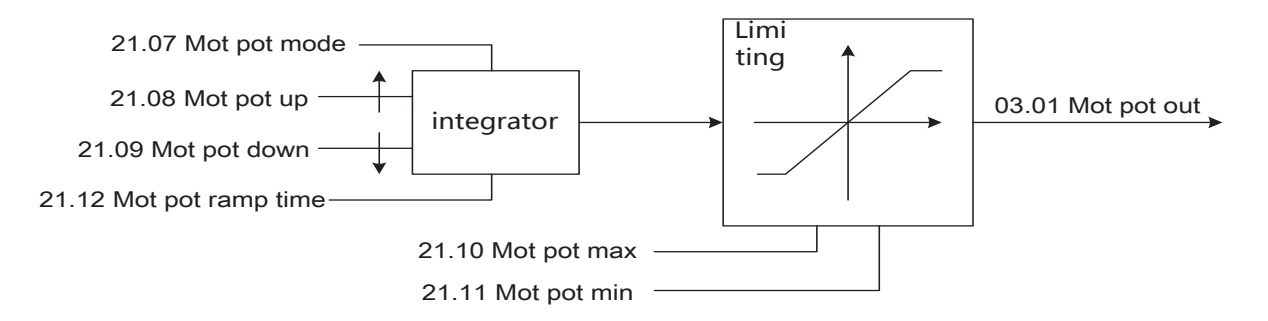

# Speed Given Ramp Generator

Ramp generator is used for speed control. According to the user set acceleration and deceleration time and the S curve time to produce ramp speed given signal, and take this as speed input for the speed regulator. The drive provides two sets of acceleration and deceleration time for selection, the first set of acceleration and deceleration time is determined by the parameters of 22.00 Acc time1, 22.01 Dec time1; the second set of acceleration and deceleration time is determined by the parameters of 22.02 Acc time2, 22.03 Dec time2. The switching of the two sets of the acceleration and deceleration time is determined by the parameters of 22.12 RampTimeSel. Upon invalid status select the first group, while in valid status select the second set of acceleration and deceleration time. User can always select the first group, or always select the second group, can also specify a signal by the bit pointer, such as digital input terminal DI3. The jog acceleration and deceleration time is switched into the jog acceleration and deceleration time. See the parameters of 22.04 Jog Acc time, 22.05 Jog dec time. Emergency stop has a higher priority than the ordinary stop and the jog stop, thus when encounter with emergency stop, the actual acceleration and deceleration time will be switched to emergency stop time, refer to parameter of 22.06 EM stoptime.

The ramp input is for the output of speed given module 03.00 Spd ref out, Ramp output is 03.04 Spd ref ramp out, used for the input of the speed controller. S Curve is invalid at jog or emergency stop. The setting for S Curve time refers to the parameters of 22.07, 22.08, 22.09, 22.10.
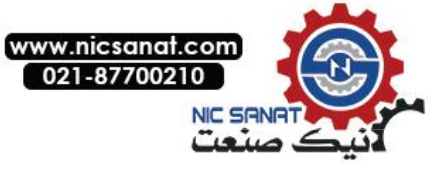

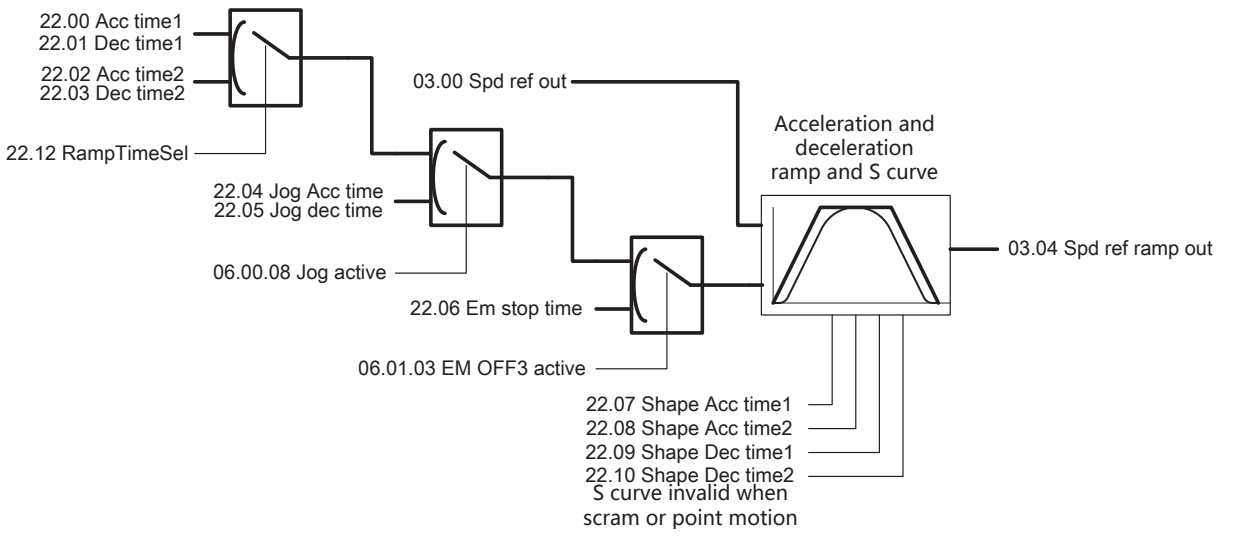

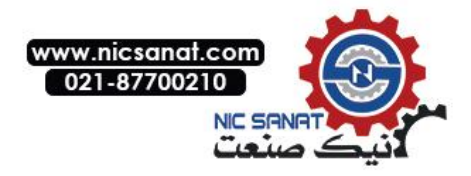

## **Control Interface**

### Digital Input Logic (DI1~DI7)

In the digital input module, Each input port supports independent setting of positive and negative logic (parameter14.22 DI logic), independent simulation (parameter of 14.24 DI sim data, parameter of 14.23 DI sim enable), so as to facilitate debugging and diagnosis, meanwhile support the independent filtering time setting (parameter of 14.00 DI1 Ton dly to parameter14.13 DI7 Toff dly). The original state of the digital input is stored in the parameters of 14.25 DI out, while the delayed state stored in 02.00 DI status. User can point to any bit of this parameter by the bit pointer.

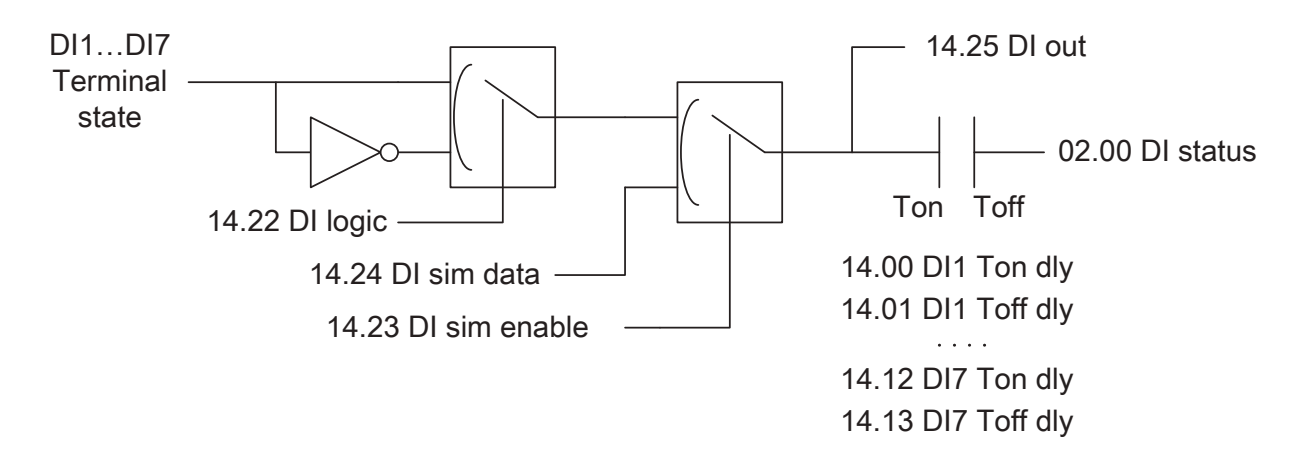

#### Digital Output Logic (DO1, DO2, RO1, RO2)

In digital output module, Each output port can independently set its signal source (parameters of 14.29 DO1 src, 14.30 DO2 src, 14.31 RO1 src, 14.32 RO2 src), independently set the delay time (14.14 DO1 Ton dlyreach14.21 RO2 Toff dly). At the same time can choose the signal level type (parameters of 14.33 DO1 type, 14.36, 14.39, 14.42), which including the level output and the pulse output. When the digital output signal type is pulse output, user can choose the pulse type, such as rising edge, falling edge, rising and falling edge the three kinds of pulse (parameters of 14.34 DO1 edge type, 14.37, 14.40, 14.43). In jog mode, user can shield the output (as in dual frequency wire drawing, the linkage of the drawing machine and the rewinding machine), refer to the parameter of 14.45 DO JOG mask. Each DO and RO output can choose its logic independently (parameter of 14.26 DO logic) and independent simulation (14.27 DO sim enable, 14.28 DO sim data). The real time state of digital output is stored in the parameters of 02.01 DO status, in convenient for facilitating debugging and diagnosis.

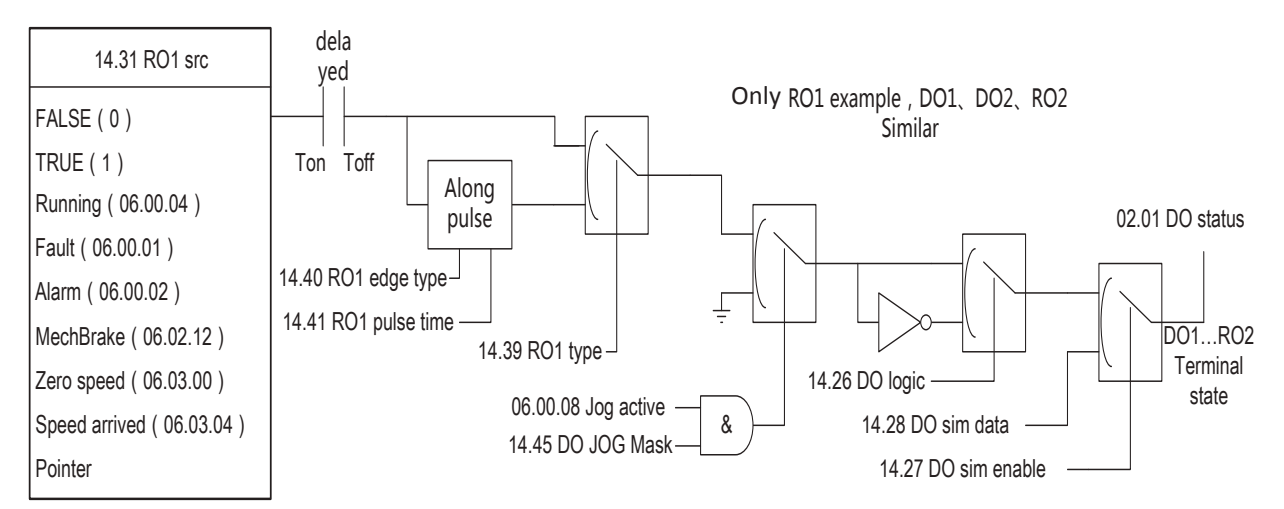

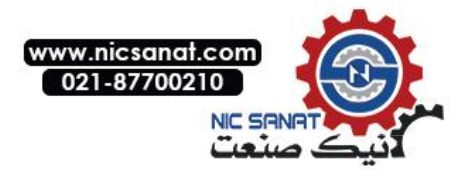

### Analog Input (AI1,AI2,AI3)

Analog input is often used for speed given, temperature detection and process PID control. Analog input after A/D conversion, conduct low-pass filtering, filtering time can be set independently (parameter13.09 Al1 filter time, 13.21 Al2 filter time, 13.31 Al3 filter time). The signal type of analog input can be selected as voltage or current type (parameter13.17 Al2 mode, 13.28 Al3 mode, Al1 always for voltage type). Analog input correction is usually done before out of the factory, users do not need to pay attention to it. The actual voltage or current value of the analog input stored in the parameters of 02.02 Al1 actual, 02.04 Al2 actual, 02.06 Al3 actual. Analog input can be simulated (parameters of 13.07 Al1 sim enable, 13.08 Al1 sim data etc). The conversion part of analog refers to the conversion of 0~10V or 0~20mA into actual control such as 0~1500rpm, 0~10000 etc. Refer to the parameters of 13.01 Al1 min, 13.02 Max Al1, 13.05 out max, 13.06 Al1 out min etc. The converted results are stored in the parameters of 02.03 Al1 scaled, 02.05 Al2 scaled, 02.07 Al3 scaled.

#### High Speed Pulse Input (DI7)

The high speed pulse input only supports input from DI7 (for micro transfer model is DI6), maximum 60KHz. The actual detected frequency value is stored at the parameter of 2.10 FI1 actual. The conversion principle of the high speed pulse is similar to that of the analog input, parameters of 13.32 FI1 max freq, 13.33 FI1 min freq, 13.34 FI1 out max, 13.35 FI1 out min. The high speed pulse contains a low-pass filter (parameter of 13.38 FI1 filter time), the actual converted value is stored in the parameters of 2.11 FI1 scaled.

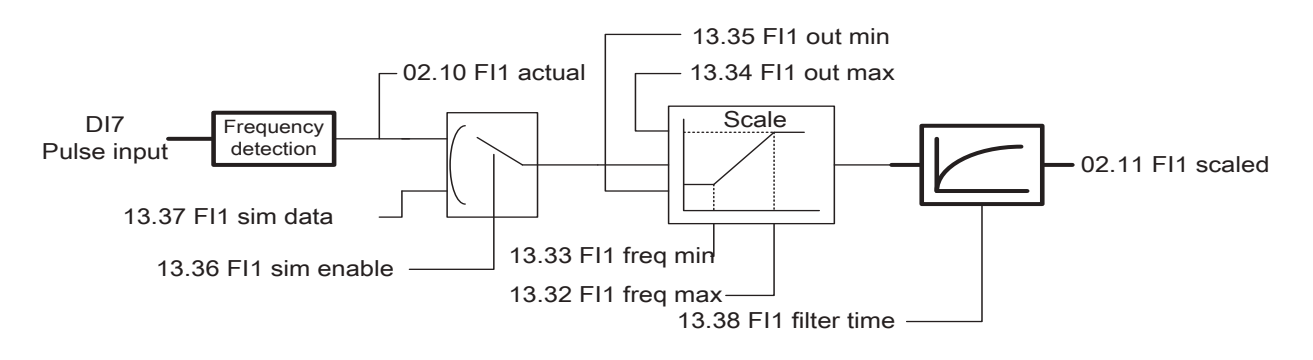

## Analog Output(AO1,AO2)

The analog output module can set the output signal source independently (parameters of 15.00 AO1 src, 15.10 AO2 src), can set the filter time independently (parameters of 15.09 AO1 filter time, 15.19 AO2 filter time), can select signed or unsigned output (parameter of 15.07 AO1 mode, 15.17 AO2 mode). The conversion section is used to convert the internal signal quantity into standard 0~10V or 0~20mA, refer to the parameters of 15.03 AO1 max, 15.04 AO1 min, 15.01 AO1 out max, 15.02 AO1 out min). The simulation module is used for debugging or current bias for motor temperature sensor (parameters of 15.06 AO1 sim enable, 15.05 AO1 sim data). The actual analog output voltage or current value is stored in the parameters of 02.08 AO1 actual, 02.09 AO2 actual. Analog output type can choose voltage or current type (parameters of 15.08 AO1 unit type, 15.18 AO2 unit type). The correction of analog quantity is being completed in factory. Users usually do not need to pay attention to.

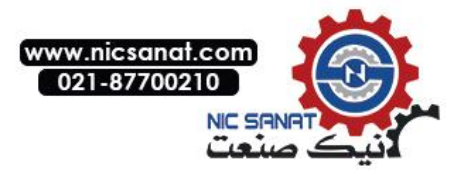

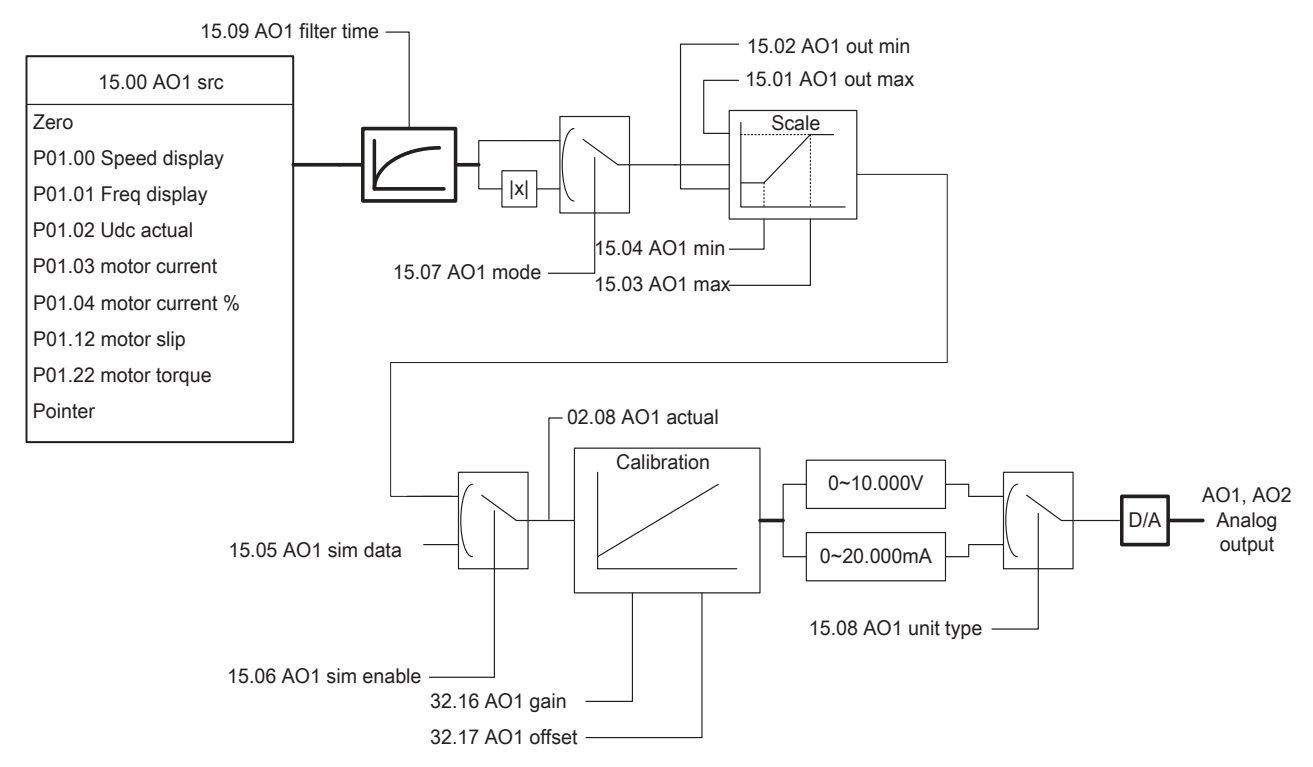

#### High Speed Pulse Output (DO2)

The high speed pulse output only supports DO2. The signal source of the high speed pulse output (parameter of 15.20 FO1 src) after filtering (parameter of 15.27 FO1 filter time) enter into conversion module (parameters of 15.21 FO1 out max, 15.22 FO1 out min, 15.23 FO1 src max, 15.24 FO1 src min). If enable the simulation (15.25 FO1 sim enable), then the output pulse frequency depends on the simulation settings (parameter of 15.26 FO1 sim data). The actual output pulse frequency is stored in the parameters of 02.11 FO1 actual. Note: since DO2 defaults to general digital output, if user needs to use the high-speed pulse output function, then need to enable the pulse generator (parameter of 15.28 FO1 enable).

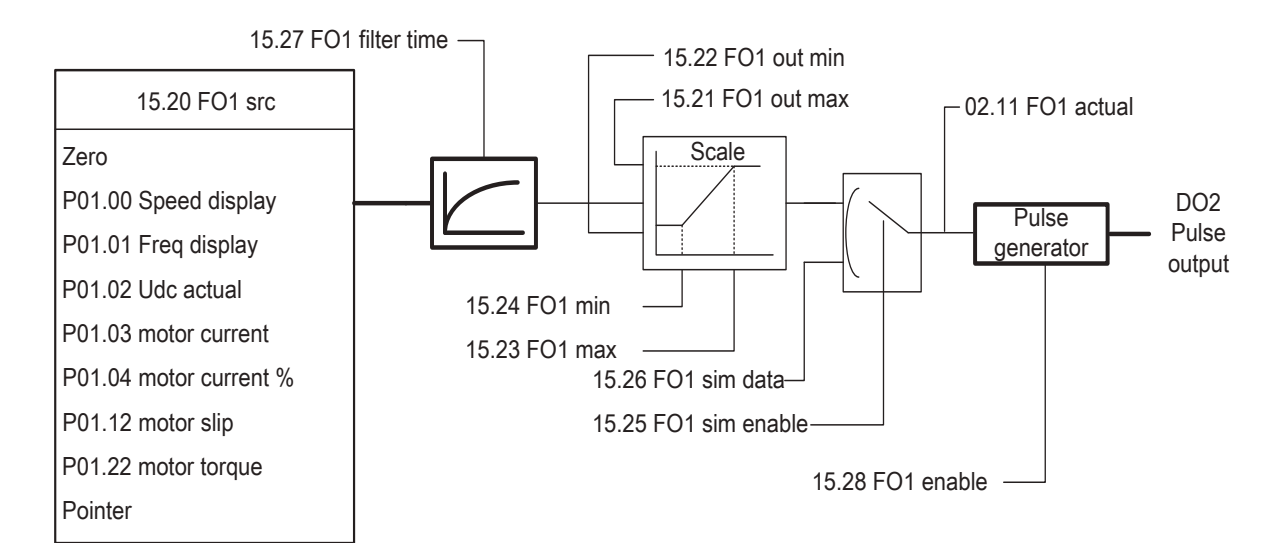

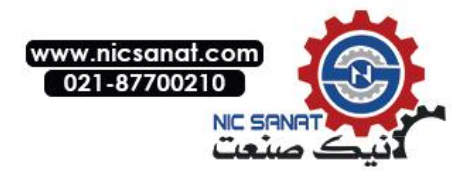

## **Process PID Control**

Process PID control is commonly used in position, temperature, flow, pressure and other process control. PID contains several basic links: given, feedback, error amplification, limiting, feedback disconnection detection. PID is given by selection of the parameter 27.01 setpoint sel. The default parameters as 27.02 set point internal (internal PID given). User can customize the parameters as panel given, analog given, communication given etc.. Given filtering time is set up via the parameters of 27.03 ref filter time. The given real time results stored in the parameters of 27.04 ref actual.

The PID feedback supports two signals conducting synthesis, they are respectively as parameters of 27.06 fbk src1 and parameters of 27.07 fbk src2. Users can edit this pointer arbitrarily. The real-time value of the two feedback signals is stored at the parameters of 04.00 fbk act1 and the parameters of 04.01 fbk act2, users can determine whether the external feedback is normal by monitoring this parameter. The feedback synthesis operation is selected by the parameters of 27.05 fbk func which including summation, difference, maximum, minimum value,etc. The feedback gain after the completion of operation (parameters of 27.12 fbk gain) and filter (parameter27.13 fbk filter time) conditioning, the result is stored in the parameters of 27.14 fbk actual.

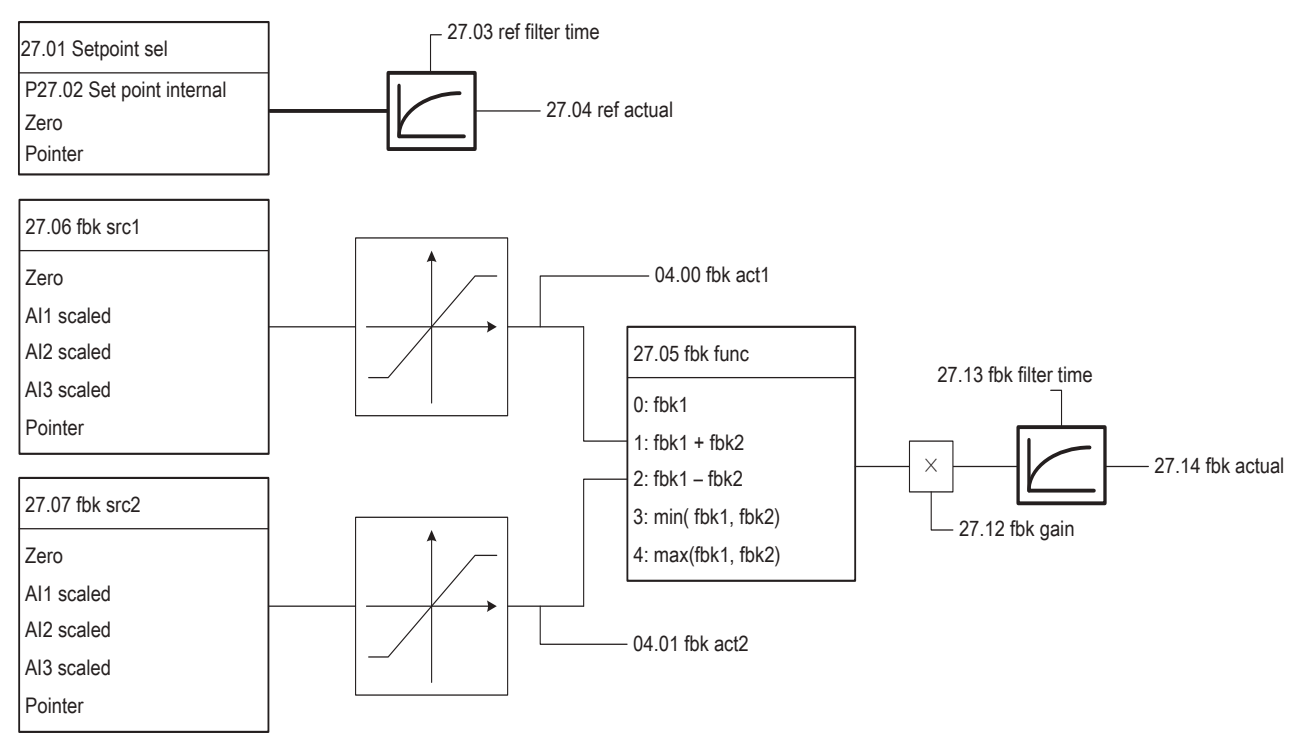

The actual given 27.04 ref actual and the actual feedback 27.14 fbk subtract and get error. If the user need to change the feedback polarity, user can select by the error opposition enable parameters of 27.19 Err inv. The default is feedback represents increase, while output represents decrease. When Error opposition enable, the feedback decrease and output increase. The actual errors stored in the parameters of 04.03 PID error. The error of PID amplification is the driver PID, which including the proportional gain27.15 Kp, the integration time of 27.16 Ti, the differential time of 27.17 Td. Followed is the balance control, user can manually set the balance given 27.24 balance ref. If the balance enable 27.23 balance enable is activated, the PID output will be superimposed on balance given. The output limiting control of the PID is set by the parameters of 27.21 out max, 27.22 out min. The actual PID output is stored in the parameter of 04.04 PID output.

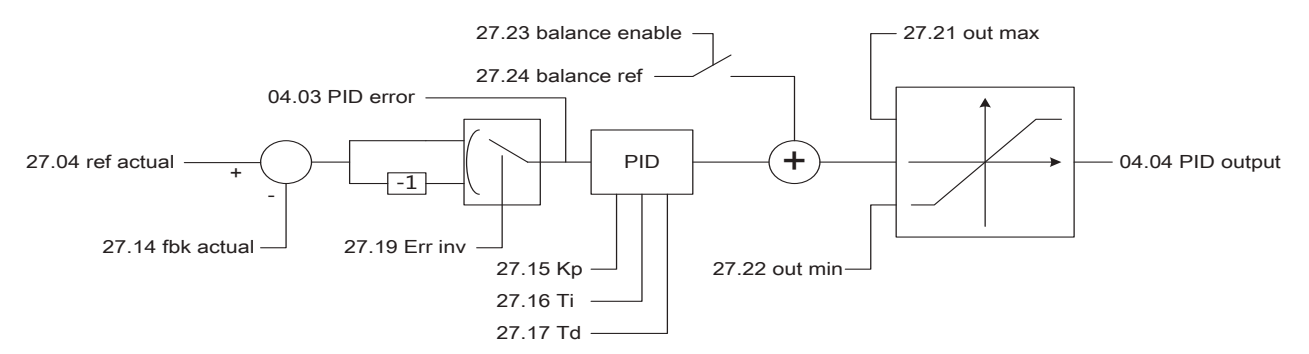

There are two ways of PID feedback breakage detection (parameter27.32 fbk loss mode), which including

**Program Function** 

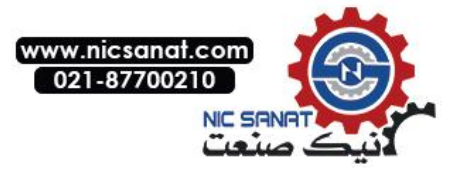

external breakage input (parameter27.34 fbk loss DI) and internal error comparison (parameter27.35 fbk loss level). Feedback breakage only effect when the motor speed is greater than the minimum speed 27.33 fbk loss min spd. When the feedback breakage is detected, the feedback breakage fault will be sent out after the delay of 27.36 fbk loss dly.

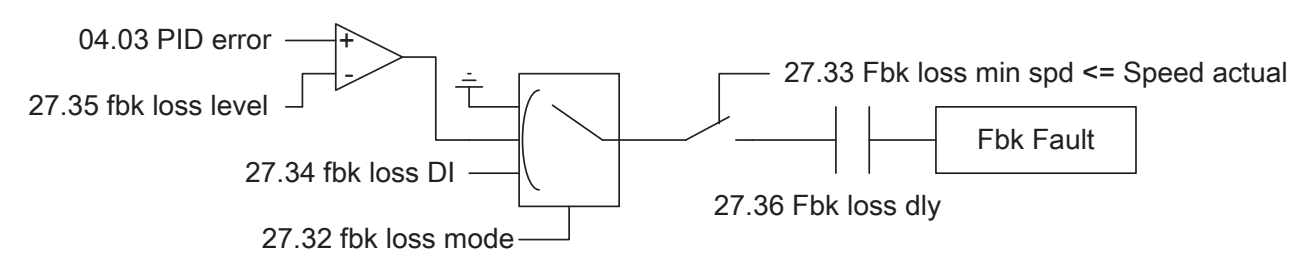

#### Motor Control

Compared with other brands in the market, the ES Series drive almost don't need to adjust the parameters in motor control. Parameters related to motor control refer to the parameter group 60 Motor control. Carrier frequency settings refer to 60.00 carrier freq set. The default values of different models are different. When the motor line is longer (About 100m or above), please reduce the carrier frequency to avoid excessive reflection voltage of the motor.

Slip gain refer to 60.01 slip gain. The speed estimation error of the open-loop control can be improved by adjusting the parameters. Under closed loop control, the parameter can improve the excitation of the motor so as to achieve the best torque output of the motor.

Shock suppression 60.04 Res damp gain, used for open-loop control only. The smaller the inertia has, the more likely to shock the motor.

Rotation speed tracking refer to the parameter of 60.06 fly restart, used for open-loop control only. Users can activate to use.

Overvoltage stall refer to the parameters of 60.07 Vdc max control, default enable. If need to use the brake resistor, please turn off this function.

Undervoltage stall refer to the parameters of 60.08 Vdc min control, default prohibited.

Auto-tuning refer to the parameters of 63.06 ID run request. It can support static tuning and rotation tuning. Configuration of the encoder refers to the parameter group 61 Encoder config. The status of the encoder option card refers to the parameters of 09.03 Encoder type.

#### Motor Thermal Protection

The core of the motor thermal protection is to obtain the temperature of the motor, with the ways of sensor detection and thermal model estimation. Three kinds of the supported temperature sensor types are KTY84, PT100, PTC. The wiring of the temperature sensor is shown as below (Taking Al2, AO2 as an example). AO used for the current output bias so that the temperature sensor produces voltage signal, while Al2 used for detecing the voltage signal of the sensor.

Different types of sensor has different bias current, with the purpose to maintain the appropriate output voltage. The input current of PT100 is 10mA, of PTC and KTY84 is 2mA. The bias current source channel selection is determined by the parameter of 31.12 Bias sel, user can choose either AO1 or AO2. When the type of temperature detection (parameter 31.01 Mot temp src) is not 0 (temperature estimation), the bias current source will be enabled.

The actual temperature can be measured directly for PT100 and KTY84; while for PTC, since it is a nonlinear device, only the overheat protection can be executed, the motor temperature can not be measured accurately. If not connected with the sensor, the default system will use the way of thermal model estimation to obtain the temperature of the motor.

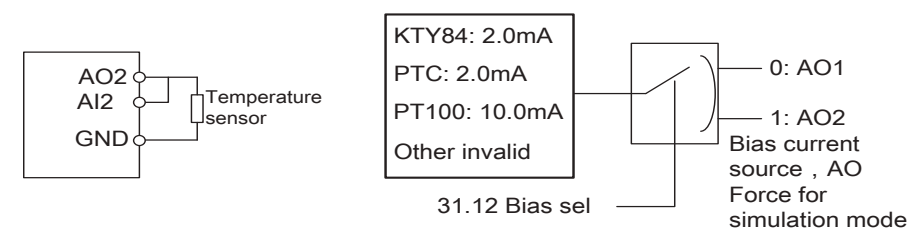

There are three kinds of motor thermal protection action: no action, warning, fault. Refer to the parameter of *31.00 Motor over heat action*. Warning temperature point refer to the parameter of *31.02 Alarm limit*, fault temperature point refer to the parameter of *31.03 Fault limit*. As for the PTC sensor, warning when the voltage is greater than 4.0V, fault trip when greater than 8.0V.

#### **Program Function**

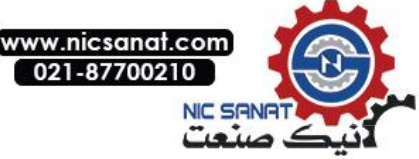

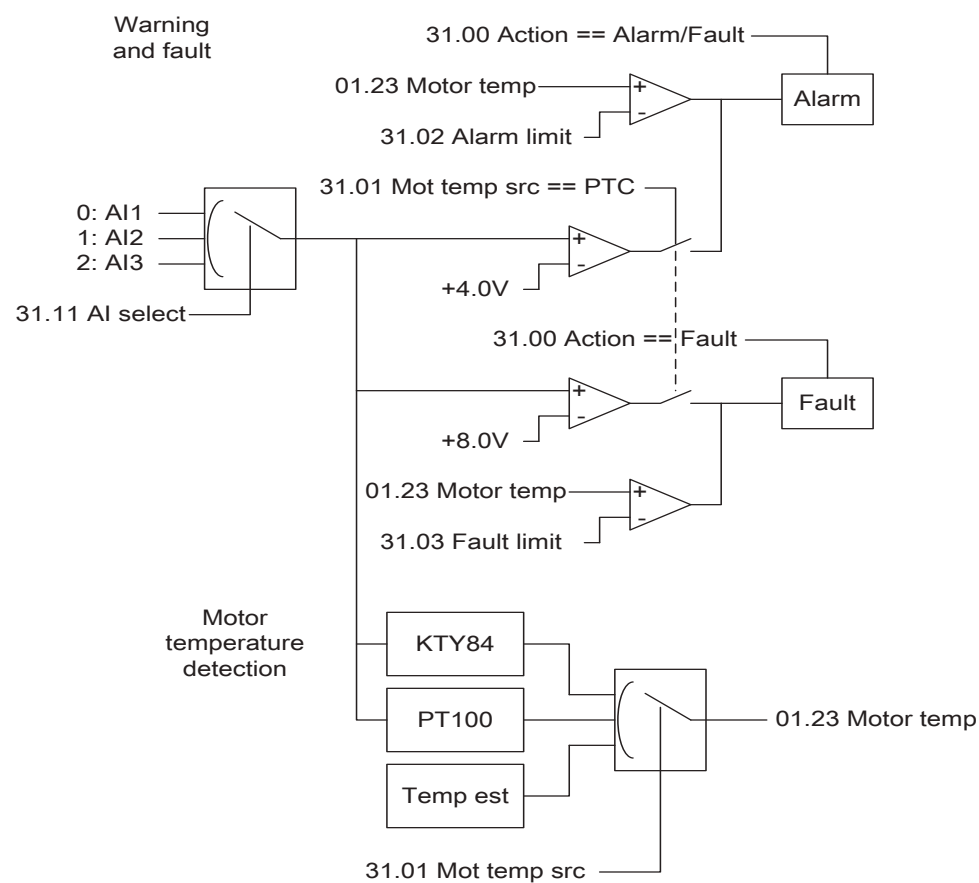

In the absence of the temperature sensor, the motor temperature estimation can also do reliable protection to the motor. The accuracy of the thermal model depends on the user's reasonable setting of the parameters of the motor ambient environment temperature (parameter of 31.04 Ambient temp), the motor rated temperature rise (31.08 temp rise norm), the motor thermal time constant (31.09 temp rise time), the cooling mode (31.10 Ext cool), etc. The parameter 31.05 Mot cur HI is for the corresponding allowed current (the temperature rise is the rated temperature rise) at the speed of 31.07 Mot spd HI, while the parameter of 31.06 Mot cur LO is for the allowed current for zero speed (the temperature rise is the rated temperature rise). When the cooling mode is for external heat dissipation, such as drive motor (parameter of 31.10 Ext cool = External), then the parameter of 31.06 Mot cur LO is invalid.

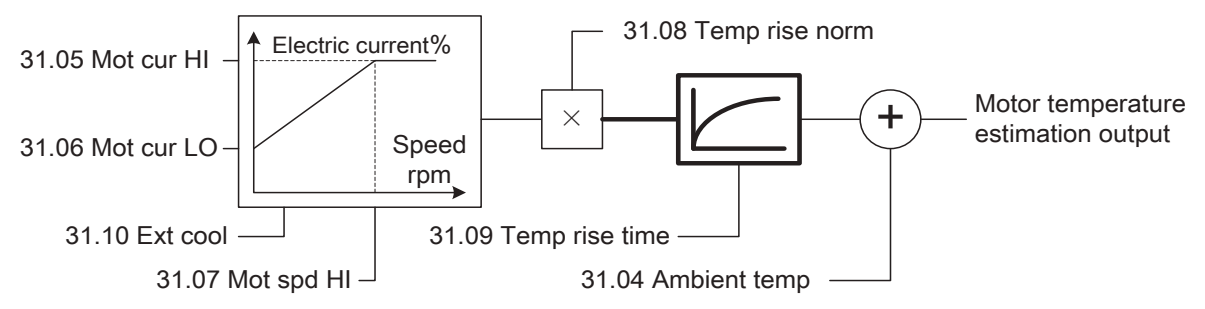

## System Control

There are 5 sets of parameters within the drive system, among them is one group of the current actually used parameter set. Another 4 groups of parameter set are for backup. User can quickly switching the parameter set manually or by the external signal, refer to the parameter of *16.05 Param set sel*. After debugging the parameters, the parameter can be locked by *16.01 Parameter lock* so as not to be modified by others.

The default fan control is the intelligent temperature control, with the purpose to reduce the unnecessary working hours of the fan and increase the life span of it. User can set the fan as always on or always off via the parameters of 16.14 Fan ctrl mode (Fan control mode), can also be set to run in operation.

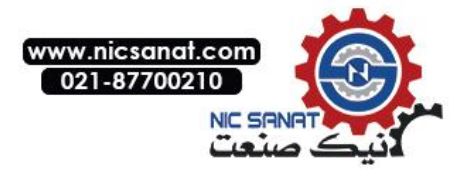

## **Lifting Function**

The lifting function is mainly used in the occasions of the tower crane, bridge crane, elevator, etc. The core of the open loop lifting is brakelogic and torque at low speed.

After the lifting is activated (parameter 42.00 crane active), the output of the brake control will automatically connect to RO1 and shield the over-voltage stall automatically. After receiving the running command, the drive will output torque according to the settings of the brake opening torque (parameter 42.04 Open torque). When the torque reaching the set, the brake request to open, that is RO1 action. Since the brake open needs certain time (parameter of 42.02 Brake open delay), acceleration can be started after the delay.

As receiving the stop command, the drive will start to reduce the speed until the speed reaches zero speed. At this time the brake request closed, i.e. RO1 recovery. Since the brake closure needs time (parameter42.03 Brake close delay), user can turn off the PWM modulation output after the delay.

If the lifting installed with response control, the brake has been opened for 250ms but no response signal received, then user can regard the brake is abnormal and the fault accur.

Correctly setting the rated parameters of motor power is the key condition of low speed torqure output.

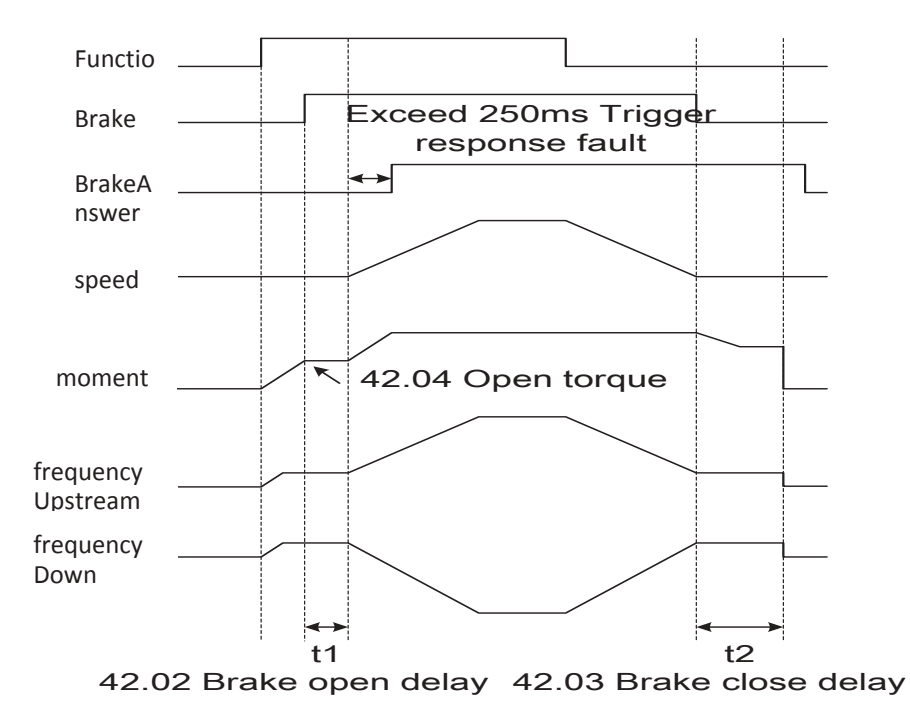

## **Editable Logic Function**

#### Level Timer

The system provides 3 level timers, here only take the first one as an example. The timing input signal source (parameter 34.55 Ontime src) can be arbitrarily designated. Timing will start when the signal is valid, reset while the signal is invalid. The timing results are stored in the 34.57 Ontime counter. The timing comparison is set as a parameter 34.56 Ontime limit, when the timing result is greater than the setting, the timer output action with the signal stored in the status word 34.00.09 status: Ontime1.

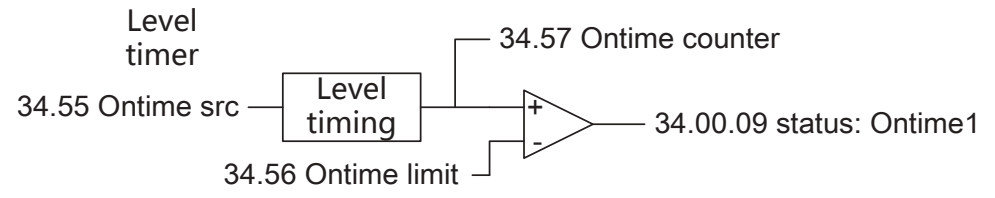

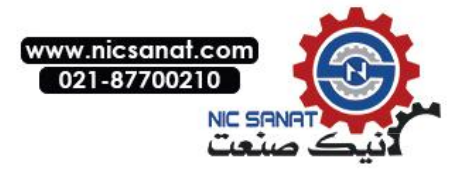

### Edge Counter

There are 3 edge counters, here only take the first counter as an example, the rest is similar. User can specify any input signal source (parameter 34.02 edge1 src). The counting mode (parameter 34.04 edge1 type) can be a rising edge, a falling edge or both detection. The reset mode of the counter can choose the external reset signal (34.03 edge1 rst), can also achieve the automatic reset by the internal maximum count value (parameters of 34.07 edge1 autoreset, 34.06 edge1 max). The real-time counting results of the counter stored in the parameters of 34.01 edge1 counter. When the counter reach to the set point (parameter 34.05 edge1 cmp), the status word 34.00.00 status:edge1 is 1, otherwise is 0. User can point to the status bit in other modules by the bit pointer.

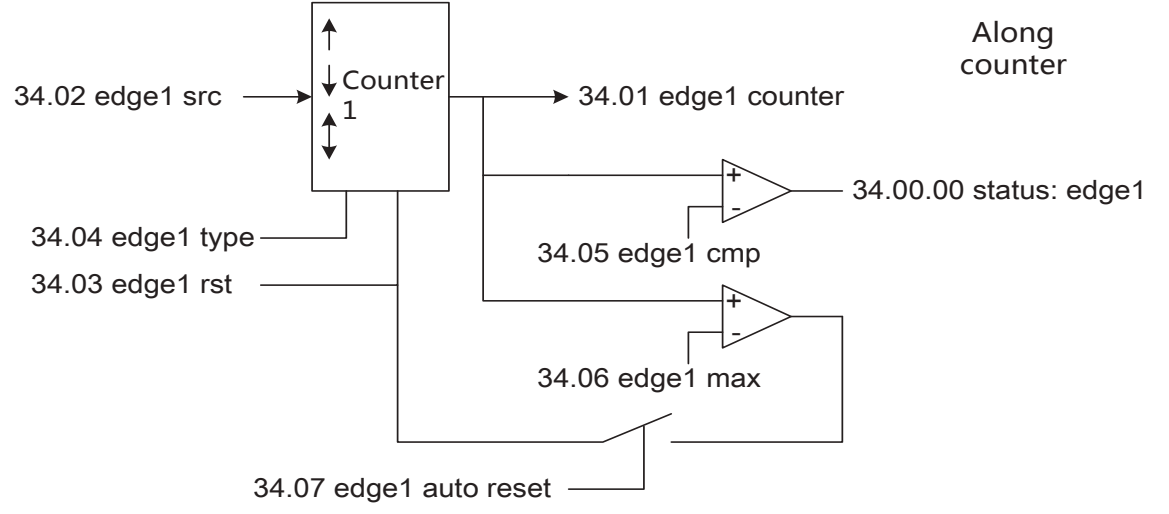

#### Comparator

The system provides 3 general comparatorus, here only take the comparator1 as an example. The signal source used for comparison (parameter 34.23 cmp1 src) can be set arbitrarily with the pointer. The comparison method can be an amplitude comparison, can also be a symbolic comparison, refering to the parameter of 34.26 cmp1 abs. The comparison point is set as the parameterof 34.24 cmp1 set. The comparison types refer to the parameters of 34.28 cmp1 win enable. In general comparison status, the hysteresis band of the comparison refer to the parameter 34.25 cmp1 hyst; while in the window comparison status, the window width as parameter 34.25 cmp1 hyst. The logic polarity of comparison can be selected by the parameter of 34.28 cmp1 inv. The output status of the comparator is stored in the status word 34.00.03 status:cmp1.

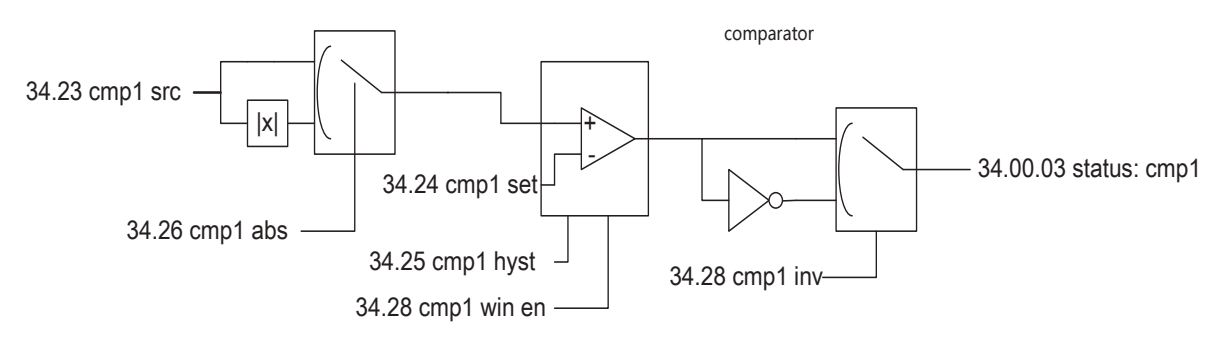

#### Logic Arithmetic Unit

The system provides 3 general logic arithmetic units, here only take the first one as an example. The logic operator contains three input signal sources (parameter 34.43 Logic in A, 34.44 Logic in B, 34.45 Logic in C). There are 6 kinds of logical operator type (parameter 34.46 Logic oper), respectively as AND, OR, WRONG, EXCLUSIVE OR, REVERSE, AND NON. The operation output is stored in the status word 34.00.06 status: logic1.

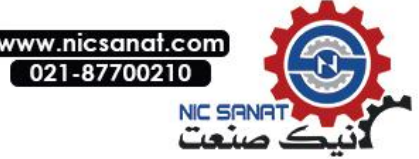

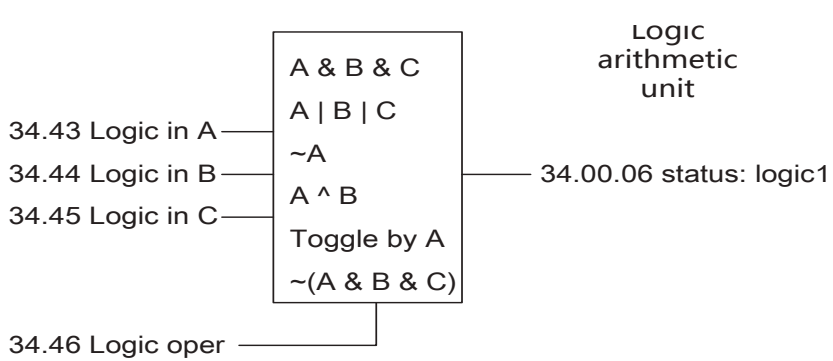

## **Programmable Arithmetic Function**

#### Process Variable Conversion

The process control quantity conversion is used to convert the process quantity into the dimension required by the user. The system provides 3 general process control volume conversions, here only take the first one as an example. The input of the process conversion can be selected by 35.00 PrcsVar1 src. If only convert the size of the amplitude, then enable the absolute value of the operation (parameter 35.06 PrcsVar1 abs). The mapping of the conversion input to output is set by the parameters from 35.02 PrcsVar1 src max to 35.05 PrcsVar1 out min. The conversion results stored in the parameters of 35.01 PrcsVar1 out. The units and the decimal points of the conversion results in the panel display can be specified by the parameter of 35.07 Linear1 y dec and the parameter of 35.08Linear1 y unit.

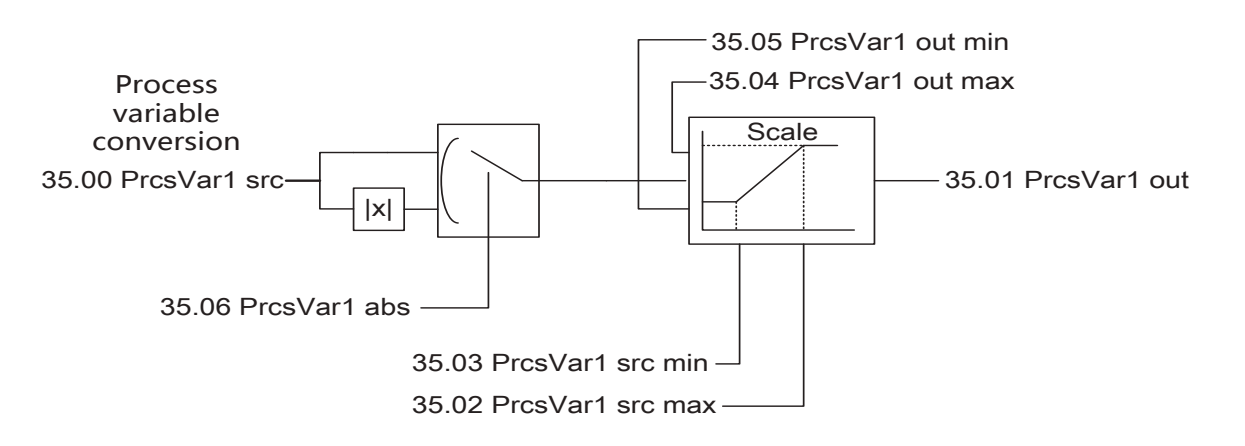

#### **Basic Arithmetic Operation**

The system provides 3 general basic arithmetic units, here only take the first one as an example. The arithmetic unit 1 contains a plurality of input signal sources (parameter of 35.27 Math1 src1, 35.28 Math src2). The type of operation (parameter of 35.29 Math1 oper) including the plus, minus, minimum, maximum, absolute value, multiply, devide. For the operation of multiplication and division, user needs to develop a reference value N (parameter35.30 Math1 scale). The output of the operation is stored in the 35.31 Math1 out. Users can point to it by the pointer.

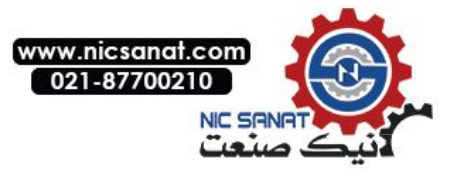

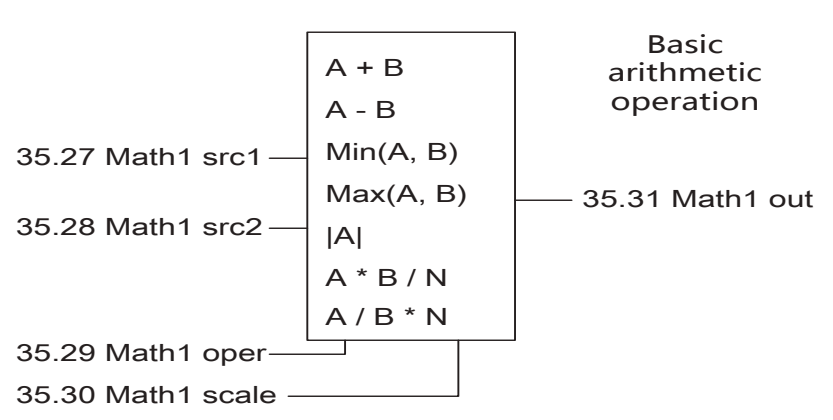

#### Universal Filter

The system provides 3 general first-order low-pass filter, here only take the first one as an example. The input signal source of the filter can be set via the parameters of 35.51 filter src1. The filtering time of the filter can be set via the parameters of 35.53 filter1 time. The output of the filter is stored in the35.52 filter1 out.

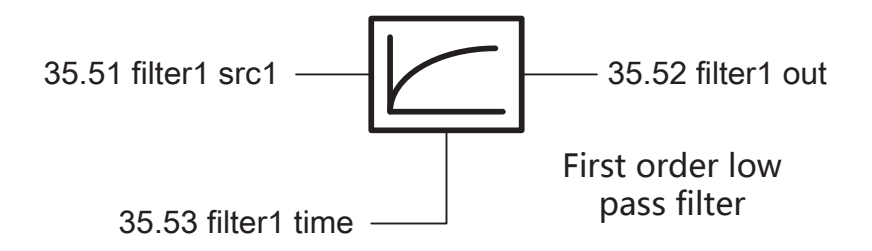

#### Integrator

The system provides 3 general integrators which are used to count the integral quantity of the displacement, the flow, etc., here only take the first integrator as an example. The input signal source of the integrator can be set by the parameter of 35.42 intgrt1 src, the conversion unit of the integrator set by 35.44 intgrt1 scale. The integrator output parameters stored in the35.43 intgrt1 out.

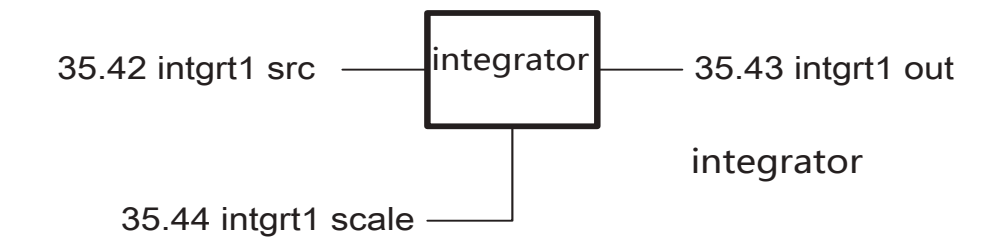

## **Fault Warning Programming**

The drive fault can be classified as maskable and non-maskable. For the fatal fault, the system does not allow the user to shield it. For the peripheral soft faults, user can choose a warning or the fault output.

The maskable faults are: earth leakage fault, input / output phase failure, overheating warning, braking IGBT fault, braking resistance fault.

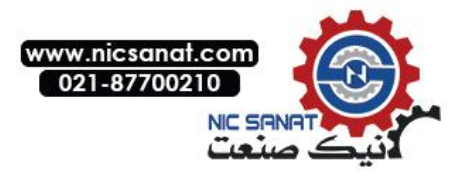

## **Typical Industry Application Solutions**

1. Rolling and unwinding of the Wiredrawer which Contains the Tension Detection of the Swing Rod

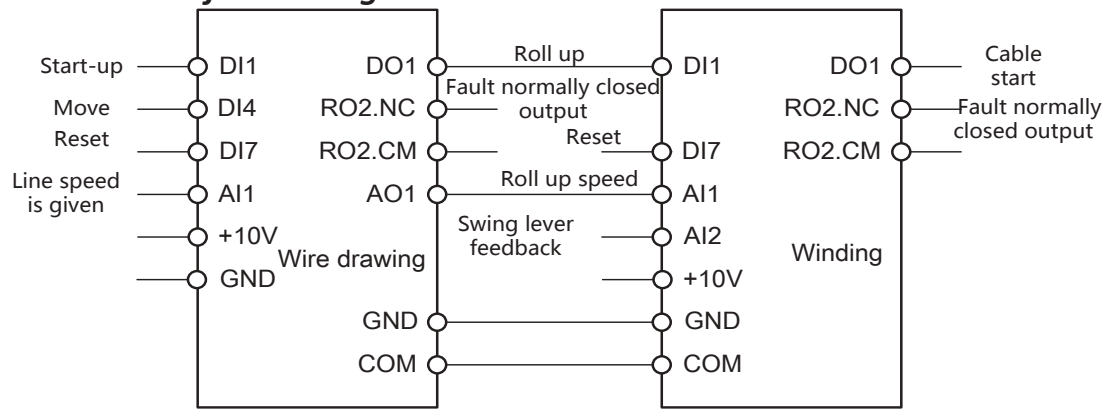

#### **1.1** Parameters need to be set when used for the wire drawing machine:

P10.08 = DI4, Jog signal terminal selection

P22.00 = 40.00s, Acceleration time setting

P22.01 = 4.00s, Deceleration time setting

P63.00 = 7.50kW, Motor rated power setting according to the actual settings; the other motor parameters change automatically

P14.45, DO1 = 0 (Jog linkage enable), DO1 = 1 (Jog linkage being blocked). Please set according to the necessity.

#### 1.2 Parameters need to be set when used for winding

P13.11 = 2V, The minimum input voltage of AI2 is set according to the lower limit value of the swing rod P20.00 = 2000rpm, The maximum allowable speed is set according to the need

P20.03 = FALSE, Reverse prohibition

P21.01 = P04.04, Speed given Ref2 select PID output

P21.02 = ADD, Speed given as Ref1 + Ref2, Ref1 default as the conversion value of AI1

- P22.00 = 0.10s, Acceleration time
- P22.01 = 0.10s, Deceleration time

P27.00 = Enable, PID Enable

P60.01 = 0.00, Slip compensation gain

P63.00 = 2.20kW, Motor rated power setting

#### Adjust the following parameters according to the actual results, normally no need to change.

P27.15, PID Kp, Proportion gain

P27.16, PID Ti, Integration time

#### 2.Lifting Control Solution

The Parameter of 42.00 crane enable = 1, the lifting control function is activated. RO1 automatically connected to the brake control signal P06.02.12.

Set the parameters correctly according to the brake equipment delay as 42.01 brake open delay, 42.02 brake close delay.

Correctly set the speed given, the start-stop mode and the motor power parameters

#### 3. The Control Scheme of the Punching Machine, Stone Bridge Cutting and so on

The difficulty in the application is the overvoltage suppression, please increase the parameter of 32.04 pi\_vdc\_max\_kp to 8000, the parameter of 32.06 pi\_vdc\_max\_f\_kp to about 7000, until the overvoltage does not occur at the maximum speed.

# 4. For the control plans of the other more unlisted equipment and technics please contact with our representative or technical staff to obtain the latest or more detailed application programs and configuration.

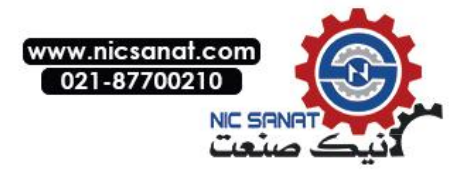

## **5.** Drive Parameters list

This chapter describes the parameters of the control program, including the actual signal.

#### Parameter list Instruction

1: Literal description of the enumeration type parameter (the first column of the table) solidified on LCD control keyboard. When using the MODBUS communication and the field bus edit parameters, please write this parameter with corresponding value (the third column of the table) of the specified text description.

2: The default option list of the pointer type parameters provides only a number of commonly used signal sources. If the user want to select another signal source, select the first option when using the control keyboard to edit the pointer parameters (LCD show as P.xx.yy.zz, xx indicates the group number, yy indicates the index, zz indicates the item (Numeric pointer does not have this part). The specific value is determined by the current value of the parameter, then enter the pointer edit mode to select the parameters corresponding to the specified signal (the bit pointer also need to specify a specific binary bit), or use the MODBUS communications and the fieldbus to make the specified sigal corresponding parameters of the pointer code (refer to the relevant content of the "parameter" section of the "LCD control keyboard" chapter to learn the pointer encoding format) and write into this parameter.

## 01 Actual values

| 01Actual values        | Basic Signal of the Drive Monitoring                                                                                                    | unit         |
|------------------------|----------------------------------------------------------------------------------------------------|--------------|
| 01.00 Motor speed      | The unit of the filtered motor speed is rpm. In open<br>loop control, real time rpm for motor estimation; in<br>closed loop control, measured real time speed for<br>motor encoder.                      | 0.1rpm       |
| 01.01 Output frequency | Actual value of drive output frequency, Unit isHz.                                                                                                    | 0.1Hz        |
| 01.02 DC bus voltage   | Intermediate circuit voltage measurement, Unit is V.                                                                                                    | 0.1V         |
| 01.03 Motor current    | Motor current measurement, Unit is A.                                                                                                    | 0.1A         |
| 01.04 Motor current%   | Motor current expressed as percentage of motor rated current.                                                                                                    | 0.1%         |
| 01.05 Heat sink temp   | Measured radiator temperature.                                                                                                    | <b>0.1</b> ℃ |
| 01.06 Rectifier temp   | For F6 models, indicates the measured temperature<br>of radiator where the rectifier bridge is located. Other<br>models are the same as 01.05 (radiator structure of<br>the rectifier and the inverter). | 0.1℃         |
| 01.07 CPU temperature  | Measured temperature of CPU.                                                                                                    | 0.1℃         |
| 01.08 IGBT Tjc         | Temperature difference between the IGBT chip and the copper substrate.                                                                                                    | <b>0.1</b> ℃ |
| 01.09 IGBT Tj          | IGBT Chip temperature.                                                                                                    | 0.1℃         |
| 01.10 IGBT power loss  | IGBT Loss power.                                                                                                    | 0.001kW      |
| 01.11 CPU usage        | CPU Actual loading rate.                                                                                                    | 0.1%         |
| 01.12 Motor slip est   | Estimated value of the motor slip frequency, Unit is Hz.                                                                                                    | 0.01Hz       |
| 01.13 Motor flux est   | The estimated value of the motor flux, relative o the rated flux, Unit is %.                                                                                                    | 0.1%         |

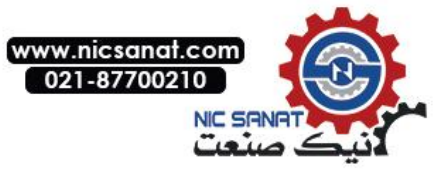

| 01Actual values              | Basic Signal of the Drive Monitoring                                                                                                    | unit         |
|------------------------------|----------------------------------------------------------------------------------------------------|--------------|
| 01.14 Encoder counter        | Cumulative value of the encoder pulse counter.                                                                                                    | 1            |
| 01.15 Pulse counter          | Pulse given count statistics value for position control.                                                                                                    | 1            |
| 01.16 Z mark latch           | Counter value of the encoder Z pulse counter.                                                                                                    | 1            |
| 01.17 Position ref raw       | The original value of the pulse given when the position is controlled.                                                                                                    | 1            |
| 01.18 Actual position        | Actual position value used for position control.                                                                                                    | 1            |
| 01.19 PLL freq               | For power grid energy feedback, it indicates the<br>actual measured value of the grid frequency<br>For synchronous motor speed tracking, it indicates<br>the actual measured grid frequency value of the back<br>EMF | 0.1Hz        |
| 01.20 PLL volt               | For power grid energy feedback, it indicates the<br>actual measured value of the voltage<br>For synchronous motor speed tracking, it indicates<br>the actual measured voltage value of the back EMF                  | 0.1Vrms      |
| 01.21 Output voltage         | Actual output voltage value of the drive.                                                                                                    | 0.1Vrms      |
| 01.22 Motor torque           | Motor relative rated torque expressed in percentage                                                                                                    | 0.1%         |
| 01.23Motor temperature       | Motor temperature value                                                                                                    | 0.1℃         |
| 01.24 Encoder speed          | Actual motor speed measured by the encoder                                                                                                    | 0.1rpm       |
| 01.25 Udc ripple             | Peak value of the bus voltage ripple, the capacity of<br>the DC bus capacitor drops or the unbalance of the<br>grid, ripple peak value increases. Usually at full load,<br>not exceeding 80V                         | 0.1V         |
| 01.26 Spd ref1 gain          | Gain of the speed given1 used only in the PID mode with feed-forward. Q12 format.                                                                                                    | 1            |
| 01.27 Power factor           | Real time motor power factor                                                                                                    | 0.001        |
| 01.28 Output power           | Real time motor active power                                                                                                    | 0.1kW        |
| 01.29 Temp slew rate         | Indicates the rate of temperature rise                                                                                                    | <b>0.1</b> ℃ |
| 01.30 Modulation depth       | Indicating the modulation depth                                                                                                    | 0.1%         |
| 01.31 LOS cnt                | Indicates the number of LOS anomalies of the rotary transformer.                                                                                                    | 1            |
| 01.32 DOS cnt                | Indicates the number of DOS anomalies of the rotary transformer.                                                                                                    | 1            |
| 01.33 LOT cnt                | Indicates the number of LOT anomalies of the rotary transformer.                                                                                                    | 1            |
| 01.34 PM elect angle err     | Indicating the deviation value of the electrical angle<br>and the estimated electrical angle measured by the<br>encoder when the synchronous motor is in closed<br>loop control.                                     | 0.1deg       |
| 01.35 Ambient<br>temperature | Indicates the intake air temperature of the drive's main air duct. Only some F5 and above models support.                                                                                                    | 0.1deg       |

、

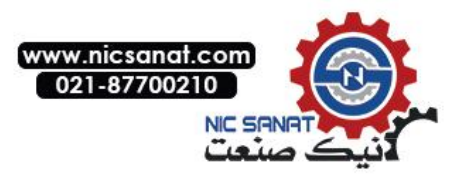

## 02 I/O Values

| 02 I/O                                                | values                | Input and output signals                                                                                                    | Unit                 |  |  |
|-------------------------------------------------------|-----------------------|----------------------------------------------------------------------------------------------------|----------------------|--|--|
| 02.00                                                 | DI status             | From the right to the left are the status of the digital input<br>DI1, DI2,, DI7. For instance: 0000001=DI1 is 1, -<br>DI2DI7 is 0. For the meaning of 0 and 1, refer to the<br>parameters of 14.22 DI logic (DI Input logic).                                                                                           |                      |  |  |
| 02.01                                                 | DO status             | From the right to the left are the status of the digital output DO1, DO2 and the relay output RO1, RO2. For instance: 0101 =DO1synizesis, DO2 Disconnection, RO1 Already electrified, RO2 Power off. <i>For the meaning of synizesis and disconnection, refer to the parameters of 14.26 DO logic (DO Output logic).</i> | -                    |  |  |
| 02.02                                                 | AI1 actual            | The actual value of the analog input AI1. Unit is V.                                                                                                    | 0.001V               |  |  |
| 02.03                                                 | AI1 scaled            | The conversion value of the analog input Al1. <i>Refer to the parameters</i> 13.05 Al1 max scale (Al1 conversion maximum) and 13.06 Al1 min scale (Al1 conversion minimum)                                                                                                    | -                    |  |  |
| 02.04                                                 | AI2 actual            | The actual value of the analog input Al2. Unit is V or mA. Set by the parameter of <i>13.17 Al2 input type (Al2 Input type)</i> .                                                                                                    | 0.001V or<br>0.001mA |  |  |
| 02.05                                                 | AI2 scaled            | he conversion value of the analog input AI2. <i>Refer to the arameters 13.15 AI2 max scale (AI2 conversion maximum)</i> - nd 13.16 AI2 min scale (AI2 conversion minimum)                                                                                                    |                      |  |  |
| 02.06                                                 | AI3 actual            | The actual value of the analog input Al3. Unit isV or mA. Set by the of parameter <i>13.28 Al3 input type (Al3 Input type)</i> .                                                                                                    | 0.001V or<br>0.001mA |  |  |
| 02.07                                                 | Al3 scaled            | The conversion value of the analog input Al3. <i>Refer to the parameters 13.26 Al3 max scale (Al3 conversion maximum)</i> and <i>13.27 Al3 min scale (Al3 conversion minimum)</i>                                                                                                    | -                    |  |  |
| 02.08 AO1 actual                                      |                       | The actual value of the analog output AO1. Unit is V or mA. Set by the parameter <i>15.08 AO1 output type (AO1 Output type)</i> .                                                                                                    | 0.001V or<br>0.001mA |  |  |
| 02.09                                                 | AO2 actual            | The actual value of the analog output AO2. Unit is V or mA. Set by the parameter <i>15.18 AO2 output type (AO2 Output type)</i> .                                                                                                    | 0.001Vor0.001mA      |  |  |
| 02.10<br>actual                                       | Freq in               | The actual frequency of DI7 high speed pulse input.                                                                                                    | 1Hz                  |  |  |
| 02.11Fr                                               | eq in scaled          | The conversion value of DI7 high speed pulse input.                                                                                                    | -                    |  |  |
| 02.12Freq out actual The actual out<br>frequency outp |                       | The actual output frequency of DO2 after enabling the DO2 frequency output function.                                                                                                    | 1Hz                  |  |  |
| 02.13                                                 | Control panel<br>ref1 | Given1 of the control keyboard.                                                                                                    | 1rpm                 |  |  |
| 02.14<br>ref2                                         | Control panel         | Given2 of the control keyboard.                                                                                                    | 0.1%                 |  |  |
| 02.15                                                 | Fieldbus ref1         | Given value1 of the field bus.                                                                                                    | 1rpm                 |  |  |
| 02.16                                                 | Fieldbus ref2         | Given value2 of the field bus.                                                                                                    | 0.1%                 |  |  |
| 02.17                                                 | Speed ffwd            | Speed feedforward given value of the pulse train control.                                                                                                    | 1 rpm                |  |  |

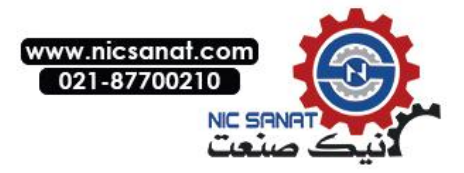

## **03 Control Values**

| 03 Control values       | Speed control, torque control and other values                                                                                                  | Unit |
|-------------------------|----------------------------------------------------------------------------------------------------|------|
| 03.00 Speed ref output  | The output value of speed given module.                                                                                                    | 1rpm |
| 03.01 Motor potent out  | The speed given value of the digital potentiometer, can<br>be achieved by the terminal for the addition and<br>substraction of the speed given. | 1rpm |
| 03.02 Const speed out   | The output given value for the multi segment speed function module.                                                                             | 1rpm |
| 03.03 Speed ref unramp  | Use the speed given value before the ramp and the forming speed.                                                                                | 1rpm |
| 03.04 Speed ref ramped  | Ramp and forming speed given.                                                                                                    | 1rpm |
| 03.05 Control mode used | Actually implemented control mode.                                                                                                    | -    |
| 03.06 Torque ref unramp | The value of the torque given before the ramp input is the percentage of the relative maximum torque.                                           | 0.1% |
| 03.07 Torque ref ramped | Ramp torque given value, As percentage.                                                                                                    | 0.1% |

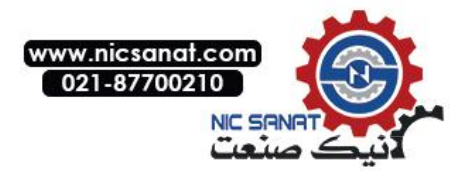

## 04 App values

| 04 App values         | Process and Counter Values                                                                             | Unit     |
|-----------------------|----------------------------------------------------------------------------------------------------|----------|
| 04.00 Process act1    | Process feedback1 of the process PID controller.                                                       | -        |
| 04.01 Process act2    | Process feedback2 of the process PID controller.                                                       | -        |
| 04.02 Process act     | Final process feedback for process feedback selection and modification.                                | -        |
| 04.03 Process PID err | Process PID deviation value, that is, the difference value between the PID set point and the feedback. | -        |
| 04.04 Process PID out | Output of the process PID controller.                                                                  | -        |
| 04.05 Line spd act    | Actual value of the winding control line speed.                                                        | 0.1m/min |
| 04.06 Trq out Nm      | Torque control volume of the winding control. Unit is Nm.                                              | 0.1Nm    |
| 04.07 Trq out percent | The torque control quantity of the winding control.<br>Unit is %.                                      | 0.1%     |
| 04.08 Tense ref       | Tension given value of the winding control.                                                            | 0.1N     |
| 04.09 Tense ref taped | Tension given value of the corrected tension taper.                                                    | 0.1N     |
| 04.10 Roll dia est    | Roller diameter estimated value of the winding control.                                                | 1mm      |
| 04.11 Pulse counter   | The external circles of signal count value used for measuring the roller diameter .                    | 1        |

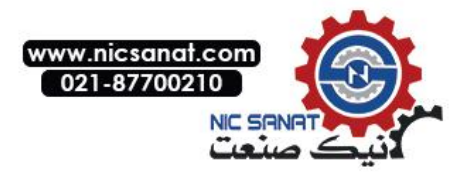

# 05 Timer & counter

、

| 05 Timer & counter      | Value of the timer and counter                                                                                                    | Unit         |
|-------------------------|----------------------------------------------------------------------------------------------------|--------------|
| 05.00 Run time: sec     | Less than one hour at current running time, the<br>parameter will return to zero automatically when<br>accumulated to 3600.                                                | 1s           |
| 05.01 Run time: hour    | One or more than one hour at current running time.<br>When the parameter of 05.00 accumulated to 3600, it<br>will be incremented by 1.                                     | 1h           |
| 05.02 Power on time: s  | Less than one hour at current power on time. This parameter will return to zero automatically when accumulated to 3600.                                                    | 1s           |
| 05.03 Power on time: h  | One or more than one hour at current power on time,<br>when the parameters of 05.02 accumulated to 3600,<br>it will be incremented by 1.                                   | 1h           |
| 05.04 Total run time: s | Less than one hour for the cumulative running time,<br>this parameter will return to zero automatically when<br>accumulated to 3600.                                       | 1s           |
| 05.05 Total run time: h | One or more than one hour for the cumulative running time, when the parameters of 05.04 accumulated to 3600, it will be incremented by1.                                   | 1h           |
| 05.06 Total power on: s | Less than one hour for the cumulative power on time,<br>this parameter will return to zero automatically when<br>accumulated to 3600.                                      | 1s           |
| 05.07 Total power on: h | One or more than one hour for the cumulative power<br>on time, when parameters of 05.06 accumulated to<br>3600, it will be incremented by 1.                               | 1h           |
| 05.08 Fan on time: s    | Less than one hour for the cumulative fan running time, this parameter will return to zero automatically when accumulated to 3600.                                         | 1s           |
| 05.09 Fan on time: h    | One or more than one hour for the cumulative fan running time, when the parameters of 05.08 accumulated to 3600, it will be incremented by1.                               | 1h           |
| 05.10 EEP ROM wr tick   | Less than one thousand times for the total number of<br>writing the EEPROM memory. This parameter will<br>return to zero automatically when accumulated to<br>1000.        | -            |
| 05.11 EEP ROM wr tick ł | Reaching or exceeding one thousand times for the total number of writing the EEPROM memory. When the parameters of 05.10 accumulated to 1000, it will be incremented by 1. | -            |
| 05.12 Max udc           | The highest recorded value of the bus voltage.                                                                                                    | 0.1V         |
| 05.13 Max Imag          | The highest recorded value of the output current.                                                                                                    | 0.1A         |
| 05.14 Max Tj            | The highest recorded value of the IGBT chip temperature.                                                                                                    | 0.1℃         |
| 05.15 Max T_heat sink   | The highest recorded value of the radiator temperature.                                                                                                    | <b>0.1</b> ℃ |
| 05.16 Max T_cpu         | The highest recorded value of the CPU temperature.                                                                                                    | 0.1℃         |

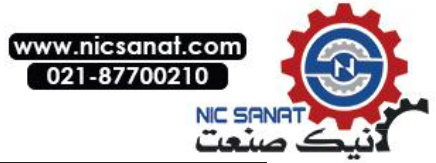

| 05 Timer & counter    | Value of the timer and counter                                        | Unit    |
|-----------------------|-----------------------------------------------------------------------|---------|
| 05.17 IGBT usage hour | IGBT equivalent use time.                                             | 1h      |
| 05.18 IGBT usage sec  | IGBT equivalent use time.                                             | 1s      |
| 05.19 P_Mot_kWh       | Electric power of the built-in electric energy meter, the kWh part.   | 0.1 kWh |
| 05.20 P_Mot_MWh       | Electric power of the built-in electric energy meter, the MWh part.   | 1 MWh   |
| 05.21 P_Reg_kWh       | Power generation of the built-in electric energy meter, the kWh part. | 0.1 kWh |
| 05.22 P_Reg_MWh       | Power generation of the built-in electric energy meter, the MWh part. | 1 MWh   |

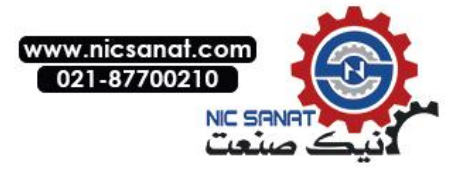

## 06 Drive Status

۰

| 06 Drive status              | Drive sta   | rive status word                            |                                                     |  |
|------------------------------|-------------|---------------------------------------------|-----------------------------------------------------|--|
| Serial number<br>Name /Value | Description |                                             |                                                     |  |
| 06.00 Status word1           | Drive statu | s word1 .                                   |                                                     |  |
|                              | position    | Name                                        | Information                                         |  |
|                              | 0           | Ready                                       | 1=Drive ready to receive start command.             |  |
|                              |             |                                             | 0=Drive not ready.                                  |  |
|                              | 1           | Fault                                       | 1=Drive fault.                                      |  |
|                              |             |                                             |                                                     |  |
|                              | 2           | Alarm                                       | 1=Drive warning.                                    |  |
|                              |             |                                             |                                                     |  |
|                              | 3           | Limiting                                    | 1=Drive limited.                                    |  |
|                              |             |                                             | 0= Drive unlimited.                                 |  |
|                              | 4           | Running                                     | 1= Drive running.                                   |  |
|                              |             |                                             | 0=Drive not running.                                |  |
|                              | 5           | Rev req                                     | 1=Drive starting reversal.                          |  |
|                              |             |                                             | 0=Drive starting forward.                           |  |
|                              | 6           | Start req                                   | 1=Driver received Start request.                    |  |
|                              |             |                                             | 0=Drive not received Start request.                 |  |
|                              | 7           | Stop req                                    | 1=Drive received shutdown request                   |  |
|                              |             |                                             | 0=Drive not received shutdown request.              |  |
|                              | 8           | JOG active                                  | 1=Drive jog operation.                              |  |
|                              |             |                                             | 0=Drive jog function not activated.                 |  |
|                              | 0           | 1                                           | 1=Drive internal forced shutdown activated.         |  |
|                              | 9           | Int stop req                                | 0=Drive forced shutdown function not activated.     |  |
|                              | 10          | Ext run                                     | 1=Drive external operation enabled.                 |  |
|                              | 10          | enable                                      | 0=Drive external operation not enabled.             |  |
|                              | 11          | 1062                                        | 1=Drive JOG2 activated.                             |  |
|                              |             | 0002                                        | 0= Drive JOG1 activated.                            |  |
|                              |             |                                             | 1=DC high voltage capacitor charging                |  |
|                              | 12          | DC charged                                  | 0=DC high voltage capacitor charging not completed. |  |
|                              | 13          | Chg rly                                     | 1=Soft start relay closure.                         |  |
|                              |             | clošed                                      | 0=Soft start relay disconnect.                      |  |
| 14<br>15                     | 14          | Ext2                                        | 1=Control place2 activated.                         |  |
|                              |             |                                             | 0=Control place1activated.                          |  |
|                              | 15          | Loc ctrl                                    | 1=Drive operates in remote control mode.            |  |
|                              |             | 0=Drive operates in the local control mode. |                                                     |  |

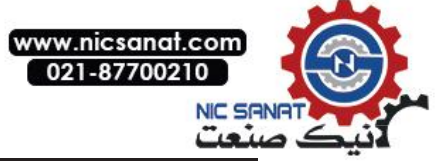

| 06 Drive status       | Drive status word |                 |                                                             |
|-----------------------|-------------------|-----------------|-------------------------------------------------------------|
| 06.01 Status<br>word2 | Drive status      | s word2         |                                                             |
|                       | position          | Name            | Information                                                 |
|                       | -                 |                 | 1=Software oscilloscope waveform cache                      |
|                       | 0                 | Data log rdv    | updated.                                                    |
|                       |                   | 0,1             | 0=Software oscilloscope waveform cache                      |
|                       |                   |                 | 1=OFF1 (Deceleration stop) activated.                       |
|                       | 1                 | OFF1            | 0=OFF1 (Deceleration stop) not activated.                   |
|                       |                   |                 | 1=OFF2 (Emergency stop coast stop)                          |
|                       | 2                 | OFF2            | activated.                                                  |
|                       |                   |                 | 0=OFF2 (Emergency stop coast stop) not                      |
|                       |                   |                 | 1=OFF3 (Emergency stop deceleration                         |
|                       | 3                 | OFF3            | stop) activated.                                            |
|                       |                   |                 | 0=OFF3 (Emergency stop deceleration<br>stop) not activated. |
|                       | 4                 | Motor Brk       | 1= activated.                                               |
|                       | -                 |                 | 0= not activated.                                           |
|                       | 5                 | Ramp in zero    | 1=Ramp input forced to zero.                                |
|                       |                   |                 | 0=Normal operation.                                         |
|                       | 6                 | Ramp out zero   | 1= Ramp output forced to zero.                              |
|                       |                   |                 | 0=Normal operation.                                         |
|                       | 7                 | Ramp hold       | 1=Ramp input forced to keep.                                |
|                       |                   |                 | 0= Normal operation.                                        |
|                       | Q                 | Modulating      | 1= Modulating, IGBT being controlled.                       |
|                       | 0                 | woodlating      | controlled.                                                 |
|                       | 9                 | Modbus active   | activated.                                                  |
|                       |                   |                 | 0=Built-in MODBUS Communication not activated.              |
|                       | 10                | CANopen         | 1=Built-in CAN Communication activated.                     |
|                       | 10                | active          | 0=Built-inCAN Communication not activated.                  |
|                       |                   |                 | 1=PROFIBUS-DP Communication                                 |
|                       | 11                | Profi-DP active | 0=PROFIBUS-DP Communication not                             |
|                       |                   |                 | activated.                                                  |
|                       | 12                | Fan on          | 1=Drive cooling fan is on.                                  |
|                       | 12                |                 | 0=Drive cooling fan is off.                                 |
|                       | 13                | Start block     | 1=Start command not executed.                               |
|                       | 10                |                 | 0=Normal operation.                                         |
|                       |                   | 15              | 1=Parameter identification function of the                  |
|                       | 14                | ט run req       |                                                             |
|                       |                   |                 | 1=The main nower is on                                      |
|                       | 15                | Main power on   | 0=The main power supply is not normally                     |
|                       |                   |                 | powered or the voltage is insufficient.                     |
|                       |                   |                 |                                                             |

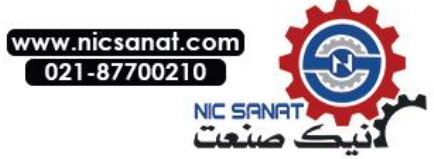

| 06 Drive status       | Drive status word                     |                 |                            |  |
|-----------------------|---------------------------------------|-----------------|----------------------------|--|
| 06.02 Status<br>word3 | Drive status                          | s word3         |                            |  |
|                       | position                              | Name            | Information                |  |
|                       | 0                                     | AC src active   | 1=AC power mode activated. |  |
|                       | 0                                     | AC SIC active   | 0=DC power mode activated. |  |
|                       | 1                                     | DC src active   | 1=DC power mode activated. |  |
|                       | · · · · · · · · · · · · · · · · · · · |                 | 0=DC power mode activated. |  |
|                       | 2                                     | Start inhibit   | 1 = Start inhibit          |  |
|                       | 3                                     | Spdref limit    |                            |  |
|                       | 5                                     |                 |                            |  |
|                       | 4                                     | Trqref limit    |                            |  |
|                       | 5                                     | Rem in local    |                            |  |
|                       | 6                                     | Imax limit      |                            |  |
|                       | 7                                     | Volt limit      |                            |  |
|                       | 8                                     | PM sync loss    |                            |  |
|                       | 9                                     | PM flux boost   |                            |  |
|                       | 10                                    | Zero freq       |                            |  |
|                       | 11                                    | Flux build      |                            |  |
|                       | 12                                    | Mech brake open |                            |  |
|                       | 13                                    | Brake opened    |                            |  |
|                       | 14                                    | Brake checking  |                            |  |
|                       | 15                                    | Crane active    |                            |  |

`

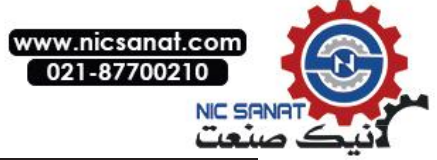

| 06 Drive status       | Drive sta  | atus word             |                                                                                        |
|-----------------------|------------|-----------------------|----------------------------------------------------------------------------------------|
| 06.03 Speed ctrl stat | Speed cont | trol status wo        | rd.                                                                                    |
|                       | position   | Name                  | Information                                                                            |
|                       | 0          | Zero                  | 1=Actual speed has reached zero speed limit and zero speed delay.                      |
|                       |            | speed                 | 0=Not enter the zero speed state.                                                      |
|                       | 1          | Reverse               | 1=Actual speed is negative, i.e. Reverse.                                              |
|                       | ·          |                       | 0=Actual speed is positive, i.e. Corotation。                                           |
|                       | 2          | Ramp up               | 1 = Ramp up, Speed absolute value increases.<br>0 = No acceleration.                   |
|                       | 3          | Ramp<br>down          | 1 = Ramp down, Speed absolute value<br>decreases.<br>0 = No deceleration.              |
|                       | 4          | At setpoint           | 1 = Deviation of actual speed and ramp input in the speed window.                      |
|                       | 5          | Reserved<br>VF active | 1 = VF scalar control activated.<br>0 = Vector control activated.                      |
|                       | 6          | Regen<br>active       | 1 = Power generation operation.<br>0 = Jog operation.                                  |
|                       | 7          | Reserved<br>Open loop | 1 = Open loop vector control activated.<br>0 = Open loop vector control not activated. |
|                       | 8          | Pos ctrl              | 1 =Position control activated.                                                         |
|                       | 9          | ACIM<br>active        | 1 = Asynchronous motor activated.                                                      |
|                       | 10         | PMSM<br>active        | 1 = Synchronous motor activated.                                                       |
|                       | 11         | SynRM<br>active       | 1 = Synchronous reluctance motor activated.                                            |
|                       | 12         | ID run                | 1 = Motor parameter auto-tuning activated.                                             |
|                       | 13         | Torque<br>limit       | 1 = Torque limiting                                                                    |
|                       | 14         | Speed<br>limit        | 1 = Speed limiting                                                                     |
|                       | 15         | Exc active            | 1 = Pre excitation of induction motor                                                  |
| 06.04 Infeed ctrl     | Retain     |                       |                                                                                        |
| word                  |            |                       |                                                                                        |

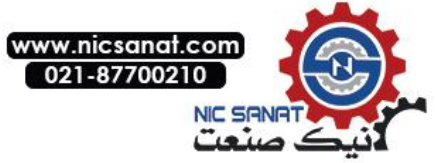

| 06 Drive status  | Drive status word |                   |                                                                      |
|------------------|-------------------|-------------------|----------------------------------------------------------------------|
| 06.05 Fieldbus   | Field bus c       | ontrol word       |                                                                      |
| CW               | Position          | Name              | Information                                                          |
|                  | 0                 | Ston              | 1=Drive stop.                                                        |
|                  | 0                 | ыр                | 0=Maintain current status.                                           |
|                  | 1                 | Start             | 1=Drive start.                                                       |
|                  |                   | Otart             | 0= Maintain current status.                                          |
|                  | 2                 | StopMode<br>OFF2  | 1 =Mandatory for emergency shutdown mode.                            |
|                  | 3                 | StopMode<br>OFF3  | 1 =Mandatory for coast stop mode.                                    |
|                  | 4                 | Local ctrl        | 1 =Request for local control.                                        |
|                  | 5                 | StopMode<br>ramp  | 1 =Mandatory for deceleration stop mode.                             |
|                  | 6                 | StopMode<br>coast | 1 =Mandatory for coast stop mode.                                    |
|                  | 7                 | Run enable        | 1 = Run enable.<br>0 = Run inhibit.                                  |
|                  | 8                 | Reset             | 0->1 Reset drive fault.                                              |
|                  | 9                 | Jog1              | 1 = Jog 1 start.                                                     |
|                  | 10                | Jog2              | 1 = Jog 2 start.                                                     |
|                  | 11                | Remote            | 1 = Request for remote control.                                      |
|                  | 12                | Ramp in 0         | 1 =Force the input of the given ramp generator as 0.                 |
|                  | 13                | Ramp hold         | 1 = Force the output of the given ramp generator to remain constant. |
|                  | 14                | Ramp out 0        | 1 = Force the output of the given ramp generator as 0.               |
|                  | 15                | Ext2 sel          | 1 = Select external control place2.                                  |
|                  |                   |                   |                                                                      |
| 06.06 Encoder SW | Encoder sta       | atus word         | 1                                                                    |
|                  | position          | Name              | Information                                                          |
|                  | 0                 | DOS               | 1=DOS fault.                                                         |
|                  |                   |                   | 0=Normal.                                                            |
|                  | 1                 | LOT               | 1=LOT fault.                                                         |
|                  |                   |                   | 0=Normal.                                                            |
|                  | 2                 | LOS               | 1 =LOS fault.<br>0 = Normal.                                         |
|                  | 3:15              | Reserved          |                                                                      |
|                  |                   |                   |                                                                      |

·

.

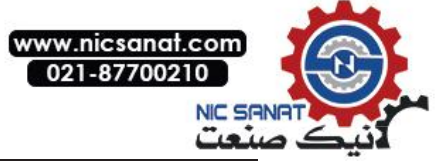

| 06 Drive status  | Drive st                     | atus word   |                                                                  |  |
|------------------|------------------------------|-------------|------------------------------------------------------------------|--|
| 06.07 PosCtrl SW | Position control status word |             |                                                                  |  |
|                  | Positio<br>n                 | Designation | Information                                                      |  |
|                  | 0                            | Pos sync    | 1=Position synchronized.                                         |  |
|                  |                              | Pos sync    | 0=Position not synchronized.                                     |  |
|                  | 1                            | Pos end     | 1= Position completed.                                           |  |
|                  |                              |             | 0=Position not completed.                                        |  |
|                  | 2                            | Mark rdy    | 1 =Reference signal ready.<br>0 = Reference signal not detected. |  |
|                  | 3                            | Mark load   | 1 = Loaded.<br>0 = Not loaded.                                   |  |
|                  | 4:15                         | Reserved    |                                                                  |  |

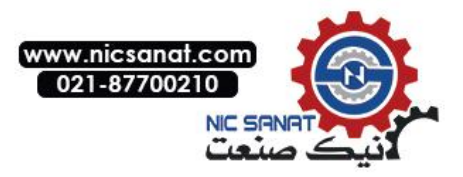

## 08 Fault&Alarm Log

| 08 Fault & Alarm Log | Fault and Alarm log |   |
|----------------------|---------------------|---|
| 08.00 Alarm Code     | Latest Alarm Code.  | - |
| 08.01 Fault Code     | Latest Fault Code.  | - |

## 09 System Info

| 09 System Info         | Drive system Info                                                                                                    |   |
|------------------------|----------------------------------------------------------------------------------------------------|---|
| 09.00 Driver ID        | Drive hardware code.                                                                                                    | - |
| 09.01 Drive type       | Drive type.                                                                                                    | - |
| 09.02 Firmware version | Drive firmware version.                                                                                                    | - |
| 09.03 Encoder type     | The encoder type indentified by the expansion card slot SLOT1.                                                                                                    | - |
| 09.04 PWM freq         | The actual applicated carrier frequency of the system.                                                                                                    | - |
| 09.05 App macro active | The actual applicated macro of the system.                                                                                                    | - |
| 09.06 PM phase CM      | The angle accuracy is sufficient to use when the common mode signal strength identified by the synchronous motor rotor initial angle reach to 150. It is used to instruct the user to adjust the parameter 60.11 of the injection current size to achieve the best search.                    | - |
| 09.07 PM phase DIF     | The angle accuracy is sufficient to use when the differential-mode mode signal strength identified by the synchronous motor rotor initial angle reach to 150. It will cause too loud noise if inject too much current; while the insufficient current signal strength may cause search error. | - |

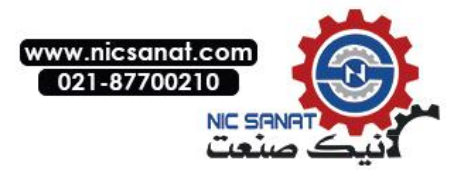

# 10 Start/Stop/Dir

| 10 Start/Stop/Dir     | Selection c                                                                                                    | of sig                                                                                    | gnal s                                                    | ources of                                                                                                    | start / stop /                                                                                                    | Def                       |
|-----------------------|----------------------------------------------------------------------------------------------------|-------------------------------------------------------------------------------------------|-----------------------------------------------------------|----------------------------------------------------------------------------------------------------|----------------------------------------------------------------------------------------------------|---------------------------|
| 10.00 Ext1 start func | Select the sign<br>and the stop<br>changed when                                                                                                    | al sou<br>comm<br>the d                                                                   | irce of th<br>nand. N<br>Irive is r                       | ne external co<br>ote: this para<br>unning.                                                                   | ntrol 1 (EXT1) start<br>ameter cannot be                                                                                                    | In1FWD,<br>In2<br>RVD=[2] |
| Not selected          | The start funct                                                                                                    | ion of                                                                                    | control                                                   | 1 is not select                                                                                               | ed.                                                                                                    | 0                         |
| In1 RUN, In2 DIR      | The signal source selected by the parameter of 10.01Ext1startin1 (Control 1 of the input 1) is the start signal (0= Stop, 1= Start). selected by the parameter of 10.02Ext1 startin2 (Control 1 of the input 2) is the direction signal (0=Positive, 1=Reverse)                                                                                                    |                                                                                           |                                                           |                                                                                                    | 1                                                                                                    |                           |
|                       | The signal sources of the start and stop command are selected by the parameters of 10.01Ext1startin1 (Control 1 of the input 1) and 10.02Ext1startin2 (Control 1 of the input 2). The state transition of the signal source bit is explained as follows:                                                                                                    |                                                                                           |                                                           |                                                                                                    |                                                                                                    |                           |
| In1 FWD, In2 REV      | The status of input1 of control                                                                                                    | the<br>ol1                                                                                | The st<br>input2                                          | atus of the<br>of control1                                                                                    | Command                                                                                                    | 2                         |
|                       | 0                                                                                                    |                                                                                           | 0                                                         |                                                                                                    | Stop                                                                                                    |                           |
|                       | 1                                                                                                    |                                                                                           | 0                                                         |                                                                                                    | Forward start                                                                                                    |                           |
|                       | 0                                                                                                    |                                                                                           | 1                                                         |                                                                                                    | Reverse start                                                                                                    |                           |
|                       | 1                                                                                                    |                                                                                           | 1                                                         |                                                                                                    | Stop                                                                                                    |                           |
| RUN/STOP/DIR          | selected by the<br>of the input 1),<br>and 10.03 Ext1<br>transition of the<br>The status<br>of the<br>input1 of<br>control1<br>$0 \rightarrow 1$<br>$0 \rightarrow 1$<br>X<br>0                                                                                                    | parar<br>10.02<br>start<br>signa<br>The s<br>of the<br>input<br>contr<br>0<br>0<br>1<br>0 | 2 Ext1 st<br>in3 (Co<br>I source<br>status<br>2 of<br>ol1 | Start and startof 10.01 Ext1tart in2 (Contrntrol 1 of thebit is explaineThe statusof theinput3 ofcontrol101XX | op command are start in1 (Control 1 of the input 2) input 3). The state ad as follows:   Command   Forward start   Reverse start   Stop   Change Dir | 3                         |
| FWD/REV/STOP          | The signal sources of the start and stop command are<br>selected by the parameters of 10.01 Ext1 start in1 (Control 1 of<br>the input 1), 10.02 Ext1 start in2 (Control 1 of the input 2) and<br>10.03 Ext1 start in3 (Control 1 of the input 3). The state<br>transition of the signal source bit is explained as follows:The status<br>of the<br>input1 of<br>control1The<br>status of<br>of<br>the input2<br>input3 of<br>control1Command<br>of the<br>input3 of<br>control1 $0 \rightarrow 1$ 00Forward start $0 \rightarrow 1$ 0Reverse startXX1Stop110Stop |                                                                                           |                                                           |                                                                                                    | 4                                                                                                    |                           |
| Eialdhua              |                                                                                                    | unioc                                                                                     | tion car                                                  | trol word doo!                                                                                                | sion                                                                                                    | 5                         |
| Fieldbus              | rieladus comm                                                                                                    | iunica                                                                                    | uon con                                                   | u oi wora aeci                                                                                                | SION.                                                                                                    | 5                         |

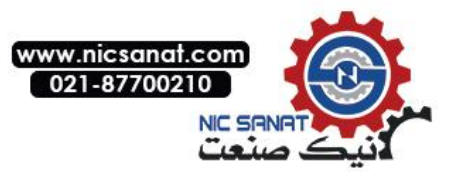

| 10 Start/Stop/Dir           | Selection of signal sources of start / stop /<br>direction                                                                                                    | Def                      |
|-----------------------------|----------------------------------------------------------------------------------------------------|--------------------------|
| Panel                       | Start-stop button control by control panel.                                                                                                    | 6                        |
| 10.01 Ext1 start In1        | Select the input1 signal source of control1.<br>Refer to parameters of 10.00 Ext1 start func (Control ground 1<br>start function).                                                                                             | DI1=<br>[2048]           |
| P.01.00.00<br>(Bit pointer) | User defined pointer (01.00.00 from left to right take two digits<br>as a set, indicates the parameter group number, index No.,<br>item No. in turn. The actual value is determined by the current<br>value of the parameter.) |                          |
| CONST.FALSE                 | Always be 0                                                                                                    | 0                        |
| CONST.TRUE                  | Always be 1                                                                                                    | 1                        |
| DI1                         | Digital input DI1 (02.00 DI state, position 0)                                                                                                    | 2048                     |
| DI2                         | Digital input DI2                                                                                                    | 2049                     |
| DI3                         | Digital input DI3                                                                                                    | 2050                     |
| DI4                         | Digital input DI4                                                                                                    | 2051                     |
| DI5                         | Digital input DI5                                                                                                    | 2052                     |
| DI6                         | Digital input DI6                                                                                                    | 2053                     |
| DI7                         | Digital input DI7                                                                                                    | 2054                     |
| 10.02 Ext1 start In2        | Select the signal source for input 1 of control2.<br><i>Refer to the parameters 10.01 Ext start In1 for relevant available options.</i>                                                                                        | DI2=<br>[2049]           |
| 10.03 Ext1 start In3        | Select the signal source for input 1 of control3.<br>Refer to the parameters 10.01 Ext start In1 for relevant<br>available options.                                                                                            | CONST.F<br>ALSE= [0]     |
| 10.04 Ext2 start func       | Select the start and stop command signal source of the external control 2 (EXT2). <i>Refer to the parameters 10.00 Ext1 start func for relevant available options.</i>                                                         | Not<br>selected          |
| 10.05 Ext2 start In1        | Select the signal source for input 2 of control1.<br>Refer to the parameters 10.01 Ext start In1 for relevant<br>available options.                                                                                            | CONST.F<br>ALSE= [0]     |
| 10.06 Ext2 start In2        | Select the signal source for input 2 of control2.<br>Refer to the parameters 10.01 Ext start In1 for relevant<br>available options.                                                                                            | CONST.F<br>ALSE= [0]     |
| 10.07 Ext2 start In3        | Select the signal source for input 2 of control3.<br>Refer to the parameters 10.01 Ext start In1 for Relevant<br>available options.                                                                                            | CONST.F<br>ALSE= [0]     |
| 10.08 JOG1 start            | Select the start signal source of Jog1, 0: No start command;<br>1: Has start command. <i>Refer to the pararameters of 10.01</i><br><i>Ext start In1 for relevant available options.</i>                                        | CONST.F<br>ALSE= [0]     |
| 10.09 JOG2 start            | Select the start signal source of Jog2, 0: No start command;<br>1: Has start command. <i>Refer to the parameters of 10.01 Ext</i><br><i>start In1 for relevant available options.</i>                                          | CONST.F<br>ALSE= [0]     |
| 10.10 JOG enable            | Select the JOG enable signal source, 0: JOG Inhibit; 1: JOG Enable. <i>Refer to the parameters of 10.01 Ext start In1 for relevant available options.</i>                                                                      | CONST.F<br>ALSE<br>= [0] |
| 10.11 Fault reset sel       | Select the signal source of the fault reset command, 0: No reset command; 1: Has reset command. <i>Refer to the parameters of 10.01 Ext start In1 for relevant available options.</i>                                          | CONST.F<br>ALSE= [0]     |
| 10.12 Run enable            | Select the enable signal source for operation, 0: Running is inhibited, 1: Running enable. <i>Refer to the parameters of 10.01 Ext start In1 for relevant available options.</i>                                               | CONST.T<br>RUE= [1]      |

`

.

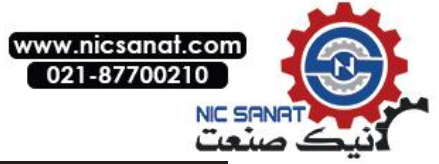

| 10 St | art/Stop/Dir      | Selection of signal sources of start / stop /<br>direction                                                                                                    | Def                 |
|-------|-------------------|----------------------------------------------------------------------------------------------------|---------------------|
| 10.13 | Emergency<br>stop | Select the signal source of the emergency stop command, 0:<br>Emergency stop; 1: Keep the current state. <i>Refer to the</i><br><i>parameters of 10.01 Ext start In1 for relevant available</i><br><i>options.</i> | CONST.T<br>RUE= [1] |
| 10.14 | EM stop mode      | Selection of emergency stop mode.                                                                                                    | OFF21=[0]           |
|       | OFF1              | Deceleration stop, Deceleration time is the acceleration and deceleration time1.                                                                                                    | 0                   |
|       | OFF2              | Coast stop                                                                                                    | 1                   |
|       | OFF3              | Deceleration stop, Deceleration time is the emergency stop                                                                                                    | 2                   |
| 10.15 | Start enable      | Select the start enable signal source, 0: Start inhibit; 1: Start enable. <i>Refer to the parameters of 10.01 Ext start In1 for relevant available options.</i>                                                    | CONST.T<br>RUE= [1] |
| 10.16 | Upper limit       | Select the signal source of the upper limit, 0: Limit activated;<br>1: Limit not activated.<br>Refer to the parameters of 10.01 Ext start In1 for relevant<br>available options.                                   | CONST.T<br>RUE= [1] |
| 10.17 | Lower limit       | Select the signal source of the lower limit. 0: Limit activated;<br>2: Limit not activated.<br>Refer to the parameters of 10.01 Ext start In1 for relevant<br>available options.                                   | CONST.T<br>RUE= [1] |

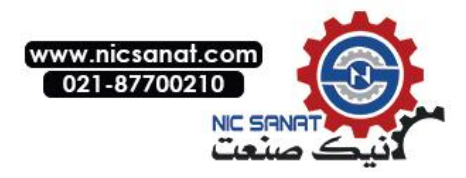

# 11 Start/Stop Mode

۰

| 11 Start/Stop Mode   | Start Stop Mode Settings                                                                                                    | Def             |
|----------------------|----------------------------------------------------------------------------------------------------|-----------------|
| 11.00 Stop mode      | Stop mode.                                                                                                    | RAMP= [0]       |
| RAMP                 | Deceleration stop.                                                                                                    | 0               |
| COAST                | Coast stop.                                                                                                    | 1               |
| 11.01 Ext1/Ext2 sel  | Select the signal source for switching control, 0: Select control 1 (Ext1), 1: Select control 2 (Ext2).                                                                                                    | CONST.FALS<br>E |
| P.01.00.00           | User defined pointer (01.00.00A from left to right<br>take two digits as a set, indicates the parameter<br>group number, Index No,Item No The actual value<br>is determined by the current value of the<br>parameter.) | -               |
| CONST.FALSE          | Always be 0                                                                                                    | 0               |
| CONST.TRUE           | Always be 1                                                                                                    | 1               |
| DI1                  | Digital input DI1 (02.00 DI state, position 0)                                                                                                    | 2048            |
| DI2                  | Digital input DI2                                                                                                    | 2049            |
| DI3                  | Digital input DI3                                                                                                    | 2050            |
| DI4                  | Digital input DI4                                                                                                    | 2051            |
| DI5                  | Digital input DI5                                                                                                    | 2052            |
| DI6                  | Digital input DI6                                                                                                    | 2053            |
| DI7                  | Digital input DI7                                                                                                    | 2054            |
| 11.02 Ext1 ctrl mode | Motor control mode of control1.                                                                                                    | Speed = [0]     |
| Speed                | Speed mode                                                                                                    | 0               |
| Torque               | Torque mode                                                                                                    | 1               |
| Min                  | Speed and torque mode, take the minimum value of speed regulation output or the torque given.                                                                                                    | 2               |
| Мах                  | Speed and torque mode, take the maximum value of speed regulation output or the torque given.                                                                                                    | 3               |
| Add                  | Speed and torque mode, take the sum of the speed regulation output and the torque given.                                                                                                    | 4               |
| Position             | Point to point position control mode.                                                                                                    | 5               |
| Homing               | Position control mode with origin regression.                                                                                                    | 6               |
| Profvel              | Position control mode with trajectory planning.                                                                                                    | 7               |
| 11.03 Ext2 ctrl mode | Motor control mode of control 2. <i>Refer to the parameters of 11.02Ext1 ctrl mode for relative available options.</i>                                                                                                 | Speed = [0]     |

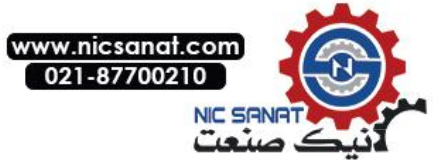

| 11 Start/Stop Mode    | Start Stop Mode Settings                                                                                                 | Def         |
|-----------------------|----------------------------------------------------------------------------------------------------|-------------|
| 11.04 Local ctrl mode | Motor control mode in local control.                                                                                     | Speed = [0] |
| Speed                 | Speed mode. Speed given set by the parameter of 02.13 <i>Control panel ref1</i> .                                        | 0           |
| Torque                | Torque mode. Torque given set by the parameter of 02.14Control panel ref2.                                               | 1           |
| 11.05 Ext1 trig type  | Select the trigger mode for control1.                                                                                    | Level = [1] |
| Edge                  | Edge trigger                                                                                                    | 0           |
| Level                 | Level trigger                                                                                                    | 1           |
| 11.06 Ext2 trig type  | Select the trigger mode for control2.<br>Refer to the parameters 11.05 Ext1 trig type for<br>relevant available options. | Level = [1] |
|                       |                                                                                                    |             |

## 13 Analog & pulse input

| 13 Analog & pulse in  | Analog quantity and pulse input                                                                                                    | Def                |
|-----------------------|----------------------------------------------------------------------------------------------------|--------------------|
| 13.00 AI1 input max   | Maximum value of analog input AI1.                                                                                                    | 10.000V            |
| [0.000V, 10.000V]     |                                                                                                    | -                  |
| 13.01 Al1 input min   | Minimum value of analog input Al1.                                                                                                    | 0.000V             |
| [0.000V, 10.000V]     |                                                                                                    | -                  |
| 13.02 Al1 superv act  | Action performed when AI1 exceeds the maximum or minimum range.                                                                                                    | No action<br>= [0] |
| No action             | No action.                                                                                                    | 0                  |
| Fault                 | Report Fault.                                                                                                    | 1                  |
| Alarm                 | Report Alarm.                                                                                                    | 2                  |
| 13.03 Al1 superv sel  | Select the monitoring content of AI1.0:Monitor inhibited;1: Monitor enabled.                                                                                                    | 00b                |
| BIT0: AI min sup      | Whether the monitoring Al1 input value is less than the minimum value set by the parameters 13.01Al1 input min (Al1 Input minimum value).                                                       | 0                  |
| BIT1: AI max sup      | Whether the monitoring Al1 input value is greater than the maximum value set by the parameters 13.00Al1 input max (Al1 Input maximum value).                                                    | 0                  |
| 13.04 Al1 calibration | Al1 Correct selection.                                                                                                    | No action<br>= [0] |
| No action             | No corrective action, or the corrective action has been completed.                                                                                                    | 0                  |
| AI_MIN_TUNE           | Minimum value correction. Requires the voltage supplied to AI1 externally should be accordance with the corresponding value of the parameters of 13.01AI1 input min (AI1 Input minimum value).  | 1                  |
| AI_MAX_TUNE           | Maximum value correction. Requires the voltage supplied to Al1 externally should be accordance with the corresponding value of the parameters of 13.00 Al1 input max (Al1 Input maximum value). | 2                  |
| 13.05 Al1 max scale   | Maximum value of the converted analog AI1.                                                                                                    | 1500               |

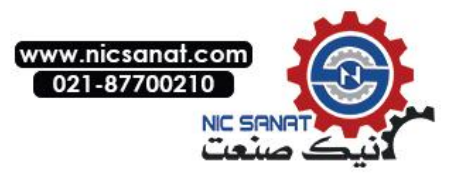

| 13 Analog & pulse in                        | Analog quantity and pulse input                                                                                                    | Def                   |
|---------------------------------------------|----------------------------------------------------------------------------------------------------|-----------------------|
| [-32768, 32767]                             | The output value of the converted Al1 maximum input voltage.                                                                                                    | -                     |
| 13.06 AI1 min scale                         | The minimum value of the converted analog Al1.                                                                                                    | 0                     |
| [-32768, 32767]                             | The output value of the converted AI1 minimum input voltage.                                                                                                    | -                     |
| 13.07 Al1 sim enable                        | In debugging or other applications, user can<br>enable the AI1 simulation function of the analog<br>input by this parameter.                                                                                                    | Disable = [0]         |
| Disable                                     | Turn off the simulation mode. The converted output of AI1 depends on the input voltage of AI1.                                                                                                    | 0                     |
| Enable                                      | Enable simulation mode. The converted output of Al1 depends on the parameters of <i>13.08Al1 sim data (Al1simulation data)</i> .                                                                                                    | 1                     |
| 13.08 AI1 sim data                          | Simulation data of anolog AI1.                                                                                                    | 0                     |
| [-32768, 32767]                             | Set the converted output of AI1 when the emulation mode of AI1 is enabled.                                                                                                    | -                     |
| 13.09 AI1 filter time                       | Define the first-order low-pass filtering time constant of analog Al1.                                                                                                    | 0.10s                 |
| [0.01s, 10.00s]                             | Filter time constant.                                                                                                    | -                     |
| 13.10 Al2 input max                         | Maximum value of analog input AI2.                                                                                                    | 10.000V<br>Or         |
| [0.000mA, 20.000mA]<br>or [0.000V, 10.000V] | Range and unit by parameter13.17Al2inputtype(Al2Input type)Decision.                                                                                                    |                       |
| 13.11 AI2 input min                         | Minimum value of analog input Al2.                                                                                                    | 0.000 V<br>Or 0.000mA |
| [0.000mA, 20.000mA]<br>or [0.000V, 10.000V] | The value range and unit are determined by the parameter of <i>13.17 Al2 input type (Al2 Input type).</i> Decision.                                                                                                    |                       |
| 13.12 Al2 superv act                        | The performed action when Al2 exceeds the maximum or minimum range. <i>Refer to the parameters of 13.02Al1 superv act (Al1 Monitoring action) for relative available options.</i>                                                                                                    | No action<br>= [0]    |
| 13.13 Al2 superv sel                        | Select the contents of Al2 monitoring. <i>Refer to the parameters of 13.03Al1 superv sel (Al1 Monitoring options) for relative available options.</i>                                                                                                    | 00b                   |
| 13.14 AI2 calibration                       | Al2 calibration selection. Refer to the parameters<br>of 13.04 Al1 calibration (Al1 Calibration selection)<br>for relative available options.                                                                                                    | No action<br>= [0]    |
| 13.15 Al2 max scale                         | Maximum value of the converted analog Al2.                                                                                                    | 1500                  |
| [-32768, 32767]                             | The output value of the converted AI2 maximum input voltage.                                                                                                    | -                     |
| 13.16 Al2 min scale                         | Minimum value of the converted analog Al2.                                                                                                    | 0                     |
| [-32768, 32767]                             | The output value of the converted AI2 minimum input voltage.                                                                                                    | -                     |
| 13.17 Al2 input type                        | The input type of analog Al2. Must be consistent<br>with the dial-up position of the terminal panel dial-<br>up switch S1. Note: when using the 4~20mA<br>current mode senso, user need to manually<br>set the parameters of 13.11Al2 input min (Al2<br>Input minimum value) as 4.000mA. | Voltage =<br>[0]      |

.

`

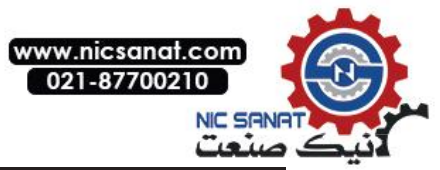

| 13 Analog & pulse in                        | Analog quantity and pulse input                                                                                                    | Def                  |
|---------------------------------------------|----------------------------------------------------------------------------------------------------|----------------------|
| Voltage                                     | Dial code switch or jumper wire to the letter "V" side, select the voltage type input.                                                                                                    | 0                    |
| Current                                     | Dial switch to the letter "I" side, select the current type input.                                                                                                    | 1                    |
| 13.18 Al2 sim enable                        | Simulation enable of analog Al2.<br>Refer to the parameters of 13.07Al1 sim enable<br>(Al1 Simulation enable).                                                                                                    | Disable = [0]        |
| 13.19 Al2 sim data                          | Simulation data of analog AI2.<br>Refer to the parameters of 13.08AI1 sim data (AI1<br>Simulation data).                                                                                                    | 0                    |
| 13.20 AI2 filter time                       | Define the first-order low-pass filter time constant of analog Al2.                                                                                                    | 0.10s                |
| [0.01s, 10.00s]                             | Filter time constant.                                                                                                    | -                    |
| 13.21 Al3 input max                         | Maximum value of analog input AI3.                                                                                                    | 10.000V<br>or        |
| [0.000mA, 20.000mA]<br>or [0.000V, 10.000V] | The value range and the units are determined by the parameter of <i>13.28Al3 input type (Al3 Input type)</i> .                                                                                                    | -                    |
| 13.22 AI3 input min                         | Minimum value of analog input Al3.                                                                                                    | 0.000V<br>or 0.000mA |
| [0.000mA, 20.000mA]<br>or [0.000V, 10.000V] | The value range and the units are determined by the parameter of <i>13.28Al3 input type (Al3 Input</i>                                                                                                    | -                    |
| 13.23 Al3 superv act                        | Action performed when AI3 exceeds the maximum or the minimum range. <i>Refer to the parameters of 13.02AI1 superv act (AI1 Monitoring action) for relevant available options.</i>                                                                                                    | No action<br>= [0]   |
| 13.24 Al3 superv sel                        | Select the contents of the Al3 monitor. <i>Refer to</i><br>the parameters of 13.03Al1 superv sel<br>(Al1Monitoring options) for relevant available                                                                                                    | 00b                  |
| 13.25 AI3 calibration                       | AI3 calibration selection. Refer to the parameters of 13.04 AI1 calibration (AI1 Calibration selection) for relevant available options.                                                                                                    | None = [0]           |
| 13.26 AI3 max scale                         | Maximum value of the converted analog Al3.                                                                                                    | 1500                 |
| [-32768, 32767]                             | The output value of the converted AI3 maximum input voltage.                                                                                                    | -                    |
| 13.27 AI3 min scale                         | Minimum value of the converted analog AI3.                                                                                                    | 0                    |
| [-32768, 32767]                             | The output value of the converted Al3 minimum input voltage.                                                                                                    | -                    |
| 13.28 AI3 input type                        | The anlog Al3 input type. It must be consistent<br>with the dial position of the terminal panel dial<br>switch S2. Note: when using the 4~20mA<br>current type sensor, user need to manually set<br>the parameters of 13.22 Al3 input min(Al3 Input<br>minimum value)as 4.000mA.<br>Refer to the parameters of 13.17 Al2 input type<br>(Al2 Input type). | Voltage =<br>[0]     |
| 13.29 Al3 sim enable                        | Simulation enable of analog Al3.<br>Refer to the parameters 13.07Al1 sim enable (Al1<br>Simulation enable).                                                                                                    | Disable = [0]        |
| 13.30 Al3 sim data                          | Simulation data of analog AI3.<br>Refer to the parameters of 13.08AI1 sim data (AI1<br>simulation data).                                                                                                    | 0                    |

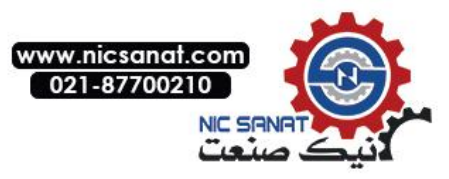

| 13 Analog & pulse in      | Analog quantity and pulse input                                                                                                    | Def           |
|---------------------------|----------------------------------------------------------------------------------------------------|---------------|
| 13.31 AI3 filter time     | Define the first-order low-pass filtering time constant of analog AI3.                                                                              | 0.10s         |
| [0.01s, 10.00s]           | Filter time constant.                                                                                                    | -             |
| 13.32 Freq input max      | Maximum frequency of DI7 high speed pulse input.                                                                                                    | 10000Hz       |
| [0Hz, 60000Hz]            |                                                                                                    | -             |
| 13.33 Freq input min      | Minimum frequency of DI7 high speed pulse input.                                                                                                    | 0Hz           |
| [0Hz, 60000Hz]            |                                                                                                    | -             |
| 13.34 Freq in max scale   | The converted maximum output value of the frequency input.                                                                                          | 1500          |
| [-32768, 32767]           | The output value of the converted maximum input frequency of the frequency input.                                                                   | -             |
| 13.35 Freq inmin scale    | The converted minimum output value of the frequency input.                                                                                          | 0             |
| [-32768, 32767]           | The output value of the converted minimum input frequency of the frequency input.                                                                   | -             |
| 13.36 Freq in sim enable  | In debugging or other applications, user can<br>enable the simulation enable of the frequency<br>input by this parameter.                           | Disable = [0] |
| Disable                   | Turn off the simulation mode. The frequency input conversion output depends on the DI7 high speed pulse input.                                      | 0             |
| Enable                    | Enable simulation mode. The frequency input conversion output depends on the parameters of 13.37Freq in sim data (Frequency input simulation data). | 1             |
| 13.37 Freq in sim data    | Simulation data of the frequency input.                                                                                                    | 0             |
| [-32768, 32767]           | When the frequency input simulation mode is enabled, set the converted output value of the frequency input.                                         | -             |
| 13.38 Freq in filter time | Define the filter time constant of the frequency input.                                                                                             | 0.10s         |
| [0.01s, 10.00s]           | Filter time constant.                                                                                                    | -             |

# 14 Digital I/O(Digital input and output)

| 14 Digital I/O      | Digital input and output                                                                                       | Def |
|---------------------|----------------------------------------------------------------------------------------------------|-----|
| 14.00 DI1 on delay  | Digital input DI1 closure delay time.                                                                          | 2ms |
| [0, 65535 ms]       | Closure delay time.                                                                                            |     |
| 14.01 DI1 off delay | Digital input DI1 disconnect delay time.                                                                       | 2ms |
| [0, 65535 ms]       | disconnect delay time.                                                                                         |     |
| 14.02 DI2 on delay  | Digital input DI2 closure delay time. <i>Refer to the parameters of 14.00 DI1 on delay (DI1 on delay).</i>     | 2ms |
| 14.03 DI2 off delay | Digital input DI2 disconnect delay time. <i>Refer to the parameters of 14.01DI1 off delay (DI1 off delay).</i> | 2ms |

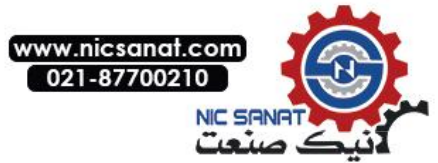

| 14 Digital I/O Digital input and output |                                                                                                    | Def      |
|-----------------------------------------|----------------------------------------------------------------------------------------------------|----------|
| 14.04 DI3 on delay                      | Digital input DI3 on delay time. <i>Refer to the parameters of 14.00 DI1 on delay (DI1 on delay).</i>                                                                                                    | 2ms      |
| 14.05 DI3 off delay                     | Digital input DI3 off delay time. <i>Refer to the parameters of 14.01DI1 off delay (DI1 off delay).</i>                                                                                                    | 2ms      |
| 14.06 DI4 on delay                      | Digital input DI4 on delay time. <i>Refer to the parameters of 14.00 DI1 on delay (DI1 on delay).</i>                                                                                                    | 2ms      |
| 14.07 DI4 off delay                     | Digital input DI4 disconnect delay time. See refer to the parameters of 14.01DI1 off delay (DI1 off delay).                                                                                                    | 2ms      |
| 14.08 DI5 on delay                      | Digital input DI5 on delay time. <i>Refer to the parameters of 14.00 DI1 on delay (DI1 on delay).</i>                                                                                                    | 2ms      |
| 14.09 DI5 off delay                     | Digital input DI5 disconnect delay time. <i>Refer to the parameters of 14.01DI1 off delay (DI1 off delay).</i>                                                                                                    | 2ms      |
| 14.10 DI6 on delay                      | Digital input DI6 on delay time. <i>Refer to the parameters of 14.00 DI1 on delay (DI1on delay).</i>                                                                                                    | 2ms      |
| 14.11 DI6 off delay                     | Digital input DI6 disconnect delay time. <i>Refer to the parameters of 14.01DI1 off delay (DI1 off delay).</i>                                                                                                    | 2ms      |
| 14.12 DI7 on delay                      | Digital input DI7 on delay time. <i>Refer to the parametersof 14.00 DI1 on delay (DI1 on delay).</i>                                                                                                    | 2ms      |
| 14.13 DI7 off delay                     | Digital input DI7 disconnect delay time. <i>Refer to the parameters of 14.01DI1 off delay (DI1 off delay).</i>                                                                                                    | 2ms      |
| 14.14 DO1 on delay                      | Digital output DO1 on delay time.                                                                                                    | 0 ms     |
| [0, 65535 ms]                           | Closed delay time.                                                                                                    |          |
| 14.15 DO1 off delay                     | Digital output DO1 disconnect delay time.                                                                                                    | 0 ms     |
| [0, 65535 ms]                           | Closed delay time.                                                                                                    |          |
| 14.16 DO2 on delay                      | Digital output DO2 on delay time.See parameters14.14DO1 on delay(DO1on delay).                                                                                                    | 0 ms     |
| 14.17 DO2 off delay                     | Digital output DO2 disconnect delay time. <i>Refer to the parameters of 14.14DO1 off delay (DO1 off delay).</i>                                                                                                    | 0 ms     |
| 14.18 RO1 on delay                      | Digital output RO1 closure delay time. <i>Refer to the parameters of 14.14DO1 on delay (DO1on delay).</i>                                                                                                    | 0 ms     |
| 14.19 RO1 off delay                     | Digital output RO1 disconnect delay time. <i>Refer to the parameters of 14.14DO1 off delay (DO1 off delay).</i>                                                                                                    | 0 ms     |
| 14.20 RO2 on delay                      | Digital output RO2 on delay time. <i>Refer to the parameters of 14.14DO1 on delay (DO1 on delay).</i>                                                                                                    | 0 ms     |
| 14.21 RO2 off delay                     | Digital output RO2 disconnect delay time. <i>Refer to the parameters of 14.14DO1 off delay (DO1 off delay)</i> .                                                                                                    | 0 ms     |
| 14.22 DI logic                          | The logical type of digital input. The normal logic<br>indicates that the terminal and the COM terminal<br>are short circuit to 1, on the contrary is 0. The anti<br>logic indicates that the terminal is disconnected<br>from the COM terminal by 1, on the contrary by 0. | 0000000b |
| BIT0: DI1                               | DI1 logic, 0=Normal, 1=Anti logic.                                                                                                    | 0        |
| BIT1: DI2                               | DI2 logic, 0=Normal, 1=Anti logic.                                                                                                    | 0        |

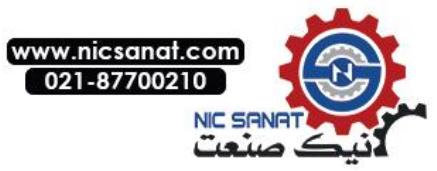

| 14 Digital I | /O           | Digital input and output                                                                                                    | Def      |
|--------------|--------------|----------------------------------------------------------------------------------------------------|----------|
| BIT2         | : DI3        | DI3 logic, 0=Normal, 1=Anti logic.                                                                                                    | 0        |
| BIT3         | : DI4        | DI4 logic, 0=Normal, 1=Anti logic.                                                                                                    | 0        |
| BIT4         | : DI5        | DI5 logic, 0=Normal, 1=Anti logic.                                                                                                    | 0        |
| BIT5         | : DI6        | DI6 logic, 0=Normal, 1=Anti logic.                                                                                                    | 0        |
| BIT6         | : DI7        | DI7 logic, 0=Normal,1=Anti logic.                                                                                                    | 0        |
| 14.23 DI sir | n enable     | Simulation enable of the digital input. 0=Simulation shutdown, 1=Simulation enabled.                                                                                                    | 000000b  |
| BITO         | : DI1        | DI1 The simulation enable or data                                                                                                    | 0        |
| BIT1         | : DI2        | DI2 The simulation enable or data                                                                                                    | 0        |
| BIT2         | : DI3        | DI3 The simulation enable or data                                                                                                    | 0        |
| BIT3         | : DI4        | DI4 The simulation enable or data                                                                                                    | 0        |
| BIT4         | : DI5        | DI5 The simulation enable or data                                                                                                    | 0        |
| BIT5         | : DI6        | DI6 The simulation enable or data                                                                                                    | 0        |
| BIT6         | : DI7        | DI7 The simulation enable or data                                                                                                    | 0        |
| 14.24 DI sir | n data       | Simulation data of the digital input. 0: Terminal disconnection, 1: Terminal closure. <i>Refer to parameters of 14.23DI sim enable (DI Simulation enable).</i>                                                                          | 0000000b |
| 14.25 DI sta | atus undelay | Digital input status before the delay link, read-only.<br><i>Refer to parameters 14.22 DI logic (DI Input logic).</i>                                                                                                    | -        |
| BITO         | : DI1        | DI1 Actual state.                                                                                                    |          |
| BIT1         | : DI2        | DI2 Actual state.                                                                                                    |          |
| BIT2         | : DI3        | DI3 Actual state.                                                                                                    |          |
| BIT3         | : DI4        | DI4 Actual state.                                                                                                    |          |
| BIT4         | : DI5        | DI5 Actual state.                                                                                                    |          |
| BIT5         | : DI6        | DI6 Actual state.                                                                                                    |          |
| BIT6         | : DI7        | DI7 Actual state.                                                                                                    |          |
| 14.26 DO lo  | ogic         | Logical type of the digital output. When the normal logic signal is 1, the output terminal is closed, on the contrary is disconnected. When the anti logic signal is 0, the output terminal is closed, on the contrary is disconnected. | 0000b    |
| BITO         | : DO1        | DO1 Logic, 0=Normal,1=Anti logic.                                                                                                    | 0        |
| BIT1         | : DO2        | DO2 Logic, 0=Normal,1=Anti logic.                                                                                                    | 0        |

`

.
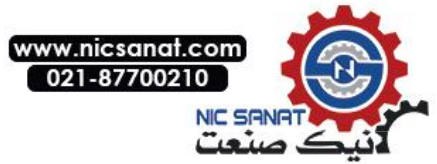

| 14 Digital I/O                                                                       | Digital input and output                                                                                                    | Def                 |  |  |
|--------------------------------------------------------------------------------------|----------------------------------------------------------------------------------------------------|---------------------|--|--|
| BIT2: RO1                                                                            | BIT2: RO1 RO1 Logic, 0=Normal, 1=Anti logic.                                                                                                    |                     |  |  |
| BIT3: RO2                                                                            | 0                                                                                                    |                     |  |  |
| 14.27 DO sim enable                                                                  | Digital output simulation enable, 0: Simulation shutdown, 1: Simulation enable.                                                                                                    | 0000b               |  |  |
| BIT0: DO1                                                                            | DO1 simulation enable or data                                                                                                    | 0                   |  |  |
| BIT1: DO2                                                                            | DO2 simulation enable or data                                                                                                    | 0                   |  |  |
| BIT2: RO1                                                                            | RO1 simulation enable or data                                                                                                    | 0                   |  |  |
| BIT3: RO2                                                                            | RO2 simulation enable or data                                                                                                    | 0                   |  |  |
| 14.28 DO sim data                                                                    | Simulation data of the digital output. 0: Terminal disconnection, 1: Terminal closure. <i>Refer to parameters 14.27 DO sim enable (DO Simulation enable).</i>                                            | 0000b               |  |  |
| 14.29 DO1 source                                                                     | Set the signal source DO1. Refer to parameters 14.26 DO logic (DO Output logic) for the meaning of                                                                                                    | Running<br>= [6148] |  |  |
| P.01.00.00                                                                           | User defined pointer (01.00.00 from left to right take two digits as a set, indicates the parameter group number, index and item. The actual value is determined by the current value of the parameter). | -                   |  |  |
| CONST.FALSE                                                                          | Has been 0                                                                                                    | 0                   |  |  |
| CONST.TRUE                                                                           | Has been 1                                                                                                    | 1                   |  |  |
| Ready                                                                                | Ready (06.00 Status word 1, position 0)                                                                                                    | 6144                |  |  |
| Running                                                                              | Drive running (06.00 Status word 1, position 4)                                                                                                    | 6148                |  |  |
| Fault                                                                                | Driver fault (06.00 Status word 1, position 1)                                                                                                    | 6145                |  |  |
| Alarm                                                                                | Drive alarm (06.00 Status word 1, position 2)                                                                                                    | 6146                |  |  |
| Start req                                                                            | Drive received start request (06.00 Status word 1, position 6)                                                                                                    | 6150                |  |  |
| Ext2                                                                                 | Drive controlled by external control2 (06.00 Status word 1, position 14)                                                                                                    | 6158                |  |  |
| Loc ctrl                                                                             | Drive in local control (06.00 Status word 1, position 15)                                                                                                    | 6159                |  |  |
| Zero speed                                                                           | Drive output is 0 (06.03 Speed control status word, position 0)                                                                                                    | 6192                |  |  |
| Reverse                                                                              | Drive output is negative (06.03 Speed control status word, position 1)                                                                                                    | 6193                |  |  |
| At setpoint                                                                          | Drive output is equal with settings (06.03 Speed control status word, position 4)                                                                                                    | 6196                |  |  |
| Torq limit Drive torque limit running (06.03 Speed control status word, position 13) |                                                                                                    | 6205                |  |  |
| Speed limit                                                                          | Drive speed limit running (06.03 Speed control status word, position 14)                                                                                                    | 6206                |  |  |
| 14.30 DO2 source                                                                     | Set the signal source of DO2. <i>Refer to parameters</i> 14.29 DO1 source (DO1 Signal source) for relevant available options.                                                                            | Fault<br>= [6145]   |  |  |

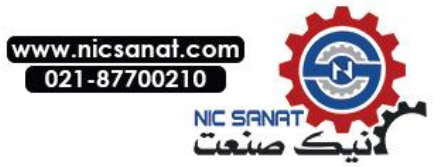

| 14 Digital I/O        | Digital input and output                                                                                                    | Def                 |
|-----------------------|----------------------------------------------------------------------------------------------------|---------------------|
| 14.31 RO1 source      | Set the signal source of RO1. <i>Refer to parameters</i> 14.29 DO1 source (DO1 Signal source) for relevant available option. | Running<br>= [6148] |
| 14.32 RO2 source      | Set the signal source of RO2. <i>Refer to parameters</i> 14.29 DO1 source (DO1Signal source) for relevant available options. | Fault<br>= [6145]   |
| 14.33 DO1 level type  | Set DO1 signal type.                                                                                                    | Level = [1]         |
| Edge                  | Output is edge pulse mode.                                                                                                   | 0                   |
| Level                 | Output is level mode.                                                                                                    | 1                   |
| 14.34 DO1 edge type   | Set DO1 signal type.                                                                                                    | Rising = [0]        |
| Rising                | Trigger the DO pulse output by rising edge.                                                                                  | 0                   |
| Falling               | Trigger the DO pulse output by falling edge.                                                                                 | 1                   |
| Both                  | Trigger the DO pulse output by rising and falling edge.                                                                      | 2                   |
| 14.35 DO1 pulse width | Set the pulse output width of DO1.                                                                                           | 500ms               |
| [0, 65535ms]          |                                                                                                    | 1ms                 |
| 14.36 DO2 level type  | Set DO2 signal type.                                                                                                    | Level = [1]         |
| Edge                  | Output is edge pulse mode.                                                                                                   | 0                   |
| Level                 | Output is level mode.                                                                                                    | 1                   |
| 14.37 DO2 edge type   | Set DO2 signal type.                                                                                                    | Rising = [0]        |
| Rising                | Trigger the DO pulse output by rising edge.                                                                                  | 0                   |
| Falling               | Trigger the DO pulse output by falling edge.                                                                                 | 1                   |
| Both                  | Trigger the DO pulse output by rising and falling edge.                                                                      | 2                   |
| 14.38 DO2 pulse width | Set the pulse output width of DO2.                                                                                           | 500ms               |
| [0, 65535ms]          |                                                                                                    | 1ms                 |
| 14.39 RO1 level type  | Set RO1 signal type.                                                                                                    | Level = [1]         |
| Edge                  | Output is edge pulse mode.                                                                                                   | 0                   |
| Level                 | Output is level mode.                                                                                                    | 1                   |

`

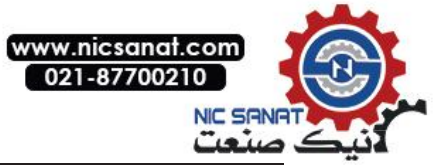

| 14 Digital I/O        | Digital input and output                                                     | Def          |
|-----------------------|------------------------------------------------------------------------------|--------------|
| 14.40 RO1edge type    | Set RO1 signal type.                                                         | Rising = [0] |
| Rising                | Trigger the DO pulse output by rising edge.                                  | 0            |
| Falling               | Trigger the DO pulse output by falling edge.                                 | 1            |
| Both                  | Trigger the DO pulse output by rising and falling edge.                      | 2            |
| 14.41 RO1 pulse width | Set the pulse output width of RO1.                                           | 500ms        |
| [0, 65535ms]          |                                                                              | 1ms          |
| 14.42 RO2 level type  | Set RO2 signal type.                                                         | Level = [1]  |
| Edge                  | Output is edge pulse mode.                                                   | 0            |
| Level                 | Output is level mode.                                                        | 1            |
| 14.43 RO2 edge type   | Set RO2 signal type.                                                         | Rising = [0] |
| Rising                | Trigger the DO pulse output by rising edge.                                  | 0            |
| Falling               | Trigger the DO pulse output by falling edge.                                 | 1            |
| Both                  | Trigger the DO pulse output by rising and falling edge.                      | 2            |
| 14.44 RO2 pulse width | Set the pulse output width of RO2.                                           | 500ms        |
| [0, 65535ms]          |                                                                              | 1ms          |
| 14.45 DO JOG mask     | Set whether the DO output is shielded or not at JOG. Refer to 14.26DO logic. | 0            |

## 15 Analog & pulse out

| 15 Analog & pulse out | Analog output and pulse output                                                                                                    | Def                   |
|-----------------------|----------------------------------------------------------------------------------------------------|-----------------------|
| 15.00 AO1 source      | Select the signal source of analog output AO1.                                                                                                    | Motor speed<br>=[256] |
| P.01.00               | User defined pointer (01.00 from left to right take<br>two digits as a set, indicates the parameter group<br>number and index. The actual value is determined<br>by the current value of the parameter). | -                     |
| Zero                  | Always be 0.                                                                                                    | 0                     |
| Motor speed           | Refer to parameters 01.00 Motor speed (motor speed).                                                                                                    | 256                   |
| Output frequency      | Refer to parameters 01.01 Output frequency (output frequency).                                                                                                    | 257                   |
| DC bus voltage        | <i>Refer to parameters</i> 01.02 DC bus voltage ( <i>DC Bus Voltage</i> ).                                                                                                    | 258                   |

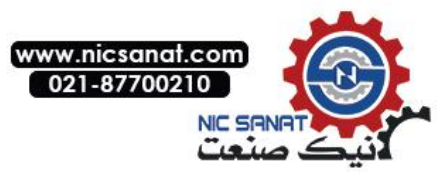

| 15 Analog & pulse out Analog output and pulse output |                                                                                                    |               |  |
|------------------------------------------------------|----------------------------------------------------------------------------------------------------|---------------|--|
| Motor current                                        | Refer to parameters 01.03 Motor current (Motor current).                                                                                                    | 259           |  |
| Motor current %                                      | <i>Refer to parameters 01.0</i> 4 Motor current % ( <i>Motor current percentage</i> ).                                                                                                    | 260           |  |
| Motor slip est                                       | <i>Refer to parameters 01.12</i> Motor slip est <i>(Estimated value of motor slip).</i>                                                                                                    | 268           |  |
| Output voltage                                       | Refer to parameters 01.21 Output voltage (output voltage).                                                                                                    | 277           |  |
| Motor torque                                         | Refer to parameters01.22 Motor torque (Motor torque).                                                                                                    | 278           |  |
| Motor temperature                                    | <i>Refer to parameters 01.23 Motor temperature (Motor temperature).</i>                                                                                                    | 279           |  |
| Output power                                         | Refer to parameters 01.28 Output power (output power).                                                                                                    | 284           |  |
| 15.01 AO1 output max                                 | Define the maximum value of the analog output AO1 output.                                                                                                    | 10.000V       |  |
| [0.000mA, 20.000mA]<br>Or [0.000V, 10.000V]          | The value range and the unit are determined by the parameter 15.08 AO1 output type (AO1 type of output).                                                                                                    | -             |  |
| 15.02 AO1 output min                                 | Define the minimum value of the analog output AO1 output.                                                                                                    | 0.000V        |  |
| [0.000mA, 20.000mA]<br>Or [0.000V, 10.000V]          | The value range and the unit are determined by the parameter 15.08 AO1 output type (AO1 type of output).                                                                                                    | -             |  |
| 15.03 AO1 source max                                 | Define the maximum value of the signal selected via the parameter 15.00 AO1 source (AO1signal source). Refer to parameters of 15.07 AO1 output mode (AO1 Output mode) for corresponding output value of AO1.            | 15000         |  |
| [-32768, 32767]                                      |                                                                                                    | -             |  |
| 15.04 AO1 source min                                 | Define the minimum value of the signal selected via<br>the parameter 15.00 AO1 source (AO1signal<br>source). Refer to parameters of 15.07 AO1 output<br>mode (AO1Output mode) for corresponding output<br>value of AO1. | 0             |  |
| [-32768, 32767]                                      |                                                                                                    | -             |  |
| 15.05 AO1 sim data                                   | Set the output voltage or current of AO1 when simulation enabled.                                                                                                    | 10.000V       |  |
| [0mA, 20.000mA]<br>Or [0V, 10.000V]                  |                                                                                                    | -             |  |
| 15.06 AO1 sim enable                                 | In debugging or other application occasions, user can enable the simulation function of the analog output of AO1 via this parameter.                                                                                    | Disable = [0] |  |
| Disable                                              | Simulation function turn off, the output voltage or current of AO1 depends on the actual value of the signal source.                                                                                                    | 0             |  |
| Enable                                               | Simulation function enabled. The output voltage or current of AO1 depends on the setting value of the parameters 15.05 AO1 sim data (AO1 simulation data).                                                              | 1             |  |
| 15.07 AO1 output mode                                | The output mode determines the correspondence<br>between the maximum and minimum values of the<br>AO1 signal source and the AO1 output.                                                                                 | Normal = [0]  |  |

.

`

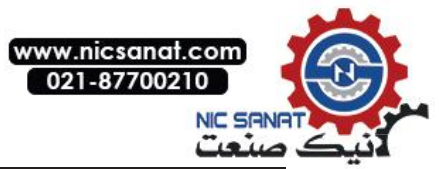

| 15 Analog & pulse out                       | Analog output and pulse output                                                                                                    | Def                       |
|---------------------------------------------|----------------------------------------------------------------------------------------------------|---------------------------|
| Normal                                      | Keep the symbol bit of the signal source, i.e. the maximum value of the signal source corresponds to the maximum output of AO, the minimum value of the signal source corresponds to the minimum value of the AO output.                                                            | 0                         |
| Absolute                                    | Take the absolute value of the signal source, i.e. of<br>the maximum and minimum value of the signal<br>source, take the greater one of the two corresponds<br>to the maximum value of AO output, while the<br>signal source is 0 corresponds to the minimum<br>value of AO output. | 1                         |
| 15.08 AO1 output type                       | AO1 output type, must be consistent with the jumper position of the terminal panel jumper switch J1. Note: To achieve 4~20mA output, user need to manually set the parameters 15.02 AO1output min (AO1 Output minimum value) as 4.000mA.                                            | Voltage = [0]             |
| Voltage                                     | Jumper on the letter "V" side, Select the voltage type output.                                                                                                    | 0                         |
| Current                                     | Jumper on the letter "I" side, select the current type output.                                                                                                    | 1                         |
| 15.09 AO1 filter time                       | Define the filter time constant of AO1.                                                                                                    | 0.1s                      |
| [0.01s, 10.00s]                             | Filter time constant.                                                                                                    | -                         |
| 15.10 AO2 source                            | Selection of signal source for analog output AO2.<br>Refer to parameters 15.00 AO1 source (AO1 signal<br>source) for relevant available options.                                                                                                    | Motor current<br>%= [260] |
| 15.11 AO2 output max                        | Define the maximum value of the analog output AO2 output.                                                                                                    | 10.000V                   |
| [0.000mA, 20.000mA]<br>or [0.000V, 10.000V] | The range value and the unit determined by the parameter of 15.18 AO2output type (AO2type of output).                                                                                                    | -                         |
| 15.12 AO2 output min                        | Define the minimum value of the analog output AO2 output.                                                                                                    | 0.000V                    |
| [0.000mA, 20.000mA]<br>or [0.000V, 10.000V] | The range value and the unit determined by the parameter 15.18 AO2 output type (AO2 type of output).                                                                                                    | -                         |
| 15.13 AO2 source max                        | Define the maximum value of the signal selected by<br>the parameter of 15.10 AO2 source (AO2 signal<br>source). Refer to the parameters of 15.17 AO2<br>output mode for corresponding AO2 output value.                                                                             | 15000                     |
| [-32768, 32767]                             |                                                                                                    | -                         |
| 15.14 AO2 source min                        | Define the minimum value of the signal selected by<br>the parameter of 15.10 AO2 source (AO2 signal<br>source). Refer to the parameters of 15.17 AO2<br>output mode for corresponding AO2 output value.                                                                             | 0                         |
| [-32768, 32767]                             |                                                                                                    | -                         |
| 15.15 AO2 sim data                          | Simulation data of analog AO2.<br>Refer to the parameters of 15.05 AO1 sim data<br>(AO1 simulation data).                                                                                                    | 10.000V                   |
| 15.16 AO2 sim enable                        | Simulation enable of analog AO2.<br>Refer to the parameters of 15.06 AO1 sim enable<br>(AO1 Simulation enable).                                                                                                    | Disable = [0]             |

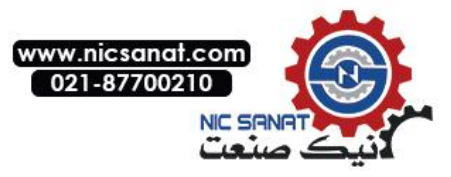

| 15 Analog & pulse out |                      | Analog output and pulse output                                                                                                    | Def           |
|-----------------------|----------------------|----------------------------------------------------------------------------------------------------|---------------|
| 15.17                 | AO2 output mode      | The output mode determines the correspondence<br>between the maximum and minimum values of the AO2<br>signal source and the output of AO2. <i>Refer to the</i><br><i>parameters 15.07 AO1 output mode (AO1 output</i><br><i>mode) for available options.</i>                                                   | Normal = [0]  |
| 15.18                 | AO2 output type      | AO2 output type, must be consistent with the jumper position of the terminal panel jumper switch J2. Note: To achieve 4~20mA output, user need to manually set the parameters 15.12 AO1 output min (AO1 Output minimum value) as 4.000mA. Refer to the parameters of 15.08 AO1 output type (AO1 output type).  | Voltage = [0] |
| 15.19                 | AO2 filter time      | Define the filter time constant of AO2.                                                                                                    | 0.1s          |
|                       | [0.01s, 10.00s]      | Filter time constant.                                                                                                    | -             |
| 15.20                 | Freq out source      | Select the signal source of the pulse output. Note:<br>to use the frequency output function, user need<br>to set the parameters 15.28 Freq out enable<br>(Frequency output enable). Refer to the<br>parameters 15.00 AO1 source for relevant available<br>options.                                             | 0             |
| 15.21                 | Freq out max         | Maximum frequency of DO2 high speed pulse output.                                                                                                    | 10000Hz       |
|                       | [0Hz, 60000Hz]       |                                                                                                    | -             |
| 15.22                 | Freq out min         | Minimum frequency of DO2 high speed pulse output.                                                                                                    | 0 Hz          |
|                       | [0Hz, 60000Hz]       |                                                                                                    | -             |
| 15.23                 | Freq out src max     | The actual signal value corresponding to the maximum frequency output value.                                                                                                    | 15000         |
|                       | [-32768, 32767]      |                                                                                                    | -             |
| 15.24                 | Freq out src min     | The actual signal value corresponding to the minimum frequency output value.                                                                                                    | 0             |
|                       | [-32768, 32767]      |                                                                                                    | -             |
| 15.25                 | Freq out sim enable  | In debugging or other applications occasion, user<br>can enable the simulation function of the frequency<br>outputvia this parameter. Note: to use this<br>function, user need to enable the high-speed<br>pulse output at first. Refer to the rameters of<br>15.28 Freq out enable (Frequency output enable). | Disable = [0] |
|                       | Disable              | Turn off the simulation mode, the output frequency of DO2 depends on the actual value of the signal                                                                                                    | 0             |
|                       | Enable               | Enable the emulation mode, the output frequency<br>of DO2 depends on the set value of the<br>parameters of 15.26Freq out sim data (Frequency<br>output simulation data).                                                                                                    | 1             |
| 15.26                 | Freq out sim data    | When the frequency output simulation is enabled, set its output frequency.                                                                                                    | 10000 Hz      |
|                       | [0Hz, 60000Hz]       |                                                                                                    | -             |
| 15.27                 | Freq out filter time | Define the filter time constant of the frequency output.                                                                                                    | 0.1s          |
|                       | [0.01s, 10.00s]      | Filter time constant.                                                                                                    | -             |

.

,

,

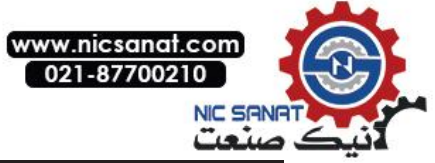

| 15 Analog & pulse out | Analog output and pulse output                                                                                                    | Def           |
|-----------------------|----------------------------------------------------------------------------------------------------|---------------|
| 15.28 Freq out enable | DO2 can not only achieve the switch output, but<br>also to achieve the frequency output (i.e. high-<br>speed pulse output), the default is switch output.<br>User can enable the frequency output via this<br>parameter. | Disable = [0] |
| Disable               | Frequency output function disabled.                                                                                                    | 0             |
| Enable                | Frequency output function enabled.                                                                                                    | 1             |

#### 16 System

| 16 System            | Drive system settings. Parameter lock, Parameter restore, User parameter setting, etc.                                                                                                    | Def                      |
|----------------------|----------------------------------------------------------------------------------------------------|--------------------------|
| 16.00 Local lock     | Select the signal source of inhibiting local control (LOC/REM button on the control panel). 0: local control permitted, 1: local control inhibited.                                                             | CONST<br>.FALSE<br>= [0] |
| P.01.00.00           | User defined pointer (01.00.00 from left to right take two digits as a set, indicates the parameter set, index, and item number in turn. The actual value is determined by the current value of the parameter.) | -                        |
| CONST.FALSE          | Always be 0                                                                                                    | 0                        |
| CONST.TRUE           | Always be 1                                                                                                    | 1                        |
| DI1                  | Digital input DI1 (02.00 DI state, position 0)                                                                                                    | 2048                     |
| DI2                  | Digital input DI2                                                                                                    | 2049                     |
| DI3                  | Digital input DI3                                                                                                    | 2050                     |
| DI4                  | Digital input DI4                                                                                                    | 2051                     |
| DI5                  | Digital input DI5                                                                                                    | 2052                     |
| DI6                  | Digital input DI6                                                                                                    | 2053                     |
| DI7                  | Digital input DI7                                                                                                    | 2054                     |
| 16.01 Parameter lock | Select the status of the parameter lock. The parameter lock prevents the parameter from being modified.                                                                                                    | Open=<br>[0]             |
| Open                 | Parameter lock open. Parameter values can be modified.                                                                                                    | 0                        |
| Locked               | Locked. The parameter values cannot be modified from the control keyboard.                                                                                                    | 1                        |
| Not saved            | Parameters lock open. User can modify the parameter values, but changes will not be saved if the power is cut off.                                                                                              | 2                        |
| 16.02 Pass code      | Enter different passwords to obtain different parameters access rights.                                                                                                    | 0                        |
| [0, 65535]           |                                                                                                    | -                        |
| 16.03 Param restore  | Restore the default value of the parameters. This parameter<br>is automatically restored to 0 only after the operation is<br>complete. <i>Affects only the currently active parameter set</i> .                 | Done=<br>[0]             |
| Done                 | No action or parameter restore completed.                                                                                                    | 0                        |

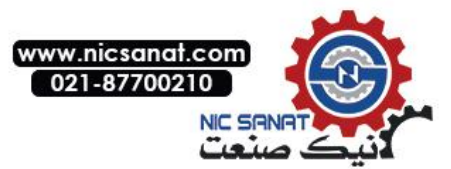

| 16 System              | ystem Drive system settings. Parameter lock, Parameter restore, User parameter setting, etc.                                                                                                    |                                                                                                    | Def                                                                                                    |                    |
|------------------------|----------------------------------------------------------------------------------------------------|----------------------------------------------------------------------------------------------------|----------------------------------------------------------------------------------------------------|--------------------|
| Default                | Restore to cust related paramet                                                                                                    | Restore to custom defaults, excluding motor and encoder related parameters.                                                                                                    |                                                                                                    |                    |
| Clear all              | Restore all para                                                                                                    | Restore all parameters to the custom defaults.                                                                                                    |                                                                                                    |                    |
| Factory                | Reserved for ma                                                                                                    | anufacturers.                                                                                                    |                                                                                                    | 3                  |
| 16.04 Param save manua | Save the pa<br>automatically re<br><i>Affects only the</i>                                                                                                    | rameters manu<br>stored to 0 after<br><i>currently active p</i>                                                                                                    | ally. This parameter is the operation is complete.                                                        | Done=<br>[0]       |
| Done                   | No action or par                                                                                                    | ameter save con                                                                                                    | npleted.                                                                                                  | 0                  |
| Save                   | Request to save<br>will be automation                                                                                                    | e the parameters<br>cally restored wh                                                                                                    | s to the memory, next time<br>en power on.                                                                | 1                  |
| 16.05 Param set sel    | Load the spec<br>parameter set,<br>the specified pa<br>restored to 0 wh                                                                                                    | ified parameter<br>or save the curr<br>rameter set. This<br>en the operation                                                                                                    | set to the current active<br>ent active parameter set to<br>s parameter is automatically<br>is completed. | Norequ<br>est= [0] |
| No request             | No request or o                                                                                                    | peration complete                                                                                                    | ed.                                                                                                    | 0                  |
|                        | The parameter se<br>of 16.08 Para se<br>Para set in2(Par<br>parameter set 1~4                                                                                                    | The parameter set 1~4 is selected by a combination of parameters of 16.08 Para set in1 (Parameter set switch input 1) and 16.09 Para set in2(Parameter set switch input 2)Combined selection parameter set 1~4: |                                                                                                    |                    |
| Load by I/O            | Parameter set<br>switch input 1<br>Status                                                                                                    | Parameter set<br>switch input 2<br>Status                                                                                                    | Selected user parameter set                                                                               | 1                  |
|                        | 0                                                                                                    | 0                                                                                                    | Load the parameter set1                                                                                   |                    |
|                        | 1                                                                                                    | 0                                                                                                    | Load the parameter set2                                                                                   |                    |
|                        | 1                                                                                                    | 1                                                                                                    | Load the parameter set4                                                                                   |                    |
| Load set1              | Load parameter s                                                                                                    | et 1 to the current                                                                                                    | active parameter set.                                                                                     | 2                  |
| Load set2              | Load parameter s                                                                                                    | et 2 to the current                                                                                                    | active parameter set.                                                                                     | 3                  |
| Load set3              | Load parameter s                                                                                                    | et 3 to the current                                                                                                    | active parameter set.                                                                                     | 4                  |
| Load set4              | Load parameter s                                                                                                    | et 4 to the current                                                                                                    | active parameter set.                                                                                     | 5                  |
| Save to set1           | Save current activ                                                                                                    | ve parameter set to                                                                                                    | parameter set1.                                                                                           | 6                  |
| Save to set2           | Save current activ                                                                                                    | ve parameter set to                                                                                                    | parameter set2.                                                                                           | 7                  |
| Save to set3           | Save current activ                                                                                                    | ve parameter set to                                                                                                    | parameter set3.                                                                                           | 8                  |
| Save to set4           | Save current activ                                                                                                    | ve parameter set to                                                                                                    | parameter set4.                                                                                           | 9                  |
| 16.08 Param set in1    | This parameter is<br>(Parameter set sv                                                                                                    | This parameter is valid only if the parameter 16.05 Param set sel (Parameter set switching control) choose 1 (Load by IO).                                                                                      |                                                                                                    |                    |
| P.01.00.00             | User defined pointer (01.00.00) from left to right take two digits as a set, indicates the parameter set, index, item No. in turn. The actual value is determined by the current value of the parameter). |                                                                                                    |                                                                                                    | -                  |
| CONST.FALSE            | Always be 0                                                                                                    |                                                                                                    |                                                                                                    | 0                  |
| CONST.TRUE             | Always be 1                                                                                                    |                                                                                                    |                                                                                                    | 1                  |
| DI1                    | Digital input DI1 (                                                                                                    | 02.00 DI status, Po                                                                                                    | osition 0)                                                                                                | 2048               |
| DI2                    | Digital input DI2                                                                                                    |                                                                                                    |                                                                                                    | 2049               |

`

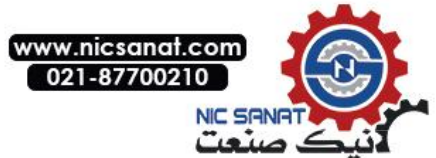

| 16 Sy | rstem                | Drive system settings. Parameter lock, Parameter restore, User parameter setting, etc.                                                                                                    | Def                      |
|-------|----------------------|----------------------------------------------------------------------------------------------------|--------------------------|
|       | DI3                  | Digital input DI3                                                                                                    | 2050                     |
|       | DI4                  | Digital input DI4                                                                                                    | 2051                     |
|       | DI5                  | Digital input DI5                                                                                                    | 2052                     |
|       | DI6                  | Digital input DI6                                                                                                    | 2053                     |
|       | DI7                  | Digital input DI7                                                                                                    | 2054                     |
| 16.09 | Param set in2        | This parameter is valid only when the parameters 16.05<br>Param set sel (Parameter set switching control) choose 1<br>(Load by IO). Refer to parameters of 16.08 Param set in1<br>(Parameter set switching input 1) for relevant available<br>options | CONST<br>.FALSE<br>= [0] |
| 16.10 | Set as default       | Set the current value of all parameters to default value. This parameter will automatically restore to 0 when the operation is completed. <i>Refer to parameters of 16.03 Param restore (Parameter recovery).</i>                                     | Done =<br>[0]            |
|       | Done                 | No request or operation completed.                                                                                                    | 0                        |
|       | Save as default      | Request to save the current value of all parameters as custom default value.                                                                                                    | 1                        |
| 16.11 | Fan on temp          | Cooling fan turn on temperature value                                                                                                    | <b>40.0</b> ℃            |
|       | <b>[0.0, 150.0℃]</b> | Fan turn on temperature.                                                                                                    |                          |
| 16.12 | Fan off temp         | Cooling fan turn off temperature value.                                                                                                    | <b>30.0</b> ℃            |
|       | <b>[0.0, 150.0℃]</b> | Fan turn off temperature.                                                                                                    |                          |
| 16.13 | Fan off delay        | Delay time of fan off after shutdown when using the operating signal to control the fan.                                                                                                    | 30.0s                    |
|       | [0.0, 6553.5s]       | Fan off delay time.                                                                                                    |                          |
| 16.14 | Fan ctrl mode        | Control mode of the cooling fan.                                                                                                    | Auto =<br>[0]            |
|       | Auto                 | The fan operates automatically according to the temperature of the radiator.                                                                                                    | 0                        |
|       | On while run         | The fan runs, when drive running. When the drive stops, fan stops after delay.                                                                                                    | 1                        |
|       | Always on            | Fan always run.                                                                                                    | 2                        |
|       | Always off           | Fan always stop. Be careful: select this mode may cause overheating.                                                                                                    | 3                        |
| 16.15 | System reboot        | System manual reset request. This parameter is automatically restored to 0 after the operation is completed.                                                                                                    | No<br>request            |
|       | No request           | No request or reset completed.                                                                                                    | 0                        |
|       | Reboot request       | Request reset.                                                                                                    | 1                        |
| 16.16 | System language      | System language setting.                                                                                                    | Chinese<br>= [1]         |

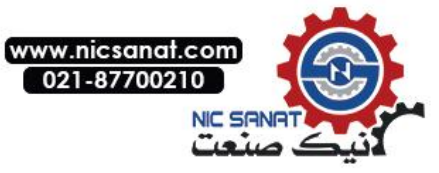

| 16 System | Drive system settings. Parameter lock, Parameter restore, User parameter setting, etc. |   |
|-----------|----------------------------------------------------------------------------------------|---|
| English   | Choose English as system language.                                                     | 0 |
| Chinese   | Choose Chinese as system language.                                                     | 1 |

## 17 Data logger

| Software Oscilloscope Setup                                                                                                    | Def                                                                                                    |
|----------------------------------------------------------------------------------------------------|----------------------------------------------------------------------------------------------------|
| Enable of the function of the software oscilloscope.                                                                                                    | Enable = [1]                                                                                                    |
| Turn off the oscilloscope can save CPU resources.                                                                                                    | 0                                                                                                    |
| Enable oscilloscope                                                                                                    | 1                                                                                                    |
| The data acquisition mode of the oscilloscope is consistent with the usage method of the physical                                                                                                    | Normal = [1]                                                                                                    |
| No need to trigger the signal, the oscilloscope has been taking sample.                                                                                                    | 0                                                                                                    |
| Normal trigger mode. Collection will start each time<br>the trigger condition is satisfied, until the entire screen<br>updated.                                                                                                    | 1                                                                                                    |
| Single trigger mode. Collection will start when the trigger condition is satisfied and will stop automatically when the collection is completed, waiting for the waveform to read.                                                                                                    | 2                                                                                                    |
| Data sampling rate, i.e. the number of points collected<br>in 1 second. If 1000 represents a collection of 1000<br>points per second, that is one data per 1ms for<br>collection. If the parameter exceeds the carrier<br>frequency by 2 times, then the actual sampling rate<br>will drop to 2 times of the carrier frequency. | 1000Hz                                                                                                    |
| Sampling rate.                                                                                                    |                                                                                                    |
| Selection of the signal source for oscilloscope channel                                                                                                    | lu                                                                                                    |
|                                                                                                    |                                                                                                    |
| Selection of the signal source for oscilloscope channel 2.                                                                                                    | lv                                                                                                    |
|                                                                                                    |                                                                                                    |
| Selection of the signal source for oscilloscope channel 3.                                                                                                    |                                                                                                    |
|                                                                                                    |                                                                                                    |
| Selection of the signal source for oscilloscope channel 4.                                                                                                    |                                                                                                    |
|                                                                                                    |                                                                                                    |
| Selection of the signal source for oscilloscope channel 5.                                                                                                    |                                                                                                    |
|                                                                                                    |                                                                                                    |
| Selection of the signal source for oscilloscope channel 6.                                                                                                    |                                                                                                    |
|                                                                                                    | Software Oscilloscope Setup   Enable of the function of the software oscilloscope.   Turn off the oscilloscope can save CPU resources.   Enable oscilloscope   The data acquisition mode of the oscilloscope is consistent with the usage method of the physical   No need to trigger the signal, the oscilloscope has been taking sample.   Normal trigger mode. Collection will start each time the trigger condition is satisfied, until the entire screen updated.   Single trigger mode. Collection will start when the trigger condition is satisfied and will stop automatically when the collection is completed, waiting for the waveform to read.   Data sampling rate, i.e. the number of points collected in 1 second. If 1000 represents a collection of 1000 points per second , that is one data per 1ms for collection. If the parameter exceeds the carrier frequency by 2 times of the carrier frequency.   Sampling rate.   Selection of the signal source for oscilloscope channel 1   Selection of the signal source for oscilloscope channel 2.   Selection of the signal source for oscilloscope channel 4.   Selection of the signal source for oscilloscope channel 4.   Selection of the signal source for oscilloscope channel 5. |

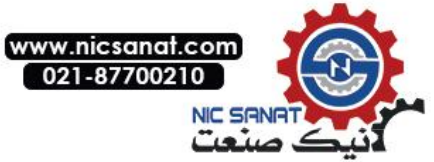

| 17 Data logger          | Software Oscilloscope Setup                                                                                                    | Def                |
|-------------------------|----------------------------------------------------------------------------------------------------|--------------------|
|                         |                                                                                                    |                    |
| 17.09 CH7 source        | Selection of the signal source for oscilloscope channel 7.                                                                                                    |                    |
|                         |                                                                                                    |                    |
| 17.10 CH8 source        | Selection of the signal source for oscilloscope channel 8.                                                                                                    |                    |
|                         |                                                                                                    |                    |
| 17.11 Trigger source    | Selection of the signal source for oscilloscope trigger channel.                                                                                                    |                    |
|                         |                                                                                                    |                    |
| 17.12 Force trig        | Forced trigger request.                                                                                                    | Done = [0]         |
| Done                    | Completed.                                                                                                    | 0                  |
| Force trig              | Forced trigger request.                                                                                                    | 1                  |
| 17.13 Trig level        | Set the trigger level. This parameter does not work in auto- trigger mode.                                                                                                    | 0                  |
| [-32768, 32767]         | Set trigger level。                                                                                                    | -                  |
| 17.14 Event trig source | Select the event triggered signal source. 0: No trigger, 1: trigger.                                                                                                    | CONST.FALS<br>E[0] |
| P.01.00.00              | User defined pointer (01.00.00 from left to right take<br>two digits as a set, indicating the parameter group<br>number, Index, Item No. in turn. The actual value is<br>determined by the current value of the parameter.) | -                  |
| CONST.FALSE             | Always be 0                                                                                                    | 0                  |
| CONST.TRUE              | Always be 1                                                                                                    | 1                  |
| 17.15 Trig edge sel     | The trigger edge setting, which is used for the signal source of the trigger, is specified by the parameter of 17.11 Trigger source.                                                                                        | Rising<br>= [0]    |
| Rising                  | Rising edge trigger acquisition.                                                                                                    | 0                  |
| Falling                 | Falling edge trigger acquisition.                                                                                                    | 1                  |
| Both                    | Rising and falling edge trigger acquisition.                                                                                                    | 2                  |
| 17.16 Event edge sel    | The event edge setting used for trigger is specified by<br>the parameter of 17.14 Event trig source. <i>Refer to the</i><br><i>parameter 1715 Trig edge sel for relevant available</i><br><i>options.</i>                   | Rising<br>= [0]    |
| 17.17 Channel num       | Setting for the number of channels of the oscilloscope.<br>When the number of channels is less than 8, the part<br>of the parameters from 17.03 to 17.10 does not work,<br>by the front is preferred.                       | 6                  |
| [1, 8]                  | Channel number setting.                                                                                                    | -                  |

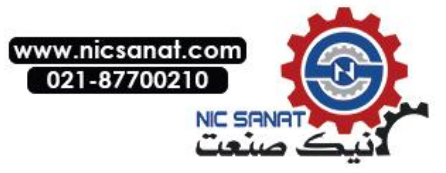

| 17 Data logger     | Software Oscilloscope Setup                                                          | Def |
|--------------------|--------------------------------------------------------------------------------------|-----|
| 17.18 Channel size | Data length of each channel. System automatically calculates, for PC use. Read only. | -   |

,

## 18 Fault log

| 18 Fault log             | Fault log                                                                                                    | Def |
|--------------------------|----------------------------------------------------------------------------------------------------|-----|
| 18.00 Read index         | The serial number of the fault record to be read. If<br>you want to read the current fault record, set this<br>parameter to 1. If you want to read the tenth fault<br>record, set this parameter to 10.                                                                                    | 0   |
| [0, 99]                  |                                                                                                    |     |
| 18.01 Fault record num   | Indicates the total number of fault records of the system. Read only.                                                                                                    | -   |
| 18.02 Fault record clear | Set this parameter to 1 and clear all fault records.<br>This parameter is automatically restored to 0 when<br>the operation is completed.                                                                                                    |     |
| 18.03 Fault code         | The fault record data read from parameter 18.00 will<br>be stored in parameter from 18.03 to 18.20, which<br>including the fault code, the length of the fault<br>additional information, the address and the content<br>of additional fault information. Access to peripheral<br>devices. |     |
| 18.04 Fault info len     |                                                                                                    |     |
| 18.05 Fault info1 addr   |                                                                                                    |     |
| 18.06 Fault info1 data   |                                                                                                    |     |
| 18.07 Fault info2 addr   |                                                                                                    |     |
| 18.08 Fault info2 data   |                                                                                                    |     |
| 18.09 Fault info3 addr   |                                                                                                    |     |
| 18.10 Fault info3 data   |                                                                                                    |     |
| 18.11 Fault info4 addr   |                                                                                                    |     |
| 18.12 Fault info4 data   |                                                                                                    |     |
| 18.13 Fault info5 addr   |                                                                                                    |     |
| 18.14 Fault info5 data   |                                                                                                    |     |
| 18.15 Fault info6 addr   |                                                                                                    |     |
| 18.16 Fault info6 data6  |                                                                                                    |     |
| 18.17 Fault info7 addr   |                                                                                                    |     |

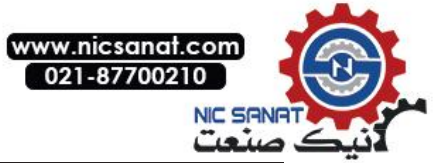

| 18 Fault log           | Fault log                                 | Def |
|------------------------|-------------------------------------------|-----|
| 18.18 Fault info7 data |                                           |     |
| 18.19 Fault info8 addr |                                           |     |
| 18.20 Fault info8 data |                                           |     |
| 18.21 Fault code 1     | The latest first fault code. Read-only.   |     |
| 18.22 Fault code 2     | The latest second fault code. Read-only.  |     |
| 18.23 Fault code 3     | The latest third fault code. Read-only.   |     |
| 18.24 Fault code 4     | The latest fourth fault code. Read-only.  |     |
| 18.25 Fault code 5     | The latest fifth fault code. Read-only.   |     |
| 18.26 Fault code 6     | The latest sixth fault code. Read-only.   |     |
| 18.27 Fault code 7     | The latest seventh fault code. Read-only. |     |
| 18.28 Fault code 8     | The latest eighth fault code. Read-only.  |     |

# **19 Speed Calculation**

| 19 Speed Calculation    | Speed Calculation                                                                                                    | Def     |
|-------------------------|----------------------------------------------------------------------------------------------------|---------|
| 19.00 Speed scaling     | Define the final speed value for acceleration, as<br>well as the initial speed value in deceleration.<br>Similar to the maximum frequency of drives. | 1500rpm |
| [150rpm, 30000rpm]      |                                                                                                    |         |
| 19.01 Speed filter time | Define the filtering time of the speed feedback.                                                                                                    | 2.0ms   |
| [0.0ms, 10.0ms]         |                                                                                                    |         |
| 19.02 Zero speed delay  | Define the zero speed holding time for deceleration stop.                                                                                            | 0.5s    |
| [0.0s, 6000.0s]         |                                                                                                    |         |
| 19.03 Zero speed level  | Define the initial speed value of zero speed holding.                                                                                                | 30rpm   |
| [0 rpm, 1500rpm]        |                                                                                                    |         |
| 19.04 Speed window      | Define the speed window range of the speed to reach.                                                                                                 | 30rpm   |
| [0rpm, 1500rpm]         |                                                                                                    |         |

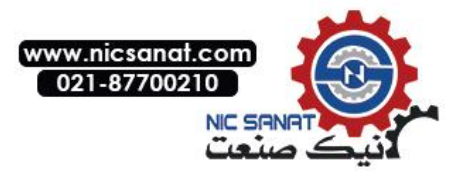

#### 20 Limits

| 20 Lir | nits                 | Limits Control                                                                                                    | Def                 |
|--------|----------------------|----------------------------------------------------------------------------------------------------|---------------------|
| 20.00  | Maximum speed        | Define the maximum allowed speed.                                                                                                    | 1500rpm             |
| [·     | -30000rpm, 30000rpm] | Maximum speed.                                                                                                    |                     |
| 20.01  | Minimum speed        | Define the minimum allowed speed.                                                                                                    | -1500rpm            |
| [·     | -30000rpm, 30000rpm] | Minimum speed.                                                                                                    |                     |
| 20.02  | Pos speed enable     | Select the signal source of the corotation (speed given value is positive) to enable the command. 0: No positive rotation; 1: Allow positive rotation.                                                             | CONST.TRUE<br>=[1]  |
|        | P.01.00.00           | User defined pointer (01.00.00 from left to right take<br>two digits as a set, indicating the parameter set,<br>index, item No. in turn. The actual value is<br>determined by the current value of the parameter.) | -                   |
|        | CONST.FALSE          | Always be 0                                                                                                    | 0                   |
|        | CONST.TRUE           | Always be 1                                                                                                    | 1                   |
|        | DI1                  | Digital input DI1(02.00 DI State, position 0)                                                                                                    | 2048                |
|        | DI2                  | Digital input DI2                                                                                                    | 2049                |
|        | DI3                  | Digital input DI3                                                                                                    | 2050                |
|        | DI4                  | Digital input DI4                                                                                                    | 2051                |
|        | DI5                  | Digital input DI5                                                                                                    | 2052                |
|        | DI6                  | Digital input DI6                                                                                                    | 2053                |
|        | DI7                  | Digital input DI7                                                                                                    | 2054                |
| 20.03  | Neg speed enable     | Select the signal source of reverse (the speed given value is negative) enable command. 0: reverse inhibited 1: reverse allow. <i>Refer to parameters 20.02Pos speed enable for relevant available options.</i>    | CONST.TRUE<br>= [1] |
| 20.04  | Torque ref max       | Maximum value of the torque given. Relative to the rated torque of motor.                                                                                                    | 150.0%              |
|        | [0%, 300.0%]         |                                                                                                    |                     |
| 20.05  | Torque ref min       | Minimum value of the torque given. Relative to the rated torque of motor.                                                                                                    | -150.0%             |
|        | [-300.0%, 0%]        |                                                                                                    |                     |
| 20.06  | Max motor torque     | The permitted maximum motor torque. Relative to the rated torque of motor.                                                                                                    | 150.0%              |
|        | [0.0%, 300.0%]       |                                                                                                    |                     |
| 20.07  | Max regen torque     | The permitted maximum generator torque. Relative to the rated torque of motor.                                                                                                    | 150.0%              |

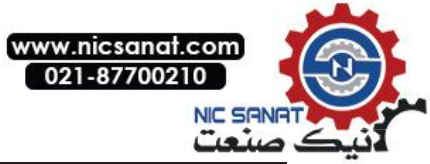

| 20 Limits      | Limits Control | Def |
|----------------|----------------|-----|
| [0.0%, 300.0%] |                |     |

## 21 Speed Reference

| 21 Speed Reference    | Speed Reference                                                                                                    | Def                   |
|-----------------------|----------------------------------------------------------------------------------------------------|-----------------------|
| 21.00 Speed ref1 src  | Select the signal source for the speed setpoint 1.<br>Also can refer to parameters 21.02 Speedref1 func<br>(Speed given 1 ways)                                                                                                    | Al1scaled<br>= [515]  |
| P.01.00               | User-defined pointer (01.00 from left to right take<br>two digits a set, indicates the parameter set and the<br>index in turn. The actual value is determined by the<br>current value of the parameter.)                                                 | -                     |
| Zero                  | Always zero                                                                                                    | 0                     |
| Al1 scaled            | Refer to parameters 02.03 Al1 scaled (Al1 scaled)                                                                                                    | 515                   |
| Al2 scaled            | Refer to parameters 02.05 AI2 scaled (AI2 scaled)                                                                                                    | 517                   |
| Al3 scaled            | Refer to parameters 02.07 AI3 scaled (AI3 scaled)                                                                                                    | 519                   |
| Freq in scaled        | Refer to parameters 02.11 Freq in scaled (Freq in scaled)                                                                                                    | 523                   |
| Control panel ref1    | Refer to parameters 02.13 Control panel ref1 (Control panel ref 1).                                                                                                    | 525                   |
| Control panel ref2    | Refer to parameters 02.14 Control panel ref2 (Control panel ref2)                                                                                                    | 526                   |
| Fieldbus ref1         | Refer to parameters 02.15 Fieldbus ref1 (Fieldbus ref1)                                                                                                    | 527                   |
| Fieldbus ref2         | Refer to parameters 02.16 Fieldbus ref2 (Fieldbus ref2)                                                                                                    | 528                   |
| Motor potent out      | Refer to parameters 03.01 Motor potent out (Motor potent out)                                                                                                    | 769                   |
| Const speed out       | Refer to parameters 03.02 Const speed out (Const speed out).                                                                                                    | 770                   |
| Process PID out       | Refer to parameters 04.04 Process PID out (Process PID out).                                                                                                    | 1028                  |
| 21.01 Speed ref2 src  | Select the signal source for the speed setpoint 2.<br>Refer to parameters 21.00 Speed ref1 src for<br>relevant available options.                                                                                                    | Al2 scaled<br>= [517] |
| 21.02 Speed ref1 func | Define the mathematical function of the two<br>reference signal synthesis speed setpoint2 which<br>are selected by the parameters 21.00 Speed ref1<br>src (Signal source for givenspeed 1) and 21.01<br>Speed ref2 src (Signal source for givenspeed 2). | Ref1 = [0]            |
| Ref1                  | The signal selected by the parameter 21.00 Speed ref1src (Signal source for speed given 1) is used as the speed given value1.                                                                                                    | 0                     |
| Add<br>(Ref1 + Ref2)  | The sum of the two reference signals is used as the speed given1.                                                                                                    | 1                     |
| Sub<br>(Ref1-Ref2)    | The difference of the two reference signals is used as the speed given2.                                                                                                    | 2                     |
| Mul<br>(Ref1xRef2)    | The product of the two reference signals is used as the speed given3.                                                                                                    | 3                     |

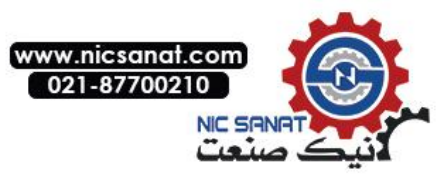

| 21 Speed Reference    | Speed Reference                                                                                                    | Def                  |
|-----------------------|----------------------------------------------------------------------------------------------------|----------------------|
| Min                   | The small one of the two reference signals is used as the speed given4.                                                                                                    | 4                    |
| Max                   | The big one of the two reference signals is used as the speed given5.                                                                                                    | 5                    |
| Abs                   | Select the absolute value of Ref6.                                                                                                    | <u>6</u>             |
| 21.03 Speed ref2 sel  | Select the signal source switching between the speed given1 and speed given2. 0: select the speed given1 which is composed by the parameter 21.02 Speed ref func (Speed given operation function); 1: select the speed given2 which is composed by the parameter 21.01 Speed ref2 src (Signal source of speed given2). | CONST.FAL<br>SE= [0] |
| P.01.00.00            | User-defined pointer (01.00.00 from left to right take<br>two digits a set, indicates the parameter set,<br>indexes, Item number in turn. The actual value is<br>determined by the current value of the parameter.)                                                                                                    | -                    |
| CONST.FALSE           | Always be 0                                                                                                    | 0                    |
| CONST.TRUE            | Always be 1                                                                                                    | 1                    |
| DI1                   | Digital input DI1 (02.00 DI Satus, Position 0)                                                                                                    | 2048                 |
| DI2                   | Digital input DI2                                                                                                    | 2049                 |
| DI3                   | Digital input DI3                                                                                                    | 2050                 |
| DI4                   | Digital input DI4                                                                                                    | 2051                 |
| DI5                   | Digital input DI5                                                                                                    | 2052                 |
| DI6                   | Digital input DI6                                                                                                    | 2053                 |
| DI7                   | Digital input DI7                                                                                                    | 2054                 |
| 21.04 Speed ref share | Define the conversion factor for the speed given value.                                                                                                    | 1.000                |
| [-10.000, 10.000]     | Speed given conversion factor.                                                                                                    |                      |
| 21.05 Speed ref JOG1  | Define the speed given value of the jog function1.                                                                                                    | 150rpm               |
| [-30000rpm, 30000rpm] | The speed given value of the jog function1.                                                                                                    |                      |
| 21.06 Speed ref JOG2  | Define the speed given value of the jog function2.                                                                                                    | 300rpm               |
| [-30000rpm, 30000rpm] | The speed given value of the jog function2.                                                                                                    |                      |
| 21.07 Pot save mode   | Select whether to retain the value of the potentiometer when the drive is powered off.                                                                                                    |                      |
| Reset                 | The value of the potentiometer will be reset when the drive is powered off.                                                                                                    | 0                    |
| Store                 | The value of the potentiometer will be retained after the drive is powered off.                                                                                                    | 1                    |

•

|

.

Parameters

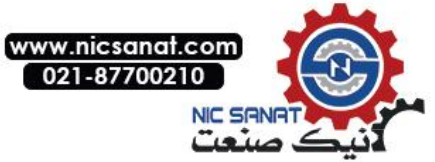

| 21 Speed Reference      | Speed Reference                                                                                                    | Def                  |
|-------------------------|----------------------------------------------------------------------------------------------------|----------------------|
| 21.08 Pot up source     | Select the incremental instruction signal source of<br>the electric potentiometer. 0: No incremental<br>instruction; 1: Has incremental instruction. <i>Refer</i><br><i>to parameters 21.03 Speed ref2 sel for relevant</i><br><i>available options.</i> | CONST.FA<br>LSE= [0] |
| 21.09 Pot down source   | Select the descending instruction signal source of<br>the electric potentiometer. 0: No descending<br>instruction; 1: Has descending instruction. <i>Refer</i><br><i>to parameters 21.03 Speed ref2 sel for relevant</i><br><i>available options.</i>    | CONST.FA<br>LSE= [0] |
| 21.10 Pot output max    | The maximum output of the electric potentiometer.                                                                                                    | 1500rpm              |
| [0, 30000rpm]           |                                                                                                    |                      |
| 21.11Pot output min     | The minimum output of the electric potentiometer.                                                                                                    | -1500rpm             |
| [-30000rpm, 0rpm]       |                                                                                                    |                      |
| 21.12 Pot ramp time     | The acceleration and deceleration time from the parameter 21.10 to 21.11 for the output of the electric potentiometer.                                                                                                    | 10.0s                |
| [0.1s, 100.0s]          |                                                                                                    |                      |
| 21.13 Pot output        | The real-time output of the electric potentiometer.<br>Read-only.                                                                                                    |                      |
| 21.14 Slow down spd ref | Up or down speed limits value.                                                                                                    | 301rpm               |
| [0, 30000]              |                                                                                                    |                      |
| 21.15 Up slow rqst      | Signal source selection of the up deceleration request.                                                                                                    | CONST<br>TRUE        |
| 21.16 Down slow rqst    | Signal source selection of the down deceleration request.                                                                                                    | CONST<br>TRUE        |

## 22 Speed Ramp(Speed Given Ramp Generator)

| 22 Speed Ramp    | Speed Given Ramp Generator                                                                                                    | Def                  |
|------------------|----------------------------------------------------------------------------------------------------|----------------------|
| 22.00 Acc time1  | Define the acceleration time 1, as the time required<br>for the speed to accelerate from zero to the<br>parameters 19.00 Speed scaling (velocity reference<br>value) defined value. If the speed of the given<br>signal growth rate is faster than the rate of the<br>acceleration, the motor speed will follow the<br>acceleration rate. If the speed of the given signal<br>growth rate is slower than the set acceleration<br>rate, the motor speed will follow the given signal<br>changes. If acceleration time set too short, the<br>driver will be automatically extended acceleration<br>time, in order to prevent the acceleration current<br>exceeds the set value of the drive torque limit<br>value in the speed up process. | Model<br>correlation |
| [0.01s, 655.35s] |                                                                                                    |                      |
| 22.01 Dec time1  | Deceleration time1                                                                                                    | Model<br>dependent   |
| [0.01s, 655.35s] |                                                                                                    |                      |

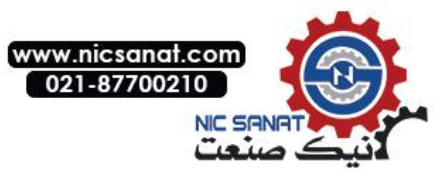

| 22 Sp | beed Ramp        | Speed Given Ramp Generator                                                                                                    | Def                      |
|-------|------------------|----------------------------------------------------------------------------------------------------|--------------------------|
| 22.02 | Acc time2        | Acceleration time2                                                                                                    | Model<br>dependent       |
|       | [0.01s, 655.35s] |                                                                                                    |                          |
| 22.03 | Dec time2        | Deceleration time2                                                                                                    | Model<br>dependent       |
|       | [0.01s, 655.35s] |                                                                                                    |                          |
| 22.04 | EM stop time     | Emergency stop time                                                                                                    | 1.00s                    |
|       | [0.01s, 655.35s] |                                                                                                    |                          |
| 22.05 | Jog acc time     | Jog acceleration time                                                                                                    | 5.00s                    |
|       | [0.01s, 655.35s] |                                                                                                    |                          |
| 22.06 | Jog dec time     | Jog deceleration time                                                                                                    | 5.00s                    |
|       | [0.01s, 655.35s] |                                                                                                    |                          |
| 22.07 | Shape acc time1  | S Curve acceleration time 1                                                                                                    | 0.20s                    |
|       | [0.01s, 655.35s] |                                                                                                    |                          |
| 22.08 | Shape acc time2  | S Curve acceleration time 2                                                                                                    | 0.20s                    |
|       | [0.01s, 655.35s] |                                                                                                    |                          |
| 22.09 | Shape dec time1  | S Curve deceleration time1                                                                                                    | 0.20s                    |
|       | [0.01s, 655.35s] |                                                                                                    |                          |
| 22.10 | Shape dec time2  | S Curve deceleration time2                                                                                                    | 0.20s                    |
|       | [0.01s, 655.35s] |                                                                                                    |                          |
| 22.11 | Speed scaling    | Is the same parameter with 19.00 Speed scaling (speed reference value).                                                                                                    | 1500rpm                  |
| 22.12 | Ramp time sel    | Select the signal source switching between the acceleration deceleration time 1 and the acceleration deceleration time 2. 0: select the acceleration deceleration time 1, 2: select the acceleration deceleration time 2. | CONST.FALS<br>E<br>= [0] |
|       | P.01.00.00       | User-defined pointer (01.00.00 from left to right take two digits as a set, indicates the parameter set, index, item number in turn. The actual value is determined by the current value of the parameter.)               | -                        |
|       | CONST.FALSE      | Always be 0                                                                                                    | 0                        |
|       | CONST.TRUE       | Always be 1                                                                                                    | 1                        |
|       | DI1              | Digital input DI1 (02.00 DI State, Position 0)                                                                                                    | 2048                     |
|       | DI2              | Digital input DI2                                                                                                    | 2049                     |

`

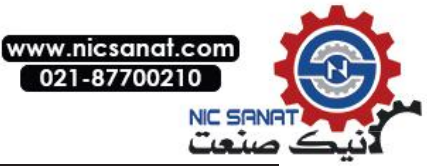

| 22 Speed Ramp | Speed Given Ramp Generator | Def  |
|---------------|----------------------------|------|
| DI3           | Digital input DI3          | 2050 |
| DI4           | Digital input DI4          | 2051 |
| DI5           | Digital input DI5          | 2052 |
| DI6           | Digital input DI6          | 2053 |
| DI7           | Digital input DI7          | 2054 |

#### 23 Speed Control

| 23 Sp | 23 Speed Control Speed Control |                                                                                                    |      |  |
|-------|--------------------------------|----------------------------------------------------------------------------------------------------|------|--|
| 23.00 | Speed Kp                       | Define the proportional gain of the speed controller (K <sub>p</sub> ). The excessive gain may cause speed oscillation. | 1.00 |  |
|       | [0.00, 30.00]                  |                                                                                                    |      |  |
| 23.01 | Speed Ti                       | Set the integral time of the speed loop.                                                                                | 60ms |  |
|       | [0, 3000ms]                    |                                                                                                    |      |  |
| 23.02 | Torque Kp                      | Set the proportional gain of the torque loop.                                                                           | 1.00 |  |
|       | [0.00, 30.00]                  |                                                                                                    |      |  |
| 23.03 | Droop rate                     | Speed droop control rate used for speed droop control only.                                                             | 0.0% |  |
|       | [0.0, 1000.0%]                 |                                                                                                    |      |  |
|       |                                |                                                                                                    |      |  |
|       |                                |                                                                                                    |      |  |

## 24 Torque Reference

| 24 Torque Reference   | Torque Reference                                                                                                    | Def                  |
|-----------------------|----------------------------------------------------------------------------------------------------|----------------------|
| 24.00 Torque ref1 src | Select the signal source of torque given value 1.                                                                                                    | Al1scaled<br>= [515] |
| P.01.00               | User-defined pointer (01.00 from left to right take<br>two digits as a set, indicates the parameter set,<br>indexes in turn. The actual value is determined by<br>the current value of the parameter.) | -                    |
| Zero                  | Always zero                                                                                                    | 0                    |
| AI1 scaled            | <i>Refer to parameters of 02.03 Al1 scaled (Al1scaled).</i>                                                                                                    | 515                  |
| AI2 scaled            | <i>Refer to parameters of 02.05 AI2 scaled (AI2scaled).</i>                                                                                                    | 517                  |
| AI3 scaled            | Refer to parameters of 02.07 AI3 scaled (AI3scaled).                                                                                                    | 519                  |

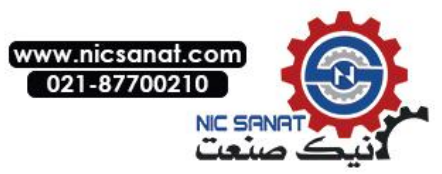

| 24 Torque Reference   | 24 Torque Reference Torque Reference                                                                                                    |                      |  |  |  |
|-----------------------|----------------------------------------------------------------------------------------------------|----------------------|--|--|--|
| Freq in scaled        | Refer to parameters of 02.11 Freq in scaled (Freq in scaled).                                                                                                    | 523                  |  |  |  |
| Control panel ref1    | Refer to parameters of 02.13 Control panel ref1 (Control panel ref1).                                                                                                    | 525                  |  |  |  |
| Control panel ref2    | Refer to parameters02.14 Control panel ref2 (Control panel ref 2).                                                                                                    | 526                  |  |  |  |
| Fieldbus ref1         | Refer to parameters of 02.15 Fieldbus ref1 (Fieldbus ref 1).                                                                                                    | 527                  |  |  |  |
| Fieldbus ref2         | Refer to parameters of 02.16 Fieldbus ref2 (Fieldbus ref 2).                                                                                                    | 528                  |  |  |  |
| Const speed out       | Refer to parameters of 03.02Const speed out (Const speed out).                                                                                                    | 770                  |  |  |  |
| Process PID out       | Refer to parameters of 04.04Process PID out (Process PID out).                                                                                                    | 1028                 |  |  |  |
| 24.01 Torque ref2 src | Select the signal source of torque given value 2.<br>Refer to parameters 24.00 Torque ref1 src for<br>relevant available options.                                                                                                    | Al2scaled<br>= [517] |  |  |  |
| 24.02 Torque ref func | Define the mathematical function of the two reference signal synthesis torque given value 1 which are selected by the parameters 24.00 Torque ref1 src (signal source of the torque given 1) and 24.01 Torque ref2 src (signal source of the torque given 2).                                                                                        | Ref1 = [0]           |  |  |  |
| Ref1                  | The signal selected by 24.00 Torque ref1src (signal source of the torque given 1) is used as the torque given value 1.                                                                                                    | 0                    |  |  |  |
| Add<br>(Ref1 + Ref2)  | The sum of the two reference signals is used as the torque given1.                                                                                                    | 1                    |  |  |  |
| Sub<br>(Ref1-Ref2)    | The difference of the two reference signals is used as the torque given2.                                                                                                    | 2                    |  |  |  |
| Mul<br>(Ref1xRef2)    | The product of the two reference signals is used as the torque given3.                                                                                                    | 3                    |  |  |  |
| Min                   | The small one of the two reference signals is used as the torque given4.                                                                                                    | 4                    |  |  |  |
| Max                   | The big one of the two reference signals is used as the torque given5.                                                                                                    | 5                    |  |  |  |
| 24.03 Torque ref2 sel | Select the signal source switching between the torque given value 1 and the torque given value 2.<br>0: select the torque given value 1 composed by the parameter 24.02 Torque ref func (torque given operation function); 1: select the torque given value 2 composed by the parameter 24.01 Torquer ef2 src (signal source of the torque given 2). | CONST.FALS<br>E= [0] |  |  |  |
| P.01.00.00            | User-defined pointer (01.00.00 from left to right take two digits as a set, indicates the parameter set, indexes, item number in turn. The actual value is determined by the current value of the parameter.)                                                                                                    | -                    |  |  |  |
| CONST.FALSE           | Always be 0                                                                                                    | 0                    |  |  |  |
| CONST.TRUE            | Always be 1                                                                                                    | 1                    |  |  |  |
| DI1                   | Digital input DI1 (02.00 DI Status, Position 0)                                                                                                    | 2048                 |  |  |  |

.

`

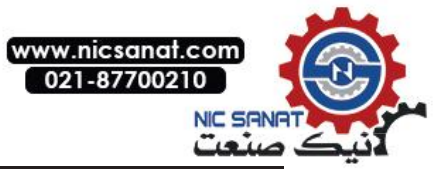

| 24 To | orque Reference    | Torque Reference                                                                        | Def   |
|-------|--------------------|-----------------------------------------------------------------------------------------|-------|
|       | DI2                | Digital input DI2                                                                       | 2049  |
|       | DI3                | Digital input DI3                                                                       | 2050  |
|       | DI4                | Digital input DI4                                                                       | 2051  |
|       | DI5                | Digital input DI5                                                                       | 2052  |
|       | DI6                | Digital input DI6                                                                       | 2053  |
|       | DI7                | Digital input DI7                                                                       | 2054  |
| 24.04 | Torque load share  | The torque given distribution coefficient.                                              | 1.000 |
|       | [0.000, 10.000]    |                                                                                         |       |
| 24.05 | Torque acc time    | The torque given acceleration time.                                                     | 0.10s |
|       | [0.00, 655.35s]    |                                                                                         |       |
| 24.06 | Torque dec time    | The torque given deceleration time.                                                     | 0.10s |
|       | [0.00, 655.35s]    |                                                                                         |       |
| 24.07 | Torque filter time | The torque given filtering time.                                                        | 1ms   |
|       | [0, 10000ms]       |                                                                                         |       |
| 24.08 | Fric Trqstatic     | The static friction compensation coefficient, relative to the motor rated torque.       | 0.0%  |
|       | [0, 100.0%]        |                                                                                         | 0.1%  |
| 24.09 | Fric Trqslide      | The sliding friction compensation coefficient, relative to the motor rated torque.      | 0.0%  |
|       | [0, 100.0%]        |                                                                                         | 0.1%  |
| 24.10 | Inertial trq       | The moment of the inertia compensation coefficient, relative to the motor rated torque. | 0.0%  |
|       | [0, 100.0%]        |                                                                                         | 0.1%  |

## 25 Critical Speed

| 25 Critical Speed    | Set critical speed or speed range to be<br>avoided,such as mechanical resonance<br>issues                                                                                                    | Def |
|----------------------|----------------------------------------------------------------------------------------------------|-----|
| 25.00 Crit speed1 lo | Define the lower limit of the critical speed range 1.<br>Note: this value must be less than or equal to the<br>value of <i>25.01 Crit speed 1hi</i> (upper limit of critical<br>speed 1).    | 0   |
| [0, 30000rpm]        | The lower limit of the critical speed 1.                                                                                                    |     |
| 25.01 Crits peed 1hi | Define the upper limit of the critical speed range 1.<br>Note: this value must be greater than or equal to the<br>value of <i>25.00 Crit speed 1lo</i> (lower limit of critical<br>speed 1). | 0   |

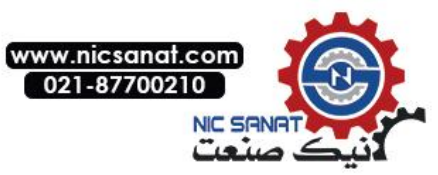

| 25 Cr | itical Speed   | Set critical speed or speed range to be<br>avoided, such as mechanical resonance<br>issues                                                                                                | Def          |
|-------|----------------|----------------------------------------------------------------------------------------------------|--------------|
|       | [0, 30000rpm]  | The upper limit of the critical speed 1.                                                                                                    |              |
| 25.02 | Crit speed 2lo | Define the lower limit of the critical speed range 2.<br>Note: this value must be less than or equal to the<br>value of 25.03 Crit speed 2hi (upper limit of critical<br>speed 2).        | 0            |
|       | [0, 30000rpm]  | The lower limit of the critical speed 2.                                                                                                    |              |
| 25.03 | Crit speed 2hi | Define the upper limit of the critical speed range 2.<br>Note: this value must be greater than or equal to the<br>value of 25.02 Crit speed 2lo (lower limit of critical<br>speed2).      | 0            |
|       | [0, 30000rpm]  | The upper limit of the critical speed 2.                                                                                                    |              |
| 25.04 | Crits peed 3lo | Define the lower limit of the critical speed range 3.<br>Note: this value must be less than or equal to the<br>value of <i>25.05 Crit speed 3hi</i> (upper limit of critical<br>speed 3). | 0            |
|       | [0, 30000rpm]  | The lower limit of the critical speed 3.                                                                                                    |              |
| 25.05 | Critspeed3hi   | Define the upper limit of the critical speed range 3.<br>Note: this value must be greater than or equal to the<br>value of 25.04 Crit speed 3/o (lower limit of critical<br>speed 3).     | 0            |
|       | [0, 30000rpm]  | The upper limit of the critical speed 3.                                                                                                    |              |
| 25.06 | Critspeedsel   | Critical speed control                                                                                                    | Disable= [0] |
|       | Disable        | Disable critical speed control.                                                                                                    | 0            |
|       | Enable         | Enable critical speed control.                                                                                                    | 1            |

## 26 Constant Speeds (Multi-speeds)

| 26 Constant<br>Speeds    | Selection and value of multi segment velocity                                                                                                    | Def      |
|--------------------------|----------------------------------------------------------------------------------------------------|----------|
| 26.00 Const<br>speed0    | Define the multi segment speed 0.                                                                                                    | 750 rpm  |
| [-30000rpm,<br>30000rpm] | Multi segment speed 0.                                                                                                    |          |
| 26.01 Const<br>speed1    | Define the multi segment speed 1. For the value range and units and other instructions refer to the parameter 26.00 Const speed0 (Const speed1). | 1500 rpm |
| 26.02 Const<br>speed2    | Define the multi segment speed 2. For the value range and units and other instructions refer to the parameter 26.00 Const speed0 (Const speed1). | 1500 rpm |
| 26.03 Const<br>speed3    | Define the multi segment speed 3. For the value range and units and other instructions refer to the parameter 26.00 Const speed0 (Const speed1). | 1500 rpm |
| 26.04 Const<br>speed4    | Define the multi segment speed 4. For the value range and units and other instructions refer to the parameter 26.00 Const speed0 (Const speed1). | 1500 rpm |
| 26.05 Const<br>speed5    | Define the multi segment speed 5. For the value range and units and other instructions refer to the parameter 26.00 Const speed0 (Const speed1). | 0 rpm    |
| 26.06 Const<br>speed6    | Define the multi segment speed 6. For the value range and units and other instructions refer to the parameter 26.00 Const speed0 (Const speed1). | 0 rpm    |

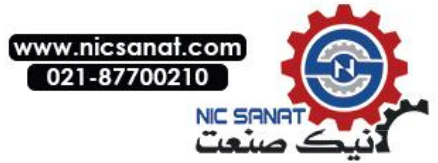

| 26 Constant<br>Speeds     | Selectio                                                                                                    | on and va                                                                                                    | alue of m                         | ulti seg               | gment velocity                        |             | Def            |
|---------------------------|----------------------------------------------------------------------------------------------------|----------------------------------------------------------------------------------------------------|-----------------------------------|------------------------|---------------------------------------|-------------|----------------|
| 26.07 Const<br>speed7     | Define the multi segment speed 7. For the value range and units and other instructions refer to the parameter 26.00 Const speed0 (Const speed1).      |                                                                                                    |                                   |                        |                                       |             | 0 rpm          |
| 26.08 Const<br>speed8     | Define the<br>units and<br>speed0 (0                                                                                                    | Define the multi segment speed 8. For the value range and units and other instructions refer to the parameter 26.00 Const speed0 (Const speed1). |                                   |                        |                                       |             |                |
| 26.09 Const<br>speed9     | Define the<br>units and<br><i>speed0 (</i> 0                                                                                                    | e multi se<br>other insti<br>Const spee                                                                                                    | gment spe<br>ructions re<br>ed1). | ed 9. Fo<br>fer to the | or the value range parameter 26.00 Co | and<br>onst | 0 rpm          |
| 26.10 Const<br>speed10    | Define the<br>units and<br>speed0 (0                                                                                                    | e multi seg<br>other insti<br>Const spee                                                                                                    | gment spe<br>ructions re<br>ed1). | ed 10. F<br>fer to the | or the value range parameter 26.00 Co | and<br>onst | 0 rpm          |
| 26.11 Const<br>speed11    | Define the<br>units and<br><i>speed0 (</i> 0                                                                                                    | e multi seg<br>other insti<br>Const spee                                                                                                    | gment spe<br>ructions re<br>ed1). | ed 11. F<br>fer to the | or the value range parameter 26.00 Co | and<br>onst | 0 rpm          |
| 26.12 Const<br>speed12    | Define the<br>units and<br>speed0 (0                                                                                                    | e multi seg<br>other insti<br>Const spee                                                                                                    | gment spe<br>ructions re<br>ed1). | ed 12. F<br>fer to the | or the value range parameter 26.00 Co | and<br>onst | 0 rpm          |
| 26.13 Const<br>speed13    | Define the<br>units and<br><i>speed0 (</i> 0                                                                                                    | e multi seg<br>other insti<br>Const spee                                                                                                    | gment spe<br>ructions re<br>ed1). | ed 13. F<br>fer to the | or the value range parameter 26.00 Co | and<br>onst | 0 rpm          |
| 26.14 Const<br>speed14    | Define the multi segment speed 14. For the value range and units and other instructions refer to the parameter 26.00 Const speed0 (Const speed1).     |                                                                                                    |                                   |                        |                                       |             |                |
| 26.15 Const<br>speed15    | Define the multi segment speed 15. For the value range and units and other instructions refer to the parameter 26.00 Const speed0 (Const speed1).     |                                                                                                    |                                   |                        |                                       |             | 0 rpm          |
| 26.16 Const<br>speed mode | Define a multi segment 0~15 mode with a total of 4 signals selected by a parameter of <i>26.18 Const speed sel1 to 26.21 Const speed sel4</i> .       |                                                                                                    |                                   |                        |                                       |             | Packed=<br>[0] |
|                           | 4 signal combinations to produce the 16 options, respectively corresponding to the multi segment speed 0~15,the specific combinations are as follows: |                                                                                                    |                                   |                        |                                       |             |                |
|                           | Multi                                                                                                    | Multi                                                                                                    | Multi                             | Multi                  | Multi segment                         |             |                |
|                           | speed                                                                                                    | speed                                                                                                    | speed                             | spee                   | speed selection                       |             |                |
|                           | option                                                                                                    | option                                                                                                    | option                            | d                      |                                       |             |                |
|                           | 1                                                                                                    | 2                                                                                                    | 3                                 | optio<br>n 4           |                                       |             |                |
|                           | 0                                                                                                    | 0                                                                                                    | 0                                 | 0                      | Const speed0                          |             |                |
|                           | 1                                                                                                    | 0                                                                                                    | 0                                 | 0                      | Const speed1                          |             |                |
|                           | 0                                                                                                    | 1                                                                                                    | 0                                 | 0                      | Const speed2                          |             |                |
|                           | 1                                                                                                    | 1                                                                                                    | 0                                 | 0                      | Const speed3                          |             |                |
| Packed                    | 0                                                                                                    | 0                                                                                                    | 1                                 | 0                      | Const speed4                          |             | 0              |
|                           | 1                                                                                                    | 0                                                                                                    | 1                                 | 0                      | Const speed5                          |             | Ũ              |
|                           | 0                                                                                                    | 1                                                                                                    | 1                                 | 0                      | Const speedo                          |             |                |
|                           | 0                                                                                                    | 0                                                                                                    | 0                                 | 1                      | Const speed8                          |             |                |
|                           | 1                                                                                                    | 0                                                                                                    | 0                                 | 1                      | Const speed9                          |             |                |
|                           | 0                                                                                                    | 1                                                                                                    | 0                                 | 1                      | Const speed10                         |             |                |
|                           | 1                                                                                                    | 1                                                                                                    | 0                                 | 1                      | Const speed 11                        |             |                |
|                           | 0                                                                                                    | 0                                                                                                    | 1                                 | 1                      | Const speed 12                        |             |                |
|                           | 1                                                                                                    | 0                                                                                                    | 1                                 | 1                      | Const speed 13                        |             |                |
|                           | 0                                                                                                    | 1                                                                                                    | 1                                 | 1                      | Const speed 14                        |             |                |
|                           | 1                                                                                                    | 1                                                                                                    | 1                                 | 1                      | Const speed 15                        | lf          |                |
|                           | If you need to use the multi segment speed 0, you need to set<br>the parameter 21.00 spd ref1 src to P03.02 Const speed out.                          |                                                                                                    |                                   |                        |                                       |             |                |

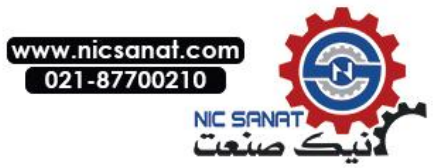

| 26 Constant<br>Speeds                                                                                                    | Selection                                                                                                    | and valu                                                                                                    | e of multi    | segment    | velocity             | Def                  |
|----------------------------------------------------------------------------------------------------|----------------------------------------------------------------------------------------------------|----------------------------------------------------------------------------------------------------|---------------|------------|----------------------|----------------------|
|                                                                                                    | The 4 signals are used to select the multi segment speed $0\sim4$ , among which the priority of the multi segment speed 4 is the highest, and the priority of the multi segment speed 1 is the lowest. The specific correspondence is as follows: |                                                                                                    |               |            |                      |                      |
|                                                                                                    | Multi                                                                                                    | Multi                                                                                                    | Multi         | Multi      | Multi segment        |                      |
|                                                                                                    | speed                                                                                                    | speed                                                                                                    | speed         | speed      | speed                |                      |
|                                                                                                    | option1                                                                                                    | option2                                                                                                    | option3       | option4    | selection            |                      |
| Separate                                                                                                    | 0                                                                                                    | 0                                                                                                    | 0             | 0          | Const speed0         | 1                    |
| ocparate                                                                                                    | 1                                                                                                    | x0                                                                                                    | x0            | x0         | Const speed1         | 1                    |
|                                                                                                    | x0                                                                                                    | 1                                                                                                    | x0            | x0         | Const speed2         |                      |
|                                                                                                    | x0                                                                                                    | x0                                                                                                    | 1             | x0         | Const speed3         |                      |
|                                                                                                    | x0                                                                                                    | x0                                                                                                    | x0            | 1          | Const speed4         |                      |
|                                                                                                    | If you need                                                                                                    | to use the                                                                                                    | multi seame   | nt speed 0 | vou need to set      |                      |
|                                                                                                    | the parame                                                                                                    | ter 21.00 sp                                                                                                    | d ref1 src to | P03.02 Con | st speed out.        |                      |
| 26.17 Const speed                                                                                                    |                                                                                                    |                                                                                                    |               |            |                      |                      |
| out                                                                                                    | Output of th                                                                                                    | ne multi segr                                                                                                    | ment speed.   |            |                      | 0 rpm                |
| [-30000rpm,<br>30000rpm]                                                                                                    | Actual outp                                                                                                    | ut of the mu                                                                                                    | lti speed. Re | ead-only.  |                      |                      |
| 26.18 Const speed sel1                                                                                                    | Signal sour<br>Note: the u<br>1~4 refer to<br>speed mod                                                                                                    | Signal source of the multi segment speed selection 1.<br>Note: the usage method of the multi segment speed selection<br>1~4 refer to the parameters 26.16 Constspeed mode (Multi<br>speed mode). |               |            |                      |                      |
| P.01.00.00                                                                                                    | User-defined pointer (01.00.00 from left to right take two digits<br>as a set, indicates the parameter set, indexes, item number in<br>turn. The actual value is determined by the current value of the<br>parameter)                             |                                                                                                    |               |            |                      | -                    |
| CONST.FALSE                                                                                                    | Always be (                                                                                                    | )                                                                                                    |               |            |                      | 0                    |
| CONST.TRUE                                                                                                    | Always be                                                                                                    | 1                                                                                                    |               |            |                      | 1                    |
| DI1                                                                                                    | Digital inpu                                                                                                    | t DI1 <i>(02.00</i>                                                                                                    | DI Status, P  | osition 0) |                      | 2048                 |
| DI2                                                                                                    | Digital inpu                                                                                                    | t DI2                                                                                                    |               |            |                      | 2049                 |
| DI3                                                                                                    | Digital inpu                                                                                                    | t DI3                                                                                                    |               |            |                      | 2050                 |
| DI4                                                                                                    | Digital inpu                                                                                                    | t DI4                                                                                                    |               |            |                      | 2051                 |
| DI5                                                                                                    | Digital inpu                                                                                                    | t DI5                                                                                                    |               |            |                      | 2052                 |
| DI6                                                                                                    | Digital input DI6                                                                                                    |                                                                                                    |               |            | 2053                 |                      |
| DI7                                                                                                    | Digital inpu                                                                                                    | t DI7                                                                                                    |               |            |                      | 2054                 |
| 26.19 Const speed sel2                                                                                                    | Signal source of the multi segment speed selection 2.<br>Refer to parameters 26.18 Const speed sel1 for relevant<br>available options.                                                                                                    |                                                                                                    |               |            |                      | CONST.F<br>ALSE= [0] |
| 26.20 Const<br>speed sel3 Signal source of the multi segment speed selection 3.<br><i>Refer to parameters 26.18 Const speed sel1 for relevant available options.</i> |                                                                                                    |                                                                                                    |               |            | CONST.F<br>ALSE= [0] |                      |

.

`

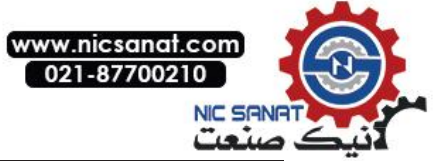

| 26 Constant<br>Speeds     | Selection and value of multi segment velocity                                                                                              |                      |  |  |  |
|---------------------------|----------------------------------------------------------------------------------------------------|----------------------|--|--|--|
| 26.21 Const<br>speed sel4 | Signal source of the multi segment speed selection 4.<br><i>Refer to parameters 26.18 Const speed sel1 for relevant available options.</i> | CONST.F<br>ALSE= [0] |  |  |  |
|                           |                                                                                                    |                      |  |  |  |

# 27 Process PID

| 27 Process PID         | PID for Process Control                                                                                                    | Def                 |
|------------------------|----------------------------------------------------------------------------------------------------|---------------------|
| 27.00 PID activate     | Active the control of the process control PID.                                                                                                    | Disable = [0]       |
| Disable                | Process control disabled.                                                                                                    | 0                   |
| Enable                 | Process control activated.                                                                                                    | 1                   |
| 27.01 Reference source | Select a given signal source.                                                                                                    | P.27.02<br>= [6914] |
| P.01.00                | User-defined pointer (01.00 from left to right take<br>two digits as a set, indicates the parameter set,<br>index in turn. The actual value is determined by the<br>current value of the parameter.) | -                   |
| Zero                   | Always zero                                                                                                    | 0                   |
| AI1 scaled             | Refer to parameters of 02.03 Al1 scaled (Al1 scaled).                                                                                                    | 515                 |
| Al2 scaled             | Refer to parameters of 02.05 AI2 scaled (AI2 scaled).                                                                                                    | 517                 |
| AI3 scaled             | Refer to parameters of 02.07 AI3 scaled (AI3 scaled).                                                                                                    | 519                 |
| Freq in scaled         | Refer to parameters of 02.11 Freq in scaled (Freq in scaled).                                                                                                    | 523                 |
| Control panel ref1     | Refer to parameters of 02.13 Control panel ref1 (Control panel ref1).                                                                                                    | 525                 |
| Control panel ref2     | Refer to parameters of 02.14 Control panel ref2 (Control panel ref 2).                                                                                                    | 526                 |
| Fieldbus ref1          | Refer to parameters 02.15 Fieldbus ref1 (Fieldbus ref 1).                                                                                                    | 527                 |
| Fieldbus ref2          | Refer to parameters 02.16 Fieldbus ref2 (Fieldbus ref 2).                                                                                                    | 528                 |
| 27.02 Ref internal     | Internal digital given for process control.                                                                                                    | 0                   |
| [-32768, 32767]        |                                                                                                    |                     |
| 27.03 Ref filter time  | Given filter time constant.                                                                                                    | 0.1s                |
| [0.01s, 3.00s]         | Filter time constant.                                                                                                    | -                   |
| 27.04 Reference actual | Given actual value. Read-only.                                                                                                    |                     |
| 27.05 Feedback func    | Select the operation mode of feedback signal source 1 and feedback signal source 2.                                                                                                    | Fbk1 = [0]          |

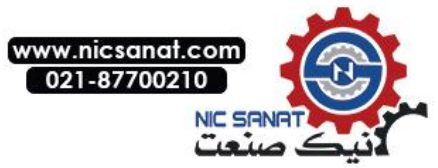

| 27 Pro | ocess PID         | PID for Process Control                                                                                                    | Def                   |
|--------|-------------------|----------------------------------------------------------------------------------------------------|-----------------------|
|        | Fbk1              | Select feedback 1 as the actual feedback of PID.                                                                                               | 0                     |
|        | Add               | Select feedback 1 plus feedback 2 as actual feedback.                                                                                          | 1                     |
|        | Sub               | Select feedback 1 minus feedback 2 as actual feedback.                                                                                         | 2                     |
|        | Min               | Select the small value of feedback 1 and feedback 2 as feedback.                                                                               | 3                     |
|        | Max               | Select the big value of feedback 1 and feedback 2 as feedback.                                                                                 | 4                     |
| 27.06  | Feedback 1 source | Select the signal source of feedback 1. <i>Refer to parameters 27.01Reference source (given signal source) for relevant available options.</i> | Al1 scaled<br>= [515] |
| 27.07  | Feedback 2 source | Select the signal source of feedback 2. Refer to parameters 27.01 Reference source (given signal source) for relevant available options.       | Al2 scaled<br>= [517] |
| 27.08  | Feedback1 max     | Set the maximum allowable value of feedback 1.                                                                                                 | 32767                 |
|        | [-32768, 32767]   |                                                                                                    |                       |
| 27.09  | Feedback1 min     | Set the minimum allowable value of feedback 1.                                                                                                 | -32768                |
|        | [-32768, 32767]   |                                                                                                    |                       |
| 27.10  | Feedback2 max     | Set the maximum allowable value of feedback 2.                                                                                                 | 32767                 |
|        | [-32768, 32767]   |                                                                                                    |                       |
| 27.11  | Feedback2 min     | Set the minimum allowable value of feedback 2.                                                                                                 | -32768                |
|        | [-32768, 32767]   |                                                                                                    |                       |
| 27.12  | Feedback gain     | Feedback gain factor.                                                                                                    | 1.00                  |
|        | [0.10, 10.00]     |                                                                                                    |                       |
| 27.13  | Fbk filter time   | Filter time constant of the feedback.                                                                                                    | 0.01s                 |
|        | [0.01s, 2.00s]    |                                                                                                    |                       |
| 27.14  | Feedback actual   | Actual value of the feedback. Read-only.                                                                                                    |                       |
| 27.15  | PID Kp            | Proportional gain of PID                                                                                                    | 1.00                  |
|        | [0.01, 100.00]    |                                                                                                    |                       |
| 27.16  | PID Ti            | PID integration time.                                                                                                    | 1.00s                 |
|        | [0.10s, 20.00s]   |                                                                                                    |                       |

`

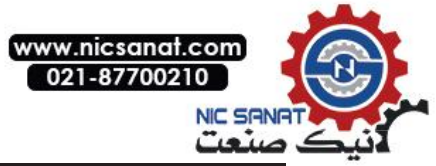

| 27 Pr | ocess PID         | PID for Process Control                                                                                                    | Def           |
|-------|-------------------|----------------------------------------------------------------------------------------------------|---------------|
| 27.17 | PID Td            | PID differential time.                                                                                                    | 0.00s         |
|       | [0.00s, 20.00s]   |                                                                                                    |               |
| 27.18 | Deriv filter time | Filtering time of differential quantity.                                                                                                    | 1.00s         |
|       | [0.01s, 20.00s]   |                                                                                                    |               |
| 27.19 | Error invert sel  | Error is selected by the reverse mode.                                                                                                    | Disable = [0] |
|       | Disable           | Disable reverse,i.e. the feedback increases,output decreases.                                                                                                    | 0             |
|       | Enable            | Enable reverse. i.e. the feedback increases, the output also increases.                                                                                          | 1             |
| 27.20 | output trim mode  | Format the output.                                                                                                    | Direct = [1]  |
|       | Direct            | The output is not converted.                                                                                                    | 0             |
|       | Speed             | The output is converted into the speed dimension.                                                                                                    | 1             |
|       | Torque            | The output is converted into the torque dimension.                                                                                                    | 2             |
| 27.21 | Out max           | The maximum allowable value of PID output.                                                                                                    | 1500          |
|       | [-32768, 32767]   |                                                                                                    |               |
| 27.22 | Out min           | The minimum allowable value of PID output.                                                                                                    | -1500         |
|       | [-32768, 32767]   |                                                                                                    |               |
| 27.23 | Bal enable sel    | Balanced control enable signal.                                                                                                    | Disable = [0] |
|       | Disable           | Balance control disable.                                                                                                    | 0             |
|       | Enable            | Balance control enabled.                                                                                                    | 1             |
| 27.24 | Bal ref           | Qualification of balance control.                                                                                                    | 0             |
|       | [-32768, 32767]   |                                                                                                    |               |
| 27.25 | Sleep mode        | Hiberation mode.                                                                                                    | No sleep= [0] |
|       | No sleep          | Process control never goes to hiberation mode.                                                                                                    | 0             |
|       | Sleep internal    | Process control enable hiberation externally.                                                                                                    | 1             |
|       | Sleep external    | Process control enable hiberation by external signal,<br>and will be triggered when the actual speed is less<br>than the value of the following clause of 27.26. | 2             |

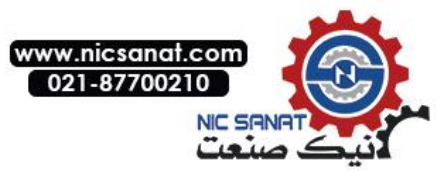

| 27 Process PID         | PID for Process Control                                                                                                    | Def                  |
|------------------------|----------------------------------------------------------------------------------------------------|----------------------|
| Sleep by error         | Enable hiberation when the deviation is less than the value of the following clause of 27.28.                                                                                                    | 3                    |
| 27.26 Sleep level      | Motor speed level triggered by PID hiberation.                                                                                                    | 900                  |
| [-32768, 32767]        |                                                                                                    |                      |
| 27.27 Sleep delay      | Delay time of PID hiberation.                                                                                                    | 60.0s                |
| [0.0, 6553.5s]         |                                                                                                    |                      |
| 27.28 Wakeup level     | The error level of PID wake up. Wake up when the PID error is greater than the value.                                                                                                    | 1000                 |
| [-32768, 32767]        |                                                                                                    |                      |
| 27.29 Wakeup delay     | PID wake up delay time after hiberation.                                                                                                    | 1.0s                 |
| [0.0, 6553.5s]         |                                                                                                    |                      |
| 27.30 Sleep enable sel | Selection of PID sleep external enable signal source. Bit pointer.                                                                                                    | CONST.FALS<br>E= [0] |
| P.01.00.00             | User-defined pointer (01.00.00 from left to right take two digits as a set, indicates the parameter set, index, item number in turn. The actual value is determined by the current value of the parameter.) | -                    |
| CONST.FALSE            | Always be 0.                                                                                                    | 0                    |
| CONST.TRUE             | Always be 1.                                                                                                    | 1                    |
| DI1                    | Digital input DI1 (02.00 DI Status, Position 0)                                                                                                    | 2048                 |
| DI2                    | Digital input DI2                                                                                                    | 2049                 |
| DI3                    | Digital input DI3                                                                                                    | 2050                 |
| D14                    | Digital input DI4                                                                                                    | 2051                 |
| DI5                    | Digital input DI5                                                                                                    | 2052                 |
| D16                    | Digital input DI6                                                                                                    | 2053                 |
| DI7                    | Digital input DI7                                                                                                    | 2054                 |
| 27.31 Calc enable sel  | Select the signal source of PID operation enable.                                                                                                    | Running<br>= [6148]  |
| P.01.00.00             | User-defined pointer (01.00.00 from left to right take two digits as a set, indicates the parameter set, index, item number in turn. The actual value is determined by the current value of the parameter.) | -                    |
| CONST.FALSE            | Always be 0                                                                                                    | 0                    |

•

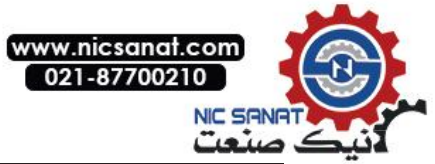

| 27 Pr | ocess PID          | PID for Process Control                                                                                                    | Def            |
|-------|--------------------|----------------------------------------------------------------------------------------------------|----------------|
|       | CONST.TRUE         | Always be 1                                                                                                    | 1              |
| 27.32 | Feedback loss mode | Detection mode of PID feedback disconnection.                                                                                                    | Internal = [2] |
|       | Disable            | No detection.                                                                                                    | 0              |
|       | External           | Detection by external terminal input.                                                                                                    | 1              |
|       | Internal           | Detection by judging the PID error.                                                                                                    | 2              |
| 27.33 | Fbk loss min speed | The minimum speed of the PID feedback disconnection detection.                                                                                                    | 30.0rpm        |
|       | [0, 3000.0rpm]     |                                                                                                    | 0.1rpm         |
| 27.34 | Fbk losssrc        | Select the input terminal for the external feedback missing signal. <i>Refer to parameters 27.30 Sleep enable sel (Dormant enable signal source) for relevant available options.</i> | False          |
| 27.35 | Fbk losslevel      | The error judgment level of PID feedback disconnection.                                                                                                    | 3000           |
|       | [0, 30000]         |                                                                                                    | -              |
| 27.36 | Fbk loss delay     | PID feedback disconnection fault delay.                                                                                                    | 2.0s           |
|       | [0, 60.0s]         |                                                                                                    | 0.1s           |

#### **29 Timer Function**

| 29 Timer Function   | Timer Function Setting                                                                                             | Def           |
|---------------------|----------------------------------------------------------------------------------------------------|---------------|
| 29.00 Timer enable  | Activation the timer.                                                                                              | Disable = [0] |
| Disable             | Timer not activated.                                                                                               | 0             |
| Enable              | Timer is activated.                                                                                                | 1             |
|                     | The state word of the timer can be directed to the parameter by the pointer to achieve a specific timing function. |               |
|                     | Position Name Description                                                                                          |               |
|                     | 0 Timer1compare Timer 1 compare trigger                                                                            |               |
| 29.01 Timer status  | 1 Timer2 Timer 2 compare trigger                                                                                   |               |
|                     | 2 Timer3 Timer 3 compare<br>compare trigger                                                                        |               |
|                     | 3 Timer1 period Timer 1 cycle trigger                                                                              |               |
|                     | 4 Timer2 period Timer 2 cycle trigger                                                                              |               |
|                     | 5 Timer3 period Timer 3 cycle trigger                                                                              |               |
| 29.02 Timer1 period | Cycle of the Timer 1. Unit is minute.                                                                              | 1.0min        |
| [0.1min, 6553.5min] |                                                                                                    |               |
| 29.03 Timer1 duty   | Duty cycle of the Timer 1. Unit is percentage.                                                                     | 50.0%         |

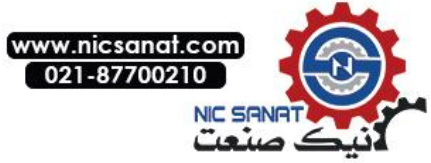

| 29 Timer Function   | Timer Function Setting                                                                                                   | Def     |
|---------------------|----------------------------------------------------------------------------------------------------|---------|
| [0.0%, 100.0%]      |                                                                                                    |         |
| 29.04 Timer2 period | Cycle of the Timer 2. Unit is minute.                                                                                    | 1.0min  |
| [0.1min, 6553.5min] |                                                                                                    |         |
| 29.05 Timer2 duty   | Duty cycle of the Timer 2. Unit is percentage.                                                                           | 50.0%   |
| [0.0%, 100.0%]      |                                                                                                    |         |
| 29.06 Timer3 period | Cycle of the Timer 3. Unit is minute.                                                                                    | 1.0min  |
| [0.1min, 6553.5min] |                                                                                                    |         |
| 29.07 Timer3 duty   | Duty cycle of the Timer 3. Unit is percentage.                                                                           | 50.0%   |
| [0.0%, 100.0%]      |                                                                                                    |         |
| 29.08 long period   | For long cycle mode, the unit of the timer cycle is minute; for short cycle mode, the unit of the timer cycle is second. | Disable |
| Disable             | Short cycle mode, Second.                                                                                                | 0       |
| Enable              | Long cycle mode, Minute.                                                                                                 | 1       |

.

`

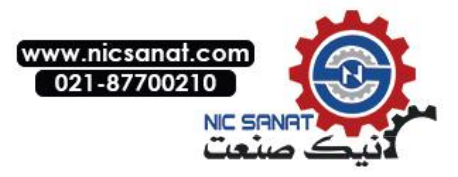

#### **30 Fault function**

| 30 Fault function      | Fault Protection Function Setting                                                                                                    | Def                  |
|------------------------|----------------------------------------------------------------------------------------------------|----------------------|
| 30.00 Ext fault 1 src  | Select the signal source for the external fault 1. 0:<br>No fault signal source; 1: Has fault signal source.                                                                                                | CONST.FALS<br>E=[0]  |
| P.01.00.00             | User-defined pointer (01.00.00 from left to right take two digits as a set, indicates the parameter set, index, item number in turn. The actual value is determined by the current value of the parameter.) | -                    |
| CONST.FALSE            | Always be 0                                                                                                    | 0                    |
| CONST.TRUE             | Always be 1                                                                                                    | 1                    |
| DI1                    | Digital input DI1 (02.00 DI Status, Position 0)                                                                                                    | 2048                 |
| DI2                    | Digital input DI2                                                                                                    | 2049                 |
| DI3                    | Digital input DI3                                                                                                    | 2050                 |
| DI4                    | Digital input DI4                                                                                                    | 2051                 |
| DI5                    | Digital input DI5                                                                                                    | 2052                 |
| DI6                    | Digital input DI6                                                                                                    | 2053                 |
| DI7                    | Digital input DI7                                                                                                    | 2054                 |
| 30.01 Ext fault 2 src  | Select the signal source for the external fault 2.<br>Refer to parameters 30.00 Ext fault 1 src (signal<br>source of external fault 1).                                                                     | CONST.FALS<br>E= [0] |
| 30.02 Groud fault act  | Select the action to be performed by the drive when a ground fault is detected.                                                                                                    | Fault = [1]          |
| No action              | No action.                                                                                                    | 0                    |
| Fault                  | Report fault.                                                                                                    | 1                    |
| Alarm                  | Report alarm.                                                                                                    | 2                    |
| 30.03 Input phase loss | Select the action to be performed by the drive when an input phase fault is detected.                                                                                                    | Fault = [1]          |
| No action              | No action.                                                                                                    | 0                    |
| Fault                  | Report fault.                                                                                                    | 1                    |
| Alarm                  | Report alarm.                                                                                                    | 2                    |
| 30.04 Motor phase loss | Select the action to be performed by the drive when a motor phase fault is detected.                                                                                                    | Fault = [1]          |
| No action              | No action.                                                                                                    | 0                    |
| Fault                  | Report fault.                                                                                                    | 1                    |

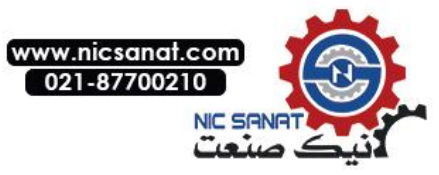

| 30 Fault function        | Fault Protection Function Setting                                                                                                    | Def           |
|--------------------------|----------------------------------------------------------------------------------------------------|---------------|
| Alarm                    | Report alarm.                                                                                                    | 2             |
| 30.05 STO action         | Activate or disable the security torque interrupt protection function by this parameter.                                                                                                    | Enable = [1]  |
| Disable                  | Disable the security torque interrupt protection function.                                                                                                    | 0             |
| Enable                   | Enable the security torque interrupt protection function.                                                                                                    | 1             |
| 30.06 OH alarm level     | Setting the IGBT radiator overheating warning point.<br>When the set overheating warning point exceeds<br>the allowable temperature of the drive, it will ignore<br>the parameter and automatically warn at 5 degrees<br>ahead of the overheating. | 90.0℃         |
| [40.0℃, 120.0℃]          | Overheat warning temperature point.                                                                                                    |               |
| 30.07 Fault auto reset   | Activate or disable the fault automatic reset function by this parameter.                                                                                                    | Disable = [0] |
| Disable                  | Disable the fault automatic reset function.                                                                                                    | 0             |
| Enable                   | Enable the fault automatic reset function.                                                                                                    | 1             |
| 30.08 Fault trial num    | Number of times a fault reset trying is allowed.                                                                                                    | 5             |
| [1, 20]                  |                                                                                                    | -             |
| 30.09 Fault trial wait   | Interval time of fault reset.                                                                                                    | 1.00s         |
| [0.01s, 150.00s]         |                                                                                                    |               |
| 30.10 Trial cnt reset    | Time interval for fault reset trying to clear the counter.                                                                                                    | 60.00s        |
| [0.01s, 150.00s]         |                                                                                                    |               |
| 30.11 ChopIGBT fault act | Action to be performed when the brake IGBT fails.                                                                                                    | Fault         |
| None                     | No action.                                                                                                    | 0             |
| Fault                    | Fault output.                                                                                                    | 1             |
| Alarm                    | Alarm output.                                                                                                    | 2             |
| 30.12 Rb est             | Resistance estimated by the system. Read-only.                                                                                                    | -             |
| 30.13 Br thermal enable  | Brake resistance thermal protection enable.                                                                                                    | Disable       |
| Disable                  | Turn off.                                                                                                    | 0             |
| Enable                   | Enable resistance thermal protection.                                                                                                    | 1             |
| 30.14 Br temp est        | Estimated value of the temperature rise of the braking resistor. Read-only.                                                                                                    | -             |

•

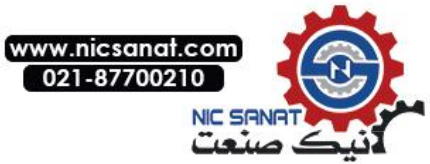

| 30 Fault function      | Fault Protection Function Setting                       | Def            |
|------------------------|---------------------------------------------------------|----------------|
| 30.15 Br max power     | Set the rated power of the braking resistor.            | 2.0kW          |
| [0, 3000.0kW]          |                                                         | 0.1kW          |
| 30.16 Br time constant | Set the thermal time constant of the braking resistor.  | 60.0 s         |
| [0.1s, 3000.0s]        |                                                         | 0.1s           |
| 30.17 Br temp rise     | Set the rated temperature rise of the braking resistor. | <b>60.0</b> ℃  |
| [0.0s, 300.0s]         |                                                         | <b>0.1</b> ℃   |
| 30.18 Br fault level   | Set the overheat fault point of the braking resistor.   | <b>150.0</b> ℃ |
| [0.0, 300.0°C]         |                                                         | 0.1℃           |
| 30.19 Br alarm level   | Set the overheat alarm point of the braking resistor.   | <b>120.0</b> ℃ |
| [0.0, 300.0°C]         |                                                         | <b>0.1</b> ℃   |

#### **31 Motor Therm Prot**

| 31 Mo | otor Therm Prot | Motor temperature measurement and overheat protection set up                                                                                                    | Def                |
|-------|-----------------|----------------------------------------------------------------------------------------------------|--------------------|
| 31.00 | Protect action  | Select the action to be performed by the driver<br>when the motor thermal protection 1 detects the<br>over temperature of the motor.                                                                                                    | Fault = [1]        |
|       | No              | Motor thermal protection is not activated.                                                                                                    | 0                  |
|       | Fault           | When the temperature is above the alarm / fault<br>level defined by the parameters <i>31.02 Alarm limit</i><br>(Motor temperature alarm value)/ <i>31.03 Fault limit</i><br>(Motor temperature fault value) (whichever is lower),<br>The drive will generate a MOTOROH alarm or a<br>MOTOROH fault and trip off. The temperature<br>sensor failure or wiring errors will cause the driver<br>to trip off. | 1                  |
|       | Alarm           | When the motor temperature exceeds the alarm limit defined by the parameters <i>31.02 Alarm limit</i> (Motor temperature alarm value), the drive will generate a MOTOR OH alarm.                                                                                                    | 2                  |
| 31.01 | Temperature src | Select the temperature measurement method for<br>the motor thermal protection. When the<br>overheating is detected, the drive will react in<br>accordance with the method defined by the<br>parameters <i>31.00 Protect action</i> (Motor over<br>temperature protection).                                                                                                    | Estimated<br>= [0] |

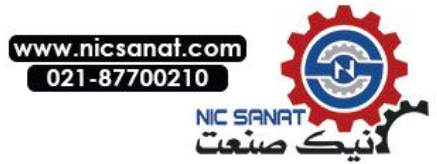

| 31 Motor Therm Prot   | Motor temperature measurement and overheat protection set up                                                                                                    | Def            |
|-----------------------|----------------------------------------------------------------------------------------------------|----------------|
| Estimated             | The monitoring temperature based on the motor<br>thermal protection model which uses the thermal<br>time constant of the motor (parameter 31.14Mot<br>therm time (thermal protection time constant)) and<br>the motor load curve (parameter 31.1031.12).<br>Only when the operating ambient temperature is<br>different from the rated operating temperature of<br>the motor, user need to adjust the relevant<br>parameters. If the motor runs above the motor<br>load curve, the motor temperature will increase. If<br>the motor runs under the motor load curve (if the<br>motor is overheated), the motor temperature will<br>be reduced. Warning! If the the motor is not<br>properly cooled due to the dust, the model can not<br>perform the protection function to the motor. | 0              |
| KTY84                 | The motor temperature is monitored by the KTY84 temperature sensor.                                                                                                    | 1              |
| PTC                   | The motor temperature is monitored by the PTC sensor.                                                                                                    | 2              |
| PT100_X1              | Monitoring by a PT100 sensor.                                                                                                    | 3              |
| PT100_X2              | Monitoring by two PT100 sensors.                                                                                                    | 4              |
| PT100_X3              | Monitoring by three PT100 sensors.                                                                                                    | 5              |
| 31.02 Alarm limit     | Set the motor temperature warning point.                                                                                                    | <b>120.0</b> ℃ |
| <b>[0.0℃, 200.0℃]</b> | Motor temperature warning point.                                                                                                    |                |
| 31.03 Fault limit     | Set motor temperature fault point.                                                                                                    | <b>130.0</b> ℃ |
| [0.0℃, 200.0℃]        | Motor temperature fault point.                                                                                                    |                |
| 31.04 Ambient temp    | Set the actual operating ambient temperature of the motor.                                                                                                    | <b>40.0</b> ℃  |
| <b>[0.0℃, 90.0℃]</b>  | Ambient temperature of the motor.                                                                                                    |                |
| 31.05 Motor nom load  | When the parameters <i>31.01Temperature src</i> (Signal source of motor temperature) is set as <i>Estimated (Estimated value)</i> , the heating model of the motor will use the load curve.                                                                                                    | 110.0%         |
| [50.0%, 200.0%]       | Maximum load of the motor load curve.                                                                                                    |                |
| 31.06 Zero speed load | Define the maximum motor load when the load<br>curve is zero. If the motor is equipped with an<br>external fan to enhance the ventilation cooling of the<br>motor, a greater load may be used. Refer to the<br>motor manufacturer's recommendations.                                                                                                    | 70.0%          |
| [50.0%, 100.0%]       | Zero load of the motor load curve.                                                                                                    |                |
| 31.07 Motor nom speed | Define the inflection frequency of the load curve, i.e. the load on the load curve defined by the value of the parameter <i>31.05 Nominal load</i> (Rated speed load) begins to drop to the value defined by the parameter <i>31.06 Zero speed load</i> (Zero speed load).                                                                                                    | 1500rpm        |
| [150rpm, 30000rpm]    | The speed inflection point of the motor load curve.                                                                                                    |                |

`

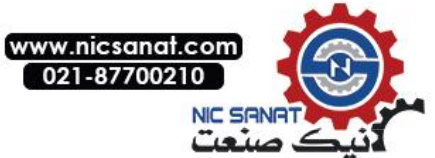

| 31 Motor Therm Prot |                     | Motor temperature measurement and overheat protection set up                                                                                                    | Def                   |   |
|---------------------|---------------------|----------------------------------------------------------------------------------------------------|-----------------------|---|
| 31.08               | Motor nom temp rise | When the load of the motor reaches the rated<br>current, define the temperature rise of the motor.<br>Refer to the motor manufacturer's<br>recommendations. When the parameters<br><i>31.01Temperature src</i> (Signal source of motor<br>temperature) is set as <i>Estimated (Estimated value)</i> ,<br>the heating model of the motor will use the load<br>curve.                                               | 60.0°C                |   |
|                     | [10.0℃, 200.0℃]     | Temperature rise of the motor rated load.                                                                                                    |                       |   |
| 31.09               | Therm time const    | Defining the thermal time constant of the motor<br>thermal protection model (i.e. the time that the<br>temperature rise to the 60% of the rated<br>temperature rise 63%). Refer to the motor<br>manufacturer's recommendations.                                                                                                    | 1800.0s               |   |
|                     | [10.0s, 1800.0s]    | Motor thermal time constant.                                                                                                    |                       |   |
| 31.10               | External cool fan   | For the variable frequency asynchronous motor or<br>the synchronous motor, the cooling fan is<br>independent, then the load capacity of zero speed is<br>the same as that of the rated speed. For the non<br>variable frequency motor, the motor comes with the<br>fan and coaxial with the rotor, then need to be set to<br>Auto cool. The correct setting is the premise of<br>accurate temperature estimation. | Externalcool<br>= [0] | 1 |
|                     | Auto cool           | Non variable frequency motor. The load capacity of zero speed is lower than that of the rated speed.                                                                                                    | 0                     |   |
|                     | External fan        | External independent fan. The load capacity of zero speed is the same as that of the rated speed.                                                                                                    | 1                     |   |
| 31.11               | Sensor input sel    | The signal input channel of the temperature sensor.<br>Be sure to change the corresponding jump line of<br>the terminal board to voltage type input.                                                                                                    | AI1 = [0]             |   |
|                     | Al1                 | The temperature sensor is connected to the analog input AI1.                                                                                                    | 0                     |   |
|                     | AI2                 | The temperature sensor is connected to the analog input Al2.                                                                                                    | 1                     |   |
|                     | AI3                 | The temperature sensor is connected to the analog input Al3.                                                                                                    | 2                     |   |
| 31.12               | Sensor bias out     | The selection of bias current source for the temperature sensor. Be sure to change the corresponding jump line of the terminal board to current type output.                                                                                                    | AO1 = [0]             |   |
|                     | AO1                 | The temperature sensor is connected to the analog output AO1.                                                                                                    | 0                     |   |
|                     | AO2                 | The temperature sensor is connected to the analog output AO2.                                                                                                    | 1                     |   |

## 32 Factory Setting

| 32 Factory Setting | Optimization of the factory configuration<br>of the kernel factory configuration settings<br>(Default value | Def  |
|--------------------|----------------------------------------------------------------------------------------------------|------|
| 32.04 Kp_vdc_max   | Proportional gain of the overvoltage stall controller,Q12.                                                  | 4096 |

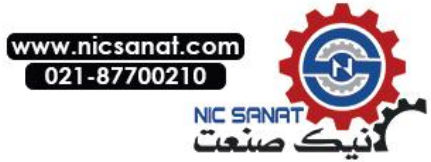

| 32 Factory Setting | Optimization of the factory configuration<br>of the kernel factory configuration settings<br>(Default value | Def     |
|--------------------|----------------------------------------------------------------------------------------------------|---------|
| [2048, 16384]      |                                                                                                    | 1       |
| 32.05 Ki_vdc_max   | Integral gain of the overvoltage stall controller, Q16.                                                     | 1638    |
| [419, 16384]       |                                                                                                    | 1       |
| 32.06 Kp_vdc_max_f | Proportional gain of the overvoltage stall frequency controller, Q12.                                       | 4096    |
| [2048, 16384]      |                                                                                                    | 1       |
| 32.07 Ki_vdc_max_f | Integral gain of the overvoltage stall frequency controller, Q16.                                           | 1638    |
| [419, 16384]       |                                                                                                    | 1       |
| 32.08 Kp_fctrl     | Proportional gain of the open loop frequency controller, Q12.                                               | 2048    |
| [819, 16384]       |                                                                                                    | 1       |
| 32.09 Kp_vctrl     | Proportional gain of the open loop voltage controller, Q12.                                                 | 2048    |
| [819, 16384]       |                                                                                                    | 1       |
| 32.10 Al1 gain     | Analog input AI1 correction gain, Q12                                                                       | 4096    |
| [2048, 8192]       |                                                                                                    | 1       |
| 32.11 AI1 offset   | Analog input AI1 corrected offset, 1mV or 1mA                                                               | 0       |
| [-200, 200]        |                                                                                                    | 1mV/1mA |
| 32.12 Al2 gain     | Analog input AI2 correction gain, Q12                                                                       | 4096    |
| [2048, 8192]       |                                                                                                    | 1       |
| 32.13 Al2 offset   | Analog input AI2 corrected offset, 1mV or 1mA                                                               | 0       |
| [-200, 200]        |                                                                                                    | 1mV/1mA |
| 32.14 Al3 gain     | Analog input AI3 correction gain, Q12                                                                       | 4096    |
| [2048, 8192]       |                                                                                                    | 1       |
| 32.15 Al3 offset   | Analog input Al3 corrected offset, 1mV or 1mA                                                               | 0       |
| [-200, 200]        |                                                                                                    | 1mV/1mA |
| 32.16 AO1 gain     | Analog output AO1 correction gain, Q12                                                                      | 3805    |

•
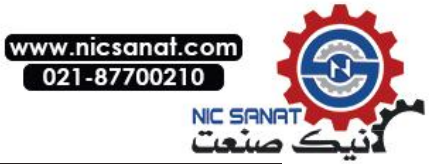

| 32 Factory Setting | Optimization of the factory configuration<br>of the kernel factory configuration settings<br>(Default value | Def     |
|--------------------|----------------------------------------------------------------------------------------------------|---------|
| [2048, 8192]       |                                                                                                    | 1       |
| 32.17 AO1 offset   | Analog output AO1 corrected offset, 1mV or 1mA                                                              | 45mV    |
| [-200, 200]        |                                                                                                    | 1mV/1mA |
| 32.18 AO2 gain     | Analog output AO2 correction gain, Q12                                                                      | 3805    |
| [2048, 8192]       |                                                                                                    | 1       |
| 32.19 AO2 offset   | Analog output AO2 corrected offset, 1mV or 1mA                                                              | 45mV    |
| [-200, 200]        |                                                                                                    | 1mV/1mA |

## **33 Signal Generator**

| 33 Signal Generator           | Signal Generator Setting                                                                                                    | Def            |
|-------------------------------|----------------------------------------------------------------------------------------------------|----------------|
| 33.00 Signal generator enable | Enable or disable signal generator function.                                                                                            | Enable = [1]   |
| Disable                       | Disable. Can reduce the CPU load.                                                                                                    | 0              |
| Enable                        | Enable.                                                                                                    | 1              |
| 33.01 Signal waveform         | Select the output signal waveform.                                                                                                    | Sinusoid = [0] |
| Sinusoid                      | Output sine wave of the signal generator.                                                                                               | 0              |
| Trapezoid                     | Output trapezoidal wave of the signal generator.                                                                                        | 1              |
| 33.02 Signal output           | Current output value of the monitoring signal. Note:<br>this parameter is read – only. This parameter can be<br>connected by a pointer. | 0              |
| [-32768,32767]                |                                                                                                    | -              |
| 33.03 Maxoutput               | Set the maximum output value of the signal.                                                                                             | 1500           |
| [-32768,32767]                |                                                                                                    | -              |
| 33.04 Min output              | Set the minimum output value of the signal.                                                                                             | -1500          |
| [-32768,32767]                |                                                                                                    | -              |
| 33.05 Sinusoid period         | Set the signal cycle of the sine wave, Unit is 1ms.                                                                                     | 3000 ms        |
| [8,30000]                     |                                                                                                    | -              |

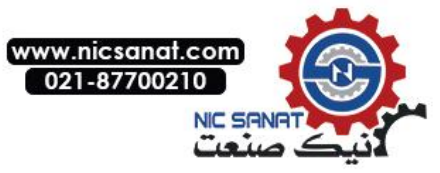

| 33 Signal Generator   | Signal Generator Setting                                                             | Def     |
|-----------------------|--------------------------------------------------------------------------------------|---------|
| 33.06 Traperise time  | Set the rise time of the trapezoidal wave from low level to high level, Unit is 1ms. | 6000 ms |
| [1,60000]             |                                                                                      | -       |
| 33.07 Trape fall time | Set the fall time of the trapezoidal wave from high level to low level, Unit is 1ms. | 6000ms  |
| [1,60000]             |                                                                                      | -       |
| 33.08 Trape high time | Set the duration of the trapezoidal wave high level,<br>Unit is 0.01s.               | 1.00 s  |
| [0.01,600.00]         |                                                                                      | -       |
| 33.09 Trape low time  | Set the duration of the trapezoidal wave low level, Unit is 0.01s.                   | 1.00 s  |
| [0.01,600.00]         |                                                                                      | -       |

.

۰

### **34 Logic Function**

| 34 Lo | ogic Function | Edge counters, co<br>combinational log<br>functions setting                                                                                                    | omparators,<br>gic, timers and other                                                                                                    | Def                  |
|-------|---------------|----------------------------------------------------------------------------------------------------|----------------------------------------------------------------------------------------------------|----------------------|
|       |               | Can be connected to any bit of the status word by a bit pointer.                                                                                                    |                                                                                                    |                      |
| 34.00 | Logic status  | No         Name           0         Edge1           1         Edge2           2         Edge3           3         Comp1           4         Comp2           5         Comp3           6         Logic1           7         Logic3           9         Ontime1           10         Ontime3           12~         Reserved           15 | DescribptionEdge counter 1 output.Edge counter 2 output.Edge counter 3 output.Comparator 1 output.Comparator 2 output.Comparator 3 output.Logic 1 function output.Logic 2 function output.Logic 3 function output.Timer 1 output.Timer 2 output.Timer 3 output.Retain |                      |
| 34.01 | Edge cnt1 val | Monitor the count va<br>that this parameter is                                                                                                    | alue of the edge counter. Note read – only.                                                                                                    | 0                    |
|       | [0, 65535]    |                                                                                                    |                                                                                                    | -                    |
| 34.02 | Edge cnt1 src | Select the count s<br>counter 1. when the<br>detected, the counte                                                                                                    | signal source for the edge specified edge of the signal is r plus 1.                                                                                                    | CONST.FALS<br>E= [0] |
|       | P.01.00.00    | User-defined pointer<br>two digits as a set,<br>index, item number<br>determined by the cu                                                                                                    | (01.00.00 from left to right take<br>indicates the parameter set,<br>r in turn. The actual value is<br>rrent value of the parameter.)                                                                                                    | -                    |
|       | CONST.FALSE   | Always be 0                                                                                                    |                                                                                                    | 0                    |
|       | CONST.TRUE    | Always be 1                                                                                                    |                                                                                                    | 1                    |

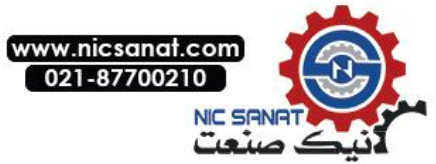

| 34 Logic Function      | Edge counters, comparators,<br>combinational logic, timers and other<br>functions setting                                                                                                    | Def                      |
|------------------------|----------------------------------------------------------------------------------------------------|--------------------------|
| DI1                    | Digital input DI1 (02.00 DI Status, Position 0)                                                                                                    | 2048                     |
| DI2                    | Digital input DI2                                                                                                    | 2049                     |
| DI3                    | Digital input DI3                                                                                                    | 2050                     |
| DI4                    | Digital input DI4                                                                                                    | 2051                     |
| DI5                    | Digital input DI5                                                                                                    | 2052                     |
| DI6                    | Digital input DI6                                                                                                    | 2053                     |
| DI7                    | Digital input DI7                                                                                                    | 2054                     |
| 34.03 Edge cnt1 reset  | Select the reset signal source for the edge counter<br>1. When the signal is 1, the counter is cleared to 0.<br>Refer to parameters 34.02 Edge cnt1 src (count<br>signal source of edge counter 1) for relevant<br>available options.                     | CONST.FALS<br>E= [0]     |
| 34.04 Edge cnt1 edge   | Select the count edge of the edge counter 1.                                                                                                    | Rising = [0]             |
| Rising                 | Counting for the rising edge of the count signal.                                                                                                    | 0                        |
| Falling                | Counting for the falling edge of the count signal.                                                                                                    | 1                        |
| Both                   | Counting for the rising and falling edges of the count signal.                                                                                                    | 2                        |
| 34.05 Edge cnt1 duty   | Set the duty cycle of the edge counter 1. The output of the edge counter is monitored by the <i>parameter of 34.00 Logic status (Logical state) Bit 0.</i> When the count value is less than the duty cycle, the output is 0; otherwise, the output is 1. | 100                      |
| [0,65535]              |                                                                                                    | -                        |
| 34.06 Edge cnt1 period | Set the count cycle for the edge counter 1. Note that the period of the edge counter should not be less than its duty cycle.                                                                                                    | 120                      |
| [0,65535]              |                                                                                                    | -                        |
| 34.07 Edge cnt1 clear  | Enable or disable the clear mode of the edge counter 1.                                                                                                    | Disable = [0]            |
| Disable                | Disable clear mode, clear when the count value exceeds the maximum value of 65535.                                                                                                    | 0                        |
| Enable                 | Enable clear mode, clear automatically when the count value reaches the cycle value.                                                                                                    | 1                        |
|                        |                                                                                                    |                          |
| 34.15 Edge cnt3 val    | Monitor the count value of the edge counter 3. The value range and units and other instructions refer to the parameter 34.01 Edge cnt1 val (count value of edge counter 1).                                                                               | 0                        |
| 34.16 Edge cnt3 src    | Select the count signal source of the edge counter 3. Refer to parameters 34.02 Edge cnt1 src (count signal source of edge counter 1) for relevant available options.                                                                                     | CONST.FALS<br>E<br>= [0] |
| 34.17 Edge cnt3 reset  | Select the reset signal source of edge counter 3. Refer to parameters 34.02 Edge cnt1 src (count signal source of edge counter 1) for relevant available options.                                                                                         | CONST.FALS<br>E<br>= [0] |

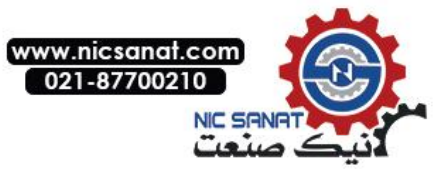

| 34 Logic Function      | Edge counters, comparators,<br>combinational logic, timers and other                                                                                                    | Def           |
|------------------------|----------------------------------------------------------------------------------------------------|---------------|
| 34.18 Edge cnt3 edge   | Select the count value of the edge counter 3. The value range and units and other instructions refer to the parameter 34.04 Edge cnt1 edge (count edge of edge counter 1) for relevant available options.                                                                                                    | Rising = [0]  |
| 34.19 Edge cnt3 duty   | Set the duty cycle of the edge counter 3. The value range and units and other instructions refer to the parameter 34.05 Edge cnt1 duty (duty cycle of edge counter 1).                                                                                                    | 100           |
| 34.20 Edge cnt3 period | Set the cycle of the edge counter 3. The value range<br>and units and other instructions refer to the<br>parameter 34.06 Edge cnt1 period (cycles of edge<br>counter 1).                                                                                                    | 120           |
| 34.21 Edge cnt3clear   | Enable or disable the clear mode of the edge<br>counter 3. Refer to parameters 34.07 Edge cnt1<br>clear (Edge counter 1 clear) for relevant available<br>options.                                                                                                    |               |
| 34.22 Comp1 output     | Monitor the output of the comparator 1. Note that this parameter is read only. The output of the comparator 1 is also available for checking in the parameter <i>34.00 Logic status (Logical state)</i> Bit 3.                                                                                                    | 0             |
| [0,1]                  | The comparator using the hysteresis comparison<br>mode by default. The hysteresis size $\Delta$ is<br>determined by the parameter 34.25 Comp1 range<br>(comparison range of Comparator 1). Initially, the<br>comparator output is 0, when the input A<br>decreased to less than or equal to B- $\Delta$ , the output<br>is reversed to 0; when the input A increased to<br>greater than or equal to the input B+ $\Delta$ , the output<br>is reversed to 1. Enable the window comparison<br>mode by the parameter 34.28 Comp1 win (window<br>mode of comparator 1), the window size $\Delta$ is also<br>determined by the parameter 34.25 Comp1 range<br>(comparison range of comparator 1). When the<br>inputA is not less than B- $\Delta$ and no greater than<br>the input B+ $\Delta$ , the output is 1, otherwise the<br>output is 0. | -             |
| 34.23 Comp1 A src      | Select the input A signal source comparator 1.                                                                                                    | Zero= [0]     |
| P.01.00                | User-defined pointer (01.00 from left to right take<br>two digits as a set, indicates the parameter set,<br>index in turn. The actual value is determined by the<br>current value of the parameter.)                                                                                                    | -             |
| Zero                   | Always zero.                                                                                                    | 0             |
| 34.24 Comp1 B val      | Set the value of the comparator 1 to input B.                                                                                                    | 120           |
| [-32767,32767]         |                                                                                                    | -             |
| 34.25 Comp1 range      | Set the comparison range of comparator 1.                                                                                                    | 20            |
| [-32767,32767]         |                                                                                                    |               |
| 34.26 Comp1in abs      | Enable or disable taking the absolute value of the comparator 1 to input A.                                                                                                    | Disable = [0] |
| Disable                | Disable                                                                                                    | 0             |
| Enable                 | Enable                                                                                                    | 1             |
| 34.27 Comp1out inv     | Enable or disable to reverse the output of comparator 1. Refer to parameters 34.26 Comp1 in abs (take input absolute value of Comparator 1) for relevant available options.                                                                                                    | Disable = [0] |
| 34.28 Comp1 win        | Enable or disable the window comparison mode of comparator 1. Refer to parameters 34.26 Comp1 in abs (take input absolute value of Comparator 1) for relevant available options.                                                                                                    | Disable = [0] |

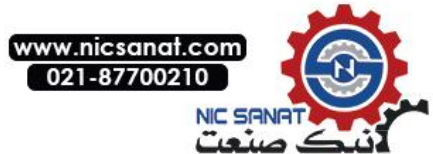

| 34 Logic Function   | Edge counters, comparators,<br>combinational logic, timers and other<br>functions setting                                                                                                    | Def                  |
|---------------------|----------------------------------------------------------------------------------------------------|----------------------|
|                     |                                                                                                    |                      |
| 34.36 Comp3 output  | Monitor the output of comparator 3. The value range and units and other instructions refer to the parameter 34.22 Comp1 output (comparator 1 output).                                                                | 0                    |
| 34.37 Comp3 A src   | Select the signal source of comparator 3 to input A.<br>Refer to parameters 34.23 Comp1 A src (signal<br>source of comparator 1 input A) for relevant<br>available options.                                          | Zero= [0]            |
| 34.38 Comp3 B val   | Set the value of comparator 3 to input B. The value range and units and other instructions refer to the parameter 34.24 Comp1B val (the value of the comparator 1 input B).                                          | 100                  |
| 34.39 Comp3 range   | Set the comparison range of comparator 3. The value range and units and other instructions refer to the parameter 34.25 Comp1 range (comparison range of comparator 1).                                              | 20                   |
| 34.40 Comp3 in abs  | Enable or disable the absolute value of comparator 3 input A. <i>Refer to parameters 34.26 Comp1 in abs (comparison range of comparator 1) for relevant available options.</i>                                       | Disable = [0]        |
| 34.41 Comp3 out inv | Enable or disable the output of comparator 3. <i>Refer</i><br>to parameters 34.26 Comp1 in abs (input absolute<br>value of comparator 1) for relevant available<br>options.                                          | Disable = [0]        |
| 34.42 Comp3 win     | Enable or disable the window comparison mode of comparator 3. <i>Refer to parameters 34.26 Comp1 in abs (input absolute value of comparator 1) for relevant available options.</i>                                   | Disable = [0]        |
| 34.43 Logic1 A src  | Select the signal source of logic 1 input A.                                                                                                    | CONST.FALS<br>E= [0] |
| P.01.00.00          | User-defined pointer (01.00.00 from left to right take<br>two digits as a set, indicates the parameter set,<br>index, item number in turn. The actual value is<br>determined by the current value of the parameter.) | -                    |
| CONST.FALSE         | Always be 0                                                                                                    | 0                    |
| CONST.TRUE          | Always be 1                                                                                                    | 1                    |
| DI1                 | Digital input DI1 (02.00 DI State, Position 0)                                                                                                    | 2048                 |
| DI2                 | Digital input DI2                                                                                                    | 2049                 |
| DI3                 | Digital input DI3                                                                                                    | 2050                 |
| DI4                 | Digital input DI4                                                                                                    | 2051                 |
| DI5                 | Digital input DI5                                                                                                    | 2052                 |
| DI6                 | Digital input DI6                                                                                                    | 2053                 |
| DI7                 | Digital input DI7                                                                                                    | 2054                 |
| 34.44 Logic1 B src  | Select the signal source of logic 1 input B. Refer to parameters 34.43 Logic1 A src (signal source of Logic 1 input A) for relevant available options.                                                               | CONST.FALS<br>E= [0] |

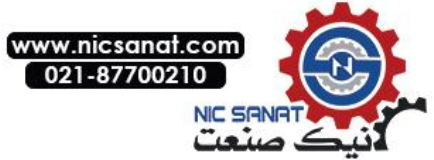

| 34 Logic Function        | Edge counters, comparators,<br>combinational logic, timers and other<br>functions setting                                                                                                    | Def                  |
|--------------------------|----------------------------------------------------------------------------------------------------|----------------------|
| 34.45 Logic1 C src       | Select the signal source of logic 1 input B. Refer to parameters 34.43 Logic1 A src (signal source of Logic 1 input A) for relevant available options.                                                                                                    | CONST.FALS<br>E= [0] |
| 34.46 Logic1 func        | Selection the function of logic 1, that is, the logical operation. A, B, C, the three input signals in accordance with the specified logic operators forms the combination logic. The output of Logic 1 is monitored by parameter 34.00 Logic status (Logical state) Bit 6. | AND = [0]            |
| AND                      | Logic and                                                                                                    | 0                    |
| OR                       | Logic or                                                                                                    | 1                    |
| NOT                      | Logic non                                                                                                    | 2                    |
| XOR                      | Logic exclusive or                                                                                                    | 3                    |
| Toggle                   | Logic reverse                                                                                                    | 4                    |
| NAND                     | Logic and non                                                                                                    | 5                    |
|                          |                                                                                                    |                      |
| 34.51 Logic3 A src       | Set the signal source of logic 3 input A . Refer to parameters34.43Logic1A src(Logic 1 input A signal source)for relevant available options.                                                                                                    | CONST.FALS<br>E= [0] |
| 34.52 Logic3 A src       | Set the signal source of logic 3 input B. Refer to parameters34.43Logic1A src(Logic 1 input A signal source)for relevant available options.                                                                                                    | CONST.FALS<br>E= [0] |
| 34.53 Logic 3 A src      | Set the signal source of logic 3 input C. Refer to parameters34.43Logic1A src(Logic 1 input A signal source)for relevant available options.                                                                                                    | CONST.FALS<br>E= [0] |
| 34.54 Logic 3 func       | Selection the function of logic 3, i.e. the logical operator. <i>Refer to parameters34.46Logic1func(Logical 1 function)for relevant available options.</i>                                                                                                    | AND = [0]            |
| 34.55 Ontime1 enable src | Select the enable signal source of the timer 1.<br>When the enable signal is equal to 0, timer stops;<br>When the enable signal is equal to 1, timer starts.                                                                                                    | CONST.FALS<br>E= [0] |
| P.01.00.00               | User-defined pointer (01.00.00 from left to right take<br>two digits as a set, indicates the parameter set,<br>index, item number in turn.The actual value is<br>determined by the current value of the parameter).                                                         | -                    |
| CONST.FALSE              | Always be 0                                                                                                    | 0                    |
| CONST.TRUE               | Always be 1                                                                                                    | 1                    |
| DI1                      | Digital inputDI1(02.00 DI state,position0)                                                                                                    | 2048                 |
| DI2                      | Digital inputDI2                                                                                                    | 2049                 |
| DI3                      | Digital inputDI3                                                                                                    | 2050                 |
| DI4                      | Digital inputDl4                                                                                                    | 2051                 |
| DI5                      | Digital inputDI5                                                                                                    | 2052                 |
| DI6                      | Digital inputDI6                                                                                                    | 2053                 |

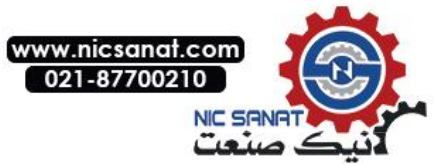

| 34 Lo | ogic Function      | Edge counters, comparators,<br>combinational logic, timers and other<br>functions setting                                                                                                    | Def                  |
|-------|--------------------|----------------------------------------------------------------------------------------------------|----------------------|
|       | DI7                | Digital inputDI7                                                                                                    | 2054                 |
| 34.56 | Ontime1 comp val   | Set the comparison value of timer 1, Units as 0.1s.Timer 1 output by parameter 34.00Logic status(Logical state)Bit 9 monitoring,When the count value is less than the comparison value, The output is 0,otherwise,The output is 1. | 6553.5 s             |
|       | [0.0, 6553.5]      |                                                                                                    |                      |
| 34.57 | Ontime 1 cnt       | Monitor timer 1 count value.Notice, this parameter is read – only.                                                                                                    | 0                    |
|       | [0, 65535]         |                                                                                                    | -                    |
|       |                    |                                                                                                    |                      |
| 34.61 | Ontime3 enable src | Select the enable signal source of timer 3. Refer to<br>parameters 34.55 Ontime1 enable src (The timer 1<br>lose enabling signal source) for relevant available<br>options.                                                        | CONST.FALS<br>E= [0] |
| 34.62 | Ontime3 comp val   | Set the comparison value of timer 3. The value range and units and other instructions refer to the parameter 34.56 Ontime1comp val(Comparison value of timer 1).                                                                   | 6553.5 s             |
| 34.63 | Ontime 3 cnt       | Monitor the count value of timer 3. The value range<br>and units and other instructions refer to the<br>parameter 34.57 Ontime1cnt(Timer 1 count value).                                                                           | 0                    |

## 35 Math function

| 35 Math function     | Linear scaling、Arithmetic expression、<br>integrator、Filter and other functions set<br>up                                                                                                    | Def        |
|----------------------|----------------------------------------------------------------------------------------------------|------------|
| 35.00 Linear 1 x src | Select the signal source of retiomatric conversion 1 input X.                                                                                                    | Zero = [0] |
| P.01.00              | User-defined pointer (01.00 from left to right take<br>two digits a set, indicates the parameter set, index<br>in turn. The actual value is determined by the<br>current value of the parameter). | -          |
| Zero                 | Always zero                                                                                                    | 0          |
| 35.01 Linear1 y      | Set the value of the retiomatric conversion 1 output<br>y. Note this parameter is read only. User can<br>connect to the parameters by a pointer.                                                  | 0          |
| [-32767,32767]       |                                                                                                    | -          |
| 35.02 Linear1 x max  | Set and select the maximum value of the ratiometric conversion input X.                                                                                                    | 32767      |
| [-32767,32767]       |                                                                                                    | -          |
| 35.03 Linear1 x min  | Set and select the minimum value of the ratiometric conversion input X.                                                                                                    | 0          |
| [-32767,32767]       |                                                                                                    | -          |

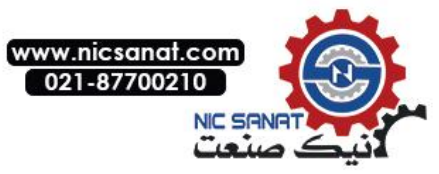

| 35 Math function     | Linear scaling、Arithmetic expression、<br>integrator、Filter and other functions set<br>up                                                                                                    | Def           |
|----------------------|----------------------------------------------------------------------------------------------------|---------------|
| 35.04 Linear1 y max  | Set and select the maximum value of the ratiometric conversion output Y.                                                                                                    | 32767         |
| [-32767,32767]       |                                                                                                    | -             |
| 35.05 Linear1 y min  | Set and select the minimum value of the ratiometric conversion output Y.                                                                                                    | 0             |
| [-32767,32767]       |                                                                                                    | -             |
| 35.06 Linear 1 x abs | Enable or disable the absolute value of the ratiometric conversion 1 input X.                                                                                                    | Disable = [0] |
| Disable              | Disable                                                                                                    | 0             |
| Enable               | Enable                                                                                                    | 1             |
| 35.07 Linear1 y dec  | Set the decimal digits of the ratiometric conversion output Y.                                                                                                    | 0             |
| [0, 7]               |                                                                                                    | -             |
| 35.08 Linear1 y unit | Select the unit of the ratiometric conversion 1 output Y.                                                                                                    | 0             |
| [0, 63]              |                                                                                                    | -             |
|                      |                                                                                                    |               |
| 35.18 Linear 3 x src | Select the signal source of the ratiometric<br>conversion 3 input X. <i>Refer to</i><br><i>parameters35.00Linear1 x src(Proportional</i><br><i>conversion 1 input X signal source)for relevant</i><br><i>available options.</i> | Zero = [0]    |
| 35.19 Linear 3 y     | Value of the ratiometric conversion 3 output Y. The value range and units and other instructions refer to the parameter 35.01 Linear1 output(Ratio conversion 1 output y value).                                                | 0             |
| 35.20 Linear 3 x max | Set the maximum value the ratiometric conversion 3 input X. The value range and units and other instructions refer to the parameter 35.02 Linear1 x max(Proportional conversion 1 input x maximum).                             | 32767         |
| 35.21 Linear3 x min  | Set the minimum value the ratiometric conversion 3 input X. The value range and units and other instructions refer to the parameter 35.03 Linear1 x min(Proportional conversion 1 input x minimum value).                       | 0             |
| 35.22 Linear3 y max  | Set the maximum value the ratiometric conversion 3 input Y. The value range and units and other instructions refer to the parameter 35.04 Linear1 y max(Proportional conversion 1 output y maximum value).                      | 32767         |
| 35.23 Linear3 y min  | Set the minimum value the ratiometric conversion 3 input Y. The value range and units and other instructions refer to the parameter 35.06Linear1 y min(Proportional conversion 1 input yminimum value).                         | 0             |
| 35.24 Linear3 x abs  | Enable or disable the absolute value of the ratiometric conversion 3 input X.                                                                                                    | Disable = [0] |
| 35.25 Linear3 y dec  | Set the decimal digits of the ratiometric conversion 3 output Y.                                                                                                    | 0             |
| 35.26 Linear3 y unit | Select the unit of the ratiometric conversion 3 output Y.                                                                                                    | 0             |

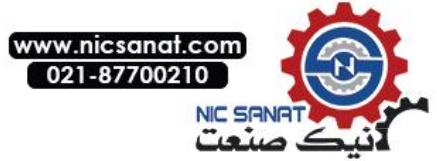

| 35 Math function    | Linear scaling、Arithmetic expression、<br>integrator、Filter and other functions set<br>up                                                                                                    | Def        |
|---------------------|----------------------------------------------------------------------------------------------------|------------|
| 35.27 Math1 x src   | Select the signal source of arithmetic 1 input X.                                                                                                    | Zero = [0] |
| P.01.00             | User-defined pointer (01.00 from left to right take<br>two digits as a set, indicates the parameter set,,<br>index in turn. The actual value is determined by the<br>current value of the parameter). | -          |
| Zero                | Always zero                                                                                                    | 0          |
| 35.28 Math1 y src   | Select the signal source of arithmetic 1 input<br>Y.Refer to parameters 35.27Math1 x src(Arithmetic<br>1 input X signal source)for relevant available<br>options.                                     | Zero = [0] |
| 35.29 Math1 func    | Select the function of arithmetic 1, i.e. the arithmetic operator. Input X and Y in accordance with the specified arithmetic operator to form an arithmetic expression.                               | Add = [0]  |
| Add                 | x + y                                                                                                    | 0          |
| Sub                 | х - у                                                                                                    | 0          |
| Min                 | The small one of X and Y                                                                                                    | 0          |
| Max                 | The big one of X and Y                                                                                                    | 0          |
| Abs                 | Absolute value of X                                                                                                    | 0          |
| Mul                 | x * y / k(k is a scaling factor)                                                                                                    | 0          |
| Div                 | X * k / y(k is a scaling factor)                                                                                                    | 0          |
| 35.30 Math 1 factor | When the parameter <i>35.29 Math1 func(Function of arithmetic1)</i> select multiply or divide as an arithmetic operator, set the scaling factor k of arithmetic 1.                                    | 0          |
| [-32768,32767]      |                                                                                                    | -          |
| 35.31 Math1 output  | Monitor the output of arithmetic 1. Note that this parameter is read – only. It can be connected to the parameter by a pointer.                                                                       | 0          |
| [-32768,32767]      |                                                                                                    | -          |
|                     |                                                                                                    |            |
| 35.37 Math 3 x src  | Select the signal source of arithmetic 3 input X.<br>Refer to parameters35.27Math1 x src(Arithmetic 1<br>input X signal source)for relevant available options.                                        | Zero = [0] |
| 35.38 Math3 y src   | Select the signal source of arithmetic 3 input Y.<br>Refer to the parameters35.27Math1 x src(Arithmetic<br>1 input X signal source)for relevant available<br>options.                                 | Zero = [0] |
| 35.39 Math 3 func   | Select the function of arithmetic 1, i.e. the arithmetic operator. <i>Refer to parameters35.29Math1 func(Function of arithmetic 1)for relevant available options.</i>                                 | Add = [0]  |
| 35.40 Math 3 factor | When parameters 35.39 Math3func(Function of arithmetic 3) select multiply or divide as an arithmetic operator, set the scaling factor k of arithmetic 3.                                              | 0          |

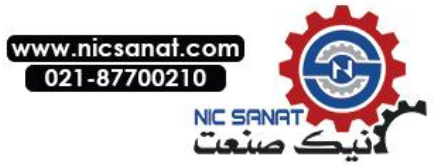

| 35 Math function          | Linear scaling Arithmetic expression<br>integrator Filter and other functions set<br>up                                                                                                    | Def        |
|---------------------------|----------------------------------------------------------------------------------------------------|------------|
| 35.41 Math 3 output       | Monitor the output of arithmetic 3. Note that this parameter is read – only. It can be connected to the parameter by a pointer.                                                                      | 0          |
| 35.42 Integrator1src      | Select the signal source of integrator1 input. <i>Refer</i><br>to parameters35.27Math1 x src(Arithmetic 1 input X<br>signal source)for the relevant available options.                               | Zero = [0] |
| 35.43 Integrator 1 output | Monitor the output of integrator 1. Note that this parameter is read – only. It can be connected to the parameter by a pointer.                                                                      | 0          |
| [0, 65535]                |                                                                                                    | -          |
| 35.44 Integrator1scaling  |                                                                                                    | 0          |
| [0, 65535]                |                                                                                                    | -          |
|                           |                                                                                                    |            |
| 35.48 Integrator3src      | Select the signal source of integrator3 input. <i>Refer</i><br>to parameters35.42Integrator1 src(1 input signal<br>source integrator)for relevant available options.                                 |            |
| 35.49 Integrator3output   | Monitor the output of integrator 3. It can be connected to the parameter by a pointer.                                                                                                    |            |
| 35.50 Integrator3scaling  |                                                                                                    |            |
| 35.51 Filter1 input src   | Select the signal source of a low pass filter 1 input.                                                                                                    | Zero = [0] |
| P.01.00                   | User-defined pointer (01.00 from left to right take<br>two digits as a set, indicates the parameter set,<br>index in turn. The actual value is determined by the<br>current value of the parameter). | -          |
| Zero                      | Always zero                                                                                                    | 0          |
| 35.52 Filter1 output      | Monitor the output of the low pass filter 1. Note that this parameter is read – only. It can be connected to the parameter by a pointer.                                                             | 0          |
| [0, 65535]                |                                                                                                    | -          |
| 35.53 Filter1 timeconst   | Set the filter time constant of low pass filter 1. Unit is 0.01s.                                                                                                    | 1.00 s     |
| [0.00, 655.35]            |                                                                                                    | -          |
|                           |                                                                                                    |            |
| 35.57 Filter3 input src   | Select the signal source of a low pass filter 3 input.<br>Refer to parameters35.51 Filter1 src(Filter 1 input<br>signal source)for relevant available option.                                        | Zero = [0] |
| 35.58 Filter 3 output     | Monitor the output of the low pass filter 3. The value range and units and other instructions refer to the parameter 35.52Filter1 output(Filter 1 output).                                           | 0          |
| 35.59 Filter 3 time const | Set the filter time constant of the low pass filter 3. The value range and units and other instructions refer to the parameter <i>35.53Filter1 timeconst(Filter 1 time constant)</i> .               | 1.00 s     |

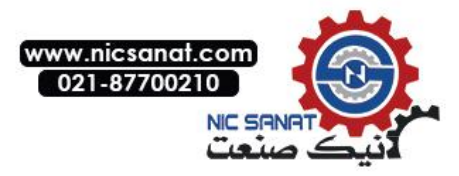

## 40 Pos control

| 40Po  | s control       | Position control, positioning control                                                                                  | Def                    |
|-------|-----------------|----------------------------------------------------------------------------------------------------|------------------------|
| 40.00 | Pos ctrl mode   | Position control mode                                                                                                  | Disable                |
|       | POS CTRL        | Positioning control, including the trajectory planning.<br>Can support for fixed length and fixed angle control.       | 0                      |
|       | SERVO CTRL      | servo control supports for conventional servo function.                                                                | 1                      |
|       | ZERO SERVO      | Zero servo control.                                                                                                    | 2                      |
| 40.01 | Pos ctrl enable | Position control enable signal source selection                                                                        | CONST.FALS<br>EDisable |
| 40.02 | Pos mark type   | Position reference signal type.                                                                                        | Zmark = [0]            |
|       | Zmark           | Take Z pulse as reference signal                                                                                       | 0                      |
|       | DI              | Take the external terminal signal as reference signal<br>the signal source is specified by the parameters of<br>40.03. | 1                      |
| 40.03 | Pos mark src    | Selection of external reference signal source.                                                                         | CONST.FALS<br>E        |
| 40.04 | Orient dir      | Direction of spindle orientation.                                                                                      | 0                      |
|       | AUTO            | Automatic                                                                                                    | 0                      |
|       | FWD             | Positive                                                                                                    | 1                      |
|       | REV             | Reverse                                                                                                    | 2                      |
| 40.05 | Pos spd set     | Spindle positioning speed size                                                                                         | 300rpm                 |
|       | [0, 30000]      |                                                                                                    |                        |
| 40.06 | Pos refsrc      | Selection of the location given signal source                                                                          | PULSE = [0]            |
|       | PULSE           | The position given source is given by the pulse train                                                                  | 0                      |
|       | FIELDBUS        | The location given source is given by the Fieldbus                                                                     | 1                      |
| 40.07 | Pos ctrl gain   | Position loop gain                                                                                                    | 40Hz                   |
|       | [1, 100]        |                                                                                                    |                        |
| 40.08 | Pos ffwd filter | filtering time of position feedforward                                                                                 | 2.0ms                  |
|       | [0.0, 50.0]     |                                                                                                    |                        |
| 40.09 | Pos sel in1     | Signal source 1 of multi segment position selection                                                                    | CONST.FALS<br>E        |
| 40.10 | Pos sel in2     | Signal source 2 of multi segment position selection                                                                    | CONST.FALS<br>E        |

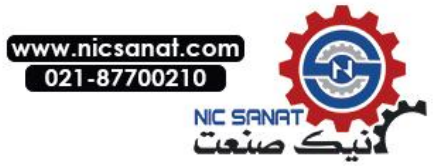

| 40Pos control          | Position control, positioning control                               | Def             |
|------------------------|---------------------------------------------------------------------|-----------------|
| 40.11 Inc pos sel in1  | Signal source 1 of incremental position selection                   | CONST.FALS<br>E |
| 40.12 Inc pos sel in2  | Signal source 2 of incremental position selection                   | CONST.FALS<br>E |
| 40.13 Inc pos sel in3  | Signal source 3 of incremental position selection                   | CONST.FALS<br>E |
| 40.14 Feed fwd rqst    | Selection of forward feed request signal source                     | CONST.FALS<br>E |
| 40.15 Feed rev rqst    | Selection of reverse feed request signal source                     | CONST.FALS<br>E |
| 40.16 Pos rpt rqst     | Selection of repeat location request signal source                  | CONST.FALS<br>E |
| 40.17 Pos err lim      | The allowable location error of the positioning                     | 100             |
| [10, 1000]             |                                                                     |                 |
| 40.18 Pos preset1_rev  | The number of cycles of the set value for multi segment position 1. | 0               |
| [-32768, 32767]        |                                                                     |                 |
| 40.19 Pos preset1_pul  | The number of pulses of the set value for multi segment position 1. | 0               |
| [-32768, 32767]        |                                                                     |                 |
| 40.20 Pos preset2_rev  | The number of cycles of the set value for multi segment position 2. | 0               |
| [-32768, 32767]        |                                                                     |                 |
| 40.21 Pos preset 2_pul | The number of pulses of the set value for multi segment position 2. | 0               |
| [-32768, 32767]        |                                                                     |                 |
| 40.22 Pos preset 3_rev | The number of cycles of the set value for multi segment position 3. | 0               |
| [-32768, 32767]        |                                                                     |                 |
| 40.23 Pos preset 3_pul | The number of pulses of the set value for multi segment position 3. | 0               |
| [-32768, 32767]        |                                                                     |                 |
| 40.24 Pos preset4_rev  | The number of cycles of the set value for multi segment position 4. | 0               |
| [-32768, 32767]        |                                                                     |                 |
| 40.25 Pos preset4_pul  | The number of pulses of the set value for multi segment position 4. | 0               |
| [-32768, 32767]        |                                                                     |                 |

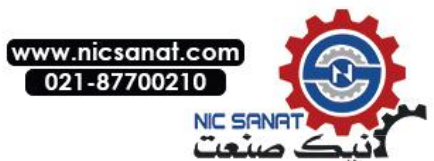

| 40Po  | s control           | Position control, positioning control                             | Def             |
|-------|---------------------|-------------------------------------------------------------------|-----------------|
| 40.26 | Inc pos preset1_rev | The number of cycles of the set value for incremental position 1. | 0               |
| 40.27 | Inc pos preset1_pul | The number of pulses of the set value for incremental position 1. | 0               |
| 40.28 | Inc pos preset2_rev | The number of cycles of the set value for incremental position 2. | 0               |
| 40.29 | Inc pos preset2_pul | The number of pulses of the set value for incremental position 2. | 0               |
| 40.30 | Inc pos preset3_rev | The number of cycles of the set value for incremental position 3. | 0               |
| 40.31 | Inc pos preset3_pul | The number of pulses of the set value for incremental position 3. | 0               |
| 40.32 | Inc pos preset4_rev | The number of cycles of the set value for incremental position 4. | 0               |
| 40.33 | Inc pos preset4_pul | The number of pulses of the set value for incremental position 4. | 0               |
| 40.34 | Inc pos preset5_rev | The number of cycles of the set value for incremental position 5. | 0               |
| 40.35 | Inc pos preset5_pul | The number of pulses of the set value for incremental position 5. | 0               |
| 40.36 | Inc pos preset6_rev | The number of cycles of the set value for incremental position 6. | 0               |
| 40.37 | Inc pos preset6_pul | The number of pulses of the set value for incremental position 6. | 0               |
| 40.38 | Inc pos preset7_rev | The number of cycles of the set value for incremental position 7. | 0               |
| 40.39 | Inc pos preset7_pul | The number of pulses of the set value for incremental position 7. | 0               |
| 40.40 | Inc pos preset8_rev | The number of cycles of the set value for incremental position 8. | 0               |
| 40.41 | Inc pos preset8_pul | The number of pulses of the set value for incremental position 8. | 0               |
| 40.42 | Force home rqst     | signal source of force back to zero request.                      | CONST.FALS<br>E |

## 42 Mech brake

| 42Mech brake            | Mechanical brake control of lifting equipment        | Def     |
|-------------------------|------------------------------------------------------|---------|
| 42.00 Mech brake enable | The mechanical brake enable control                  | Disable |
| Disable                 | Not enabled. Brake output signal is always turn off. | 0       |
| Enable                  | Enabled. No brake response.                          | 1       |

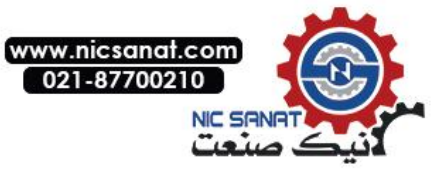

| 42Mech brake               | Mechanical brake control of lifting equipment                                                                                                    | Def    |
|----------------------------|----------------------------------------------------------------------------------------------------|--------|
| Enable with ack            | Enabled, has brake response. When the response is abnormal, system will produce a protective action.                                                                                                    | 2      |
| 42.01 Mech ack src         | The mechanical brake response signal source, only effective when the value of the parameters42.00 Mech brake enable is Enable with ack.                                                                                               | False  |
| P.01.00.00                 | User-defined pointer (01.00.00 from left to right take<br>two digits as a set, indicates the parameter set,<br>index, item number in turn. The actual value is<br>determined by the current value of the parameter).                  | -      |
| CONST.FALSE                | Always be 0                                                                                                    | 0      |
| CONST.TRUE                 | Always be 1                                                                                                    | 1      |
| DI1                        | Digital inputDI1(02.00 DIstate, position 0)                                                                                                    | 2048   |
| DI2                        | Digital inputDI2                                                                                                    | 2049   |
| DI3                        | Digital inputDI3                                                                                                    | 2050   |
| DI4                        | Digital inputDl4                                                                                                    | 2051   |
| DI5                        | Digital inputDI5                                                                                                    | 2052   |
| DI6                        | Digital inputDI6                                                                                                    | 2053   |
| DI7                        | Digital inputDI7                                                                                                    | 2054   |
| 42.02 Brake open delay     | Time required for the mechanical brake on<br>command issued to the brake fully open. Please set<br>according to the specifications of the brake. The<br>unreasonable setting will cause damage to the<br>brake due to friction.       | 800ms  |
| [200ms,2000ms]             |                                                                                                    |        |
| 42.03 Brake close delay    | Time required for the mechanical brake off<br>command issued to the brake completely shut<br>down. Please set according to the specifications of<br>the brake. The Unreasonable setting will cause<br>hook when shutdown.             | 800ms  |
| [200ms, 2000ms]            |                                                                                                    |        |
| 42.04 Brake open torque    | At start time, mechanical brake actuator output torque setting before issuing commands.                                                                                                    | 100.0% |
| [50.0%, 200.0%]            |                                                                                                    | 0.1%   |
| 42.05 Brake check rqst src | Request signal source of the brake check. The drive<br>checks the signal before each run. When effective,<br>drive runs the brake check procedures. When<br>invalid, drive runs the normal operation of the crane<br>control program. | False  |
| P.01.00.00                 | User-defined pointer (01.00.00 from left to right take<br>two digits as a set, indicates the parameter set,<br>index, item number in turn. The actual value is<br>determined by the current value of the parameter).                  | -      |
| CONST.FALSE                | Always be 0                                                                                                    | 0      |

.

۰

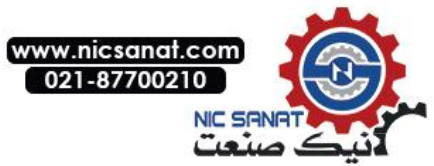

| 42Mech brake              | Mechanical brake control of lifting equipment                                                                                                    | Def    |
|---------------------------|----------------------------------------------------------------------------------------------------|--------|
| CONST.TRUE                | Always be 1                                                                                                    | 1      |
| DI1                       | Digital inputDI1(02.00 DI state, position0)                                                                                                    | 2048   |
| DI2                       | Digital inputDI2                                                                                                    | 2049   |
| DI3                       | Digital inputDI3                                                                                                    | 2050   |
| DI4                       | Digital inputDl4                                                                                                    | 2051   |
| DI5                       | Digital inputDI5                                                                                                    | 2052   |
| DI6                       | Digital inputDI6                                                                                                    | 2053   |
| DI7                       | Digital inputDI7                                                                                                    | 2054   |
| 42.06 Brake check torque  | When the mechanical brake is being checked, set<br>the drive output torque. Once after the preset check<br>time, drive detected motor slip will emit the fault<br>prompt. | 100.0% |
| [50.0%, 200.0%]           |                                                                                                    | 0.1%   |
| 42.07 Brake check time    | Mechanical brake check, the drive torque retention time.                                                                                                    | 2.0s   |
| [0.5s,10.0s]              |                                                                                                    |        |
| 42.08 Brake slip limit    | Check brake. Determine whether the speed level slips or not                                                                                                    | 30rpm  |
| [15rpm,60rpm]             |                                                                                                    |        |
| 42.09 Brake open trq mem  | Brake completely open. Drive motor torque, used for diagnosis, read-only.                                                                                                 | 0.1%   |
| 42.10 Brake close trq mem | The brake is closing. Drive motor torque, used for diagnosis, read-only.                                                                                                  | 0.1%   |

### 43 Winder

| 43 Winder         | For rewinding, winding, constant tension control, etc | Def          |
|-------------------|-------------------------------------------------------|--------------|
| 43.00 Winder mode | Winding mode                                          | Winder = [0] |
| Winder            |                                                       | 0            |
| Unwinder          |                                                       | 1            |
| 43.01 Gear ratio  | Mechanical transmission ratio                         | 1.000        |
| [0.001, 30.000]   |                                                       |              |

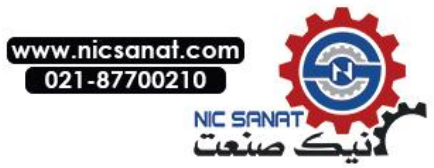

| 43 Winder                | For rewinding, winding, constant tension control, etc                      | Def             |
|--------------------------|----------------------------------------------------------------------------|-----------------|
| 43.02 Thickness          | Material thickness                                                         | 0.100mm         |
| [0.001, 30.000]          |                                                                            |                 |
| 43.03 Web width          | Strip material width                                                       | 1000mm          |
| [1, 30000]               |                                                                            |                 |
| 43.04 Density            | Material density                                                           | 1000kg/m3       |
| [1, 30000]               |                                                                            |                 |
| 43.05 Line spd max       | Maximum linear speed                                                       | 300.0m/min      |
| [0.1, 3000.0]            |                                                                            |                 |
| 43.06 Line spd src       | Selection of line speed input signal source                                | AI1 scaled      |
| 43.07 Dia calc mode      | Roller diameter calculation method                                         | LINESPEED       |
| LINE SPEED               |                                                                            | 0               |
| ENCODER                  |                                                                            | 1               |
| ROLL_PULSE               |                                                                            | 2               |
| EXT_FBK                  | Calculated by parameter 43.08                                              | 3               |
| 43.08 Roll dia src       | Selection of signal source for external calculation of the roller diameter | AI1 scaled      |
| 43.09 Roll pulse src     | Selection of drum pulse signal source                                      | CONST.FALS<br>E |
| 43.10 Roll pulse scaling | Drum pulse rate, i.e. the number of pulses generated by the drum           | 1               |
| 43.11 Core diameter      | Empty disc diameter                                                        | 100mm           |
| 43.12 Full roll dia      | Full size disc diameter                                                    | 1               |
| 43.13 Dia reset rqst     | Selection of the Diameter reset request signal source                      | CONST.FALS<br>E |
| 43.14 Dia preset rqst    | Selection of volume diameter preset request signal source                  | CONST.FALS<br>E |
| 43.15 Dia preset data    | Diameter preset value                                                      | 100mm           |
| 43.16 Min spd dia calc   | Maximum speed allowed for calculation of roll diameter                     | 30rpm           |
| 43.17 Tense src          | Selection of the tension given source                                      | AI2 scaled      |

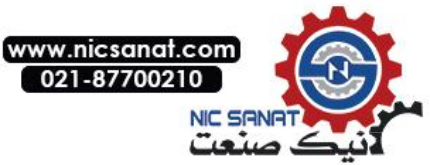

| 43 Winder       | For rewinding, winding, constant tension control, etc | Def   |
|-----------------|-------------------------------------------------------|-------|
| 43.18 Tmax      | Maximum tension value setting                         | 30.0N |
| 43.19 Tape mode | Tension taper mode selection                          | 0     |
|                 |                                                       |       |
| 43.20 Max tape  | Maximum gain of tension taper control                 | 0.0%  |
| [0, 100.0]      |                                                       |       |

## 47 Multi step ctrl

| 47Multi step ctrl    | Simple multi stage speed circle control to<br>save PLC and other control equipments.<br>Support 16 stage speed and time<br>definitions. | Def        |
|----------------------|----------------------------------------------------------------------------------------------------|------------|
| 47.00 Speed out      | Module speed output, read-only.The speed of a given pointer is controlled by pointing to the parameter P47.00.                          | z          |
| 47.01 Run enable src | Multi stage speed operation enables the signal source, the Bit pointer. The default is controlled by a motor operating signal.          | P.06.00.04 |
| 47.02 Mode           | Select the multi stage speed control mode.                                                                                              | 0          |
| Single               | Single cycle, And keep the final value.                                                                                                 | 0          |
| Repeat               | Circulation mode.                                                                                                    | 1          |
| Single & Stop        | Single cycle,And automatically shut down。Restart need to issue a stop command.                                                          | 2          |
| 47.03 Save mode      | Shutdown or power down whether in memory status                                                                                         | 0          |
| Disable              | Not enabled. Shut down with no nomemory.                                                                                                | 0          |
| Enable               | Storage. Stop memory operation phase.                                                                                                   | 1          |
| 47.04 Stage          | At the current stage of the multi segment speed loop, user can edit as the starting phase.                                              | 0          |
| [0, 15]              |                                                                                                    |            |
| 47.05 Timer          | The current cycle phase corresponds to the clock, users can edit as initial time.                                                       | 0          |
| [0.0, 6553.5]        |                                                                                                    | 0.1min     |
| 47.06 TimeSet 0      | The zeroth section corresponds to the time setting.To set to 0 to indicate that the segment is ignored and skipped automatically.       | 0          |
| [0.0, 6553.5]        |                                                                                                    | 0.1min     |

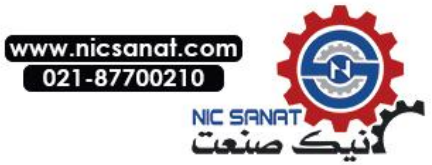

| 47Multi step ctrl | Simple multi stage speed circle control to<br>save PLC and other control equipments.<br>Support 16 stage speed and time<br>definitions. | Def    |
|-------------------|----------------------------------------------------------------------------------------------------|--------|
| 47.07 TimeSet 1   | The first section corresponds to the time setting. Set to 0 to indicate that the segment is ignored and skipped automatically.          | 0      |
| [0.0, 6553.5]     |                                                                                                    | 0.1min |
| 47.08 TimeSet 2   | The second section corresponds to the time setting.<br>Set to 0 to indicate that the segment is ignored and<br>skipped automatically.   | 0      |
| [0.0, 6553.5]     |                                                                                                    | 0.1min |
| 47.09 TimeSet 3   | The third section corresponds to the time setting.<br>Set to 0 to indicate that the segment is ignored and<br>skipped automatically.    | 0      |
| [0.0, 6553.5]     |                                                                                                    | 0.1min |
| 47.10 TimeSet 4   | The fourth section corresponds to the time setting.<br>Set to 0 to indicate that the segment is ignored and<br>skipped automatically.   | 0      |
| [0.0, 6553.5]     |                                                                                                    | 0.1min |
| 47.11 TimeSet5    | The fifth section corresponds to the time setting. Set to 0 to indicate that the segment is ignored and skipped automatically.          | 0      |
| [0.0, 6553.5]     |                                                                                                    | 0.1min |
| 47.12 TimeSet 6   | The sixth section corresponds to the time setting.<br>Set to 0 to indicate that the segment is ignored and<br>skipped automatically.    | 0      |
| [0.0, 6553.5]     |                                                                                                    | 0.1min |
| 47.13 TimeSet 7   | The seventh section corresponds to the time setting. Set to 0 to indicate that the segment is ignored and skipped automatically.        | 0      |
| [0.0, 6553.5]     |                                                                                                    | 0.1min |
| 47.14 TimeSet 8   | The eighth section corresponds to the time setting.<br>Set to 0 to indicate that the segment is ignored and<br>skipped automatically.   | 0      |
| [0.0, 6553.5]     |                                                                                                    | 0.1min |
| 47.15 TimeSet 9   | The nineth section corresponds to the time setting.<br>Set to 0 to indicate that the segment is ignored and<br>skipped automatically.   | 0      |
| [0.0, 6553.5]     |                                                                                                    | 0.1min |
| 47.16 TimeSet 10  | The tenth section corresponds to the time setting.<br>Set to 0 to indicate that the segment is ignored and<br>skipped automatically.    | 0      |
| [0.0, 6553.5]     |                                                                                                    | 0.1min |
| 47.17 TimeSet 11  | The eleventh section corresponds to the time setting. Set to 0 to indicate that the segment is ignored and skipped automatically.       | 0      |
| [0.0, 6553.5]     |                                                                                                    | 0.1min |

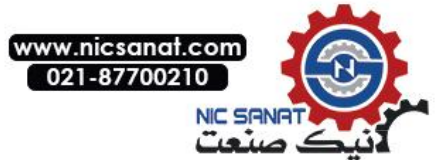

| 47Multi step ctrl | Simple multi stage speed circle control to<br>save PLC and other control equipments.<br>Support 16 stage speed and time<br>definitions. | Def    |
|-------------------|----------------------------------------------------------------------------------------------------|--------|
| 47.18 TimeSet 12  | The twelfth section corresponds to the time setting.<br>Set to 0 to indicate that the segment is ignored and<br>skipped automatically.  | 0      |
| [0.0, 6553.5]     |                                                                                                    | 0.1min |
| 47.19 TimeSet 13  | The thirteenth section corresponds to the time setting. Set to 0 to indicate that the segment is ignored and skipped automatically.     | 0      |
| [0.0, 6553.5]     |                                                                                                    | 0.1min |
| 47.20 TimeSet 14  | The fourteenth section corresponds to the time setting. Set to 0 to indicate that the segment is ignored and skipped automatically.     | 0      |
| [0.0, 6553.5]     |                                                                                                    | 0.1min |
| 47.21 TimeSet 15  | The fifteenth section corresponds to the time setting. Set to 0 to indicate that the segment is ignored and skipped automatically.      | 0      |
| [0.0, 6553.5]     |                                                                                                    | 0.1min |
| 47.22 SpeedSet 0  | Corresponding speed settings of the segement 0.                                                                                         | 0      |
| [0, 65535]        |                                                                                                    | 1rpm   |
| 47.23 SpeedSet 1  | Corresponding speed settings of the segement 1.                                                                                         | 0      |
| [0, 65535]        |                                                                                                    | 1rpm   |
| 47.24 SpeedSet 2  | Corresponding speed settings of the segement 2.                                                                                         | 0      |
| [0, 65535]        |                                                                                                    | 1rpm   |
| 47.25 SpeedSet 3  | Corresponding speed settings of the segement 3.                                                                                         | 0      |
| [0, 65535]        |                                                                                                    | 1rpm   |
| 47.26 SpeedSet 4  | Corresponding speed settings of the segement 4.                                                                                         | 0      |
| [0, 65535]        |                                                                                                    | 1rpm   |
| 47.27 SpeedSet 5  | Corresponding speed settings of the segement 5.                                                                                         | 0      |
| [0, 65535]        |                                                                                                    | 1rpm   |
| 47.28 SpeedSet 6  | Corresponding speed settings of the segement 6.                                                                                         | 0      |
| [0, 65535]        |                                                                                                    | 1rpm   |
| 47.29 SpeedSet 7  | Corresponding speed settings of the segement 7.                                                                                         | 0      |

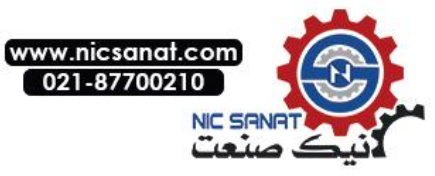

| 47Multi step ctrl | Simple multi stage speed circle control to<br>save PLC and other control equipments.<br>Support 16 stage speed and time<br>definitions. | Def  |
|-------------------|----------------------------------------------------------------------------------------------------|------|
| [0, 65535]        |                                                                                                    | 1rpm |
| 47.30 SpeedSet 8  | Corresponding speed settings of the segement 8.                                                                                         | 0    |
| [0, 65535]        |                                                                                                    | 1rpm |
| 47.31 SpeedSet 9  | Corresponding speed settings of the segement 9.                                                                                         | 0    |
| [0, 65535]        |                                                                                                    | 1rpm |
| 47.32 SpeedSet 10 | Corresponding speed settings of the segement 10.                                                                                        | 0    |
| [0, 65535]        |                                                                                                    | 1rpm |
| 47.33 SpeedSet 11 | Corresponding speed settings of the segement 11.                                                                                        | 0    |
| [0, 65535]        |                                                                                                    | 1rpm |
| 47.34 SpeedSet 12 | Corresponding speed settings of the segement 12.                                                                                        | 0    |
| [0, 65535]        |                                                                                                    | 1rpm |
| 47.35 SpeedSet 13 | Corresponding speed settings of the segement 13.                                                                                        | 0    |
| [0, 65535]        |                                                                                                    | 1rpm |
| 47.36 SpeedSet 14 | Corresponding speed settings of the segement 14.                                                                                        | 0    |
| [0, 65535]        |                                                                                                    | 1rpm |
| 47.37 SpeedSet 15 | Corresponding speed settings of the segement 15.                                                                                        | 0    |
| [0, 65535]        |                                                                                                    | 1rpm |
|                   |                                                                                                    |      |

# 48Switch Sync

| 48 Switch sync | Used for synchronous or asynchronous AC motors soft start,power frequency synchronous,etc. To achieve the impact of the motor without access to the grid. | Def |
|----------------|----------------------------------------------------------------------------------------------------|-----|
| 48.00 status   | Status word for synchronous switching controller.                                                                                                    | 0   |

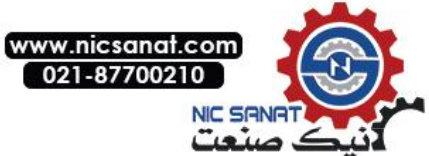

| 48 Switch sync      | Used for<br>motors<br>synchron<br>the moto                          | synchronous or<br>soft start,p<br>ous,etc. To ach<br>r without access                                 | r asynchronous AC<br>ower frequency<br>lieve the impact of<br>to the grid.                          | Def           |  |
|---------------------|---------------------------------------------------------------------|----------------------------------------------------------------------------------------------------|----------------------------------------------------------------------------------------------------|---------------|--|
|                     | Position                                                            | Name                                                                                                  | Information                                                                                         |               |  |
|                     | 0                                                                   | Sync out                                                                                              | 1=Switching action.                                                                                 |               |  |
|                     |                                                                     | Oyne out                                                                                              | 0=Switching no action                                                                               |               |  |
|                     | 1:15                                                                | Reserved                                                                                              |                                                                                                    |               |  |
| 48.01 Phase err     | The phase grid, read-c                                              | e error value of the only.                                                                            | motor and the power                                                                                 | =             |  |
| 48.02 Switch enable | Enable the                                                          | synchronous switch                                                                                    | ning                                                                                                | Disable = [0] |  |
| 48.03 Phase comp    | The phas<br>switching c<br>lag caused                               | e compensation s<br>ontrol is used to cor<br>by the contactor de                                      | size for synchronous<br>npensate for the phase<br>lay and the load.                                 | 6deg          |  |
| 48.04 Speed comp    | The phase<br>synchroniz<br>switching.<br>the speed of<br>given spee | e of the motor nee<br>e with the grid be<br>When enable the s<br>compensation is aut<br>d. Read-only. | eds to be modified to<br>efore the synchronous<br>synchronous switching,<br>omatically added to the | 0             |  |

## 49 Data storage

| 49 Data storage     | 16 bit data storage parameters that can be written or read using pointer settings of other parameters | Def |
|---------------------|----------------------------------------------------------------------------------------------------|-----|
| 49.00 Data storage1 | Data storage parameter 1.                                                                             | 0   |
| [-32768,32767]      | 16 bit data.                                                                                          | -   |
| 49.01 Data storage2 | Data storage parameter 2.                                                                             | 0   |
| [-32768,32767]      | 16 bit data.                                                                                          | -   |
| 49.02 Data storage3 | Data storage parameter 3.                                                                             | 0   |
| [-32768,32767]      | 16 bit data.                                                                                          | -   |
| 49.03 Data storage4 | Data storage parameter 4.                                                                             | 0   |
| [-32768,32767]      | 16 bit data.                                                                                          | -   |
| 49.04 Data storage5 | Data storage parameter 5.                                                                             | 0   |
| [-32768,32767]      | 16 bit data.                                                                                          | -   |
| 49.05 Data storage6 | Data storage parameter 6.                                                                             | 0   |

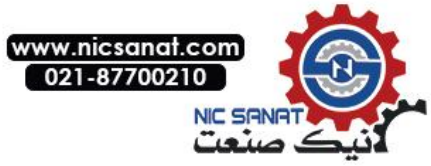

| 49 Data storage     | 16 bit data storage parameters that can be written or read using pointer settings of other parameters | Def |
|---------------------|----------------------------------------------------------------------------------------------------|-----|
| [-32768,32767]      | 16 bit data.                                                                                          | -   |
| 49.06 Data storage7 | Data storage parameter 7.                                                                             | 0   |
| [-32768,32767]      | 16 bit data.                                                                                          | -   |
| 49.07 Data storage8 | Data storage parameter 8.                                                                             | 0   |
| [-32768,32767]      | 16 bit data.                                                                                          | -   |

.

.

### 50 Fieldbus

| 50 Fieldbus           | Field bus setting                                                                                                    | Def                     |
|-----------------------|----------------------------------------------------------------------------------------------------|-------------------------|
| 50.00 Fieldbus enable | Disable or enable the fieldbus function.                                                                                                    | Disable = [0]           |
| Disable               | Disable                                                                                                    | 0                       |
| Enable                | Enable                                                                                                    | 1                       |
| 50.01 Comm loss func  | Select the action to be performed when the field bus communication is lost.                                                                                                    | No action<br>= [0]      |
| No action             | No action                                                                                                    | 0                       |
| Fault                 | Report failure                                                                                                    | 1                       |
| Alarm                 | Report alarm                                                                                                    | 2                       |
| 50.02 Comm loss time  | Set the detection time of the loss of the fieldbus communication, Unit is 0.1s.                                                                                                    | 2.0 s                   |
| [0.0, 60.0]           | -                                                                                                    | -                       |
| 50.03 Act1 src        |                                                                                                    |                         |
|                       |                                                                                                    |                         |
| 50.04 Act2 src        |                                                                                                    |                         |
| 50.05 Data in1        | Select the data 1 transferred from the drive to the fieldbus module.                                                                                                    | Status word<br>= [1536] |
| P.01.00               | User-defined pointer (01.00 from left to right take two digits as a set, In turn, said, indicates the parameter set, index in turn. The actual value is determined by the current value of the parameter). | _                       |
| Zero                  | Always zero                                                                                                    | 0                       |
| Status word           | Refer to parameters 06.00 Status word1 (status word 1)                                                                                                    | 1536                    |

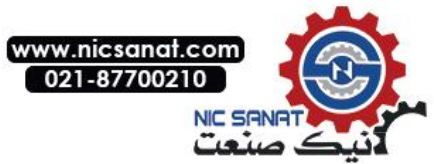

| 50 Fieldbus      | Field bus setting                                                                                                    | Def                      |
|------------------|----------------------------------------------------------------------------------------------------|--------------------------|
| Act1             |                                                                                                    |                          |
| Act2             |                                                                                                    |                          |
|                  |                                                                                                    |                          |
| 50.16 Data in12  | Select the data 12 transferred from the drive to the fieldbus module.                                                                                                    | -                        |
| 50.17 Data out1  | Select the data 1 transferred from the field bus module to the drive.                                                                                                    | Control word<br>= [1541] |
| P.01.00          | User-defined pointer (01.00 from left to right take two digits as a a set, indicates the parameter set, index in turn. The actual value is determined by the current value of the parameter). | -                        |
| Zero             | Always zero                                                                                                    | 0                        |
| Fieldbus ref1    | See parameters02.15Fieldbus ref1(Field bus given 1)                                                                                                    | 527                      |
| Fieldbus ref2    | See parameters02.16Fieldbus ref2(Field bus given 2)                                                                                                    | 528                      |
| Control word     | See parameters06.05 Control word(Control word)                                                                                                    | 1541                     |
|                  |                                                                                                    |                          |
| 50.28 Data out12 | Select the data 12 transferred from the field bus module to the drive.                                                                                                    | Zero = [0]               |

## **51 Embedded Modbus**

| 51 Embedded Modbus  | Embedded Modbus settings                                                                                          | Def          |
|---------------------|----------------------------------------------------------------------------------------------------|--------------|
| 51.00 Modbus enable | Disable or enable the built-in Modbus communication function.When not in use, disable it can reduce the CPU load. | Enable = [1] |
| Disable             | Disable                                                                                                    | 0            |
| Enable              | Enable                                                                                                    | 1            |
| 51.01 Node address  | Set the node address of the Modbus communication, among which 0 is the broadcast address.                         | 1            |
| [0, 247]            |                                                                                                    | -            |
| 51.02 Baudrate      | Set the serial baud rate of the Modbus communication, Unit is Bps.                                                | 9600 = [1]   |
| 4800                |                                                                                                    | 0            |
| 9600                |                                                                                                    | 1            |
| 19200               |                                                                                                    | 2            |

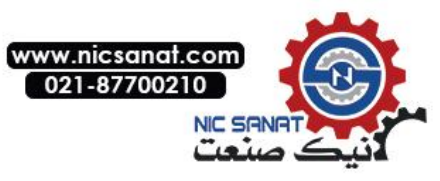

| 51 Embedded Modbus | Embedded Modbus settings                                                                                                    | Def          |
|--------------------|----------------------------------------------------------------------------------------------------|--------------|
| 38400              |                                                                                                    | 3            |
| 57600              |                                                                                                    | 4            |
| 115200             |                                                                                                    | 5            |
| 230400             |                                                                                                    | 6            |
| 460800             |                                                                                                    | 7            |
| 921600             |                                                                                                    | 8            |
| 51.03 Format       | Set the serial frame format of the Modbus communication.                                                                                                    | 8, N, 1= [0] |
| 8, N, 1            | 8 bit data,No verification,1stop bit                                                                                                    | 0            |
| 8, N, 2            | 8 bit data,No verification,2stop bits                                                                                                    | 1            |
| 8, E, 1            | 8 bit data,Parity check,1stop bit                                                                                                    | 2            |
| 8, O, 1            | 8 bit data,Odd parity check,1stop bit                                                                                                    | 3            |
| 51.04 Master mode  | Set Modbus to master mode.<br>Note: the current master mode only supports 06<br>function code, that is to write a single register.                                                                                  | Disable= [0] |
| Disable            | Disable                                                                                                    | 0            |
| Enable             | Enable                                                                                                    | 1            |
| 51.05 Reg data     | When the Modbus is working on the master station, set the data source of the target register.                                                                                                    | Zero = [0]   |
| P.01.00            | User-defined pointer (01.00 from left to right take<br>two digits as a set, In turn, said, indicates the<br>parameter set, index in turn. The actual value is<br>determined by the current value of the parameter). | _            |
| Zero               | Always zero                                                                                                    | 0            |
| 51.06 Reg addr     | Modbus work as the master station, set the address of the target register.                                                                                                    | 2            |
| [0, 65535]         |                                                                                                    |              |
| 51.07 Comm cycle   | Modbus work as the master station, set the communication cycle. Unit is 1ms.                                                                                                    | 100 ms       |
| [0, 65535]         | -                                                                                                    | -            |
| 51.08 Slave addr   | Modbus work as the master station, set the destination node address.                                                                                                    | 0            |
| [0, 247]           |                                                                                                    |              |

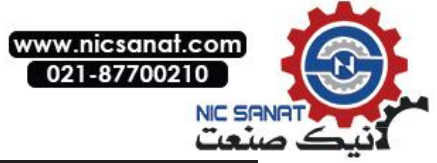

| 51 Embedded Modbus      | Embedded Modbus settings                                                                                                    | Def |
|-------------------------|----------------------------------------------------------------------------------------------------|-----|
| 51.09 Diagnostics       | Diagnostic information for Modbus Communications.                                                                                                    | 0   |
|                         |                                                                                                    |     |
| 51.10 Packet recv count | Count the message frames for this node received<br>from the Modbus bus. Note: this counter counts only<br>the message frames sent to this node(Broadcast<br>frame included)          |     |
| [0, 65535]              |                                                                                                    |     |
| 51.11 Packet send count | Count the message frames for this node sent to the Modbus bus.                                                                                                    |     |
| [0, 65535]              |                                                                                                    |     |
| 51.12 Bus message count | Count all the message frames detected by this node from the Modbus bus.                                                                                                    |     |
| [0, 65535]              |                                                                                                    |     |
| 51.13 UART error count  | Count the number of serial port errors when the node receives the message frame from the Modbus                                                                                      |     |
| [0, 65535]              | Normally the baud rate, frame format error, will therefore increase the error.                                                                                                    |     |
| 51.14 CRC error count   | Count the number of CRC verification errors for this node to receive messages from Modbus bus.                                                                                       |     |
| [0, 65535]              | CRC is normally prone to errors when<br>communication is disturbed or protocol is<br>inconsistent. Make sure that the master-slave<br>communication GND has been connected together. |     |
| 51.15 Frame error count | Count other errors that occur when the node receives the message frame from the Modbus bus, such as frame length error, frame timeout, etc.                                          |     |
| [0, 65535]              | Check communication agreement.                                                                                                    |     |

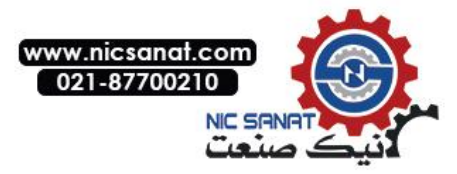

## 52 CANopen

| 52 CANopen             | CANopenBus communication setup   | Def         |
|------------------------|----------------------------------|-------------|
| 52.00 node address     | CANopen slave node address.      | 0           |
| [0, 127]               |                                  |             |
| 52.01 Baud rate        | CANopen communication baud rate  | 1Mbps = [8] |
| 10k bps                |                                  | 0           |
| 20k bps                |                                  | 1           |
| 50k bps                |                                  | 2           |
| 125k bps               |                                  | 3           |
| 250k bps               |                                  | 4           |
| 500k bps               |                                  | 5           |
| 625k bps               |                                  | 6           |
| 800k bps               |                                  | 7           |
| 1M bps                 |                                  | 8           |
| 52.02 PDO4 cfg         | PDO4 local configuration options | Disable     |
| Disable                |                                  | 0           |
| Enable                 |                                  | 1           |
| 52.03 RPDO4 enable     | RPDO4 enable                     | Disable     |
| Disable                |                                  | 0           |
| Enable                 |                                  | 1           |
| 52.04 RPDO4 type       | RPDO4 transmission type          | 255         |
| [0, 255]               |                                  |             |
| 52.05 RPDO4 obj1 index | RPDO4 Data 1 Index               | 0           |
| 52.06 RPDO4 obj1 subid | RPDO4 Data 1 sub index           | 0           |
| 52.07 RPDO4 obj2 index | RPDO4 Data 2 Index               | 0           |
| 52.08 RPDO4 obj2 subid | RPDO4 Data 2 sub index           | 0           |

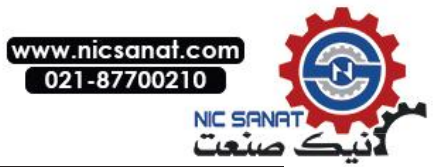

| 52 CANopen             | CANopenBus communication setup | Def     |
|------------------------|--------------------------------|---------|
| 52.09 RPDO4 obj3 index | RPDO4 Data 3 Index             | 0       |
| 52.10 RPDO4 obj3 subid | RPDO4 Data 3 sub index         | 0       |
| 52.11 RPDO4 obj4 index | RPDO4 Data 4 Index             | 0       |
| 52.12 RPDO4 obj4 subid | RPDO4 Data 4 sub index         | 0       |
| 52.13 TPDO4 enable     | TPDO4 enable                   | Disable |
| Disable                |                                | 0       |
| Enable                 |                                | 1       |
| 52.14 TPDO4 type       | TPDO4 transmission type        | 255     |
| 52.15 TPDO4 event time | TPDO4 event timing             | 100     |
| 52.16 TPDO4 obj1 index | TPDO4 Data 1 Index             | 0       |
| 52.17 TPDO4 obj1 subid | TPDO4 Data 1 sub index         | 0       |
| 52.18 TPDO4 obj2 index | TPDO4 Data 2 Index             | 0       |
| 52.19 TPDO4 obj2 subid | TPDO4 Data 2 sub index         | 0       |
| 52.20 TPDO4 obj3 index | TPDO4 Data 3 Index             | 0       |
| 52.21 TPDO4 obj3 subid | TPDO4 Data 3 sub index         | 0       |
| 52.22 TPDO4 obj4 index | TPDO4 Data 4 Index             | 0       |
| 52.23 TPDO4 obj4 subid | TPDO4 Data 4 sub index         | 0       |
| 52.24 NMTstage         | NMT status                     | 0       |
| Init                   |                                | 0       |
| Disable                |                                | 4       |
| Enable                 |                                | 5       |
| Stand by               |                                | 127     |
| 52.25 CAN error        | read-only.                     | 0       |
| 52.26 CAN err counter  | read-only.                     | 0       |

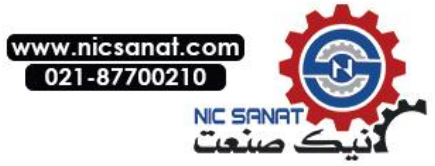

| 52 CANopen                 | CANopenBus communication setup                        | Def |
|----------------------------|-------------------------------------------------------|-----|
| 52.27 CAN RX msg cnt       | Count the number of the data packets received by CAN. | 0   |
| 52.28 CAN TX msg cnt       | Count the number of the data packets sent by CAN.     | 0   |
| 52.29 DSP402 state machine | DSP402 state machine.                                 | 0   |
| Not rdy swich on           |                                                       | 0   |
| Switch on disable          |                                                       | 1   |
| Ready switch on            |                                                       | 2   |
| Switch on                  |                                                       | 3   |
| Operation enable           |                                                       | 4   |
| Device fault               |                                                       | 5   |
| 52.30 Control word         | Control word.                                         | 0   |
| 52.31 Status word          | Status word.                                          | 0   |
|                            |                                                       |     |

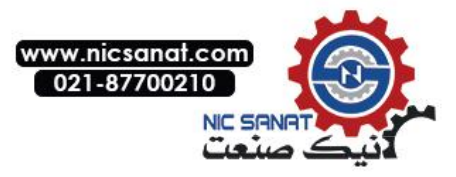

## **60 Motor control**

| 60 Motor control       | Motor control set                                                                                                    | Def           |
|------------------------|----------------------------------------------------------------------------------------------------|---------------|
| 60.00 Carrier freq set | Carrier frequency setting of the drive. Affected by the temperature of the drive and the frequency of the motor, The actual carrier frequency may be different, refer to parameter P09.04.                                                              | Type decision |
| [2kHz, 812kHz]         | Enhance the carrier can reduce motor noise. For<br>long-distance transmission, if no reactor at the<br>output side, it is necessary to reduce the carrier to<br>reduce the reflected voltage of motor, to avoid motor<br>insulation failure and burned. |               |
| 60.01 Slip gain        | Slip compensation gain of the asynchronous motor.                                                                                                    | 1.00          |
| [0.00, 1.00]           | In open loop control, it is used to modify the speed<br>estimation value. Closed-loop control with encoder, it<br>is used to correct the error of the rotor time constant,<br>so that the motor is in the best state.                                   |               |
| 60.02 Torque boost     | Manual boost capacity of the motor torque.<br>Normally no need to set.                                                                                                    | 0.00          |
| [0.00, 1.00]           | Manual torque boost ratio, relative to the rated torque of the motor.                                                                                                    |               |
| 60.03 SC brake time    | Synchronous motor to start short circuit braking time.                                                                                                    | 0.0s          |
| [0.0s, 100.0s]         | Start short circuit braking time.                                                                                                    | -             |
| 60.04 Res damp gain    | Oscillation suppression gain.                                                                                                    | 0.50          |
| [0.00, 3.00]           | The open loop V/F control applicable for synchronous and asynchronous motors.                                                                                                    |               |
| 60.05 Excitation time  | The pre excitation time of vector control of the asynchronous motor.                                                                                                    | 0.0s          |
| [0.0s, 5.0s]           | Increasing the pre excitation time can improve the starting torque.                                                                                                    |               |
| 60.06 Fly restart      | Speed tracking enable control can only be used in open loop V/F control mode of the asynchronous motor.                                                                                                    | Disable = [0] |
| Disable                | Speed tracking function disabled.                                                                                                    | 0             |
| Enable                 | Speed tracking function enabled.                                                                                                    | 1             |
| 60.07 Vdc max control  | Activate or disable the overvoltage stall function by this parameter.                                                                                                    | Enable = [1]  |
| Disable                | Disable over voltage stall function.                                                                                                    | 0             |
| Enable                 | Enable over voltage stall function.                                                                                                    | 1             |
| Enable at equeal       | Activation of the overvoltage stall, but is invalid in the deceleration. Used for periodic load equipment.                                                                                                    | 2             |
| 60.08 Vdc min control  | Activate or disable the under-voltage stall function by this parameter.                                                                                                    | Disable = [0] |
| Disable                | Disable under voltage stall function.                                                                                                    | 0             |

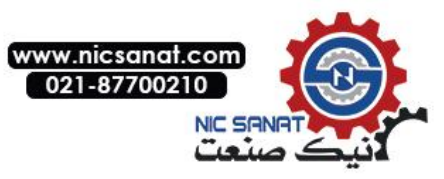

| 60 Motor control        | Motor control set                                                                                                    | Def        |
|-------------------------|----------------------------------------------------------------------------------------------------|------------|
| Enable                  | Enable under voltage stall function.                                                                                                    | 1          |
| 60.09 Auto phase mode   | Search mode for initial phase of the synchronous motor.                                                                                                    | Auto = [0] |
| Auto                    | Enable automatically. Normally performs after power up and coast stop.                                                                                                    | 0          |
| Always                  | Always enable the phase search function.                                                                                                    | 1          |
| Disable                 | Always disable the phase search function.                                                                                                    | 2          |
| 60.10 PM type           | The rotor type of the synchronous motor. The change of the search mode caused by the structure of the rotor.                                                                                                    | [1]        |
| Type 1 nor<br>standard  | Special phase search mode, suitable for partially embedded motor, such as squirrel cage motor.                                                                                                    | 0          |
| Type 2 standard<br>type | Standard phase search method , Suitable for surface mount motors and most embedded motors                                                                                                    | 1          |
| 60.11 Cur inject        | Synchronous motor phase to find the size of the injected current. For the case of a synchronous motor with squirrel cage, as well as big rating drive control small rating motor, needs to be slightly increased. | 30%        |
| [0, 100]                |                                                                                                    |            |
| 60.12 Phase comp        | The phase compensation value of the synchronous motor. For quick start application $90^{\circ}$ is the best, while ordinary start $30^{\circ}$ is the best. Normally set in the range of 0 to $90^{\circ}$ .      | 30deg      |
| [-180, 180]             |                                                                                                    |            |
| 60.13 Over modu gain    | Over modulation output intensity。                                                                                                    | 15%        |
| [0, 15]                 |                                                                                                    |            |
| 60.14 PWM mode          | PWM modulation mode.                                                                                                    | THD = [0]  |
| AUTO THD                | The PWM mode is automatically adjusted to minimize the output voltage harmonics.                                                                                                    | 0          |
| AUTO SL                 | The PWM mode is automatically adjusted to minimize the IGBT switching loss.                                                                                                    | 1          |
| SVPWM                   | SVPWM represents a continuous PWM mode,<br>DPWM means intermittent PWM mode.                                                                                                    | 2          |
|                         | DPWM MIN mode, micro drive series driver does not support DPWM mode.                                                                                                    | 3          |
| DPWM MAX                | DPWM MAX mode                                                                                                    | 4          |
| DPWM3                   | DPWM3 mode                                                                                                    | 5          |
| DPWM2                   | DPWM2 mode                                                                                                    | 6          |

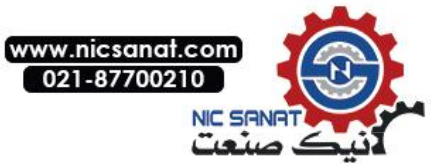

| 60 Motor control      | Motor control set                                                                                             | Def      |
|-----------------------|----------------------------------------------------------------------------------------------------|----------|
| DPWM1                 | DPWM1 mode                                                                                                    | 7        |
| DPWM0                 | DPWM0 mode                                                                                                    | 8        |
| 60.15 Flux brake gain | Magnetic flux braking gain                                                                                    | 0%       |
| [0, 100]              |                                                                                                    |          |
| 60.16 Energy opt gain | Energy-saving control gain of the asynchronous motor.                                                         | 0%       |
| [0, 50]               |                                                                                                    |          |
| 60.17 FOC spd max     | Maximum allowable speed for closed loop control. If exceeds the maximum will switch to the open loop control. | 30000rpm |
| [0, 32767]            |                                                                                                    |          |

## 61 Encoder config

| 61Encoder config       | Encoder config                                                                                                    | Def           |
|------------------------|----------------------------------------------------------------------------------------------------|---------------|
| 61.00 Pulse per rev    | Define the resolution of the encoder, i.e. the number of pulses per revolution.                                                                                                    | 2048          |
| [100, 65535]           | Encoder resolution. Without octaves.                                                                                                    | -             |
| 61.01 Electric offset  | Define the offset angle of the encoder Z pulse relative to the dq coordinate system.                                                                                                    | 0             |
| [0°, 360°]             | Only applicable to synchronous motor.                                                                                                    | <b>1</b> °    |
| 61.02 Encoder phase    | Define the phase of the encoder signal.                                                                                                    | Normal = [0]  |
| Normal                 | Normal phase, i.e. A is ahead of B the speed is positive.                                                                                                    | 0             |
| Invert                 | Inverse phase, i.e. A is ahead of B the peed is negative.                                                                                                    | 1             |
| 61.03 Enc counter mode | Define the encoder count mode.                                                                                                    | Quadrate= [0] |
| Quadrate               | Count the way of quadrature counting, automaticlly 4 ovtave.                                                                                                    | 0             |
| Direction              | Pulse plus direction count, automatically 2 octave.                                                                                                    | 1             |
| 61.04 Pulse cnt mode   | Define the count mode of the pulse inputs used for<br>the location given. <i>Refer to parameters 61.03 Enc</i><br><i>counter mode(Encoder count mode)for relevant</i><br><i>available options.</i> | Quadrate= [0] |
| 61.05 Gear den         | The electronic gear denominator of the position pulse input.                                                                                                    | 1000          |
| [1, 65535]             | Pulse input used for the given position.                                                                                                    | -             |

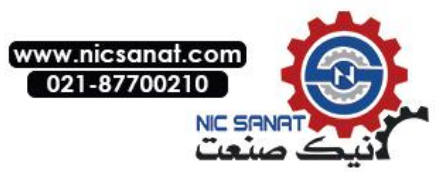

| 61Encoder config     | Encoder config                                                             | Def           |
|----------------------|----------------------------------------------------------------------------|---------------|
| 61.06 Gear num       | The electronic gear molecule of the position pulse input.                  | 1000          |
| [1, 65535]           | Pulse input used for the given position.                                   | -             |
| 61.07 Encoder enable | The enable encoder module, can only be used for small micro series driver. | Disable = [0] |
| Disable              | Disable encoder function.                                                  | 0             |
| Enable               | Enable encoder function.                                                   | 1             |

## 62 Motor parameter

| 62 Motor parameter     | Motor parameter setting                                                                                                    | Def                  |
|------------------------|----------------------------------------------------------------------------------------------------|----------------------|
| 62.00 Pole pairs       | The pole number of the motor. Calculate automatically before drive running. The correct setting of the rated speed and rated frequency is the premise of correct calculation. | Model<br>correlation |
| [1, 30]                | The pole number of the motor. Applicable to all types of AC motors.                                                                                                    | -                    |
| 62.01 No-load current  | No-load current of the asynchronous motor. When using the synchronous motor, this parameter is retained.                                                                      | Model<br>correlation |
| [0A, 400.0A]           | This parameter is usually obtained by auto tuning.<br>You can also manually set.                                                                                              |                      |
| 62.02 Stator resist    | Stator phase resistance of motor. Applicable to all types of AC motors.                                                                                                    | Model correlation    |
| [0 Ω , 65.535 Ω ]      | This parameter is usually obtained by auto tuning,<br>You can also manually set.                                                                                              |                      |
| 62.03 Rotor resist     | Rotor phase resistance of motor. Only for induction motors.                                                                                                    | Model correlation    |
| [0 Ω , 65.535 Ω ]      | This parameter is usually obtained by auto tuning,<br>You can also manually set.                                                                                              |                      |
| 62.04 Stator induct    | Stator phase inductance of electric machine.                                                                                                    | Model correlation    |
| [0mH, 3000.0mH]        | This parameter is usually obtained by auto tuning,<br>You can also manually set.                                                                                              |                      |
| 62.05 Leak induct coef | Leakage inductance coefficient of electric machine。<br>Only for induction motors.                                                                                             | Model correlation    |
| [0%, 20.0%]            | This parameter is usually obtained by auto tuning.<br>You can also manually set.                                                                                              |                      |
| 62.06 d-axis induct    | D axis inductance. Only applicable to synchronous motor.                                                                                                    | Model correlation    |
| [0.00mH,<br>300.00mH]  | This parameter is usually obtained by auto tuning.<br>You can also manually set.                                                                                              |                      |
| 62.07 q-axis induct    | q axis inductance. Only applicable to synchronous motor.                                                                                                    | Model correlation    |
| [0.00mH,<br>300.00mH]  | This parameter is usually obtained by auto tuning.<br>You can also manually set.                                                                                              |                      |

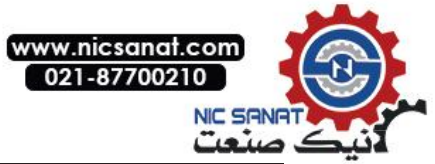

| 62 Mc | otor parameter    | Motor parameter setting                                                                                                    | Def                  |
|-------|-------------------|----------------------------------------------------------------------------------------------------|----------------------|
| 62.08 | Back EMF coef     | Back EMF coefficient of synchronous motor, only applicable to synchronous motor. Automatic correction during drive operation. | Model<br>correlation |
|       | [0.0mV, 3000.0mV] | This parameter is usually obtained by auto tuning.<br>You can also manually set.                                              | 0.1mV/rpm            |
| 62.09 | Core sat coef     | Iron core saturation coefficient of electric machine.                                                                         | 80%                  |
|       | [50, 100]         | This parameter is usually obtained by auto tuning.<br>You can also manually set.                                              |                      |
| 62.10 | PM with squirrel  | Synchronous motor with a squirrel cage for 1, auto tuning can be obtained.                                                    | 0                    |
|       | [50, 100]         | This parameter is usually obtained by auto tuning.<br>You can also manually set.                                              |                      |

# 63 Startup parameter

| 63 St | artup parameter     | Start Related Parameter Settings                                                                                                    | Def                                      |
|-------|---------------------|----------------------------------------------------------------------------------------------------|------------------------------------------|
| 63.00 | Motor nom power     | Define motor rated power. This setting must be<br>consistent with the motor nameplate value. If one<br>drive control the multi motors, input motor total<br>power. Be careful: When the drive is running, this<br>parameter cannot be changed.                                                                                                    | Default<br>values<br>depend on<br>Models |
|       | [0.00kW, 630.00 kW] |                                                                                                    | -                                        |
| 63.01 | Motor nom volt      | <ul> <li>The rated motor voltage is defined as the root mean square voltage between the basic lines supplied to the motor at the rated operating point. This setting must be consistent with the motor nameplate value.</li> <li>Be careful:</li> <li>For permanent magnet motors, means the rated speed of the back EMF. Do not need very accurate, because the drive automatic recognition of back EMF in operation.</li> <li>When the drive is running, the parameter cannot be changed.</li> </ul> | Default values<br>dependon<br>Models     |
|       | [0 V, 1000 V]       |                                                                                                    |                                          |
| 63.02 | Motor nom current   | <ul> <li>Define motor rated current. The value must be equal to the motor nameplate. If the drive control multi motors, input motor total current. Be careful:</li> <li>The correct operation of the motor requires no more than ninety percent of the rated current of the drive.</li> <li>When the drive is running, This parameter cannot be changed.</li> </ul>                                                                                                    | Default values<br>depend on<br>Models    |
|       | [0.0 A, 1200.0 A]   |                                                                                                    |                                          |
| 63.03 | Motor nom speed     | Define motor rated speed.This setting must be<br>consistent with the motor nameplate value.<br>Be careful : When the drive is running, this<br>parameter cannot be changed.                                                                                                    | Default values<br>depend on<br>Models    |

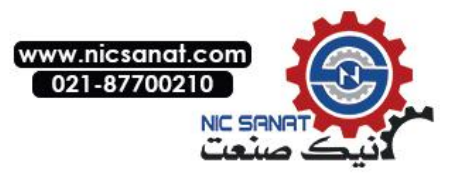

| 63 Sta | artup parameter    | Start Related Parameter Settings                                                                                                    | Def                 |
|--------|--------------------|----------------------------------------------------------------------------------------------------|---------------------|
|        | [0 RPM, 30000 RPM] |                                                                                                    |                     |
| 63.04  | Motor nom freq     | Define motor rated frequency.<br>Be careful : When the drive is running, the<br>parameter cannot be changed.                                                                                                    | 50Hz                |
|        | [0 Hz, 1000 Hz]    |                                                                                                    |                     |
| 63.05  | Motor type         | Select motor type. Be careful: When the drive is running, the parameter cannot be changed.                                                                                                    | ACIM = [0]          |
|        | ACIM               | Asynchronous motor, three phase AC induction motor, Squirrel cage rotor.                                                                                                    | 0                   |
|        | PMSM               | Permanent magnet motor.Three phase AC synchronous motor, Permanent magnet rotor and sinusoidal back EMF voltage.                                                                                                    | 1                   |
|        | SynRM              | Synchronous reluctance motor.Three phase AC synchronous motor with non permanent salient pole rotor.                                                                                                    | 2                   |
| 63.06  | ID run request     | <ul> <li>Select the drive at the next startup motor to identify the type of operation. After completion of the auto tuning of motor, drive will stop. Notice: When the drive is running, this parameter cannot be changed.</li> <li>Once activated the auto tuning, you must stop the drive first, and then stop auto tuning. Notice:</li> <li>The auto tuning can only be performed in local control mode (The drive is controlled by a PC tool or control panel)</li> <li>Must be identified in the auto tuning process, Safety torque interrupt and emergency stop circuit must be closed.</li> </ul>                                                                                                    | No request<br>= [0] |
|        | No request         | No motor auto tuning operation required <sub>°</sub>                                                                                                    | 0                   |
|        | Normal             | <ul> <li>Normal operation of auto tuning. Ensure that in all cases have good control accuracy. Auto tuning run for continued 90 seconds. Under normal circumstances, this mode should be selected. Notice:</li> <li>In the following two cases to perform routine auto tuning. Must disconnect the mechanical connection between motor and driven equipment: If the load torque is higher than 20%; If the mechanical device driven by the motor is not able to withstand the rated speed transients during the normal auto tuning operation.</li> <li>Before starting auto tuning, please check the motor turn. During auto tuning, motor will be forward.</li> <li>Warning ! Motor in the running speed can reach about 50 100% of rated speed. Before the start auto tuning operation, please confirm whether can ensure safety.</li> </ul> | 1                   |
|        | Standstill         | Static auto tuning operation. Motor power into the dc or ac current. For asynchronous motors, the motor will not turn(For permanent magnet motor and synchronous reluctance motor, motor rotation travel less than half turn). Notice : Only by the influence of the connected mechanical parts, can not conduct <i>Normal</i> auto tuning run time, select the mode(For example, the rising edge of activation or lift applications).                                                                                                    | 2                   |

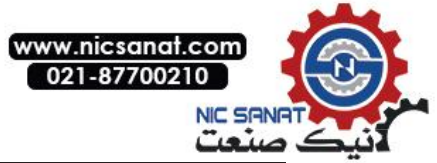

| 63 Startup parameter   | Start Related Parameter Settings                                                                                                    | Def                  |
|------------------------|----------------------------------------------------------------------------------------------------|----------------------|
| Auto-phasing           | Only applicable to synchronous motor, Used to identify initial Angle encoder under stationary state.                                                                                                    | 3                    |
| 63.07 Drive mode       | Select motor control mode.                                                                                                    | Enhanced<br>V/F= [0] |
| Openloop vector        | Open loop vector control model is suitable for most applications.                                                                                                    | 0                    |
| Close loopVectorvector | Closed loop vector control. This model is used for<br>occasions with strict requirements for speed and<br>torque accuracy and response speed. You must<br>install the PG card plus encoder to obtain the speed<br>feedback to a closed-loop control. It can reduce the<br>dependence on motor parameters degree.                                                                                                    | 1                    |
| 63.08 Phase inversion  | Change the motor's turn. If the motor rotates in the wrong direction (For example, the power line of the motor is connected wrong). And unable to re wiring, You can use this parameter. Notice: After changing this parameter, Encoder feedback signal must be checked (If there). Refer to parameter 01.14Motorspeedest (Motor speed estimation) Signal and 01.08Encoder1speed (Encoder 1 speed) (or 01.10 Encoder 2 speed) Signal compared to conduct Check. If these signals are in conflict, the wiring of the encoder must be corrected or auto tuning. | Normal, UVW<br>= [0] |
| Normal, UVW            | Motor phase sequence is normal.                                                                                                    | 0                    |
| Invert, UWV            | Motor phase inverting,V and W exchange.                                                                                                    | 1                    |
| 63.09 Macro sel        | Select the drive application macro.                                                                                                    | Factory = [0]        |
| Factory                | Default factory application macros.                                                                                                    | 0                    |
| Retain                 |                                                                                                    | 1                    |

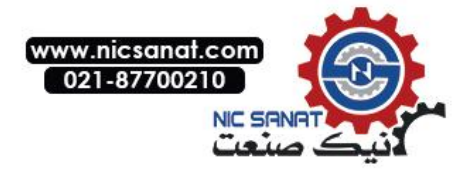

### 6. Field Bus

#### data set

| Address   | Name                                                         |  |
|-----------|--------------------------------------------------------------|--|
| 0001      | Fieldbus control word (corresponding to monitoring parameter |  |
|           | address 6.05)                                                |  |
| 0002      | Field bus given 1(corresponding to monitoring parameter      |  |
|           | address02.15)                                                |  |
| 0003      | Field bus given 2(corresponding to monitoring parameter      |  |
|           | address02.16)                                                |  |
| 0004      | Field bus status word                                        |  |
| 0005      | Field bus actual value1                                      |  |
| 0006      | Field bus actual value2                                      |  |
| 0007-0018 | Field bus module input1-12(parameter50.05-50.16)             |  |
| 0019-0030 | Field bus module output1-12(parameter50.17-50.28)            |  |

Fieldbus control word can be viewed by parameter 6.05, Please refer to this manual before.

#### **[**Field bus status word format ]

| No. | Name              | Meaning                                         |
|-----|-------------------|-------------------------------------------------|
| 0   | Ready             | 1: Operationalreadiness                         |
| 1   | Enabled           | 1: Run enable                                   |
| 2   | Modulating        | 1: PWM signal output                            |
| 3   | Following ref     | 1:                                              |
| 4   | Em OFF2           | 1: Free parking mode                            |
| 5   | Em OFF3           | 1: Emergency stop mode                          |
| 6   | Start inhibit     | 1: Start inhibit                                |
| 7   | Alarm             | 1: Alarm                                        |
| 8   | At setpoint       | 1: The output is consistent with the set (speed |
|     |                   | arrival or torque arrival)                      |
| 9   | Torque limited    | 1: Torque limited                               |
| 10  | Speed limited     | 1: Speed limited                                |
| 11  | EXT2 active       | 1: Control ground 2 effective                   |
| 12  | Local ctrl        | 1: Local ctrl                                   |
| 13  | Zero speed        | 1: Zero speed                                   |
| 14  | Direction reverse | 1: Direction reverse                            |
| 15  | Fault             | 1: Fault                                        |

#### **[**Related parameters **]**

| parameter<br>address | parameter name | parameter values |
|----------------------|----------------|------------------|
| 51.00                | Modbus enable  | Enable = [1]     |
| 51.01                | Node address   | -                |
| 51.02                | Baudrate       | -                |
| 51.03                | Format         | -                |

#### [Sample]

The following is an example of node address equal to 1,The last CRC check code is only applicable to this case,To change any data should be recalculated after CRC check code,Can use the software automatically generated.

1、 Read drive status

Request frame: 01 03 06 00 00 01 84 82 Response frame: 01 03 02 B4 81 0F 24
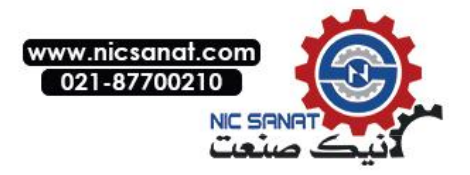

- 2. Modify drive given speed(First, the signal source for the given speed is field bus
- 3、 given 1) Request frame: 01 06 00 02 03 E8 28 B4 Response frame
- 4、 boot drive(Modify the external control to start first、 Stop command signal source for fieldbus communication) Request frame: 01 06 00 01 08 82 5F AB

(Where 0x0882 for startup command, Note that bit 7 and bit 11 must always be maintained at a level of 1)

Response frame slightly

5 Stop driver

Request frame: 01 06 00 01 08 81 1F AA

(Where 0x0881 is a shutdown command, Note that bit 7 and bit 11 must always be maintained at a level of 1) Response frame slightly

- 6 Read parameter 22.00Acc time1(Acceleration time 1)Attribute Request frame: 01 42 0000 1600 77 A5 Response frame: 01 42 00 0008 AC 7E 78
- 7、 Read parameter22.00Acc time1(Acceleration time 1)Default value Request frame: 01 42 0001 1600 26 65 Response frame: 01 42 000101 F4 28 12
- Read parameter 22.01 Dec time1(Deceleration time 1)Minimum value Request frame: 01 42 00 02 16 01 17 A5 Response frame: 01 42 00 02 00 01 19 C5
- 9、Read parameter 22.01 Dec time1(Deceleration time 1)Maximum value of Request frame: 01 42 00 03 16 01 46 65 Response frame: 01 42 00 03 EA 60 C6 8D
- 10、 Read *parameter 01 Actual values(actual value)*Containednumber of parameters Request frame: 01 42 00 04 16 01 F7 A4 Response frame: 01 42 00 04 00 0D F9 C1

| Address | Name                                      |
|---------|-------------------------------------------|
| 0001    | Field bus control word(Corresponding      |
|         | monitoring parameter address06.05)        |
| 0002    | Field bus given1(Corresponding monitoring |
|         | parameter address02.15)                   |
| 0003    | Field bus given2(Corresponding monitoring |
|         | parameter address02.16)                   |
| 0004    | Field bus status word                     |
| 0005    | Field bus actual value1                   |
| 0006    | Field bus actual value2                   |

Field bus control word

| No. | Name         | Meaning                                                      |
|-----|--------------|--------------------------------------------------------------|
| 0   | Stop         | 1: Stop                                                      |
| 1   | Start        | 0->1: start-up                                               |
| 2   | Em OFF2      | 1: Select the free parking mode(The bit 0 must be set to 1)  |
| 3   | Em OFF3      | 1: Select emergency stop mode(The bit 0 must be set to 1)    |
| 4   | Loc ctrl req | 1: Local control request                                     |
| 5   | Ramp stop    | 1: Select deceleration stop mode(The bit 0 must be set to 1) |
| 6   | Coast stop   | 1: Free parking mode(The bit 0 must be set to 1)             |
| 7   | Run enable   | 1: Run enable                                                |

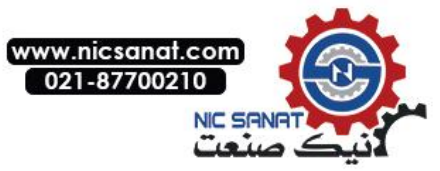

| 8  | Reset               | 0->1: Reset fault      |  |  |
|----|---------------------|------------------------|--|--|
| 9  | 9 JOG1 0->1: Move 1 |                        |  |  |
| 10 | JOG2                | 0->1: Move 2           |  |  |
| 11 | Remote              | 1: Remote control      |  |  |
| 12 |                     |                        |  |  |
| 13 |                     |                        |  |  |
| 14 |                     |                        |  |  |
| 15 | EXT2 sel            | 1: Selective control 2 |  |  |

Field bus status word

| No. | Name              | Meaning                                         |  |  |  |
|-----|-------------------|-------------------------------------------------|--|--|--|
| 0   | Ready             | 1: Operational readiness                        |  |  |  |
| 1   | Enabled           | 1: Run enable                                   |  |  |  |
| 2   | Modulating        | 1: PWM signal output                            |  |  |  |
| 3   | Following ref     | 1:                                              |  |  |  |
| 4   | Em OFF2           | 1: Free parking mode                            |  |  |  |
| 5   | Em OFF3           | 1: Emergency stop mode                          |  |  |  |
| 6   | Start inhibit     | 1: Start inhibit                                |  |  |  |
| 7   | Alarm             | 1: Alarm                                        |  |  |  |
| 8   | At setpoint       | 1: The output is consistent with the set (speed |  |  |  |
|     |                   | arrival or torque arrival)                      |  |  |  |
| 9   | Torque limited    | 1: Torque limiter                               |  |  |  |
| 10  | Speed limited     | 1: Speed limiting                               |  |  |  |
| 11  | EXT2 active       | 1: Control ground 2 effective                   |  |  |  |
| 12  | Local ctrl        | 1: Local control                                |  |  |  |
| 13  | Zero speed        | 1: Zero speed                                   |  |  |  |
| 14  | Direction reverse | 1: Reversal                                     |  |  |  |
| 15  | Fault             | 1: Fault                                        |  |  |  |

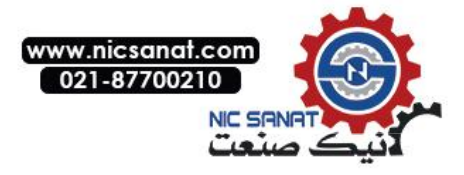

# Modbus

For more instructions please refer to *Modbus\_Application\_Protocol\_V1\_1b3.pdf*, User can be from <u>www.**modbus**.org</u> Download this document.

MODBUS communication protocol based on master-slave mode, Communication is initiated by the master station, Receive requests from the machine and respond to, Address of master station and slave station should be consistent, Broadcast support, At this time the main station address is 0. MODBUS build upon the universal asynchronous transceiver (UART), The master and the baud rate and frame format of station also need consistent.

MODBUS basic unit is a byte, The format of the RTU mode frame is as follows (the middle omitted part is determined by the function code):

| Node address Function code |        | <br>CRC check c | ode        |
|----------------------------|--------|-----------------|------------|
| 1 byte                     | 1 byte | <br>Low 8 bit   | High 8 bit |

Be careful: For the 16 bit register address Number and data, etc., The big endian format storage, High byte in front, Low byte after.but, CRC check code (Polynomial 0xA001) Using small end storage, Low byte in front, High byte after.

## Function Code And Frame Format

at present, Only the following functions are supported (Suffix H said sixteen decimal, Suffix D said ten decimal)

| 03H        | Reading a keep<br>register         | Reads the current value of the N parameter                                                                                                    |
|------------|------------------------------------|----------------------------------------------------------------------------------------------------|
| 06H        | Write a single register            | Rewrite the current value of a single parameter                                                                                                    |
| 08H        | Diagnosis                          | For testing, checking communication link status, supporting the following<br>sub function code:<br>0x00 returns query data<br>0x01 reset communication<br>Initialize and restart the serial port of the slave device, Clear all<br>communication event counters.<br>0x04 forced to listen only mode<br>Forcing the specified slave to listen only mode, the slave will not respond<br>to this message.                                                                             |
| 10H or 16D | Write multiple<br>registers        | Rewriting continuity the current value of the N parameter                                                                                                    |
| 42H or 66D | Read parameter related information | Used to read the drive parameters related information to support the<br>following sub function code:<br>0x00 Read the attributes of the specified parameters<br>0x01 Read the default values for the specified parameters<br>0x02 Read the minimum value of the specified parameter<br>0x03 Read the maximum value of the specified parameter<br>0x04 Read the number of parameters for the specified parameter group<br>0x05 Read the visibility of the specified parameter group |
| 55H or 85D | Read data log                      |                                                                                                    |

03H Request frame  $\rightarrow$ 3H Response frame (The number of bytes is equal to 2 times the number of r egisters)

|         | · · · · · · · · · · · · · · · · · · · |              |            |           |          |  |  |  |
|---------|---------------------------------------|--------------|------------|-----------|----------|--|--|--|
| Node    | 03                                    | Register sta | rt address | Number    | of       |  |  |  |
| address |                                       |              |            | registers |          |  |  |  |
|         |                                       | High 8 bit   | Low 8bit   | High 8    | Low 8bit |  |  |  |
|         |                                       |              |            | bit       |          |  |  |  |

| Node    | 03 | Number   | Register da | ta 1     |  |
|---------|----|----------|-------------|----------|--|
| address |    | of bytes | High 8 bit  | Low 8bit |  |

#### 06H Request frame $\rightarrow$ 06H Response frame (The same with the left side request)

| Node    | 06 | Register ad | dress    | Register da | ata      |
|---------|----|-------------|----------|-------------|----------|
| address |    | High 8 bit  | Low 8bit | High 8bit   | Low 8bit |

#### 08H Request frame

| Node    | 08 | Sub function | n code    | Data       |           |  |
|---------|----|--------------|-----------|------------|-----------|--|
| address |    | High 8 bit   | Low 8 bit | High 8 bit | Low 8 bit |  |

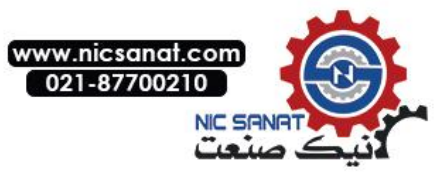

#### **10H** Request frame (The number of bytes is equal to 2 times the number of registers)

| Node    | 10 | Register start |       | Number of |       | Number   | Register data 1 |       |  |
|---------|----|----------------|-------|-----------|-------|----------|-----------------|-------|--|
| address |    | address        |       | registers | 5     | of bytes |                 |       |  |
|         |    | High 8         | Low 8 | High 8    | Low 8 |          | High 8          | Low 8 |  |
|         |    | bit            | bit   | bit       | bit   |          | bit             | bit   |  |

#### **10H** Response frame (Returns the first 6 bytes of the request frame)

#### 42H Request frame

| Node    | 42 | Sub func | tion code | Paramet | er address |
|---------|----|----------|-----------|---------|------------|
| address |    | High 8   | Low 8 bit | High 8  | Low 8 bit  |
|         |    | bit      |           | bit     |            |

#### 42H Response frame

| Node    | 42 | Sub func | tion code | Parameter information |           |  |  |
|---------|----|----------|-----------|-----------------------|-----------|--|--|
| address |    | High 8   | Low 8 bit | High 8                | Low 8 bit |  |  |
|         |    | bit      |           | bit                   |           |  |  |

#### Parameter address

Parameter address is 16 bits, High 8 bit parameter group number, Low 8 bit is within the group index.

| CROUD                 |                                | Address     |                |  |  |
|-----------------------|--------------------------------|-------------|----------------|--|--|
| GROUP                 | INDEX                          | Hexadecimal | Decimal system |  |  |
| 00 Communication data | 01-30 Data set                 | 0001-001E   | 0001-0030      |  |  |
| 01 Parameter group 01 | 00- 255 Parameter 01.00-01.255 | 0100-01FF   | 256-511        |  |  |
| 02 Parameter group 02 | 00- 255 Parameter 02.00-02.255 | 0200-02FF   | 512-767        |  |  |
|                       |                                |             |                |  |  |
| 63 Parameter group 63 | 00- 255 Parameter 63.00-63.255 | 3F00-3FFF   | 16128-16383    |  |  |
|                       |                                |             |                |  |  |

Notice:

1. For each actual parameter, please refer to this manual.

2. The use of PLC as the main station parameter address need to add 40000, If the communication address of parameter 01.00 is 40256.

Notice: For more instructions please refer to *Modbus\_Application\_Protocol\_V1\_1b3.pdf,User can be from* <u>www.modbus.org</u> Download this document.

Function code list

| Function | Name                               | Describe                                                                                                    |
|----------|------------------------------------|----------------------------------------------------------------------------------------------------|
| code     |                                    |                                                                                                    |
| 0x03     | Read hold register                 | Read one or more parameters                                                                                                    |
| 0x06     | Write a single register            | Write a single parameter                                                                                                    |
| 0x08     | Diagnosis                          | For testing, check the communication between the master station<br>and the slave station, only support the following sub function<br>code:<br>0x01 reset communication<br>Initialize and restart the serial port of the slave device, clear all<br>communication event counters.<br>0x04 Force to listen only mode.<br>Forcing the specified slave to listen only mode, the slave will not<br>respond to this message.                                                                                |
| 0x10     | Write multiple registers           | Write continuous multiple parameters                                                                                                    |
| 0x42     | Read parameter related information | The information used to read the drive parameters is currently only<br>supported by the following sub function code:<br>0x01 Read the attributes of the specified parameters<br>0x02 Read the default values for the specified parameters<br>0x03 Read the minimum value of the specified parameter<br>0x04 Read the maximum value of the specified parameter<br>0x05 Read the number of parameters for the specified parameter<br>group<br>0x06 Read the visibility of the specified parameter group |

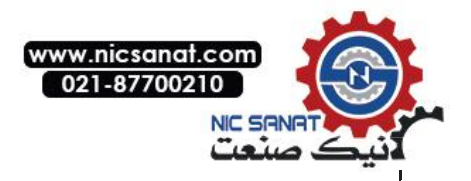

## **Related parameters**

| Parameter<br>address | Parameter name | parameter values |
|----------------------|----------------|------------------|
| 51.00                | Modbus enable  | Enable = [1]     |
| 51.01                | Node address   | -                |
| 51.02                | Baudrate       | -                |
| 51.03                | Format         | -                |

Sample description (sixteen decimal)

11、 Read drive status

Request frame format: 01 03 06 00 00 01 84 82 (Among 0x0600 Namely representation *parameter 06.00 Status word1(Status word 1)*) Response frame format: 01 03 02 B4 81 0F 24 (Among 0xB481 Current status for the drive) Modify the given speed of the drive (first modify the speed of the given signal source for the fieldbus given 1) Request frame format: 01 06 00 0203E8 28 B4 (Among 0x0002 It indicates that the fieldbus given 1,0x03E8 Express 1000RPM) Response frame slightly

- 12 Boot drive(Start by modifying the external control Stop command signal source for fieldbus communication)Request frame format: 01 06 00 01 08 82 5F AB
  - (Among 0x0001 Namely representation fieldbus control word, 0x0882 Start command, Note that bit 7 and bit 11 must always be maintained at a level of 1)

Response frame slightly

- 13、 Stop driver
  - Request frame format: 01 06 00 01 08 81 1F AA

(Among 0x0001 Namely representation fieldbus control word,0x0881 Stop command,Note that bit 7 and bit 11 must always be maintained at a level of 1)

Response frame slightly

14、 Read *parameter 22.01 Dec time1(Deceleration time 1)*Maximum value of

Request frame format: 01 42 00 04 16 01 F7 A4

(Among 0x0004 Represents the maximum value of the specified parameter,0x1601 Specified *parameter 22.01 Dec time1(Deceleration time 1)*)

Response frame format: 01 42 00 04 FF FF39B4

(Among 0xFFFFThe maximum value of the deceleration time 1, Here for 655.35s)

15、 Read parameter set 01 Actual values(actual value)Number of parameters

Request frame format: 01 42 00 05 01 00 68 54(The underlined 00 representation can be any value) (Among 0x0005 The number of parameters to read the specified parameter group,0x01 Specified *parameter* group 01 Actual values(actual value))

Response frame format: 01 42 00 05001F28 0C

(Among 0x001F Parametric array 01 Actual valuesContain

number of parameters, Here for 31)

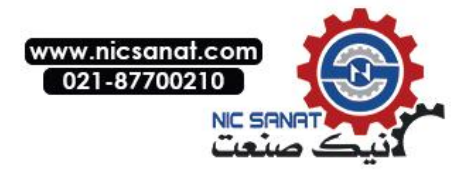

# CANopen

## CANopen Protocol introduction

CANopen Protocol based on CAN protocol, The CAN protocol defines the first layer of the OSI reference model in the seven layer(physical layer)And the second layer(data link layer)Norm, CANopenDefines the seventh layer (application layer) specification.CANopenProtocols can be applied to multiple industries,This manual only describes the CANopen protocol used in the drive control industry information. A detailed description of the CAN,Please refer to the documentBOSCH Controller Area Network(CAN) Specification V2.0.

A detailed description of the CANopen, Please refer to the following documents:

- 1. DS 301 Application Layer and Communication Profile(The application layer and the communication rules)
- 2. DSP 402 Device Profile for Drives and Motion Control(Drive and motion control equipment industry)
- 3、 DS 306 Electronic Data Sheet Specification for CANopen(EDS file specification)

## Communication object

## 【Communication identifier】

When using the CAN2.0A protocol,Communication identifier COB-ID is 11 bits,The CAN device filters the message through this identifier.The encoding format is as follows (Notes: Node address valid Value range 1~127):

| b10           | b9 | b8 | b7 | b6  | b5     | b4    | b3 | b2 | b1 | b0 |
|---------------|----|----|----|-----|--------|-------|----|----|----|----|
| Function code |    |    |    | Noc | le ado | dress |    |    |    |    |

| Communication object | Function code(Binary) | COB-ID(Hexadecimal) |
|----------------------|-----------------------|---------------------|
| NMT_                 | 0000                  | 000                 |
| SYNC                 | 0001                  | 080                 |
| EMERGENCY            | 0001                  | 081~0FF             |
| TIME STAMP           | 0010                  | 100                 |
| TPDO1                | 0011                  | 181~1FF             |
| RPDO1                | 0100                  | 201~27F             |
| TPDO2                | 0101                  | 280~2FF             |
| RPDO2                | 0110                  | 301~37F             |
| TPDO3                | 0111                  | 381~3FF             |
| RPDO3                | 1000                  | 401~47F             |
| TPDO4                | 1001                  | 481~4FF             |
| RPDO4                | 1010                  | 501~57F             |
| Download SDO         | 1011                  | 581~5FF             |
| Upload SDO           | 1100                  | 601~67F             |
| NMTE                 | 1110                  | 701~77F             |

## [frame format]

CAN2.0 standard up to 8 bytes of data transmission, First bytes before the most, Eighth bytes at last. Therefore, CANopen Message frame format is as follows:

| Frame | 1 <sup>st</sup> byte | 2 <sup>nd</sup> byte | 3 <sup>rd</sup> byte | 4 <sup>th</sup> byte | 5 <sup>th</sup> byte | 6 <sup>th</sup> byte | 7 <sup>th</sup> byte | 8 <sup>th</sup> byte |
|-------|----------------------|----------------------|----------------------|----------------------|----------------------|----------------------|----------------------|----------------------|
| head  |                      |                      |                      |                      |                      |                      |                      |                      |

Notes: CAN device uses a high priority way to transmit a single byte, First transmission bit 7, Last transmission bit 0.

## [Frame head]

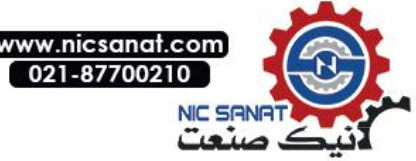

CANopenMessage frame header contains communication identifier Remote request bit and data length, The encoding format is as follows:

| b15 | b14     | b13      | b12      | b11 | b10 | b9 | b8 | b7 | b6 | b5 | b4  | b3   | b2     | b1 | b0 |
|-----|---------|----------|----------|-----|-----|----|----|----|----|----|-----|------|--------|----|----|
| Cor | nmunica | ation io | dentifie | er  |     |    |    |    |    |    | RTR | Data | length | า  |    |

Notes: RTRRemote request bit,0 Express data frame,1 Express remote frame.

#### **[**SDO Service data object ]

SDO service data objects based on object index and the index, Found in the object dictionary object and execute the command, Read or overwrite objects. Because the object type is diverse, Unequal in size (See object dictionary section), So SDO supports faster transmission and ordinary

general transmission. The first byte of the SDO message frame contains the transport type e. Command selector CS and other fields, Determines the mode of transmission.

Only when the node is enabled or standby mode, Ability to access SDO.

SDO server and client based model, Drive as a server, Other CANopen devices as clients. Communication initiated by client request, The server receives the request and responds. The client and server command definitions are not the same, The code is as follows:

| Command selector | The server           | Client               |
|------------------|----------------------|----------------------|
| 0                | Segmented upload     | Segmented Download   |
| 1                | Segmented Download   | Start download       |
| 2                | Start uploading      | Start uploading      |
| 3                | Start download       | Segmented upload     |
| 4                | Give up transmission | Give up transmission |

#### Download SDO

The client can rewrite the object in the server (or drive) object dictionary through the SDO download service.

#### Speed up transmission

When the number of bytes of the object is less than or equal to 4,Used to speed up transmission.here,Data field stores object data.

#### client request

| Frame<br>head | 1 <sup>st</sup> byte | 2 <sup>nd</sup> byte | 3 <sup>rd</sup> byte | 4 <sup>th</sup> byte | 5 <sup>th</sup> byte | 6 <sup>th</sup> byte | 7 <sup>th</sup> byte | 8 <sup>th</sup> byte |
|---------------|----------------------|----------------------|----------------------|----------------------|----------------------|----------------------|----------------------|----------------------|
| B028          | Command              | Object ind           | dex                  | Sub<br>index         | Data dom             | ain                  |                      |                      |

#### Command code is as follows:

| Position | Name | Explain                                                                    | Value |
|----------|------|----------------------------------------------------------------------------|-------|
| 0        | S    | Size indicator,1 indicates that the N field indicates the size of the data | 0 or1 |
|          |      | field,0 indicates that the n field is reserved                             |       |
| 1        | е    | Transport type,1 to speed up the transfer,0 indicates normal               | 1     |
|          |      | transmission                                                               |       |
| 2-3      | n    | s=1 time,This field is only valid.                                         | 0-3   |
| 4        | х    | Retain                                                                     | 0     |
| 5-7      | CCS  | Client command selector                                                    | 1     |

#### Server response

| Frame | 1 <sup>st</sup> byte | 2 <sup>nd</sup> byte | 3 <sup>rd</sup> byte | 4 <sup>th</sup> byte | 5 <sup>th</sup> byte | 6 <sup>th</sup> byte | 7 <sup>th</sup> byte | 8 <sup>th</sup> byte |
|-------|----------------------|----------------------|----------------------|----------------------|----------------------|----------------------|----------------------|----------------------|
| head  |                      |                      |                      |                      |                      |                      |                      |                      |
| C024  | Command              | Object ind           | dex                  | Sub                  | Retain               |                      |                      |                      |
|       |                      |                      |                      | index                |                      |                      |                      |                      |

#### Command code is as follows:

| Position | Name | Explain                 | Value |
|----------|------|-------------------------|-------|
| 0-4      | х    | Retain                  | 0     |
| 5-7      | SCS  | Server command selector | 3     |

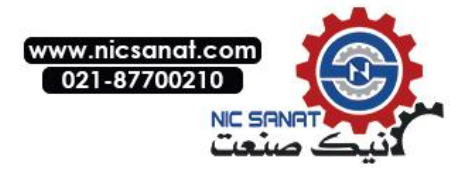

# **Ordinary transmission**

## **[**Start download ]

When the number of bytes exceeds 4 bytes, The client uses the common transmission, Notification will be downloaded to the server(Namely drive)Number of bytes of the object. here, The number of bytes stored in the data field.

#### **Client request**

| Frame<br>head | 1 <sup>st</sup> byte | 2 <sup>nd</sup> byte | 3 <sup>rd</sup> byte | 4 <sup>th</sup> byte | 5 <sup>th</sup> byte | 6 <sup>th</sup> byte | 7 <sup>th</sup> byte | 8 <sup>th</sup> byte |
|---------------|----------------------|----------------------|----------------------|----------------------|----------------------|----------------------|----------------------|----------------------|
| B028          | Command              | Object ind           | dex                  | Sub<br>index         | Data dom             | ain                  | L                    | L                    |

#### Command code is as follows:

| Position | Name | Explain                                                                    | Value |
|----------|------|----------------------------------------------------------------------------|-------|
| 0        | S    | Size indicator,1 indicates that the N field indicates the size of the data | 0 Or1 |
|          |      | field,0 indicates that the n field is reserved                             |       |
| 1        | е    | Transport type,1 to speed up the transfer,0 indicates normal               | 0     |
|          |      | transmission                                                               |       |
| 2-3      | n    | s=1 time,This field is only valid.                                         | 0-3   |
| 4        | х    | Retain.                                                                    | 0     |
| 5-7      | CCS  | Client command selector.                                                   | 1     |

#### The server response and speed up the transfer the same.

## **[**Subsection Download ]

After the server (Namely drive) correctly receives the number of bytes in the object, The client is in a byte order from low to high, Using segmented transmission in turn up to 7 bytes of data segment.

#### client request

| Frame<br>head | 1 <sup>st</sup> byte | 2 <sup>nd</sup> byte | 3 <sup>rd</sup> byte | 4 <sup>th</sup> byte | 5 <sup>th</sup> byte | 6 <sup>th</sup> byte | 7 <sup>th</sup> byte | 8 <sup>th</sup> byte |
|---------------|----------------------|----------------------|----------------------|----------------------|----------------------|----------------------|----------------------|----------------------|
| B028          | Command              | Segment data         |                      |                      |                      |                      |                      |                      |

#### Command code is as follows:

| Position | Name | Explain                                                              | Value  |
|----------|------|----------------------------------------------------------------------|--------|
| 0        | С    | End indicator,1 said the end of the segmented Download.              | 0 Or 1 |
| 1-3      | n    | The nonzero n value indicates that the last n bytes of the message   | 0-7    |
|          |      | frame do not contain data.                                           |        |
| 4        | t    | Turning and turning, The first segment message frame will clear this |        |
|          |      | bit 0,After each segmented message frame will this turn.             |        |
| 5-7      | CCS  | Client command selector                                              | 0      |

#### Server response

| Frame<br>head | 1 <sup>st</sup> byte | 2 <sup>nd</sup> byte | 3 <sup>rd</sup> byte | 4 <sup>th</sup> byte | 5 <sup>th</sup> byte | 6 <sup>th</sup> byte | 7 <sup>th</sup> byte | 8 <sup>th</sup> byte |
|---------------|----------------------|----------------------|----------------------|----------------------|----------------------|----------------------|----------------------|----------------------|
| C021          | Command              | Retain               |                      |                      |                      | •                    |                      |                      |

#### Command code is as follows:

| Position | Name | Explain                 | Value |
|----------|------|-------------------------|-------|
| 0-3      | х    | Retain                  | 0     |
| 4        | t    | Turning and turning     |       |
| 5-7      | SCS  | Server command selector | 1     |

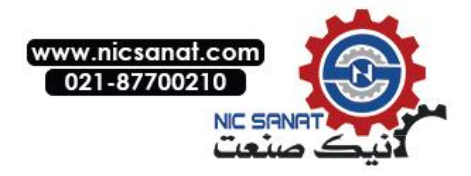

# **Upload SDO**

The client can read the server through the SDO upload service (Namely drive) Object in the object dictionary.

## [Speed up transmission]

When the number of bytes of the object is less than or equal to 4,Used to speed up transmission.here,Data field stores object data.

#### client request

| Frame | 1 <sup>st</sup> byte | 2 <sup>nd</sup> byte | 3 <sup>rd</sup> byte | 4 <sup>th</sup> byte | 5 <sup>th</sup> byte | 6 <sup>th</sup> byte | 7 <sup>th</sup> byte | 8 <sup>th</sup> byte |
|-------|----------------------|----------------------|----------------------|----------------------|----------------------|----------------------|----------------------|----------------------|
| head  |                      |                      |                      |                      |                      |                      |                      |                      |
| C024  | Command              | Indexes              |                      | Sub                  | Retain               |                      |                      |                      |
|       |                      |                      |                      | Indexes              |                      |                      |                      |                      |

#### Command code is as follows:

| Position | Name | Explain                 | Value |
|----------|------|-------------------------|-------|
| 0-4      | х    | Retain                  | 0     |
| 5-7      | CCS  | Client command selector | 2     |

#### Server response

| Frame | 1 <sup>st</sup> byte | 2 <sup>nd</sup> byte | 3 <sup>rd</sup> byte | 4 <sup>th</sup> byte | 5 <sup>th</sup> byte | 6 <sup>th</sup> byte | 7 <sup>th</sup> byte | 8 <sup>th</sup> byte |
|-------|----------------------|----------------------|----------------------|----------------------|----------------------|----------------------|----------------------|----------------------|
| head  |                      |                      |                      |                      |                      |                      |                      |                      |
| B028  | Command              | Indexes              |                      | Sub                  | Data dom             | ain                  |                      |                      |
|       |                      |                      |                      | Indexes              |                      |                      |                      |                      |

#### Command code is as follows:

| Position | Name | Explain                                                                    | Value  |
|----------|------|----------------------------------------------------------------------------|--------|
| 0        | S    | Size indicator,1 indicates that the N field indicates the size of the data | 0 or 1 |
|          |      | field,0 indicates that the n field is reserved                             |        |
| 1        | е    | Transport type,1 to speed up the transfer,0 indicates normal               | 1      |
|          |      | transmission                                                               |        |
| 2-3      | n    | s=1 time,This field is only valid.                                         | 0-3    |
| 4        | х    | Retain                                                                     | 0      |
| 5-7      | SCS  | Server command selector                                                    | 2      |

## **(**Ordinary transmission **)**

## **[**Start uploading ]

When the number of bytes exceeds 4 bytes, The client uses the common transmission, Gets the number of bytes to be uploaded from the server (Namely drive). here, The data field stores the number of bytes in the object.

Client requests are the same as speeding up the transfer.

#### Server response

| Frame | 1 <sup>st</sup> byte | 2 <sup>nd</sup> byte | 3 <sup>rd</sup> byte | 4 <sup>th</sup> byte | 5 <sup>th</sup> byte | 6 <sup>th</sup> byte | 7 <sup>th</sup> byte | 8 <sup>th</sup> byte |
|-------|----------------------|----------------------|----------------------|----------------------|----------------------|----------------------|----------------------|----------------------|
| head  |                      |                      |                      |                      |                      |                      |                      |                      |
| C028  | Command              | Object index         |                      | Sub                  | Data domain          |                      |                      |                      |
|       |                      |                      |                      | Indexes              |                      |                      |                      |                      |

#### Command code is as follows:

| Position | Name | Explain                                                                    | Value  |
|----------|------|----------------------------------------------------------------------------|--------|
| 0        | S    | Size indicator,1 indicates that the N field indicates the size of the data | 0 or 1 |
|          |      | field,0 indicates that the n field is reserved                             |        |
| 1        | е    | Transport type,1 to speed up the transfer,0 indicates normal               | 0      |

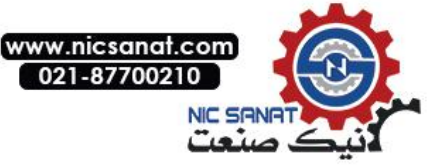

| Position | Name | Explain                            | Value |
|----------|------|------------------------------------|-------|
|          |      | transmission                       |       |
| 2-3      | n    | s=1 time,This field is only valid. | 0-3   |
| 4        | х    | Retain                             | 0     |
| 5-7      | SCS  | Server command selector            | 2     |

## [Segmented upload]

After the client correctly receives the number of bytes, The server (Namely drive) follows the byte order from low to high, Using segmented transmission in turn up to 7 bytes of data segment.

#### client request

| Frame<br>head | 1 <sup>st</sup> byte | 2 <sup>nd</sup> byte | 3 <sup>rd</sup> byte | 4 <sup>th</sup> byte | 5 <sup>th</sup> byte | 6 <sup>th</sup> byte | 7 <sup>th</sup> byte | 8 <sup>th</sup> byte |
|---------------|----------------------|----------------------|----------------------|----------------------|----------------------|----------------------|----------------------|----------------------|
| C021          | Command              | Retain               |                      |                      |                      |                      |                      |                      |

#### Command code is as follows:

| Position | Name | Explain                 | Value |
|----------|------|-------------------------|-------|
| 0-3      | х    | Retain                  | 0     |
| 4        | t    | Turning and turning     |       |
| 5-7      | CCS  | Client command selector | 3     |

#### Server response

| <br>  | -                    |                      |                      |                      |                      |                      |                      |                      |
|-------|----------------------|----------------------|----------------------|----------------------|----------------------|----------------------|----------------------|----------------------|
| Frame | 1 <sup>st</sup> byte | 2 <sup>nd</sup> byte | 3 <sup>rd</sup> byte | 4 <sup>th</sup> byte | 5 <sup>th</sup> byte | 6 <sup>th</sup> byte | 7 <sup>th</sup> byte | 8 <sup>th</sup> byte |
| head  |                      |                      |                      |                      |                      |                      |                      |                      |
| B028  | Command              | Segment              | data                 |                      |                      |                      |                      |                      |

#### Command code is as follows:

| Position | Name | Explain                                                                                                    | Value  |
|----------|------|----------------------------------------------------------------------------------------------------|--------|
| 0        | С    | End indicator,1 said the end of the segmented Download.                                                                       | 0 or 1 |
| 1-3      | n    | The nonzero n value indicates that the last n bytes of the message frame do not contain data.                                 | 0-7    |
| 4        | t    | Turning and turning, The first segment message frame will clear this bit 0,After each segmented message frame will this turn. |        |
| 5-7      | SCS  | Server command selector.                                                                                                    | 1      |

#### SDO Abort transmission

By SDO rewrite or while reading object, If there is an error, The server (Namely drive) terminates the current transfer(cs = 4), And return to the end of the code, The format is as follows:

|   |       |                      | 0 00 00              |                      | ,                    |                      |                      |                      |                      |
|---|-------|----------------------|----------------------|----------------------|----------------------|----------------------|----------------------|----------------------|----------------------|
| ſ | Frame | 1 <sup>st</sup> byte | 2 <sup>nd</sup> byte | 3 <sup>rd</sup> byte | 4 <sup>th</sup> byte | 5 <sup>th</sup> byte | 6 <sup>th</sup> byte | 7 <sup>th</sup> byte | 8 <sup>th</sup> byte |
|   | head  |                      |                      |                      |                      |                      |                      |                      |                      |
| ſ |       | 80                   | Object inc           | dex                  | Sub                  | Stop code            | 1                    |                      |                      |
|   |       |                      |                      |                      | Indexes              |                      |                      |                      |                      |

## Stop code

| Stop code (sixteen decimal) |            | Describe                                                       |  |  |  |  |
|-----------------------------|------------|----------------------------------------------------------------|--|--|--|--|
| High 16 bit                 | Low 16 bit |                                                                |  |  |  |  |
| 0503                        | 0000       | The two consecutive transmission does not reverse the flip bit |  |  |  |  |
| 0504                        | 0000       | A timeout occurs when an ordinary transmission segment         |  |  |  |  |
|                             |            | uploads or downloads                                           |  |  |  |  |
|                             | 0001       | Invalid or illegal command selector                            |  |  |  |  |
|                             | 0005       | Out of storage space                                           |  |  |  |  |
| 0601 0000 Unsu              |            | Unsupported object access                                      |  |  |  |  |
|                             | 0001       | Attempt to read only write objects                             |  |  |  |  |
|                             | 0002       | Attempt to rewrite read-only objects                           |  |  |  |  |

## Fault tracking and processing Fieldbus

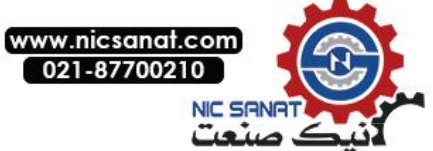

| Stop code (sixteen decimal) |            | Describe                                                                |  |  |  |  |  |
|-----------------------------|------------|-------------------------------------------------------------------------|--|--|--|--|--|
| High 16 bit                 | Low 16 bit |                                                                         |  |  |  |  |  |
| 0602                        | 0000       | This object does not exist in the object dictionary                     |  |  |  |  |  |
| 0604                        | 0041       | PDO cannot map this object                                              |  |  |  |  |  |
|                             | 0042       | The total length of the object of the PDO map exceeds the length limit  |  |  |  |  |  |
|                             | 0043       | parameters not compatible                                               |  |  |  |  |  |
|                             | 0047       | Incompatible                                                            |  |  |  |  |  |
| 0606                        | 0000       | Hardware error causes access failure                                    |  |  |  |  |  |
| 0607                        | 0010       | Data type mismatch, service parameter length mismatch                   |  |  |  |  |  |
|                             | 0012       | Data type mismatch, service parameter length is too long                |  |  |  |  |  |
|                             | 0013       | The data type does not match, the service parameter length is too short |  |  |  |  |  |
| 0609                        | 0011       | Sub index does not exist                                                |  |  |  |  |  |
|                             | 0030       | Parameter value scope of cross-border (only for write operations)       |  |  |  |  |  |
|                             | 0031       | Write the parameter value is too large                                  |  |  |  |  |  |
|                             | 0032       | Write parameter values are too small                                    |  |  |  |  |  |
|                             | 0036       | The maximum value is smaller than the minimum                           |  |  |  |  |  |
| 0800                        | 0000       | Common error                                                            |  |  |  |  |  |
|                             | 0020       | Data cannot be transferred to the application                           |  |  |  |  |  |
|                             | 0021       | Data cannot be transferred to the application because the               |  |  |  |  |  |
|                             |            | device is in local control mode                                         |  |  |  |  |  |
|                             | 0022       | Due to the current state of the device (Such as running), Data          |  |  |  |  |  |
|                             |            | cannot be transferred to the application                                |  |  |  |  |  |
|                             | 0023       | The object dictionary has failed to generate a dynamic or no dictionary |  |  |  |  |  |

# Emergency message

# Object dictionary

| Object<br>code | object type              | Object description                                                                   |
|----------------|--------------------------|--------------------------------------------------------------------------------------|
| 2              | Block                    | Variable data, Executable program                                                    |
| 5              | type definition          | Define a type of object                                                              |
| 6              | Structure definition     | Defining a struct object                                                             |
| 7              | Variable                 | Objects with basic data types                                                        |
| 8              | Array                    | An object that consists of several variables with the same data type                 |
| 9              | Structural<br>morphology | By a number of variables of the object, the data types of variables can be different |

| Data type | Type description                                              |
|-----------|---------------------------------------------------------------|
| BOOL      | Boolean type integer, value 0,1                               |
| S8        | 8 bit signed integer, Range of values -128~127                |
| S16       | 16 bit signed integer, Range of values -32768~32767           |
| S32       | 32 bit signed integer, Range of values -2147483648~2147483647 |
| U8        | 8 bit unsigned integer, Range of values 0~255                 |
| U16       | 16 bit unsigned integer, Range of values 0~65535              |
| U32       | 32 bit unsigned integer, Range of values 0~4294967295         |
| VSTR      | A character string composed of printable characters           |

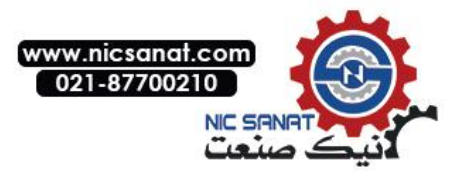

Object properties RO: read-only, RW: Read-write, CONST: constant(read-only)

| Index Sub- Name<br>Index |   | Туре                              | Attr | Explain |                                                         |
|--------------------------|---|-----------------------------------|------|---------|---------------------------------------------------------|
| 1000                     | 0 | Equipment type                    | U32  | RO      |                                                         |
| 1001                     | 0 | Fault register                    | U8   | RO      |                                                         |
| 1003                     | 0 | Cumulative failure number         | U8   | RW      |                                                         |
|                          | 1 | Recently the first failure        | U32  | RO      |                                                         |
|                          | 2 | The recent second failure         | U32  | RO      | 1                                                       |
|                          |   |                                   |      |         | 1                                                       |
|                          | 4 | The recent fourth failure         | U32  | RO      |                                                         |
| 1005                     | 0 | SYNC message identifier           | U32  | RW      | Default value 80H                                       |
| 1008                     | 0 | Device name                       | VSTR | CONST   |                                                         |
| 1009                     | 0 | Hardware version                  | VSTR | CONST   |                                                         |
| 100A                     | 0 | Software version                  | VSTR | CONST   |                                                         |
| 100C                     | 0 | Guard time                        | U16  | RW      | Life guardingThe life time of life                      |
| 100D                     | 0 | Life time factor                  | U8   | RW      | Guardian agreement= guard<br>time(ms)* Life time factor |
| 1010                     | 0 | Storage parameter                 | U8   | RO      |                                                         |
|                          | 1 | Store all parameters              | U32  | RW      |                                                         |
|                          | 2 | Storage communication             | U32  | RW      |                                                         |
|                          | 3 | Storage application<br>parameters | U32  | RW      |                                                         |
|                          | 4 | Storage driver parameters         | U32  | RW      |                                                         |
| 1011                     | 0 | Restore default parameters        | U8   | RO      |                                                         |
|                          | 1 |                                   | U32  | RW      |                                                         |
|                          | 2 |                                   | U32  | RW      |                                                         |
|                          | 3 |                                   | U32  | RW      |                                                         |
|                          | 4 |                                   | U32  | RW      |                                                         |
| 1014                     | 0 | EMCY message identifier           | U32  | RW      | Default value 80H+Node ID                               |
| 1016                     | 0 |                                   | U8   | RO      | Heartbeat heartbeat protocol                            |
|                          | 1 | Consumer heartbeat time           | U32  | RW      | 1                                                       |
| 1017                     | 0 | Producer heartbeat time           | U16  | RW      |                                                         |
| 1018                     | 0 | Identification object             | U8   |         |                                                         |
|                          | 1 | Vendor identification             | U32  | RO      |                                                         |
|                          | 2 | Product code                      | U32  | RO      |                                                         |
|                          | 3 |                                   | U32  | RO      |                                                         |
|                          | 4 |                                   | U32  | RO      |                                                         |
| 1400                     | 0 | RPDO1 communication               | U8   | RO      |                                                         |
|                          | 1 | RPDO1 message identifier          | U32  | RW      | Default value 200H+Node ID                              |
|                          | 2 | RPDO1 transport type              | U8   | RW      | Default value 255(Asynchronous transfer)                |
|                          | 3 | RPDO1 ban time                    | U16  | RW      |                                                         |
|                          | 5 | RPDO1 event timer                 | U16  | RW      |                                                         |
| 1401                     | 0 | RPDO2 communication               | U8   | RO      |                                                         |
|                          | 1 | RPDO2 message identifier          | U32  | RW      | Default value 300H+Node ID                              |
|                          | 2 | RPDO2 transport type              | U8   | RW      | Default value 255(Asynchronous                          |
|                          | 3 | RPDO2 han time                    | U16  | RW/     |                                                         |
|                          | 5 | RPDO2 event timer                 | 1116 | R\//    |                                                         |
| 1402                     | 0 | RPDO3 communication<br>parameters | U8   | RO      |                                                         |

## Communication profile parameters DS 301

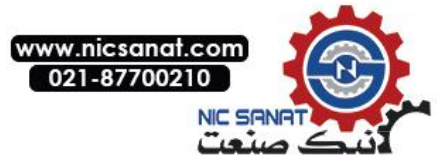

| Index | Sub-<br>Index | Name                     | Туре | Attr | Explain                                  |
|-------|---------------|--------------------------|------|------|------------------------------------------|
|       | 1             | RPDO3 message identifier | U32  | RW   | Default value 400H+Node ID               |
|       | 2             | RPDO3 transport type     | U8   | RW   | Default value 255(Asynchronous           |
|       |               |                          |      |      | transfer)                                |
|       | 3             | RPDO3 ban time           | U16  | RW   |                                          |
|       | 5             | RPDO3 event timer        | U16  | RW   |                                          |
| 1403  | 0             | RPDO4 communication      | U8   | RO   |                                          |
|       | 1             | parameters               | 1122 |      | Default value 500H Node ID               |
|       |               | RPD04 message identifier | 110  |      | Default value 3500+Node ID               |
|       | 2             | RPD04 transport type     | 08   | R VV | transfer)                                |
|       | 3             | RPDO4 ban time           | U16  | RW   |                                          |
|       | 5             | RPDO4 event timer        | U16  | RW   |                                          |
| 1600  | 0             | RPDO1 mapping            | U8   | RO   | Default 1, Only 1 map entry.             |
|       |               | parameters               |      |      |                                          |
|       | 1             | RPDO1 map entry 1        | U32  | RO   | Default value 60400010H                  |
|       |               |                          |      |      | (6040H Control word)                     |
| 1601  | 0             | RPDO2 mapping            | U8   | RO   | Default value 2,Only 2 map               |
|       |               | parameters               |      |      | entry.                                   |
|       | 1             | RPDO2 map entry 1        | U32  | RO   | Default value 60400010H                  |
|       |               |                          |      |      | (6040H Control word)                     |
|       | 2             | RPDO2 map entry 2        | 032  | RO   | Default value 60420010H                  |
| 1000  | 0             |                          | 110  | 0.0  | (6042H Given speed)                      |
| 1602  | 0             | RPD03 mapping            | 08   | RU   | Default value 1, Only 1 map              |
|       | 1             | parameters               | 1122 |      | Entry.                                   |
|       | 1             | RPD03 map entry 1        | 032  | RVV  | (parameter 28 02 Local speed             |
|       |               |                          |      |      | (parameter 28.02 Local speed             |
|       | 2             | RPDO3 man entry 2        | 1122 | R\// |                                          |
|       | 2             | RPDO3 map entry 3        | 1132 | R\/  |                                          |
|       | 4             | RPDO3 map entry 4        | 1132 | RW/  |                                          |
| 1603  | 0             | RPDO4 mapping            | U8   | RO   | Default value 0                          |
| 1000  | Ũ             | parameters               | 00   |      |                                          |
|       | 1             | RPDO4 map entry 1        | U32  | RW   | Default value 0                          |
|       | 2             | RPDO4 map entry2         | U32  | RW   | Default value 0                          |
|       | 3             | RPDO4 map entry 3        | U32  | RW   | Default value 0                          |
|       | 4             | RPDO4 map entry 4        | U32  | RW   | Default value 0                          |
| 1800  | 0             | TPDO1 communication      | U8   | RO   |                                          |
|       |               | parameters               |      |      |                                          |
|       | 1             | TPDO1 message identifier | U32  | RW   | Default value 180H+Node ID               |
|       | 2             | TPDO1 transport type     | U8   | RW   | Default value 255(Asynchronous           |
|       |               |                          |      |      | transfer)                                |
|       | 3             | TPDO1 ban time           | U16  | RW   | Default value 0                          |
|       | 5             | TPDO1 event timer        | U16  | RW   | Default value 0                          |
| 1801  | 0             | TPDO2 communication      | U8   | RO   |                                          |
|       |               | parameters               |      |      |                                          |
|       | 1             | TPDO2 message identifier | U32  | RW   | Default value 280H+Node ID               |
|       | 2             | TPDO2 transport type     | U8   | RW   | Default value 255(Asynchronous transfer) |
|       | 3             | TPDO2 ban time           | U16  | RW   | Default value 0                          |
|       | 5             | TPDO2 event timer        | U16  | RW   | Default value 0                          |
| 1802  | 0             | TPDO3 communication      | U8   | RO   |                                          |
|       |               | parameters               |      |      |                                          |
|       | 1             | TPDO3 message identifier | U32  | RW   | Default value 380H+Node ID               |
|       | 2             | TPDO3 transport type     | U8   | RW   | Default value 255(Asynchronous           |

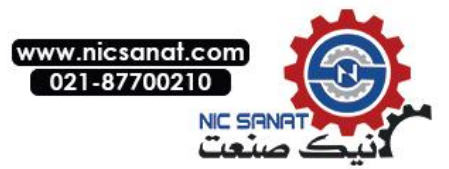

| Index | Sub- | Name                     | Туре | Attr | Explain                        |
|-------|------|--------------------------|------|------|--------------------------------|
|       | mucx |                          |      |      | transfer)                      |
|       | 3    | TPDO3 ban time           | U16  | RW   | Default value 0                |
|       | 5    | TPDO3 event timer        | U16  | RW   | Default value 0                |
| 1803  | 0    | TPDO4 communication      | U8   | RO   |                                |
|       |      | parameters               |      |      |                                |
|       | 1    | TPDO4 message identifier | U32  | RW   | Default value 480H+Node ID     |
|       | 2    | TPDO4 transport type     | U8   | RW   | Default value 255(Asynchronous |
|       |      |                          |      |      | transfer)                      |
|       | 3    | TPDO4 ban time           | U16  | RW   | Default value 0                |
|       | 5    | TPDO4 event timer        | U16  | RW   | Default value 0                |
| 1A00  | 0    | TPDO1 mapping            | U8   | RO   | Default value 1, Only 1 map    |
|       |      | parameters               |      |      | entry.                         |
|       | 1    | TPDO1 map entry 1        | U32  | RO   | Default value 60410010H        |
|       |      |                          |      |      | (6041H Status word)            |
| 1A01  | 0    | TPDO2 mapping            | U8   | RO   | Default value 2,Only 2 map     |
|       |      | parameters               |      |      | entry.                         |
|       | 1    | TPDO2 map entry 1        | U32  | RO   | Default value 60410010H        |
|       |      |                          |      |      | (6041H Status word)            |
|       | 2    | TPDO2 map entry 2        | U32  | RO   | Default value 60440010H        |
|       |      |                          |      |      | (6044H Motor speed)            |
| 1A02  | 0    | TPDO3 mapping            | U8   | RO   | Default value 1,Only 1 map     |
|       |      | parameters               |      |      | entry.                         |
|       | 1    | TPDO3 map entry 1        | U32  | RW   | Default value 40010010H        |
|       |      |                          |      |      | (parameter 01.00 Motor speed)  |
|       | 2    | TPDO3 map entry 2        | U32  | RW   | Default value 0                |
|       | 3    | TPDO3 map entry 3        | U32  | RW   | Default value 0                |
|       | 4    | TPDO3 map entry 4        | U32  | RW   | Default value 0                |
| 1A03  | 0    | TPDO4 mapping            | U8   | RO   | Default value 0                |
|       |      | parameters               |      |      |                                |
|       | 1    | TPDO4 map entry 1        | U32  | RW   | Default value 0                |
|       | 2    | TPDO4 map entry 2        | U32  | RW   | Default value 0                |
|       | 3    | TPDO4 map entry 3        | U32  | RW   | Default value 0                |
|       | 4    | TPDO4 map entry 4        | U32  | RW   | Default value 0                |

## Drive and motion control device profile parameters of DSP 402

| Index | Sub-  | Name         | Туре | Attr | Explain |
|-------|-------|--------------|------|------|---------|
|       | Index |              |      |      |         |
| 603F  | 0     | Fault code   | U16  | RO   |         |
| 6040  | 0     | Control word | U16  | RW   |         |
| 6041  | 0     | Status word  | U16  | RO   |         |
| 6042  | 0     | Given speed  |      |      |         |
| 6043  |       |              |      |      |         |
| 6044  |       |              |      |      |         |
| 6046  | 0     |              |      |      |         |
|       | 1     |              |      |      |         |
|       | 2     |              |      |      |         |
| 6047  | 0     |              |      |      |         |
|       | 1     |              |      |      |         |
|       | 2     |              |      |      |         |
|       | 3     |              |      |      |         |
|       | 4     |              |      |      |         |
| 6048  | 0     |              |      |      |         |
|       | 1     |              |      |      |         |

Fault tracking and processing Fieldbus

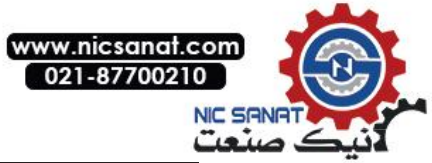

|      | 2 |                     |  |  |
|------|---|---------------------|--|--|
| 6049 | 0 |                     |  |  |
|      | 1 |                     |  |  |
|      | 2 |                     |  |  |
| 604A | 0 |                     |  |  |
|      | 1 |                     |  |  |
|      | 2 |                     |  |  |
|      |   |                     |  |  |
|      |   |                     |  |  |
|      |   |                     |  |  |
| 60FD | 0 | Switch input status |  |  |

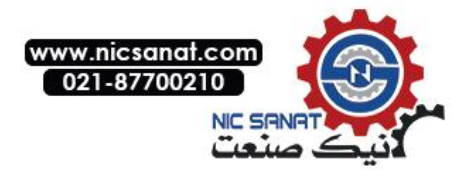

| Index | Sub-  | Name                       | Туре | Attr | Explain |
|-------|-------|----------------------------|------|------|---------|
|       | Index |                            |      |      |         |
| 4000  | 1     | empty                      | U16  | RW   |         |
|       | 2     | Field bus control word     | U16  | RW   |         |
|       | 3     | Field bus given 1          | U16  | RW   |         |
|       | 4     | Field bus given 2          | U16  | RW   |         |
|       | 5     | Field bus status word      | U16  | RO   |         |
|       | 6     | Field bus actual value 1   | U16  | RO   |         |
|       | 7     | Field bus actual value 2   | U16  | RO   |         |
|       | 8     | Field bus module input 1   | U16  | RW   |         |
|       | 9     | Field bus module input 2   | U16  | RW   |         |
|       |       |                            |      |      |         |
|       | 19    | Field bus module input 12  | U16  | RW   |         |
|       | 20    | Field bus module output 1  | U16  | RO   |         |
|       | 21    | Field bus module output 2  | U16  | RO   |         |
|       |       |                            |      |      |         |
|       | 31    | Field bus module output 12 | U16  | RO   |         |

## Manufacturer specific parameters

| Parameter | Index | Sub-Index | Туре       | Attr      |
|-----------|-------|-----------|------------|-----------|
| 1 00      | 4001  | 1         | 1110       | <b>PO</b> |
| 1.00      | 4001  | 1         | 010.01.210 | RU        |
| 1.01      | 4001  | 2         | U16 or S16 | RO        |
|           |       |           |            |           |
| 1.10      | 4001  | 11        | U16 or S16 | RO        |
|           |       |           |            |           |
| 2.00      | 4002  | 1         | U16 or S16 | RO        |
|           |       |           |            |           |
| 10.00     | 400A  | 1         | U16 or S16 | RW        |
|           |       |           |            |           |
| 63.00     | 403F  | 1         | U16 or S16 | RW        |

## Drive control

## configuration parameter

| 10.00 | Control ground 1     | 5,field bus                                     | 5          |
|-------|----------------------|-------------------------------------------------|------------|
|       | start function       |                                                 |            |
| 10.11 | Fault clearing input | P.06.05.08(Fieldbus control word, bit 8, reset) | P.06.05.08 |
| 21.00 | Speed given 1        | P.02.15(Field bus given 1)                      | P.02.15    |
| 50.00 | Field bus enable     | 0,Prohibit                                      | 1          |
|       |                      | 1,Enable                                        |            |
| 52.00 | Node address         | 0-127                                           | 1          |
| 52.01 | Baud rate            | 0, 10kbit/s                                     | 8          |
|       |                      | 1, 20kbit/s                                     |            |
|       |                      | 2, 50kbit/s                                     |            |
|       |                      | 3, 125kbit/s                                    |            |
|       |                      | 4, 250kbit/s                                    |            |
|       |                      | 5, 500kbit/s                                    |            |
|       |                      | 6,625kbit/s                                     |            |
|       |                      | 7,800kbit/s                                     |            |
|       |                      | 8, 1000kbit/s                                   |            |
| 52.02 | PDO4 Local           | 0,Prohibit                                      | 0          |

Fault tracking and processing Fieldbus

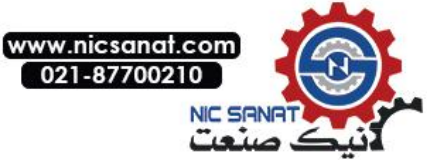

|       | configuration      | 1,Enable               |     |
|-------|--------------------|------------------------|-----|
| 52.03 | RPDO4 Enable       | 0,Prohibit             | 0   |
|       |                    | 1,Enable               |     |
| 52.04 | RPDO4 Transport    | 0-255                  | 255 |
|       | type               |                        |     |
| 52.05 | RPDO4 Data 1       | 0-65535                |     |
|       | Indexes            |                        |     |
| 52.06 | RPDO4 Data 1       | 0-255                  |     |
| 52.00 | Sub index          |                        |     |
| 52.07 | BDDOA Data 2       | 0-65535                |     |
| 52.07 |                    | 0-03333                |     |
| E2 09 | PDDQ4 Data 2       | 0.255                  |     |
| 52.08 | RPD04 Data Z       | 0-255                  |     |
| 52.00 |                    | 0.0000                 |     |
| 52.09 | RPDO4 Data 3       | 0-65535                |     |
|       | Indexes            |                        |     |
| 52.10 | RPDO4 Data 3       | 0-255                  |     |
|       | Sub index          |                        |     |
| 52.11 | RPDO4 Data 4       | 0-65535                |     |
|       | Indexes            |                        |     |
| 52.12 | RPDO4 Data 4       | 0-255                  |     |
|       | Sub index          |                        |     |
| 52.13 | TPDO4 Enable       | 0,Prohibit             | 0   |
|       |                    | 1,Enable               |     |
| 52.14 | TPDO4 Transport    | 0-255                  | 255 |
|       | type               |                        |     |
| 52.15 | TPDO4 Event timing | 0-65535                | 100 |
| 52.16 | TPDO4 Data 1       | 0-65535                |     |
| 02.20 | Indexes            |                        |     |
| 52 17 | TPDO4 Data 1       | 0-255                  |     |
| 52.17 | Sub index          |                        |     |
| 52.18 |                    | 0-65535                |     |
| 52.10 | Indexes            |                        |     |
| E2 10 |                    | 0.255                  |     |
| 52.19 | Cub index          | 0-255                  |     |
| 52.20 | SUD IIIUEX         | 0.000                  |     |
| 52.20 | IPDO4 Data 3       | 0-05535                |     |
| 52.24 |                    | 0.055                  |     |
| 52.21 | TPDO4 Data 3       | 0-255                  |     |
|       | Sub index          |                        |     |
| 52.22 | IPDO4 Data 4       | 0-65535                |     |
|       | Indexes            |                        |     |
| 52.23 | TPDO4 Data 4       | 0-255                  |     |
|       | Sub index          |                        | ļ   |
| 52.24 | NMT state          | 0, Initialization      |     |
|       |                    | 4, Disable             |     |
|       |                    | 5, Enable              |     |
|       |                    | 127,Standby            |     |
| 52.25 | CAN Error flag     | 0-65535                | 0   |
| 52.26 | CAN Error count    | 0-65535                | 0   |
| 52.27 | CANReceiving count | 0-65535                | 0   |
| 52.28 | CANSending count   | 0-65535                | 0   |
| 52.20 | DSP402 state       | 0 Boot not ready       | 1   |
| 52.23 | machine            | 1 Ban start            | L _ |
|       | machine            | 2 Boot ready           |     |
|       |                    | 2 Already started      |     |
|       |                    | Aneduy Statteu         |     |
|       |                    | 4,0peration permission |     |
| 1     | 1                  | L D'ELAN               | 1   |

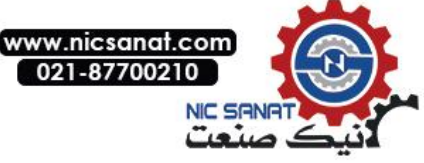

| 52.30 | Control word |  |
|-------|--------------|--|
| 52.31 | Status word  |  |

## Control word

| No.   | Name             | Explain                                         |  |
|-------|------------------|-------------------------------------------------|--|
| 0     | Switch On        | 1: start-up,0: Stop according to the set mode   |  |
| 1     | Disable Voltage  | 1: Keep the current state,0: Free stop.         |  |
| 2     | Quick Stop       | 1: Keep the current state,0: Emergency stop.    |  |
| 3     | Enable Operation | 1: Allow work,0: Prohibition of work.           |  |
| 4     | Ramp Out 0       | 1: RFG(Ramp function generator)Output force 0   |  |
| 5     | Ramp Hold        | 1: RFG(Ramp function generator)Output hold      |  |
| 6     | Ramp In 0        | 1: RFG(Ramp function generator)Output force_0   |  |
| 7     | Reset Fault      | 0->1: Fault reset                               |  |
| 8     | Halt             | 1: Suspend                                      |  |
| 9     | Inching 1        | 1: Point move command 1                         |  |
| 10    | Inching 2        | 1: Point move command 2                         |  |
| 11    | Remote           | 1: Remote control                               |  |
| 12    | Ext2             | 0: Select external control1, 1: Select external |  |
|       |                  | control 2                                       |  |
| 13-15 | Retain           |                                                 |  |

## Status word

| No.   | Name                  | Explain                       |
|-------|-----------------------|-------------------------------|
| 0     | Ready to Switch On    | 1: Boot ready                 |
| 1     | Switched On           | 1: Already started            |
| 2     | Operation Enabled     | 1: Have been allowed to work  |
| 3     | Fault                 | 1: Fault                      |
| 4     | Voltage Disabled      | 1: Free stop                  |
| 5     | Quick Stop            | 1: Emergency stop             |
| 6     | Switch On Disabled    | 1: Start inhibit              |
| 7     | Warning               | 1: Warning                    |
| 8     | Ref Inverted          | 1: Set to negative            |
| 9     | Remote                | 1: Remote control             |
| 10    | Target Reached        | 1: Set speed has been reached |
| 11    | Internal Limit Active | 1: Internal limit             |
| 12-15 | Retain                |                               |

## **r** Reminder:

Other fieldbus communication control such as Profibus-DP Match (set up)the instructions, please refer to the accessories of descriptions or consult relevant technical personnel

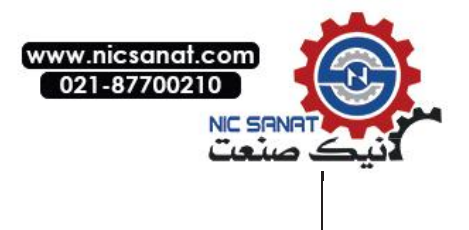

# **7.** Fault tracking and processing Contents of this chapter

This chapter lists all of the alarm (warning) and fault information,Including possible causes and corrective actions.Alarm / fault code is displayed on the driver's control keyboard (LED Version display in the form of E-XX).Alarm or fault information is used to indicate that the driver is in an abnormal state.Most alarms and faults can be identified and corrected using the information in this chapter.If you can not rule out the fault,Please contact our representative office.In this chapter,Alarm and fault sort according to the code.

# Security

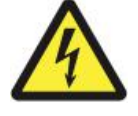

**Warning**! Only have the qualification of the electrical engineer is allowed to drive conduct for maintenance.Before starting to drive conduct operation,Must read the safety instructions in front of the relevant hardware manual.

# How to reset

Can be controlled by pressing the keyboard (RESET key),Or cut off the power supply for a period of time to reset the fault.After troubleshooting,Motor can start again.

| Code | Fault name                  | Possible causes                                                                                                    | Terms of settlement                                                                                                    |
|------|-----------------------------|----------------------------------------------------------------------------------------------------|----------------------------------------------------------------------------------------------------|
| 01   | SC(Output short<br>circuit) | Output phase to phase short<br>circuit、Or output to earth<br>short circuit、Or output to the<br>bus short circuit.                                    | Check whether the motor is<br>short circuit, Check wiring and<br>cable short circuit.Check<br>whether there is a power factor<br>compensation capacitor or<br>surge absorber in the motor<br>cable. |
| 02   | OC(Motor over<br>current)   | Motor current exceeds the maximum permissible level of hardware.                                                                                     | Check the motor rated<br>parameters is consistent with<br>the nameplate Check the<br>acceleration and deceleration<br>time is too fast.                                                             |
| 03   | OV(Bus<br>overvoltage)      | Bus voltage exceeds the maximum permissible level.                                                                                                   | Check whether the overpressure stall enable.Check whether the brake resistance is within the recommended range.                                                                                     |
| 04   | OH(Drive over heat)         | Drive within the radiator<br>temperature is too high、Or the<br>internal cavity temperature is too<br>high、Or module chip<br>temperature is too high. | Check cooling fan, Ventilation<br>cooling system is normal,<br>Radiator is dust clogging,<br>Check if the ambient<br>temperature is within the<br>allowable range.                                  |
| 05   | GF(Earth leakage)           | The sum of the output current is not zero,And greater than the allowable value.                                                                      | Check wiring is loose. Check<br>whether the motor cable<br>leakage.Or the motor output<br>line is too long and there is no<br>additional output reactor.                                            |
| 06   | ADC(ADC Fault)              | Motor current sensor fault 、<br>Analog to digital converter fault<br>or control panel.                                                               | Contact local agents or vendors.                                                                                                    |

# Fault code and interpretation

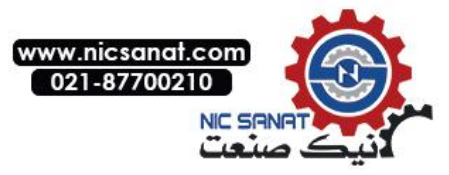

| Code | Fault name                               | Possible causes                                                                                                    | Terms of settlement                                                                                                    |
|------|------------------------------------------|----------------------------------------------------------------------------------------------------|----------------------------------------------------------------------------------------------------|
| 07   | NTC<br>LOSS(Temperature<br>sensor break) | Drive internal temperature sensor disconnection.                                                                      | Contact local agents or vendors.                                                                                            |
| 08   | ENC INIT                                 | The encoder is found to be faulty during initialization.                                                              | Check the encoder wiring is correct,Check the encoder wiring is correct.                                                    |
| 09   | ENC ZMARK                                | The number of pulses between<br>the two Z pulses captured by<br>the encoder is different from that<br>of the encoder. | Check encoder resolution<br>settings are correct.Check<br>whether the encoder cable is<br>disturbed.                        |
| 10   | EEPROM                                   | Memory failure,Failed write parameter.                                                                                | Contact local agents or vendors.                                                                                            |
| 11   | CPU OVERLOAD                             | CPU load over 100%,Failure to complete real-time task.Or stack overflow.                                              | Contact local agents or vendors.                                                                                            |
| 12   | PARA ERROR                               | The parameters of the motor are conflicting with each other₀                                                          | Check motor parameters are set correctly.                                                                                   |
| 13   | MOTOR OH                                 | The temperature of the motor exceeds the set fault point.                                                             | Check whether the motor is<br>overloaded、Check motor<br>overheating protection settings<br>are correct.                     |
| 14   | AI LOSS                                  | Analog input out set of range.                                                                                        | Check whether analog input is broken or short.                                                                              |
| 15   | EXT FAULT                                | External user defined fault.                                                                                          | Check external fault signal。                                                                                                |
| 16   | SUPPLY LOSS                              | Abnormal power supply.Or lack<br>of phase,Or unbalanced three-<br>phase input, or insufficient<br>capacity.           | Check whether the lack of phase.Check whether the capacitance value is normal.                                              |
| 17   | OUTPUT LOSS                              | Output current anomalyOr the<br>output phase,or IGBT and<br>peripheral anomalies can not be<br>controlled.            | Check whether the motor is<br>short of phase.Check whether<br>the motor vibration or<br>contact local agents or<br>vendors. |
| 18   | ID RUN                                   | Motor self identification fault.                                                                                      | Check whether the motor has<br>been connected.Check the<br>motor nameplate parameters<br>are set correctly.                 |
| 19   | MODBUS FAULT                             | MODBUS Communication failure.                                                                                         | Check MODBUS communication.                                                                                                 |
| 20   | CANOPEN FAULT                            | CAN Communication failure.                                                                                            | Check CAN communication.                                                                                                    |
| 21   | PROFIBUS FAULT                           | PROFIBUSCommunication failure.                                                                                        | Check PROFIBUS communication.                                                                                               |
| 22   | PAR SET ERR                              | Backup parameter set error in memory.                                                                                 | Parameter set not backup.                                                                                                   |
| 23   | UNDER VOLTAGE                            | Drive operation,Power supply under pressure.                                                                          | Check whether the power<br>supply is normal.Check<br>whether the soft start is<br>normal.                                   |

.

,

•

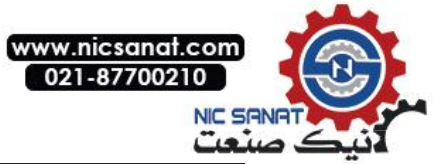

| Code | Fault name          | Possible causes                                                                                                    | Terms of settlement                                                                                                    |
|------|---------------------|----------------------------------------------------------------------------------------------------|----------------------------------------------------------------------------------------------------|
| 24   | SPEED FEEDBACK      | Speed feedback fault.                                                                                              | Speed feedback speed<br>feedback phase disconnection<br>or positive feedback.                                                     |
| 25   | OVER SPEED          | Overspeed.                                                                                                    | Motor speed,Check encoder<br>settings are correct,Check<br>whether the feedback is<br>positive feedback.                          |
| 26   | OPTCARD<br>CHANGED  | Hot swap card options.                                                                                             | Do not allow the hot swap<br>option card,Otherwise it may<br>cause permanent damage to<br>the driver.                             |
| 27   | RUNTIME LIMITTED    | Run time is limited.                                                                                               | Contact local agents.                                                                                                    |
| 28   | PID FBK LOSS        | Process PID feedback break.                                                                                        | Check whether the PID<br>disconnection detection is<br>correct,Check whether the<br>external wire break.                          |
| 29   | BR ERR              | The brake resistance is less than allowable resistance drive.                                                      | Check the brake resistance is reasonable.                                                                                         |
| 30   | BR OVERLOAD         | Regenerative braking resistor.                                                                                     | Check the brake resistor<br>overload detection settings are<br>correct,Check whether the<br>power of resistance is<br>reasonable. |
| 31   | BRAKE SLIP          | The brake during the inspection,Motor slip.                                                                        | Check whether the need to<br>replace the brake,Check the<br>brake check settings are<br>correct.                                  |
| 32   | BRAKE FLT           | Open the front brake,Start moment can not be reached.                                                              | Check whether the normal brake.                                                                                                   |
| 33   | BRAKE SAFE<br>CLOSE | Open loop control,The motor<br>works in the low speed<br>dangerous area,Brake force<br>close.                      | Check whether speed given is too low.                                                                                             |
| 34   | BRAKE OL            | After the brake open,Actual compliance exceeds the maximum allowable torque of the drive.                          | Check whether the load is too<br>high, Check the brake control<br>circuit is normal.                                              |
| 35   | BRAKE ACK FLT       | After the brake open,Non response signal.                                                                          | Check the brake response signal is normal.                                                                                        |
| 36   | BRAKE SYNC FLT      | Lifting control,Motor speed and<br>the given estimated deviation is<br>too large,Magnetic flux anomaly.            | Check motor parameters are set correctly.                                                                                         |
| 40   | PM SYNC LOSS        | Multiple step out of step in the starting process of synchronous motor.                                            | Check whether the initial angle identification parameter is set correctly                                                         |
| 41   | MOTOR STALL         | Motor blocking fault, The rotor<br>is almost impossible to<br>rotate,The moment has reached<br>the maximum torque. | Check if the machine is locked                                                                                                    |

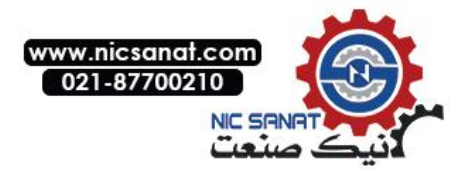

# ■ 8.More information Product and service consulting

The user would like to know any more information about this product, Can contact with our local representative office, Please provide the serial number of the product and the serial number of the product to be consulted.

## Provide feedback about this manual

Welcome you to our manual put forward valuable suggestions,Contact with our local representative office,Or call our customer service phone directly.

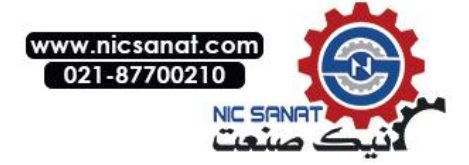

Data coding: 36010004 Chinese version firmware manual 【 Standard control procedure 】 Edition: V1.4 【 SW1.60】 effective date: 2017-04-13

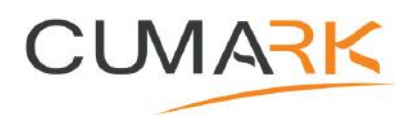

Shenzhen Cumark New Technology Co., Ltd. Address: Hongfa Industrial Park, Tangtou Community, Shiyan Town, Bao'an District, Shenzhen Postal code: 518108 Tel.:0755-81785111 Fax.:0755-81785108 Hotline.: (+86) 400 619 2001 Website: www.cumark.com.cn